### BE-2

### **Body Electrical System**

### **General Information**

# General Troubleshooting Information Before Troubleshooting

- 1. Check applicable fuses in the appropriate fuse/relay box.
- 2. Check the battery for damage, state of charge, and clean and tight connections.

#### **WNOTICE**

- Do not quick-charge a battery unless the battery ground cable has been disconnected, otherwise you will damage the alternator diodes.
- Do not attempt to crank the engine with the battery ground cable loosely connected or you will severely damage the wiring.
- 3. Check the alternator belt tension.

#### **Handling Connectors**

- 1. Make sure the connectors are clean and have no loose wire terminals.
- 2. Make sure multiple cavity connectors are packed with grease (except watertight connectors).
- 3. All connectors have push-down release type locks (A).

5. Some mounted connectors cannot be disconnected unless you first release the lock and remove the connector from its mount bracket (A).

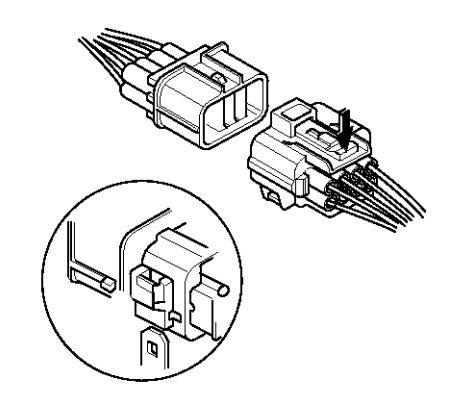

#### ETKD150B

٥

6. Never try to disconnect connectors by pulling on their wires; pull on the connector halves instead.

1 0

7. Always reinstall plastic covers.

۵

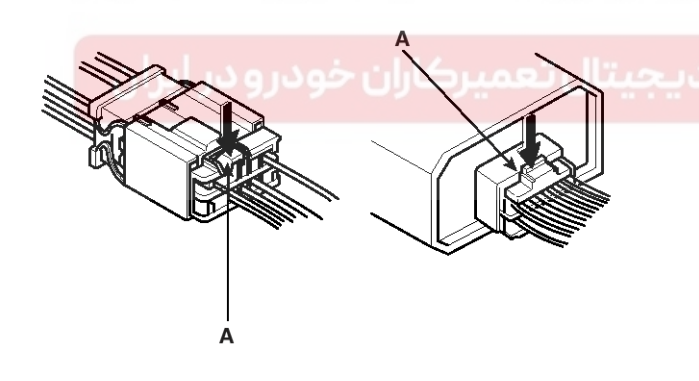

ETKD150A

4. Some connectors have a clip on their side used to attach them to a mount bracket on the body or on another component. This clip has a pull type lock.

ETKD150C

### 021 62 99 92 92

BE-3

# **General Information**

8. Before connecting connectors, make sure the terminals (A) are in place and not bent.

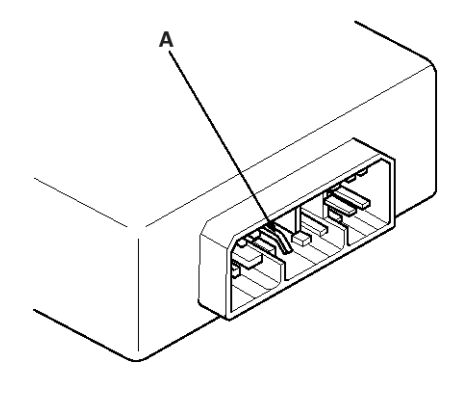

ETKD150D

ETKD150E

9. Check for loose retainer (A) and rubber seals (B).

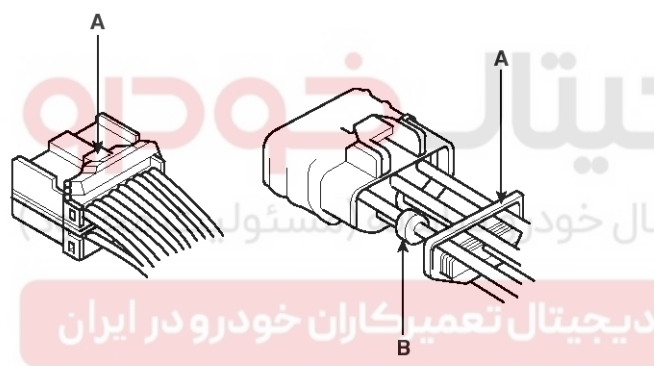

- 11. Insert the connector all the way and make sure it is securely locked.
- 12. Position wires so that the open end of the cover faces down.

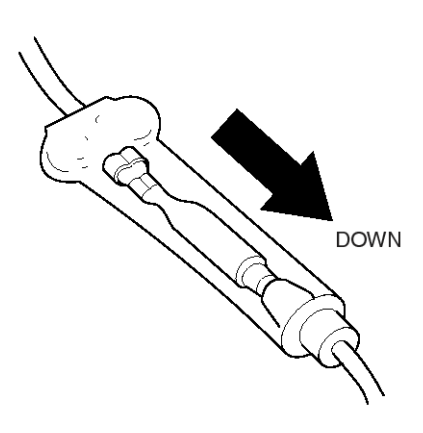

ETKD150G

#### Handling Wires And Harnesses

- 1. Secure wires and wire harnesses to the frame with their respective wire ties at the designated locations.
- 2. Remove clips carefully; don't damage their locks (A).

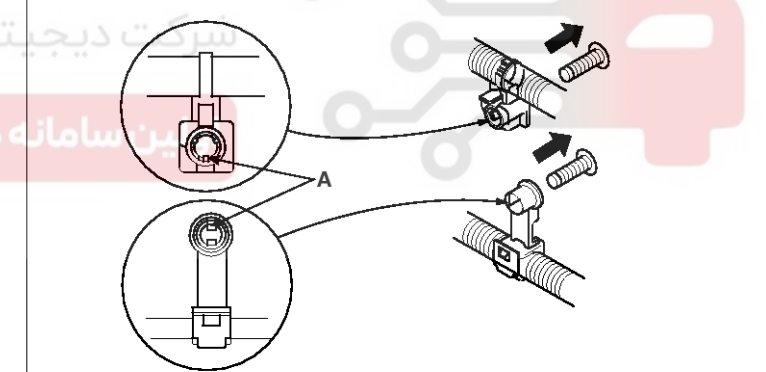

ETKD150H

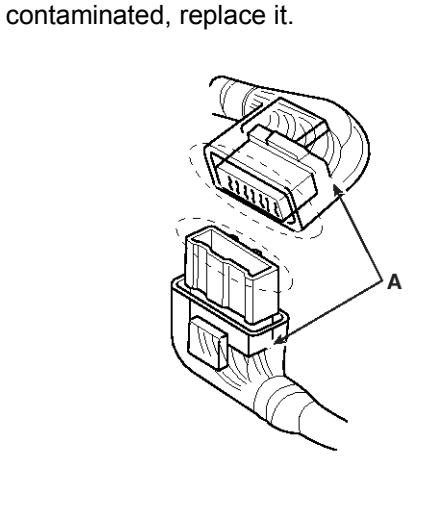

10. The backs of some connectors are packed with grease. Add grease if necessary. If the grease (A) is

ETKD150F

### WWW.DIGITALKHODRO.COM

#### 021 62 99 92 92

### BE-4

3. Slip pliers (A) under the clip base and through the hole at an angle, and then squeeze the expansion tabs to release the clip.

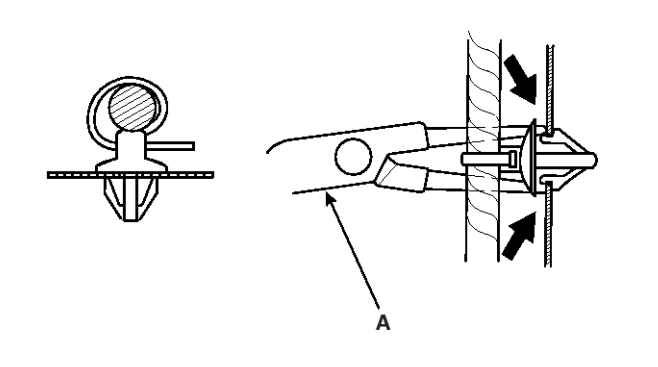

ETKD150I

- 4. After installing harness clips, make sure the harness doesn't interfere with any moving parts.
- 5. Keep wire harnesses away from exhaust pipes and other hot parts, from sharp edges of brackets and holes, and from exposed screws and bolts.
- Seat grommets in their grooves properly (A). Do not leave grommets distorted (B).

# **Body Electrical System**

#### **Testing And Repairs**

- Do not use wires or harnesses with broken insulation. Replace them or repair them by wrapping the break with electrical tape.
- 2. After installing parts, make sure that no wires are pinched under them.
- 3. When using electrical test equipment, follow the manufacturer's instructions and those described in this manual.
- 4. If possible, insert the probe of the tester from the wire side (except waterproof connector).

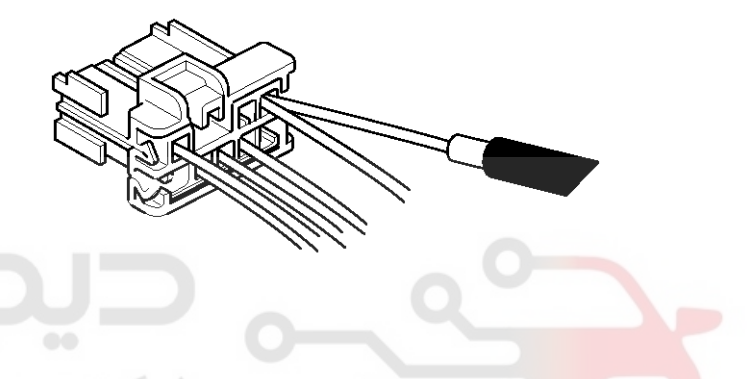

ETKD150K

5. Use a probe with a tapered tip.

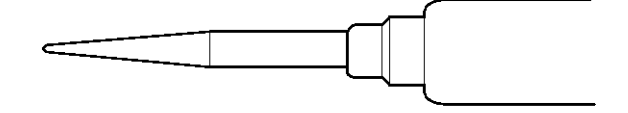

ETKD150J

в

ETKD150L

### **General Information**

#### Five-step Troubleshooting

1. Verify the complaint

Turn on all the components in the problem circuit to verify the customer complaint. Note the symptoms. Do not begin disassembly or testing until you have narrowed down the problem area.

2. Analyze the schematic

Look up the schematic for the problem circuit.

Determine how the circuit is supposed to work by tracing the current paths from the power feed through the circuit components to ground. If several circuits fail at the same time, the fuse or ground is a likely cause.

Based on the symptoms and your understanding of the circuit operation, identify one or more possible causes of the problem.

3. Isolate the problem by testing the circuit.

Make circuit tests to check the diagnosis you made in step 2. Keep in mind that a logical, simple procedure is the key to efficient troubleshooting.

Test for the most likely cause of failure first. Try to make tests at points that are easily accessible.

4. Fix the problem

Once the specific problem is identified, make the repair. Be sure to use proper tools and safe procedures.

5. Make sure the circuit works

Turn on all components in the repaired circuit in all modes to make sure you've fixed the entire problem. If the problem was a blown fuse, be sure to test all of the circuits on the fuse. Make sure no new problems turn up and the original problem does not recur.

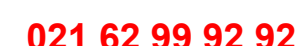

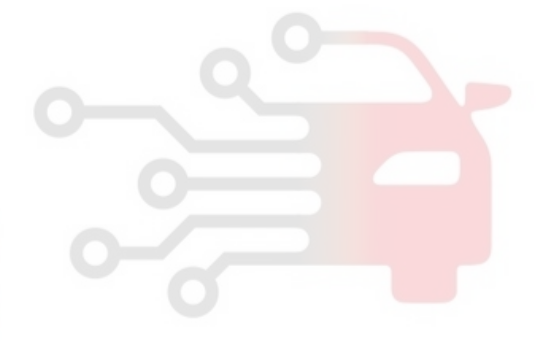

# BE-5

021 62 99 92 92

# BE-6

# **Body Electrical System**

### Troubleshooting

| Symptom                                 | Possible cause                          | Remedy                           |
|-----------------------------------------|-----------------------------------------|----------------------------------|
| Speedometer does not operate            | Cluster fuse (10A) blown                | Check for short and replace fuse |
|                                         | Speedometer faulty                      | Check speedometer                |
|                                         | Vehicle speed sensor faulty             | Check vehicle speed sensor       |
|                                         | Wiring or ground faulty                 | Repair if necessary              |
| Tachometer does not operate             | Cluster fuse (10A) blown                | Check for short and replace fuse |
|                                         | Tachometer faulty                       | Check tachometer                 |
|                                         | Wiring or ground faulty                 | Repair if necessary              |
| Fuel gauge does not operate             | Cluster fuse (10A) blown                | Check for short and replace fuse |
|                                         | Fuel gauge faulty                       | Check gauge                      |
|                                         | Fuel sender faulty                      | Check fuel sender                |
|                                         | Wiring or ground faulty                 | Repair if necessary              |
| Low fuel warning lamp does not light u- | Cluster fuse (10A) blown                | Check for short and replace fuse |
| p                                       | Bulb burned out                         | Replace bulb                     |
|                                         | Fuel sender faulty                      | Check fuel sender                |
|                                         | Wiring or ground faulty                 | Repair if necessary              |
| Water temperature gauge does not op-    | Cluster fuse (10A) blown                | Check for short and replace fuse |
| erate                                   | Water temperature gauge faulty          | Check gauge                      |
| بیرکاران خودرو در ایران                 | Water temperature sender faulty         | Check sender                     |
|                                         | Wiring or ground faulty                 | Repair if necessary              |
| Oil pressure warning lamp does not lig- | Cluster fuse (10A) blown                | Check for short and replace fuse |
| ht up                                   | Bulb burned out                         | Replace bulb                     |
|                                         | Oil pressure switch faulty              | Check switch                     |
|                                         | Wiring or ground faulty                 | Repair if necessary              |
| Parking brake warning lamp does not l-  | Cluster fuse (10A) blown                | Check for short and replace fuse |
| light up                                | Bulb burned out                         | Replace bulb                     |
|                                         | Brake fluid level warning switch faulty | Check switch                     |
|                                         | Parking brake switch faulty             | Check switch                     |
|                                         | Wiring or ground faulty                 | Repair if necessary              |
| Open door warning lamp and trunk lid    | Room lamp fuse (10A) blown              | Check for short and replace fuse |
| warning lamp do not light up            | Bulb burned out                         | Replace bulb                     |
|                                         | Door switch faulty                      | Check switch                     |
|                                         | Wiring or ground faulty                 | Repair if necessary              |

### WWW.DIGITALKHODRO.COM

# **General Information**

**BE-7** 

| Symptom                               | Possible cause           | Remedy                           |
|---------------------------------------|--------------------------|----------------------------------|
| Seat belt warning lamp does not light | Cluster fuse (10A) blown | Check for short and replace fuse |
| lup                                   | Bulb burned out          | Replace bulb                     |
|                                       | Seat belt switch faulty  | Check switch                     |
|                                       | Wiring or ground faulty  | Repair if necessary              |

#### Lighting System

| Symptom                                | Possible cause                               | Remedy                           |
|----------------------------------------|----------------------------------------------|----------------------------------|
| One lamp does not light                | Bulb burned out                              | Replace bulb                     |
| (all exterior)                         | Socket, wiring or ground faulty              | Repair if necessary              |
| Head lamps do not light                | Bulb burned out                              | Replace bulb                     |
|                                        | Ignition fuse (LOW:10A, HIGH:20A) bl-<br>own | Check for short and replace fuse |
|                                        | Head lamp fuse (15A) blown                   | Check for short and replace fuse |
|                                        | Head lamp relay faulty                       | Check relay                      |
|                                        | Lighting switch faulty                       | Check switch                     |
|                                        | Wiring or ground faulty                      | Repair if necessary              |
| Tail lamps and license plate lamps do  | Bulb burned out                              | Replace bulb                     |
| not light                              | Position lamp fuse (10A) blown               | Check for short and replace fuse |
| مانه (مسئولیت محدود)                   | Tail lamp relay faulty                       | Check relay                      |
|                                        | Lighting switch faulty                       | Check switch                     |
| بیرکاران خودرو در ایران                | Wiring or ground faulty will ge              | Repair if necessary              |
| Stop lamps do not light                | Bulb burned out                              | Replace bulb                     |
|                                        | Stop lamp fuse (15A) blown                   | Check for short and replace fuse |
|                                        | Stop lamp switch faulty                      | Adjust or replace switch         |
|                                        | Wiring or ground faulty                      | Repair if necessary              |
| Stop lamps do not turn off             | Stop lamp switch faulty                      | Repair or replace switch         |
| Instrument lamps do not light          | Rheostat faulty                              | Check rheostat                   |
| (Tail lamps light)                     | Wiring or ground faulty                      | Repair if necessary              |
|                                        | Bulb burned out                              | Replace bulb                     |
| Turn signal lamp does not flash on one | Turn signal switch faulty                    | Check switch                     |
|                                        | Wiring or ground faulty                      | Repair if necessary              |
| Turn signal lamps do not light         | Bulb burned out                              | Replace bulb                     |
|                                        | Turn signal lamp fuse (10A) blown            | Check for short and replace fuse |
|                                        | ETACS faulty                                 | Check ETACS                      |
|                                        | Turn signal switch faulty                    | Check switch                     |
|                                        | Wiring or ground faulty                      | Repair if necessary              |

### **BE-8**

# **Body Electrical System**

| Symptom                           | Possible cause                                       | Remedy                           |
|-----------------------------------|------------------------------------------------------|----------------------------------|
| Hazard warning lamps do not light | Bulb burned out                                      | Replace bulb                     |
|                                   | Hazard warning lamp fuse (10A) blown                 | Check for short and replace fuse |
|                                   | ETACS faulty                                         | Check ETACS                      |
|                                   | Hazard switch faulty                                 | Check switch                     |
|                                   | Wiring or ground faulty                              | Repair if necessary              |
| Flasher rate too slow or too fast | Lamps' wattages are smaller or larger than specified | Replace lamps                    |
|                                   | ETACS faulty                                         | Check ETACS                      |
| Back up lamps do not light        | Bulb burned out                                      | Replace bulb                     |
|                                   | Turn signal lamp fuse (10A) blown                    | Check for short and replace fuse |
|                                   | Back up lamp switch (M/T) faulty                     | Check switch                     |
|                                   | Transaxle range switch (A/T) faulty                  | Check switch                     |
|                                   | Wiring or ground faulty                              | Repair if necessary              |
| Room lamp does not light          | Bulb burned out                                      | Replace bulb                     |
|                                   | Room lamp fuse (15A) blown                           | Check for short and replace fuse |
|                                   | Room lamp switch faulty                              | Check switch                     |
|                                   | Wiring or ground faulty                              | Repair if necessary              |
| Front fog lamps do not light      | Bulb burned out                                      | Replace bulb                     |
|                                   | Front fog lamp fuse (15A) blown                      | Check for short and replace fuse |
| بیرکاران خودرو در ایران           | Front fog lamp relay faulty                          | Check relay                      |
|                                   | Front fog lamp switch faulty                         | Check switch                     |
|                                   | Wiring or ground faulty                              | Repair if necessary              |
| Rear fog lamps do not light       | Bulb burned out                                      | Replace bulb                     |
|                                   | Rear fog lamp fuse (10A) blown                       | Check for short and replace fuse |
|                                   | Rear fog lamp fuse (15A) blown                       | Check for short and replace fuse |
|                                   | Rear fog lamp switch faulty                          | Check switch                     |
|                                   | Rear fog lamp relay faulty                           | Check relay                      |
|                                   | Wiring or ground faulty                              | Repair if necessary              |
| Map lamp does not light           | Bulb burned out                                      | Replace bulb                     |
|                                   | Room lamp fuse (10A) blown                           | Check for short and replace fuse |
|                                   | Map lamp switch faulty                               | Check switch                     |
|                                   | Wiring or ground faulty                              | Repair if necessary              |

# **General Information**

| BE-9 |
|------|
|------|

| Symptom                           | Possible cause             | Remedy                           |
|-----------------------------------|----------------------------|----------------------------------|
| Tailgate room lamp does not light | Bulb burned out            | Replace bulb                     |
|                                   | Room lamp fuse (10A) blown | Check for short and replace fuse |
|                                   | Tailgate switch faulty     | Check switch                     |
|                                   | Wiring or ground faulty    | Repair if necessary              |

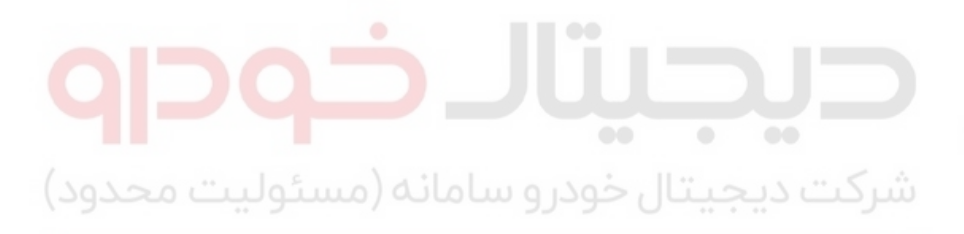

اولین سامانه دیجیتال تعمیرکاران خودرو در ایران

# **BE-10**

### **Body Electrical System**

#### **Audio System**

There are six areas where a problem can occur: wiring harness, the radio, the cassette tape deck, the CD player, and speaker. Troubleshooting enables you to confine the problem to a particular area.

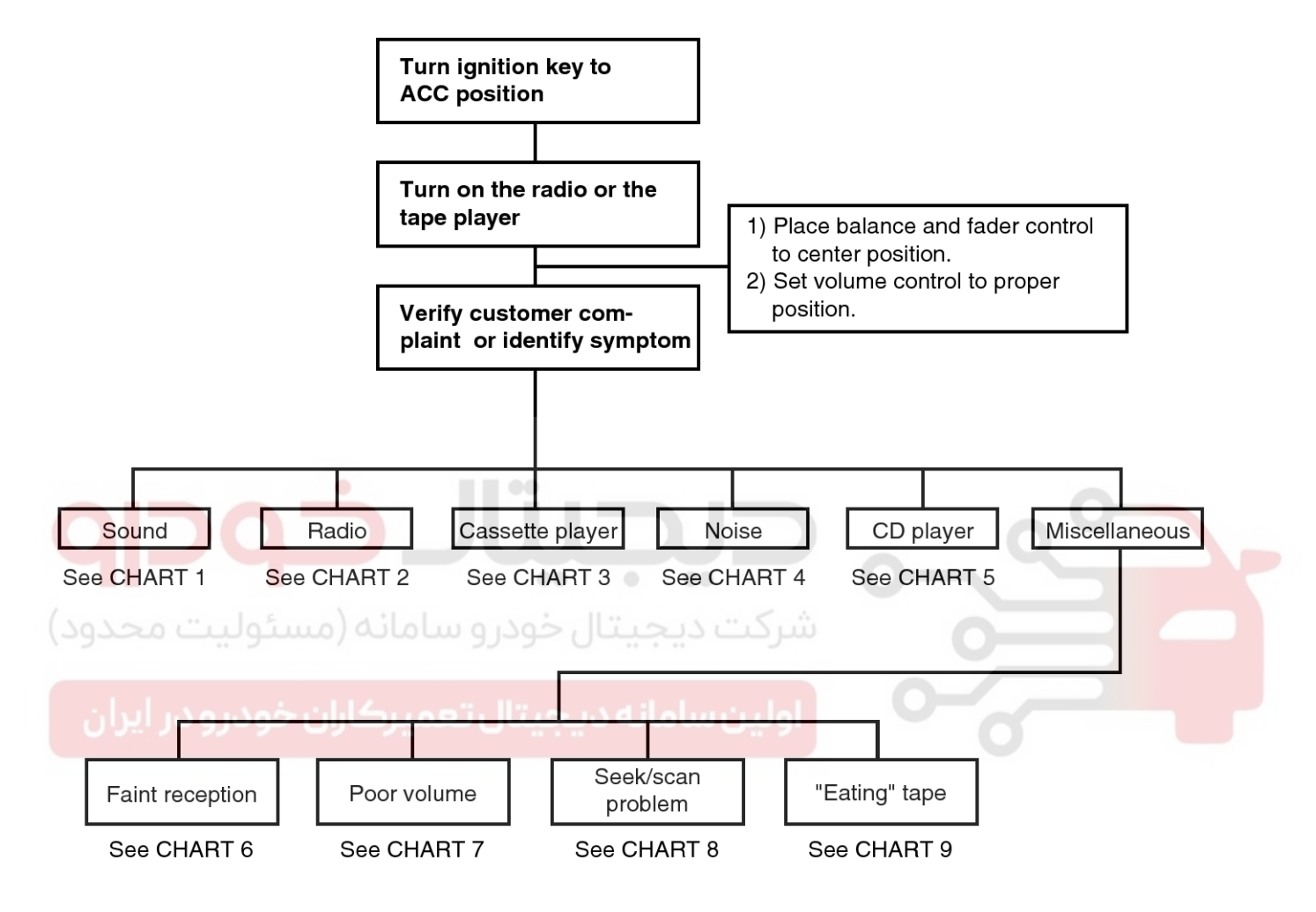

LTIF001A

## **General Information**

#### Chart 1

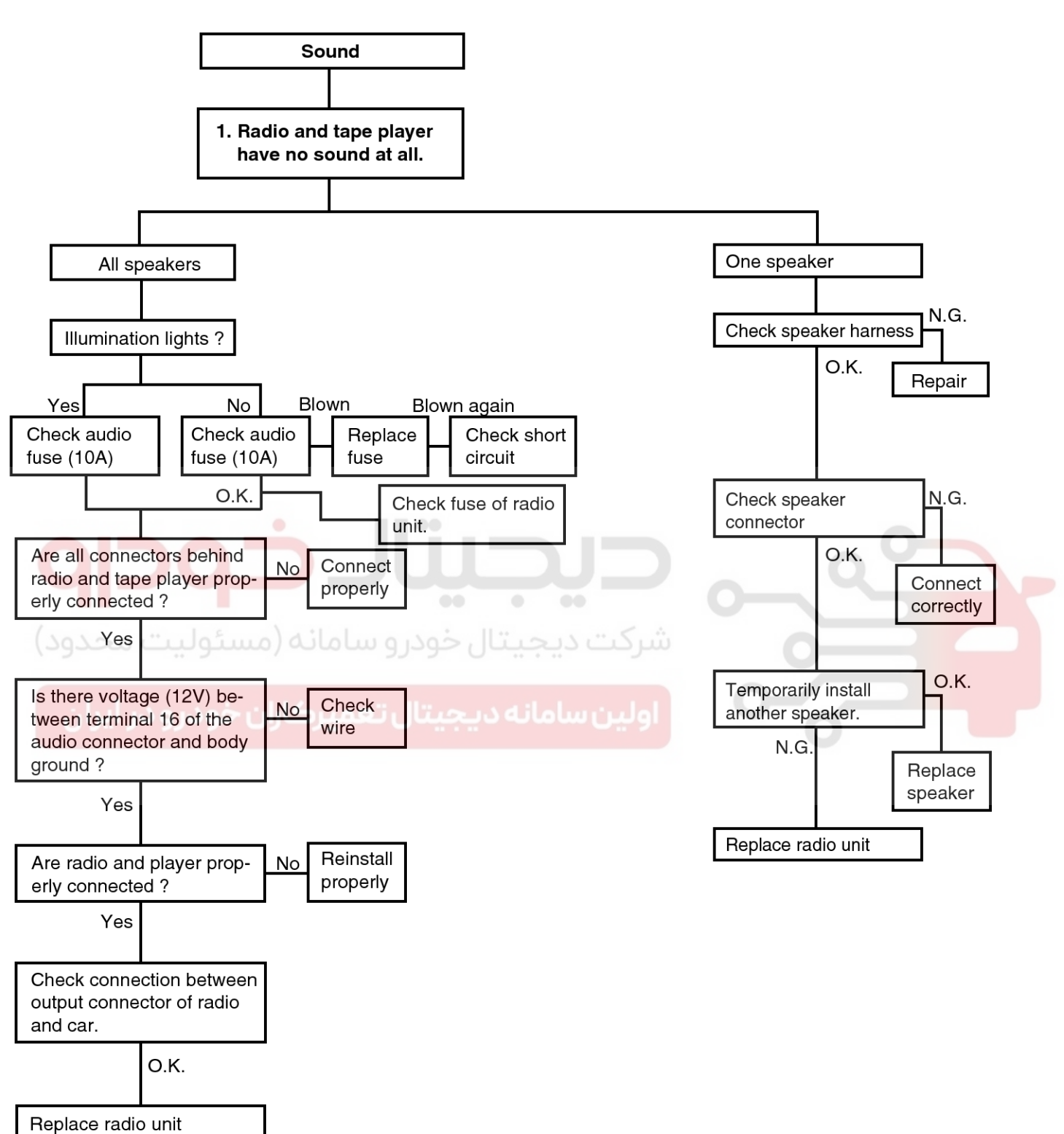

LTIF001B

**BE-11** 

021 62 99 92 92

### **BE-12**

# **Body Electrical System**

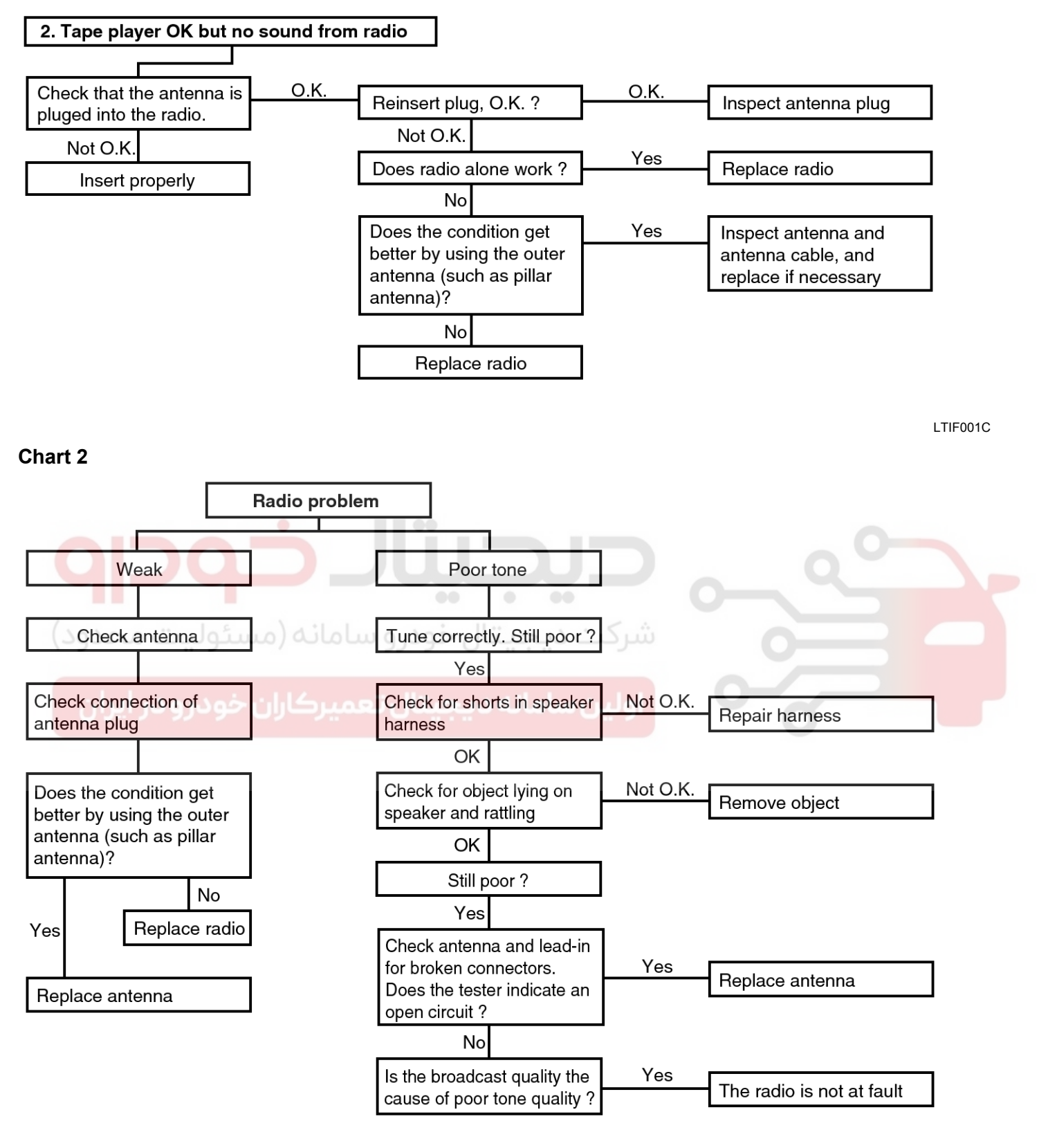

LTIF001D

### **General Information**

Chart 3

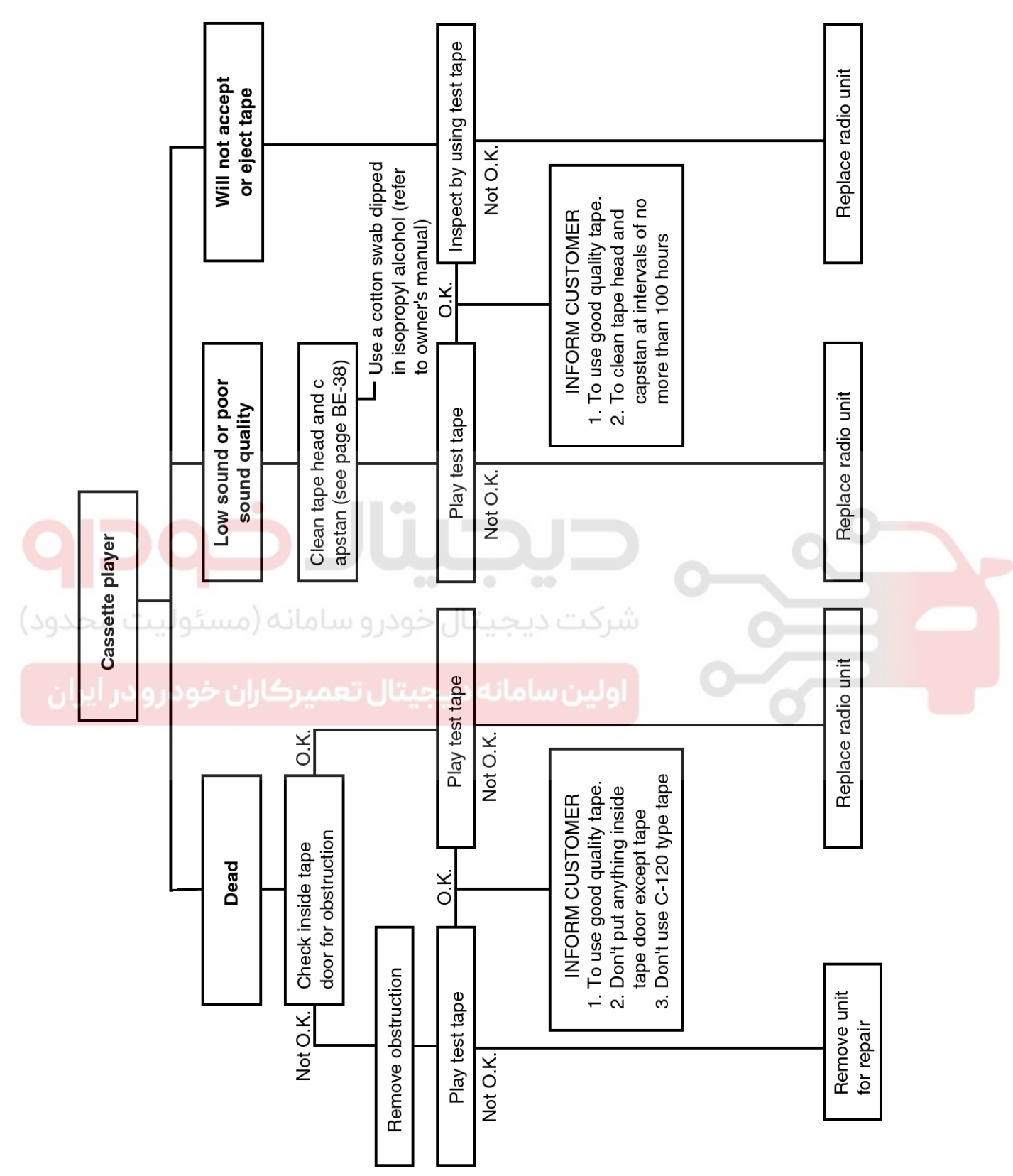

LTIF001E

### 021 62 99 92 92

**BE-13** 

**Body Electrical System** 

### **BE-14**

#### Chart 4

1. RADIO

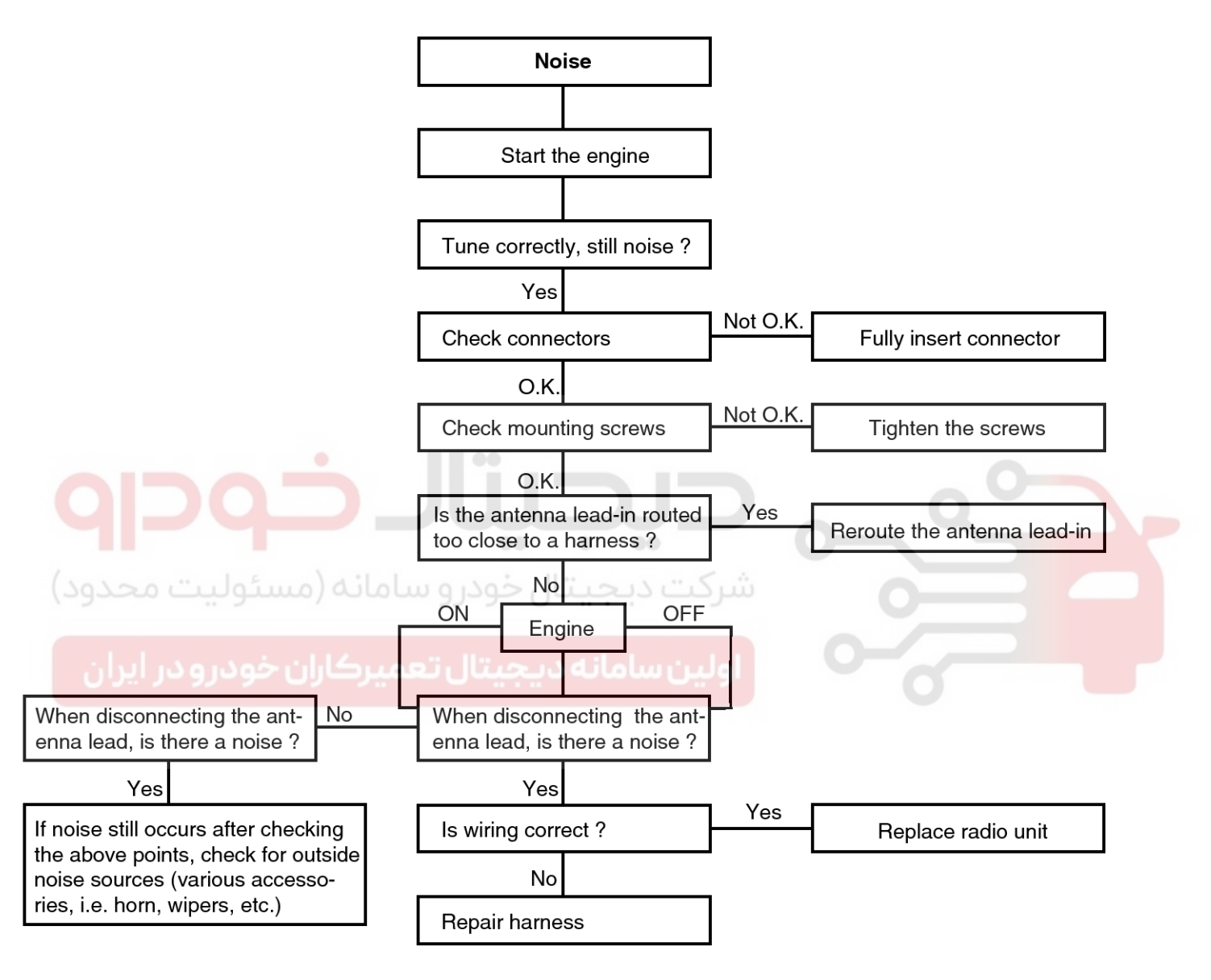

LTIF001F

# **General Information**

2. TAPE

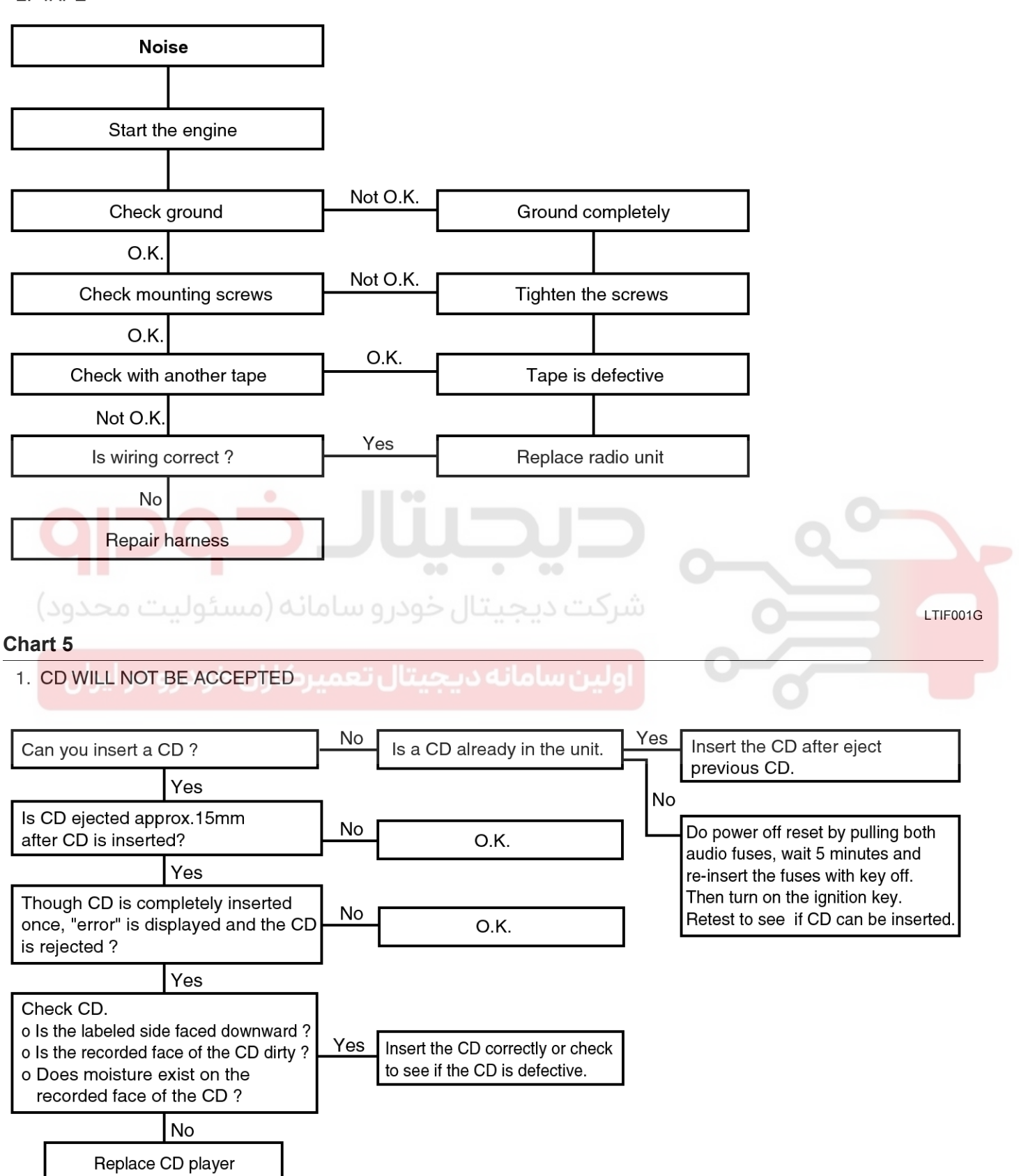

### **BE-15**

### **Body Electrical System**

#### 2. NO SOUND

**BE-16** 

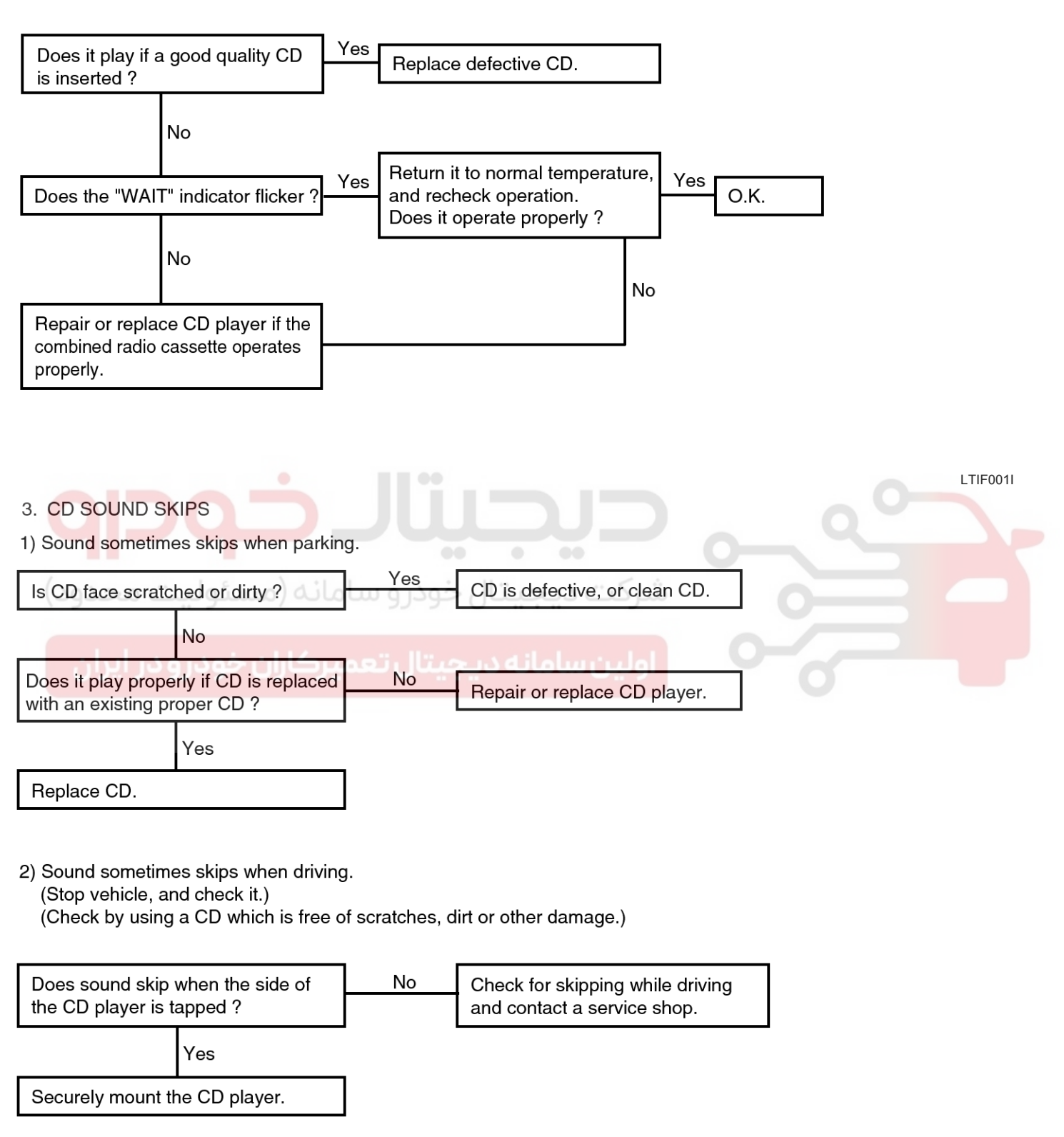

LTIF001J

#### WWW.DIGITALKHODRO.COM

#### 021 62 99 92 92

LTIF001H

**BE-17** 

# **General Information**

#### 4. SOUND QUALITY IS POOR

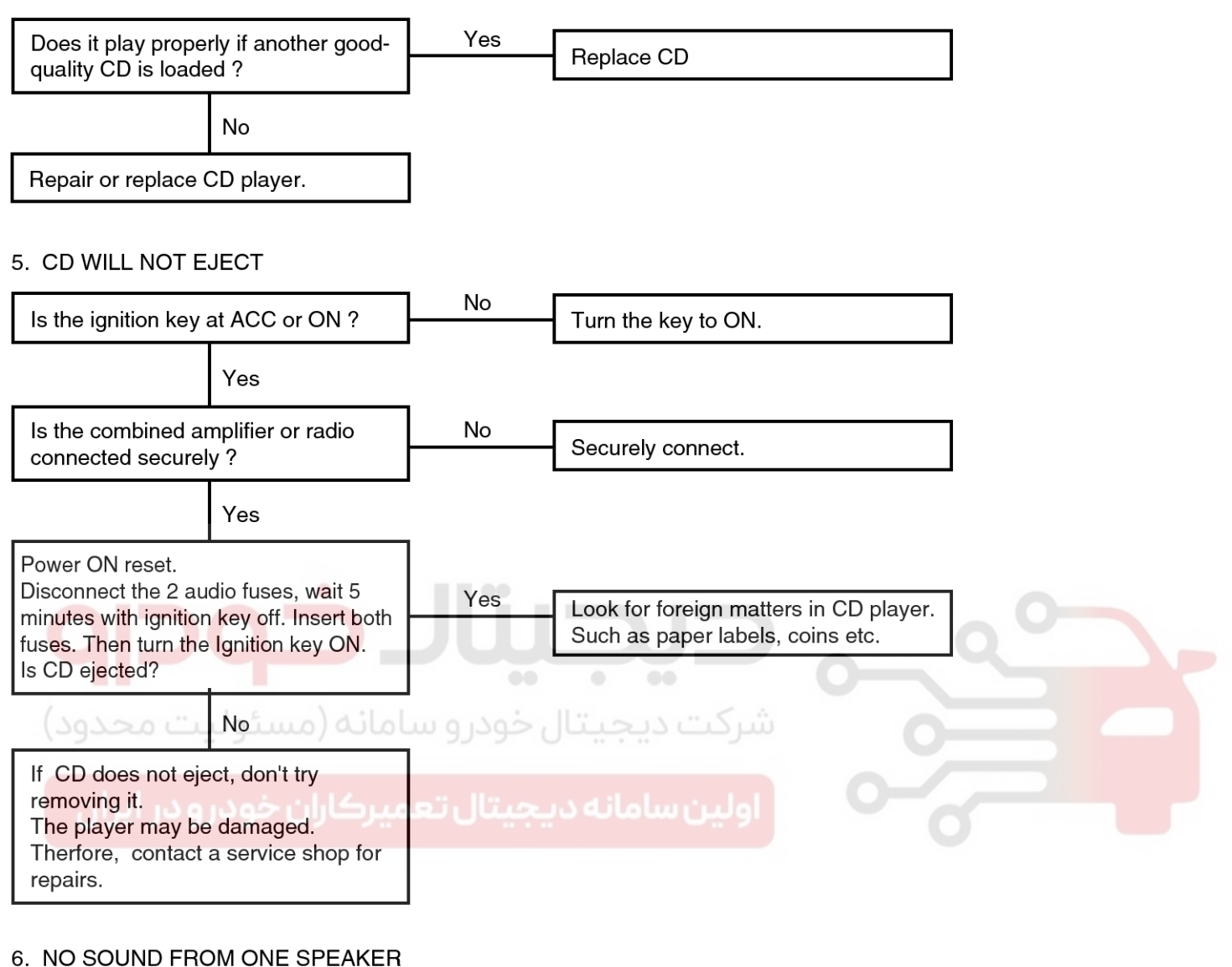

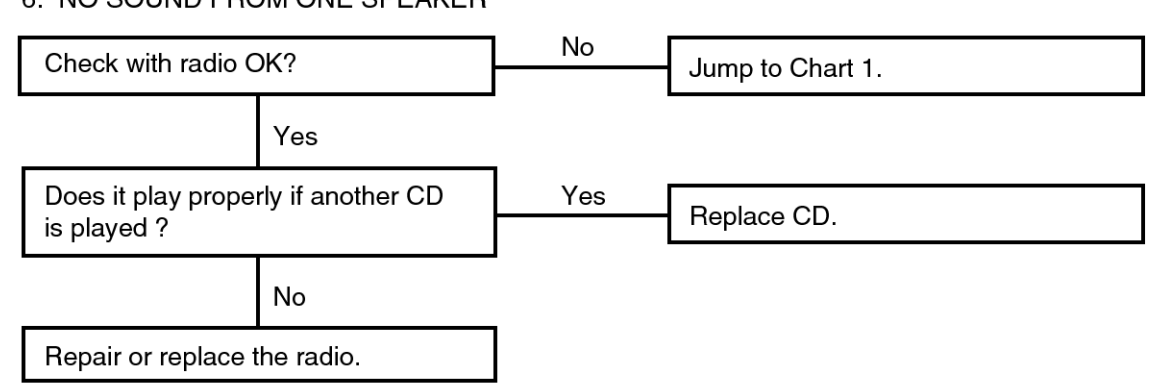

LTIF001K

### **BE-18**

### **Body Electrical System**

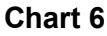

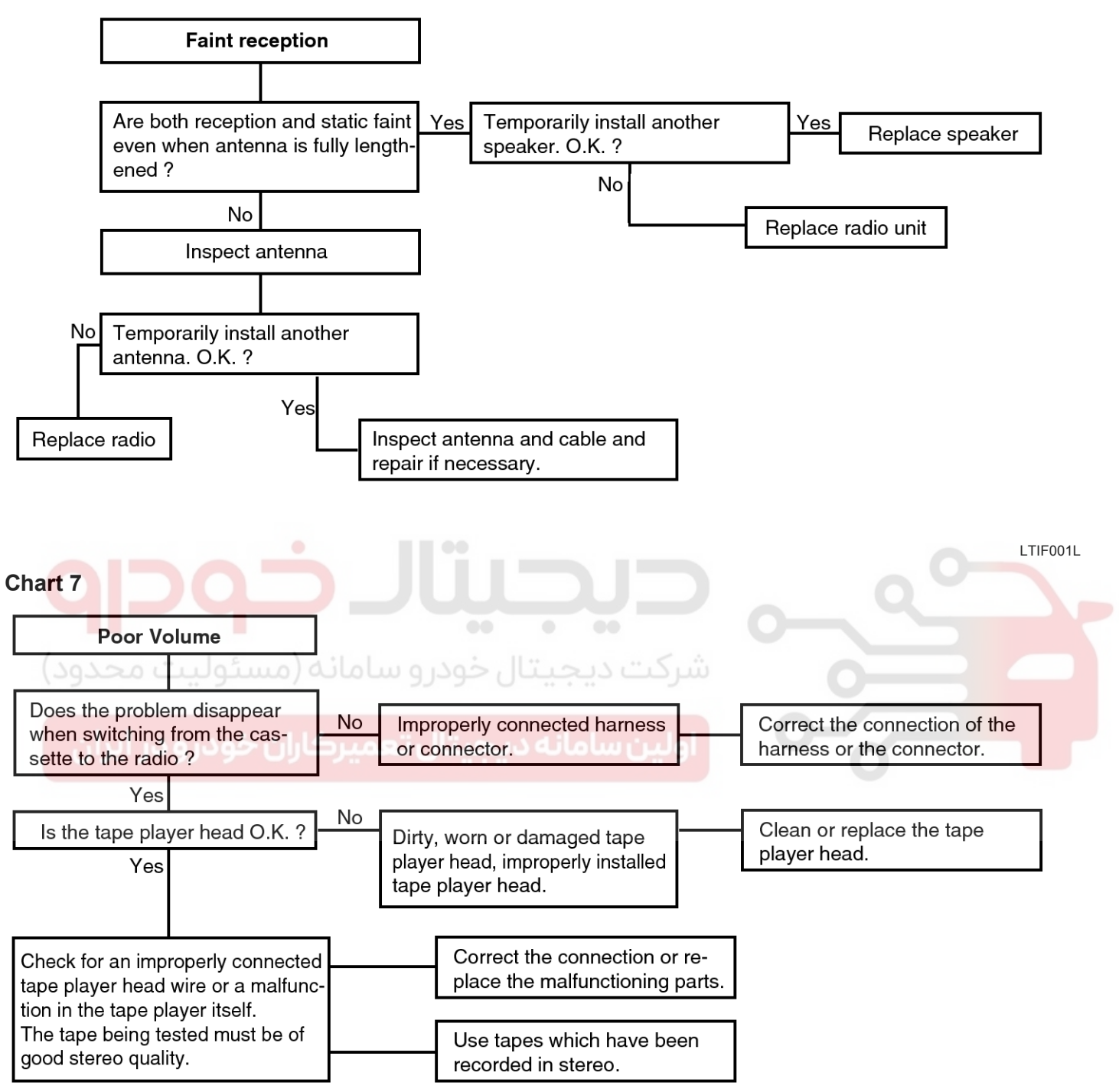

LTIF001M

# **General Information**

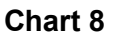

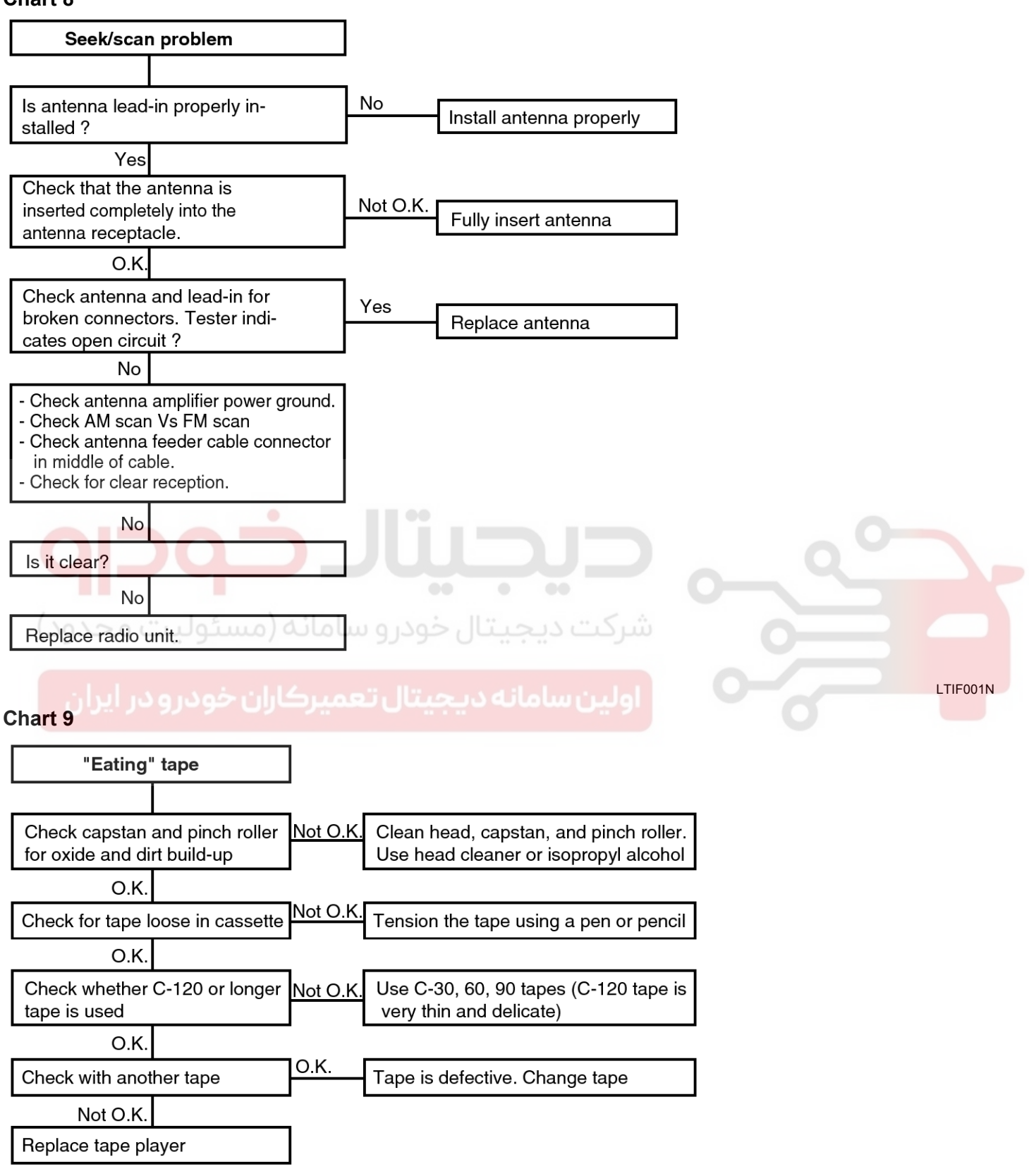

LTIF0010

**BE-19** 

021 62 99 92 92

#### WWW.DIGITALKHODRO.COM

# **BE-20**

# **Body Electrical System**

#### Windshield Wiper

1. Wiper low and wiper high do not work.

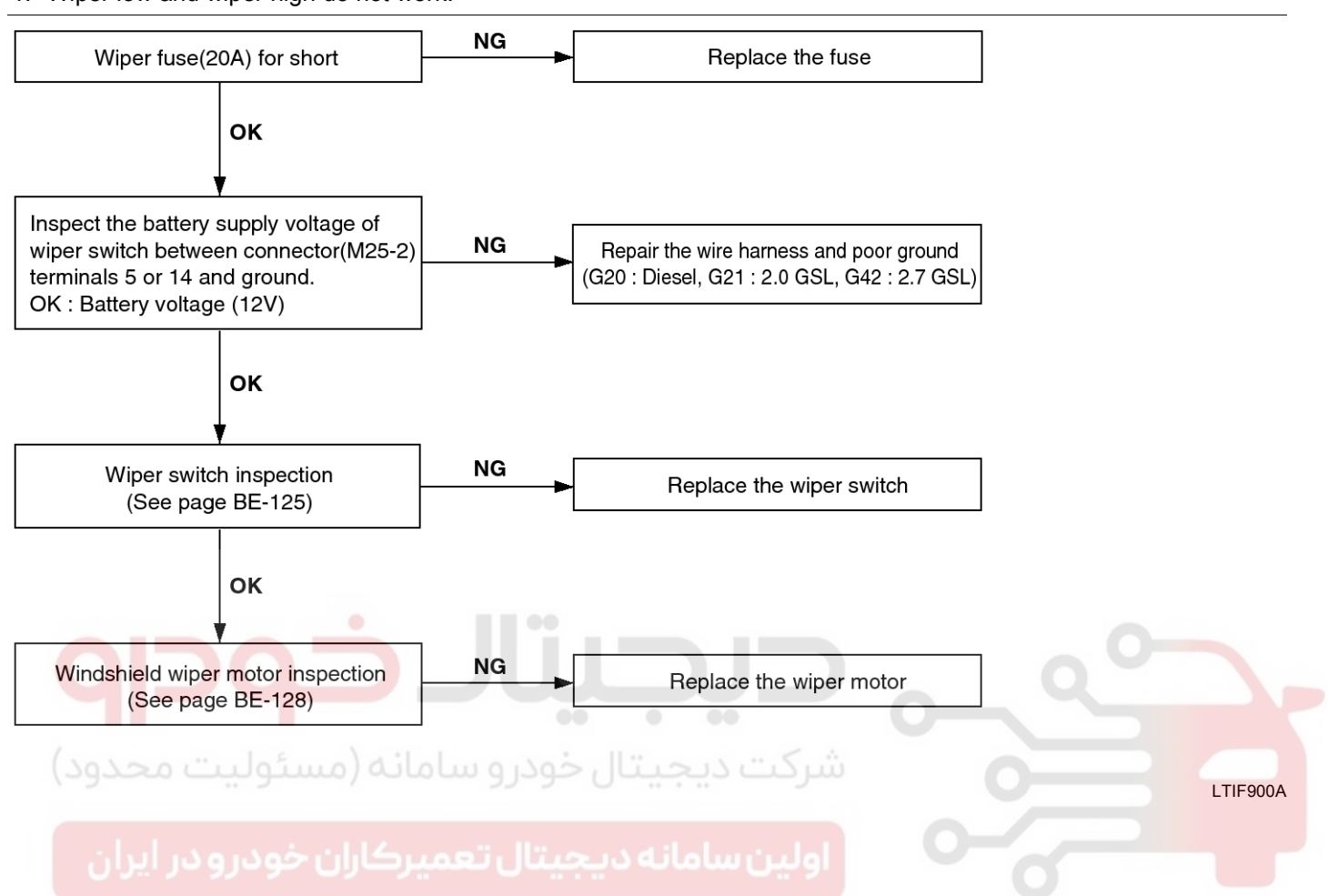

# **General Information**

WWW.DIGITALKHODRO.COM

2. When washer switch is on, wiper does not work.

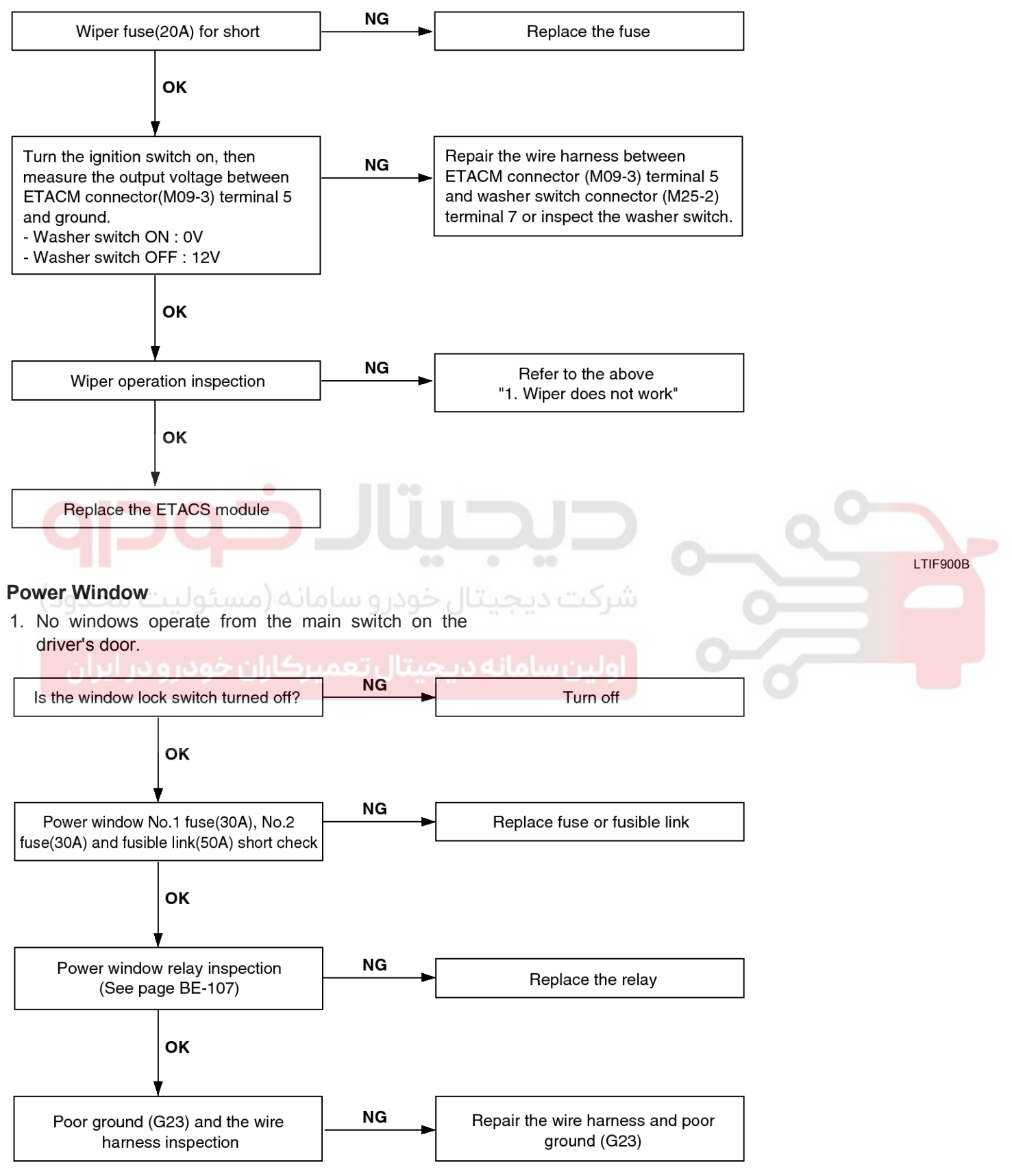

LTIF900C

### 021 62 99 92 92

**BE-21** 

# **BE-22**

# **Body Electrical System**

2. Driver's side window does not operate.

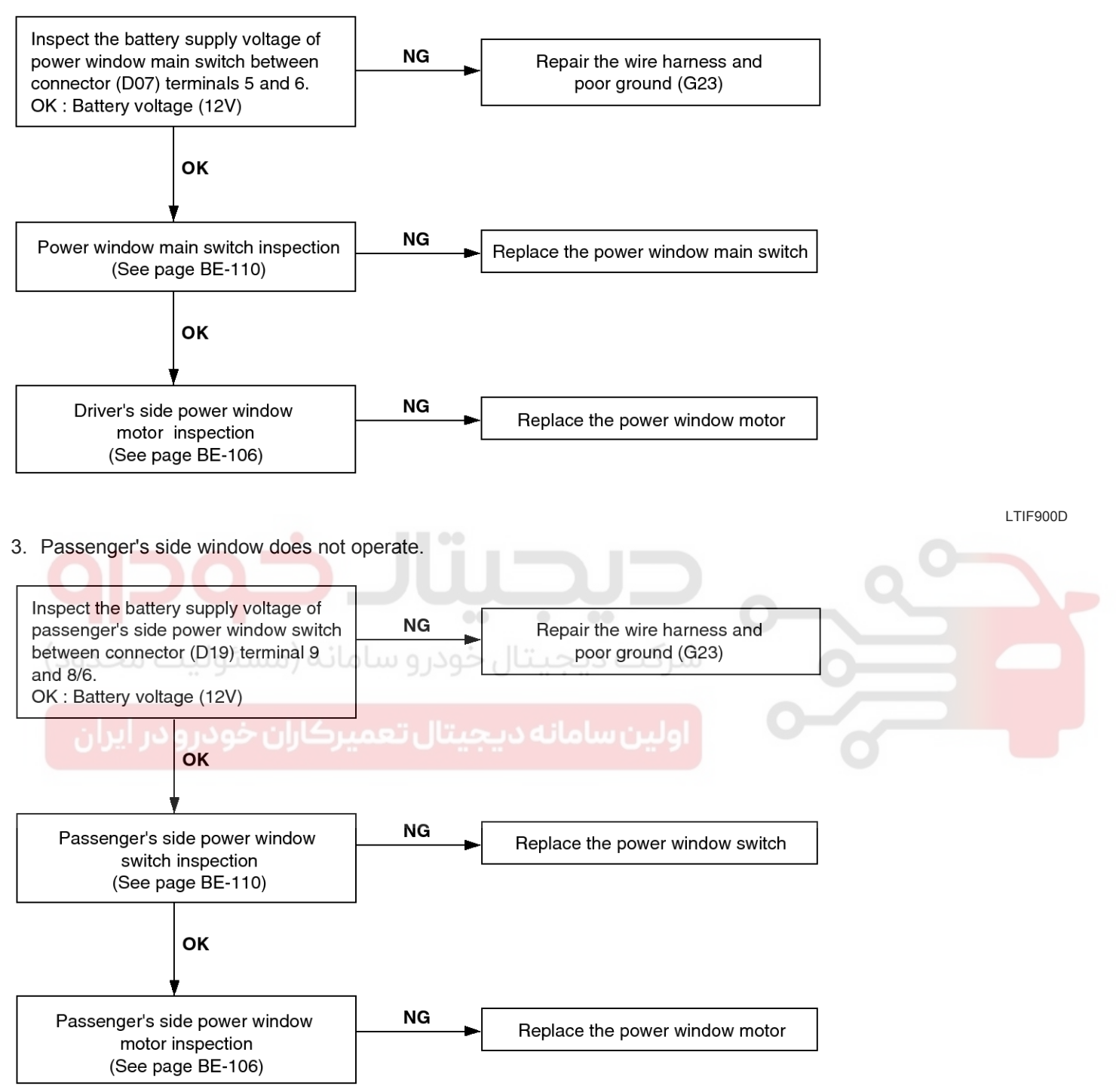

LTIF900E

### 021 62 99 92 92

BE-23

# **General Information**

#### Power Door Lock

- Lock function works but unlock function does not work. → Since door unlock relay is fail, replace the door unlock relay.
- Unlock function works but lock function does not work. → Since door lock relay is fail, replace the door lock relay.
- 3. When passenger side knob is controlled, all doors locks, but when driver side knob is controlled, all doors do not lock.

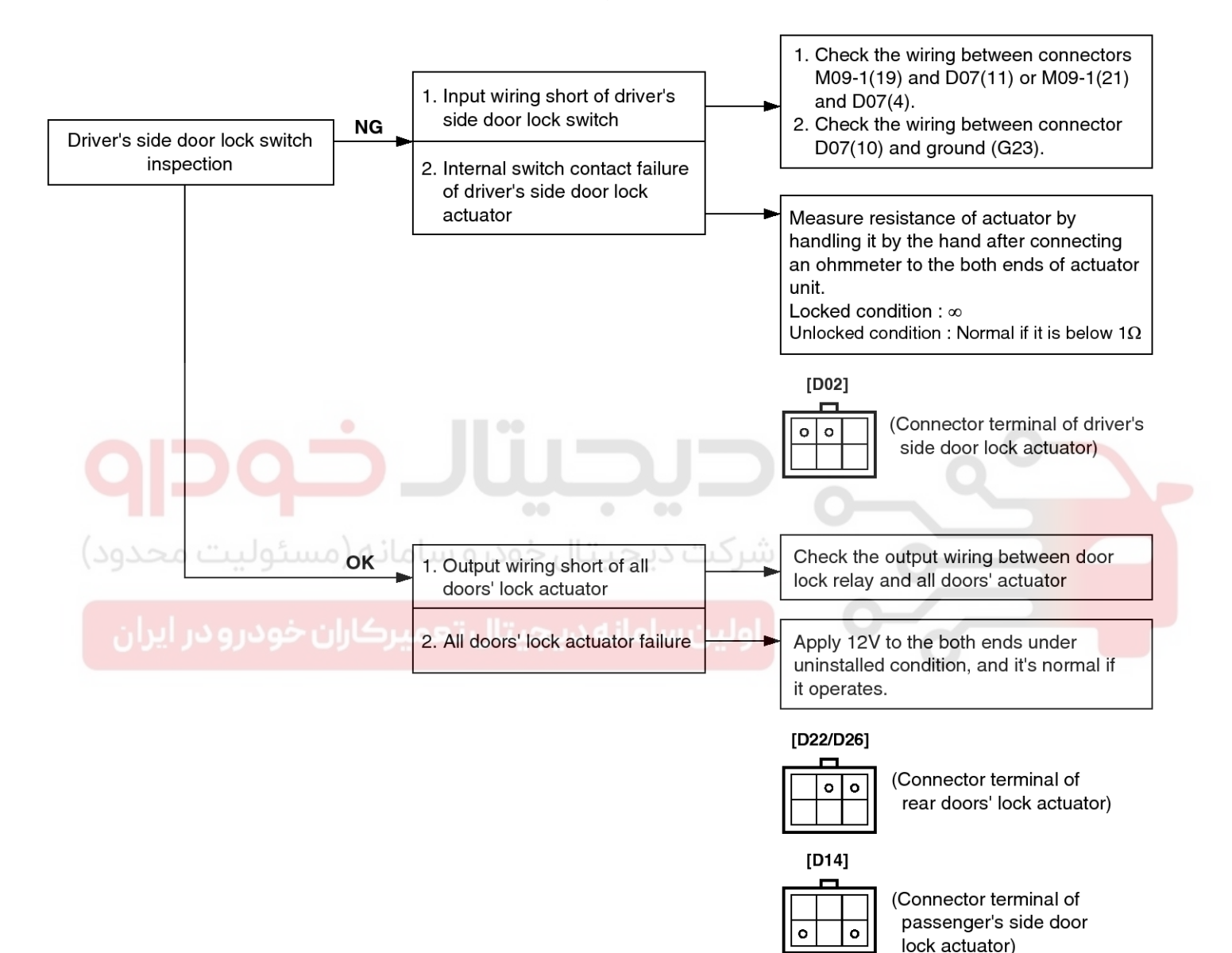

LTIF900F

# BE-24

### **Body Electrical System**

4. When passenger side knob is controlled. All doors lock. But when the driver side knob is controlled, all doors do not lock.

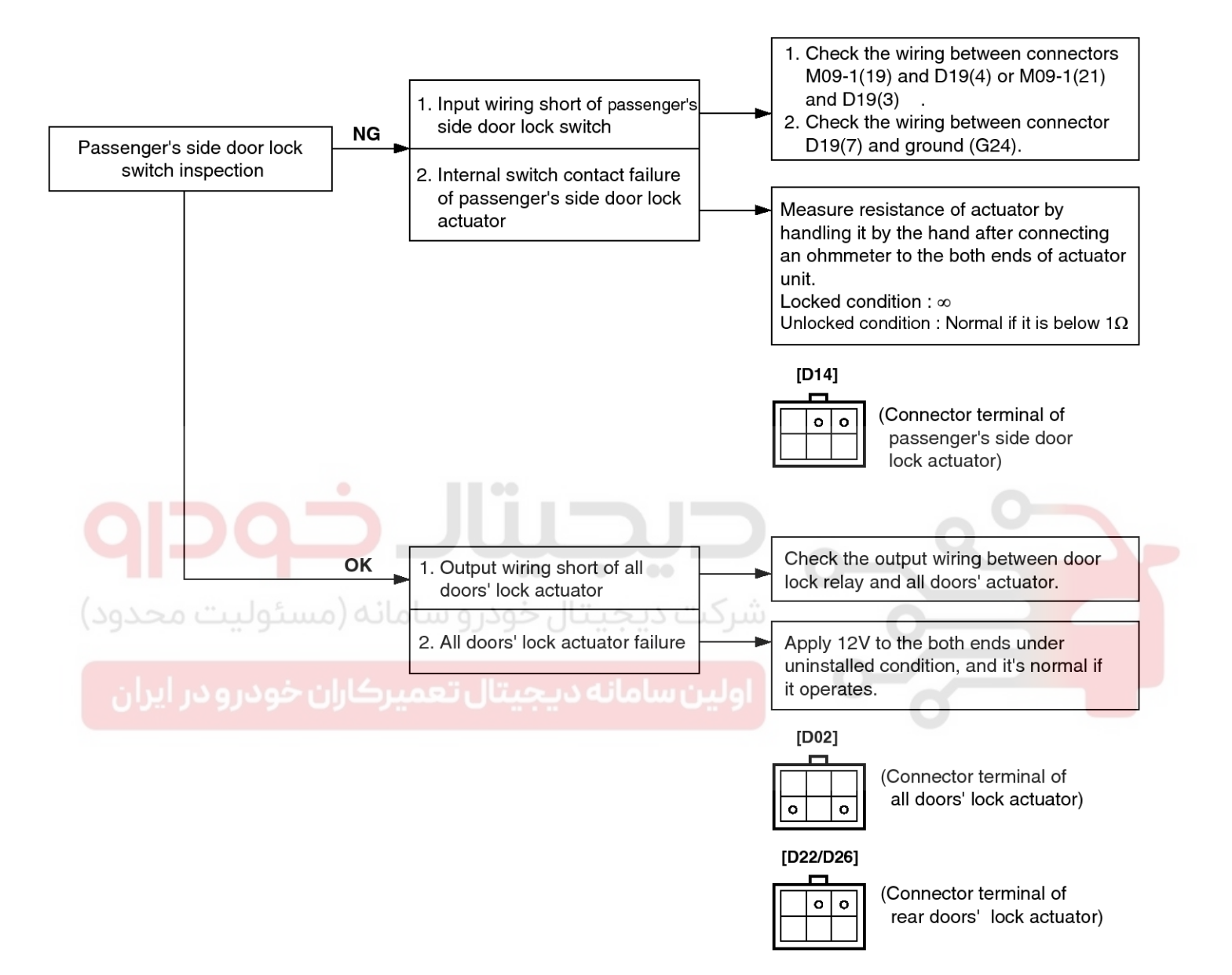

LTIF900G

# **General Information**

5. Both sides do not lock either.

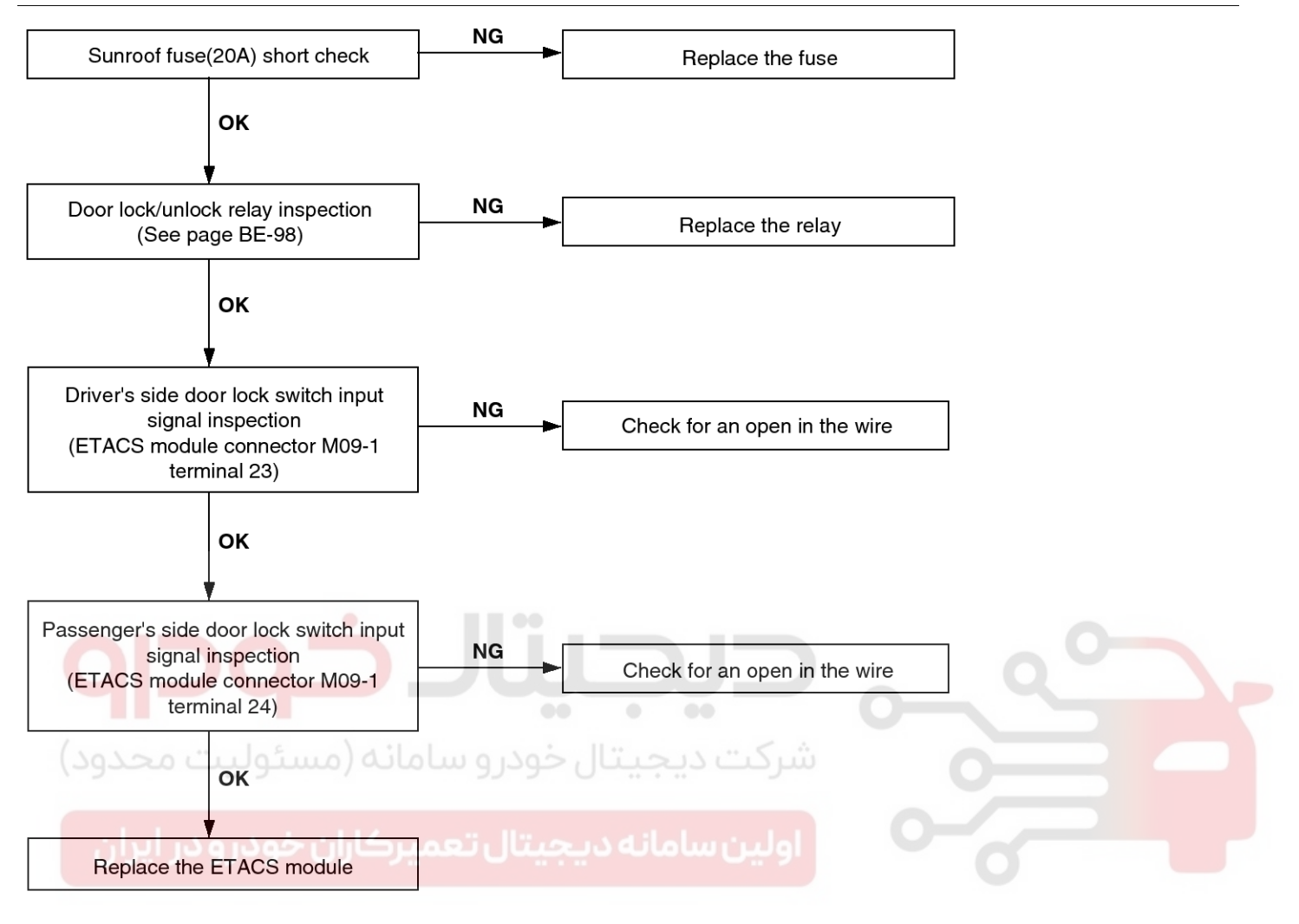

LTIF900H

021 62 99 92 92

**BE-25** 

# **BE-26**

## **Body Electrical System**

#### Keyless Entry & Burglar Alarm System

1. Alarm does not work. (Hazard lamp works)

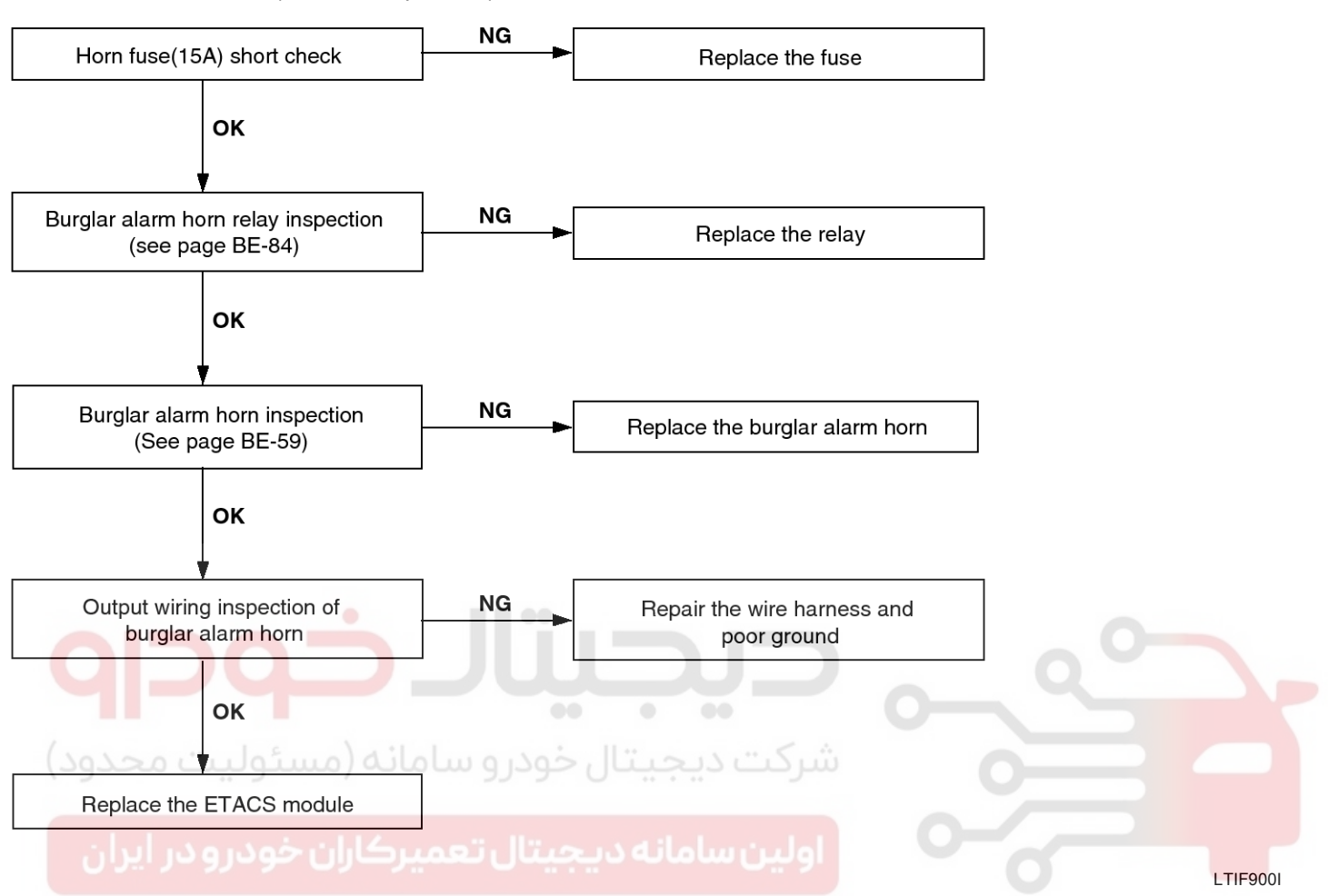

2. When hood is opened inside the car, burglar horn does not work.

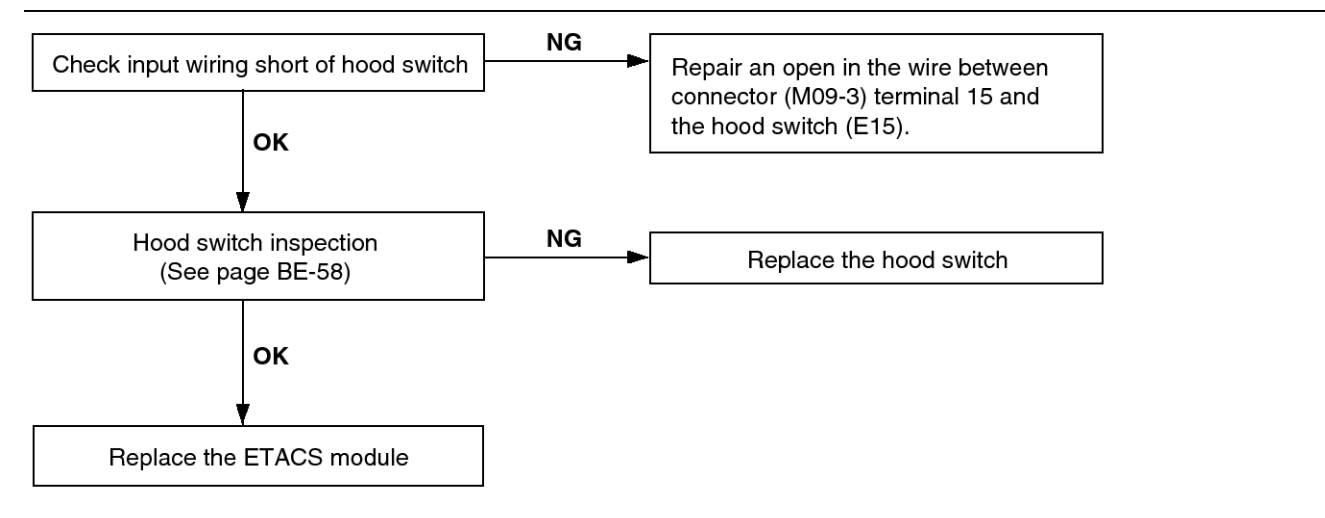

LTIF900J

### **General Information**

 When door is opened inside the car, burglar horn does not work (If tailgate and hood is opened, alarm works)

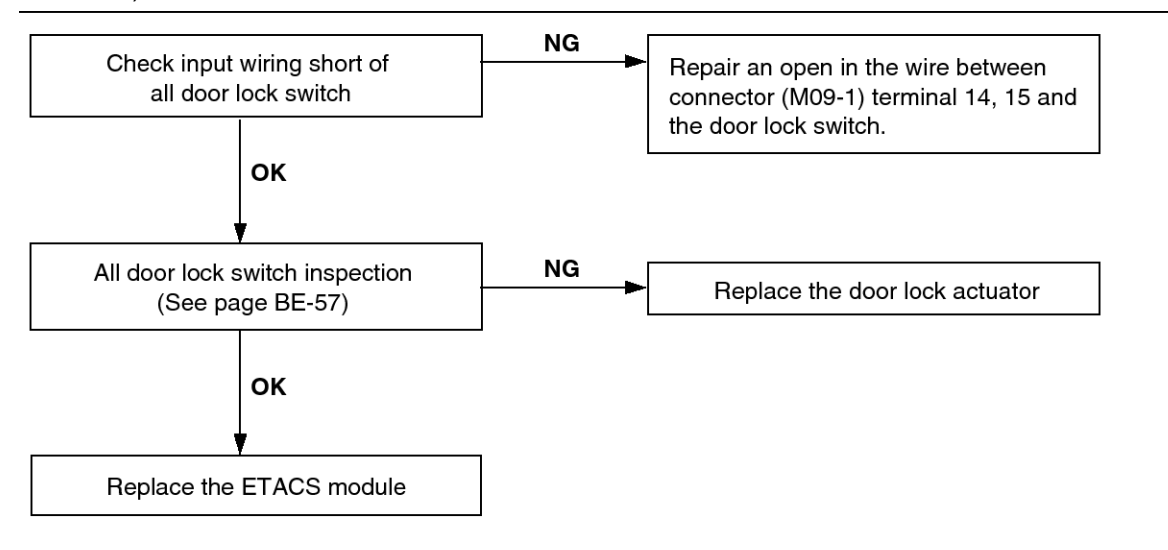

4. When tailgate is opened inside the car, siren does not work.

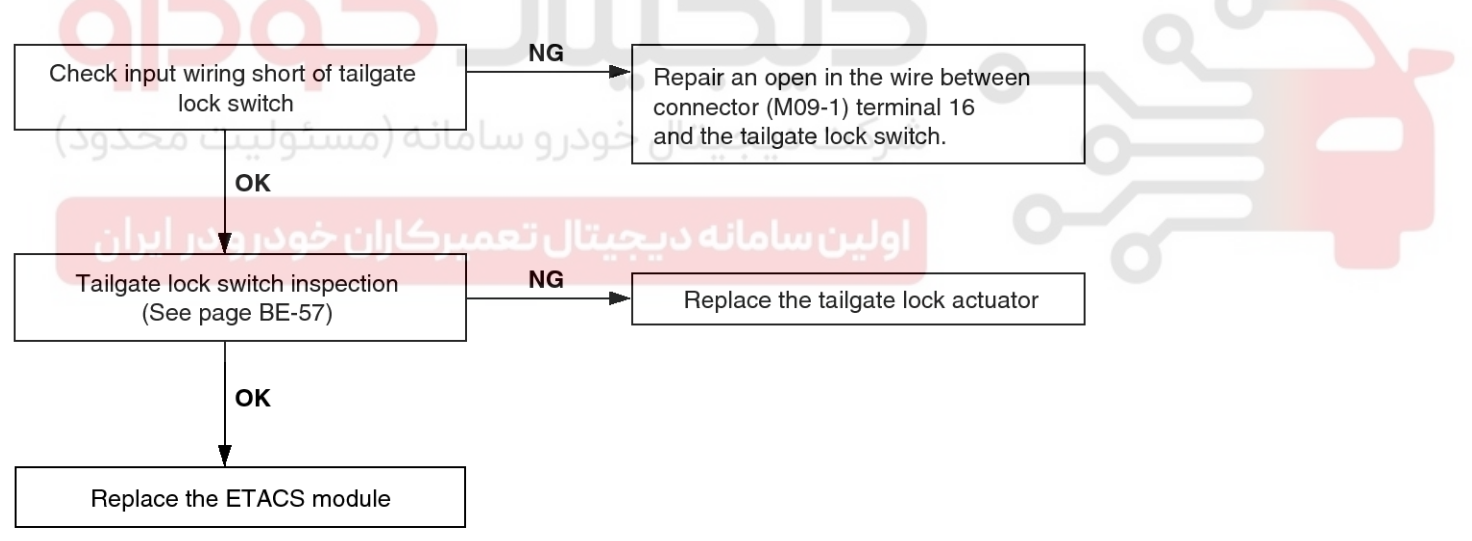

LTIF900L

LTIF900K

# 021 62 99 92 92

**BE-27** 

### WWW.DIGITALKHODRO.COM

### **BE-28**

### **Body Electrical System**

 When the vehicle is locked by the transmitter, central door lock function works but hazard lamp doesn't blink.

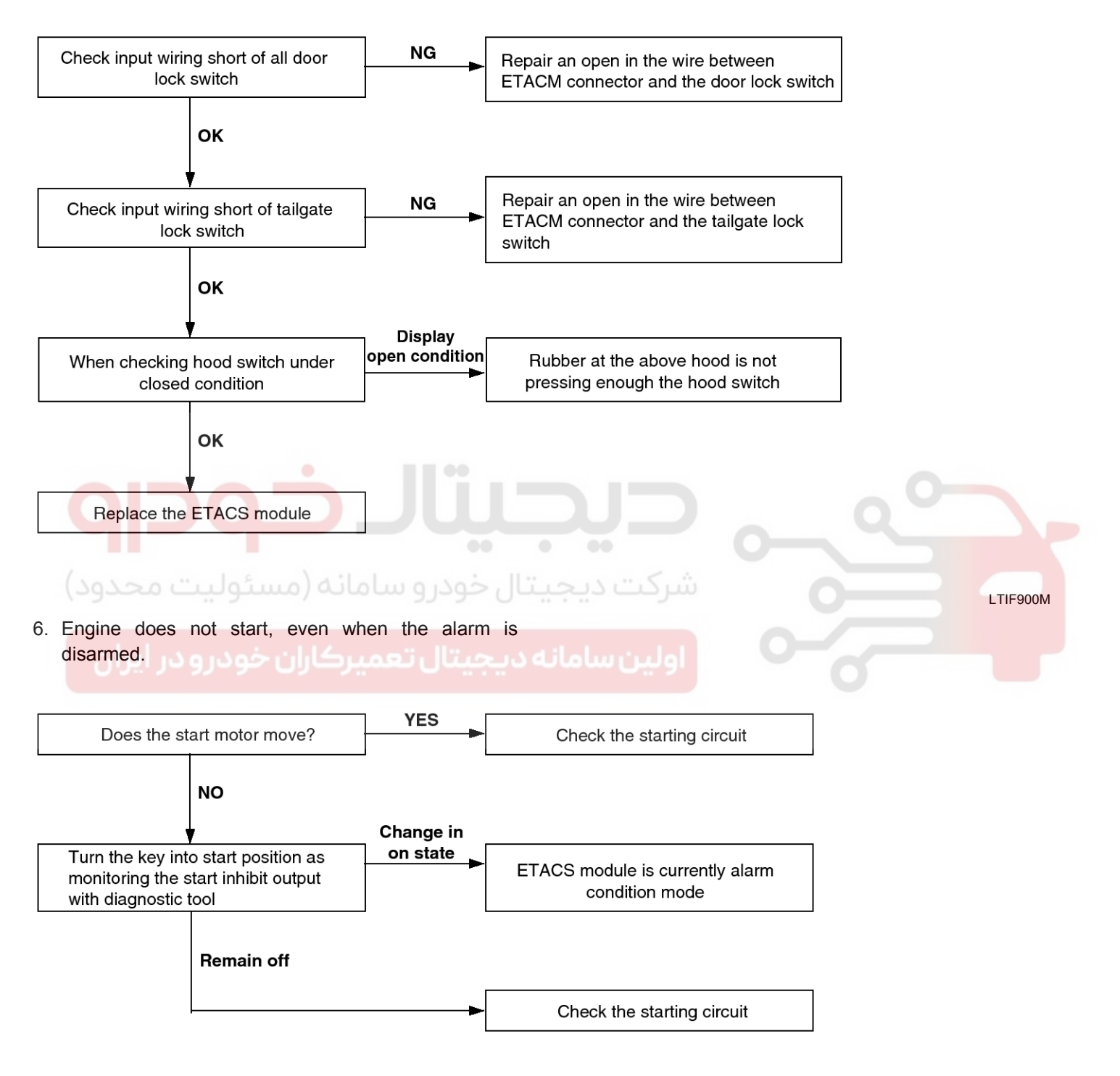

LTIF900N

### **General Information**

7. Central door lock function works, but keyless entry system does not work.

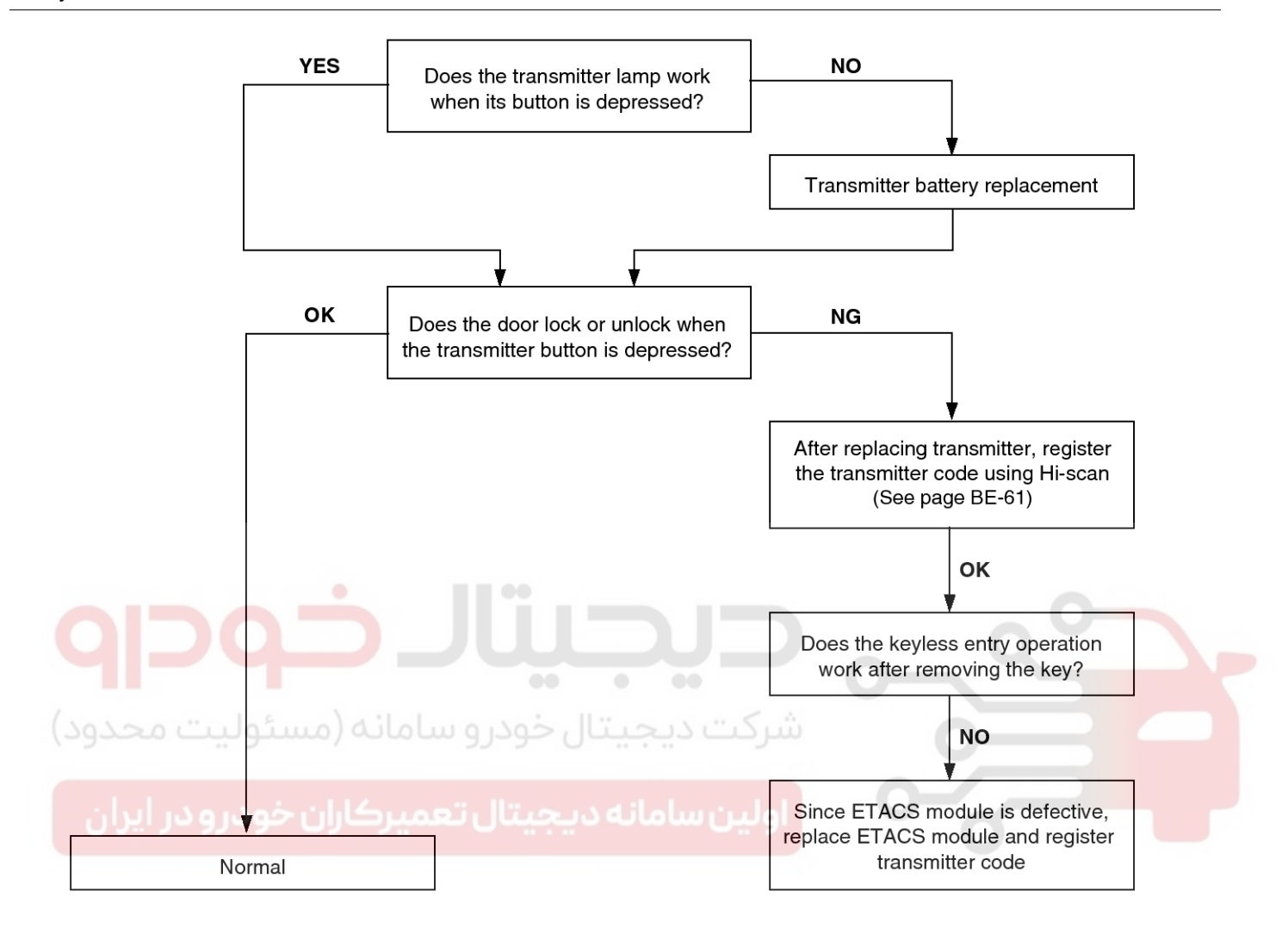

LTIF900O

021 62 99 92 92

**BE-29** 

### WWW.DIGITALKHODRO.COM

#### 021 62 99 92 92

### **BE-30**

### **Body Electrical System**

### Audio Components

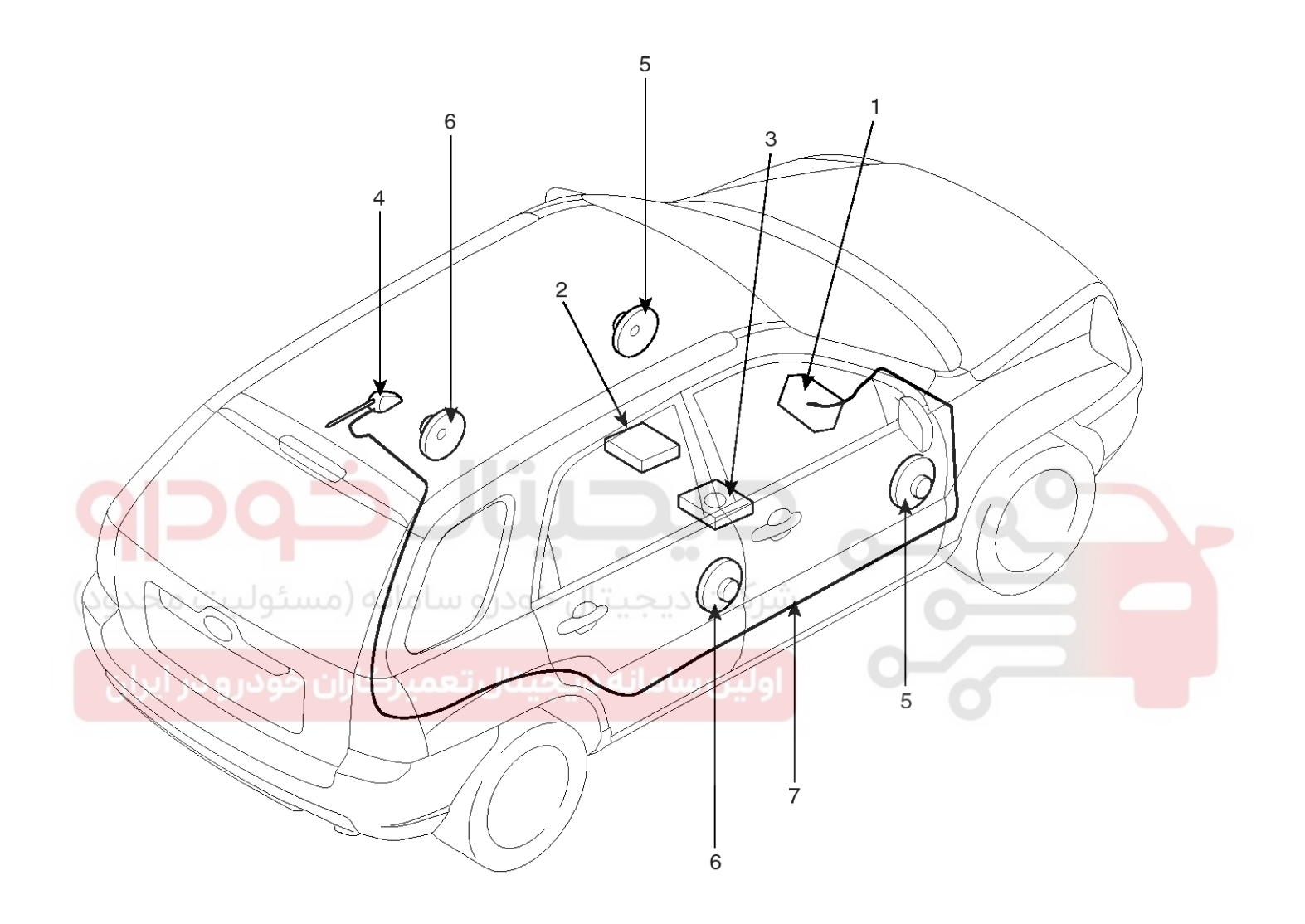

- 1. Audio unit
- 2. External amp
- 3. Woofer speaker
- 4. Roof antenna

- 5. Front door speaker
- 6. Rear door speaker
- 7. Antenna feeder cable

LTIF020A

### Audio

### **BE-31**

Specification

| Item              |    | Specification                                                             |              |               |  |  |
|-------------------|----|---------------------------------------------------------------------------|--------------|---------------|--|--|
| Model             |    | Radio/CD                                                                  | Radio/CD/MP3 | Radio/CDC/MP3 |  |  |
| Power supply      |    | DC 14.4V                                                                  |              |               |  |  |
| Rated output      |    | Max 43W x 4                                                               | Max 14W x 4  | 3.2 Vrms      |  |  |
| Speaker impedanc  | e  | 4Ω x 4 10Ω x 4                                                            |              |               |  |  |
| Antenna           |    | 80PF 75Ω                                                                  |              |               |  |  |
| Tuning type       |    | PLL synthesized type                                                      |              |               |  |  |
| Frequency range / | FM | 4Ω x 4 10Ω x 4   80PF 75Ω   PLL synthesized type   87.5~107.9 MHz/ 200KHz |              |               |  |  |
| Channel space     | AM | 530~1710 KHz/ 10KHz                                                       |              |               |  |  |

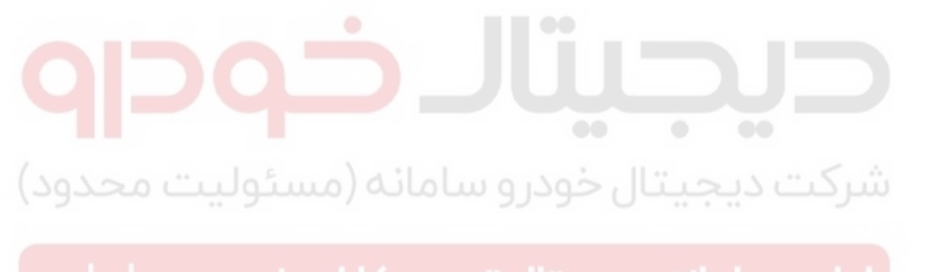

#### 021 62 99 92 92

### **BE-32**

### **Body Electrical System**

#### Audio Unit

#### Component

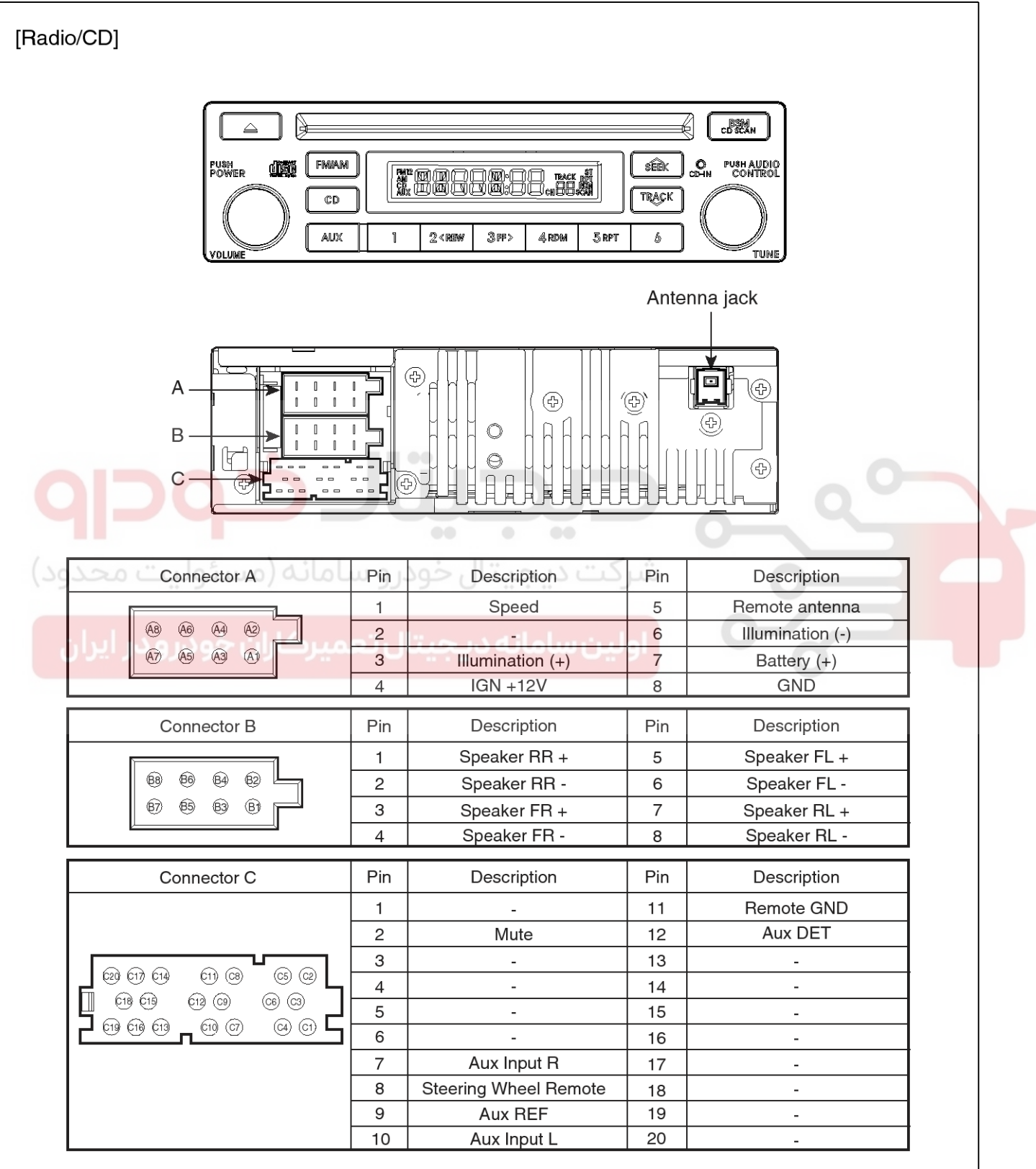

SKMBE9000L

### 021 62 99 92 92

### Audio

| [Radio/CD/N | MP3]                |     |                       |       |                                 |  |
|-------------|---------------------|-----|-----------------------|-------|---------------------------------|--|
| [Radio/CD/N |                     |     |                       |       | Antenna jack                    |  |
|             | Connector A         | Pin | Description           | Pin 5 | Description<br>Remote antenna   |  |
| محدود)      |                     | 2   | -<br>Illumination (+) | 6     | Illumination (-)<br>Battery (+) |  |
|             |                     | 4   | IGN +12V              | 8     | GND                             |  |
| ر ایران     | Connector B         | Pin | Description           | Pin   | Description                     |  |
|             |                     | 1   | Speaker RR +          | 5     | Speaker FL +                    |  |
|             |                     | 2   | Speaker RR -          | 6     | Speaker FL -                    |  |
|             |                     | 3   | Speaker FR +          | /     | Speaker RL +                    |  |
|             |                     | 4   | Speaker FR -          | 8     | Speaker RL -                    |  |
|             | Connector C         | Pin | Description           | Pin   | Description                     |  |
|             |                     | 1   | -                     | 11    | Remote GND                      |  |
|             |                     | 2   | Mute                  | 12    | Aux DET                         |  |
|             |                     | 3   | -                     | 13    | -                               |  |
|             | ୁକାର କାର<br>ଜଣ୍ଣ ଅଭ | 4   | -                     | 14    | -                               |  |
|             |                     | 5   | -                     | 15    | USB D+                          |  |
|             |                     | 6   | -                     | 16    | USB D-                          |  |
|             |                     | 7   | Aux Input R           | 17    | USB/iPod/VDO                    |  |
|             |                     | 8   | Steering Wheel Remote | 18    | USB/iPod/GND                    |  |
|             |                     | 10  |                       | 19    | -                               |  |
|             |                     | 10  | Aux input L           | 20    | -                               |  |

SKMBE9001L

#### 021 62 99 92 92

### **BE-34**

# **Body Electrical System**

| [Radio/CDC/MP3] |             |                                   |             |                    |  |
|-----------------|-------------|-----------------------------------|-------------|--------------------|--|
|                 |             |                                   |             | Antenna jack       |  |
|                 | 1           | Speed                             | 5           | Remote antenna     |  |
|                 | 2<br>3<br>4 | -<br>Illumination (+)<br>IGN +12V | 6<br>7<br>8 | Battery (+)<br>GND |  |
|                 | Din         | Description                       | Din         | Description        |  |
| Connector B     | Pin         | Description                       | Fin         | Description        |  |
|                 | 2           | Speaker RR +                      | 5           | Speaker FL +       |  |
|                 | 3           | Speaker FB +                      | 7           | Speaker BL +       |  |
|                 | 4           | Speaker FR -                      | 8           | Speaker RL -       |  |
| Connector C     | Pin         | Description                       | Pin         | Description        |  |
|                 | 1           | -                                 | 11          | Remote GND         |  |
|                 | 2           | Mute                              | 12          | Aux DET            |  |
|                 | 3           | -                                 | 13          | Amp Mute           |  |
|                 | 4           | -                                 | 14          | Remote Amp         |  |
|                 | 5           | -                                 | 15          | USB D+             |  |
|                 | 6           | -                                 | 16          | USB D-             |  |
|                 | 7           | Aux Input R                       | 17          | USB/iPod/VDO       |  |
|                 | 8           |                                   | 18          | USB/IPod/GND       |  |
|                 | 10          |                                   | 20          | -                  |  |
| L               | 10          | Aux Input L                       | 20          | -                  |  |

SKMBE9002L

## Audio

### **BE-35**

LTAC005A

#### Replacement

- 1. Disconnect the negative (-) battery terminal.
- 2. Remove the center facia panel (C) after pulling it by using regular screwdriver(-) at part (A).Take care of fixing clips (B).

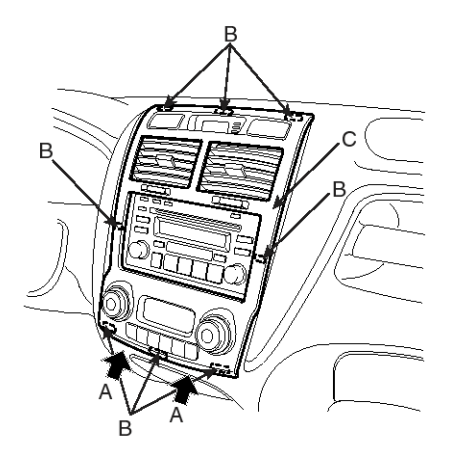

Inspection

#### TAPE HEAD AND CAPSTAN CLEANING

- 1. To obtain optimum performance, clean the head, and capstan as often as necessary, depending on frequency of use and tape cleanness.
- 2. To clean the tape head and capstan, use a cotton swab dipped in ordinary rubbing an alcohol. Wipe the head and capstan.

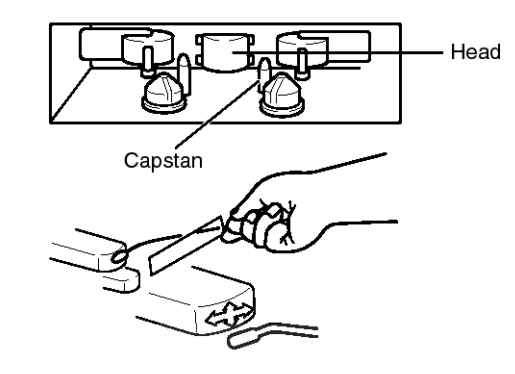

- 3. Remove the connectors.
- 4. Remove the mounting screws then remove the audio unit assembly (A).

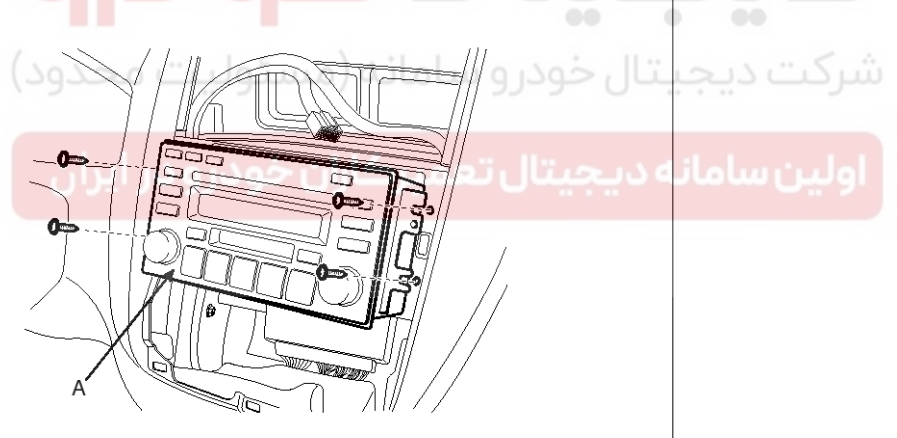

ATIE021E

ATIE021A

5. Installation is the reverse of removal.

### **BE-36**

### **Body Electrical System**

#### **Speakers**

#### Replacement

#### **Front Speaker**

- 1. Remove the front door trim panel (Refer to the BD group front door).
- 2. Remove the front speaker (A) after removing 3 screws.

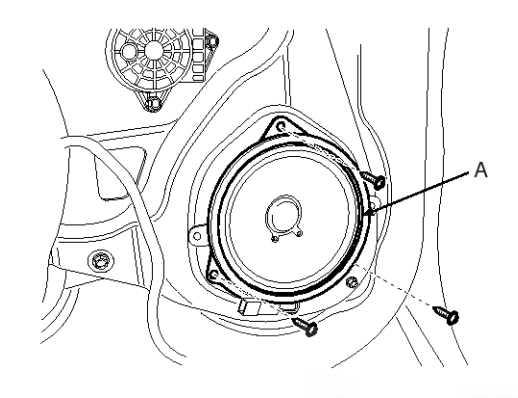

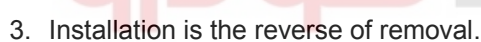

#### تال خودرو سامانه (مسئوليت Rear Speaker

- 1. Remove the rear door trim panel (Refer to the BD group rear door).
- 2. Remove the rear speaker(A) after removing 3 screws.

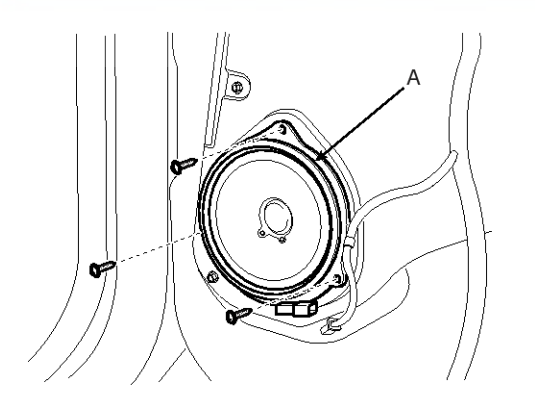

ATIE022C

ATIE022B

3. Installation is the reverse of removal.

#### **Tweeter Speaker**

- 1. Remove the front door trim panel (Refer to the BD group front door).
- 2. Remove the tweeter speaker (A) after removing 2 screws.

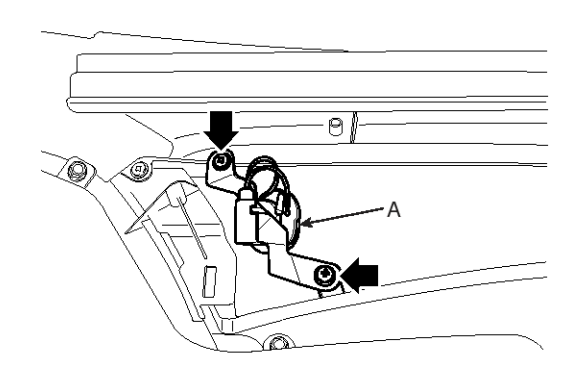

ATIE022D

3. Installation is the reverse of removal.

#### Woofer Speaker

- Remove the assist side seat.(Refer to the BD group front seats)
- 2. Remove the woofer speaker(A) from the assist side floor after removing 2 bolts and 2 nuts.

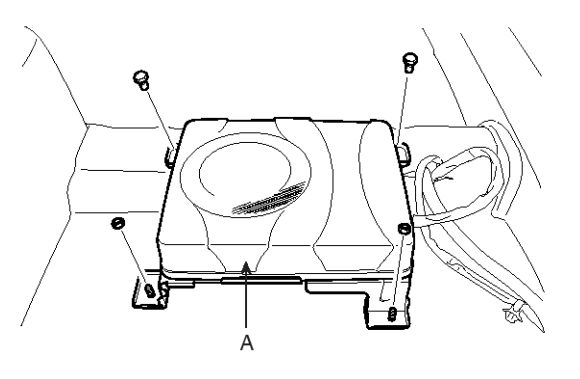

ATIE022E

### WWW.DIGITALKHODRO.COM

#### 021 62 99 92 92

### **Audio**

### **BE-37**

#### **External Amp**

- 1. Remove the driver seat.(Refer to the BD group front seats)
- 2. Remove the external amp (A) from the floor beyond the driver seat after removing 3 bolts and 1nut.

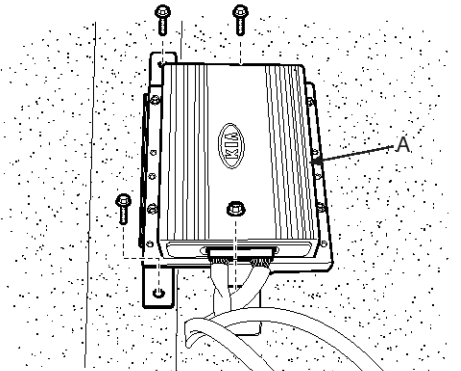

#### Inspection

- 1. Check the speaker with an ohmmeter. If an ohmmeter indicates the correct impedance of the speaker when checking between the speaker (+) and speaker (-) of the same channel, the speaker is OK.
- 2. If a clicking sound is emitted from the speaker when the ohmmeter is connected to the speaker terminals, the speaker is OK.

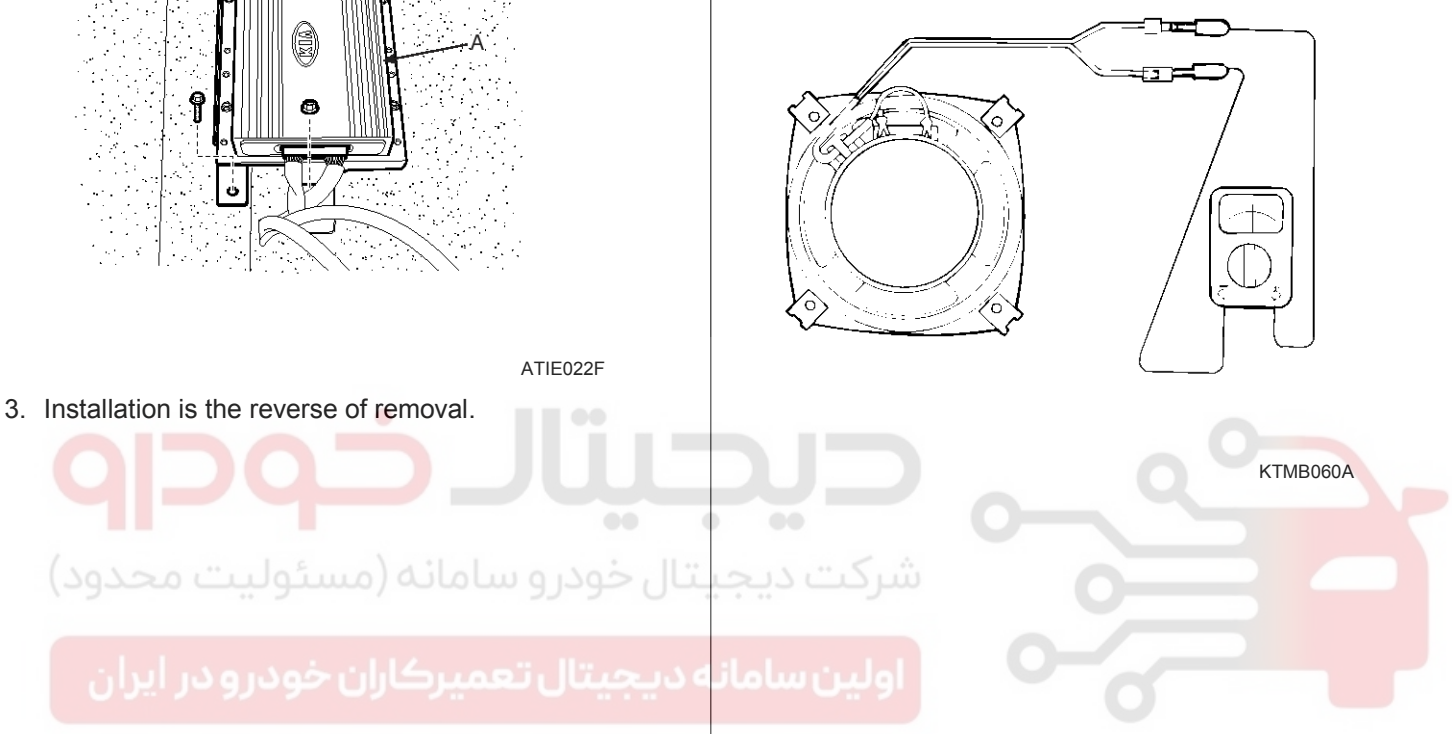
### 021 62 99 92 92

# **BE-38**

# **Body Electrical System**

### Antenna

### Replacement

- 1. Remove the rear roof trim (Refer to BD group-roof trim).
- Disconnect the 1P connector (A) and antenna jack (B) from the roof antenna.
- 3. Remove the roof antenna after removing a nut.

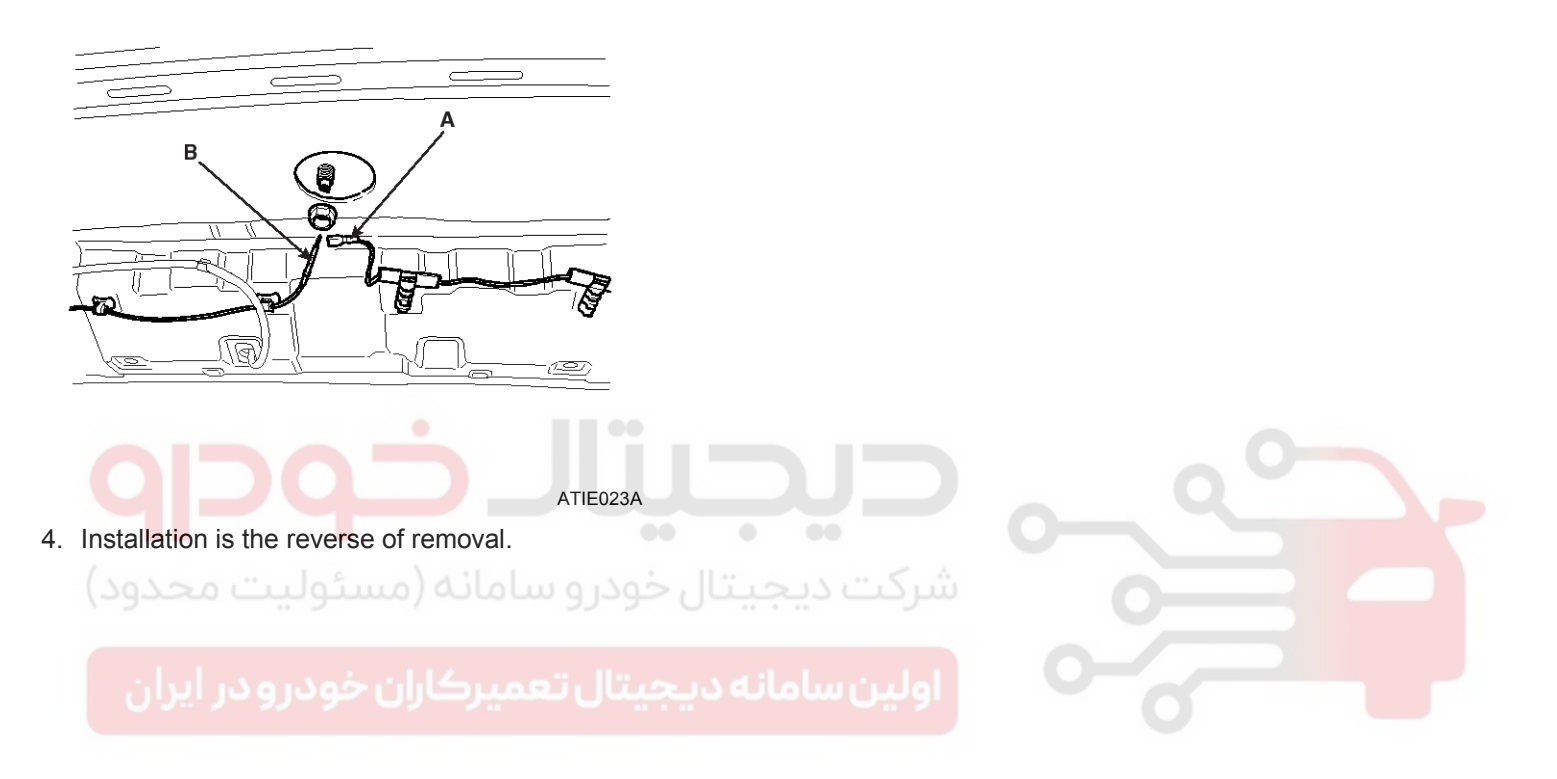

# **Multifunction switch**

**BE-39** 

### **Multifunction switch**

### Components

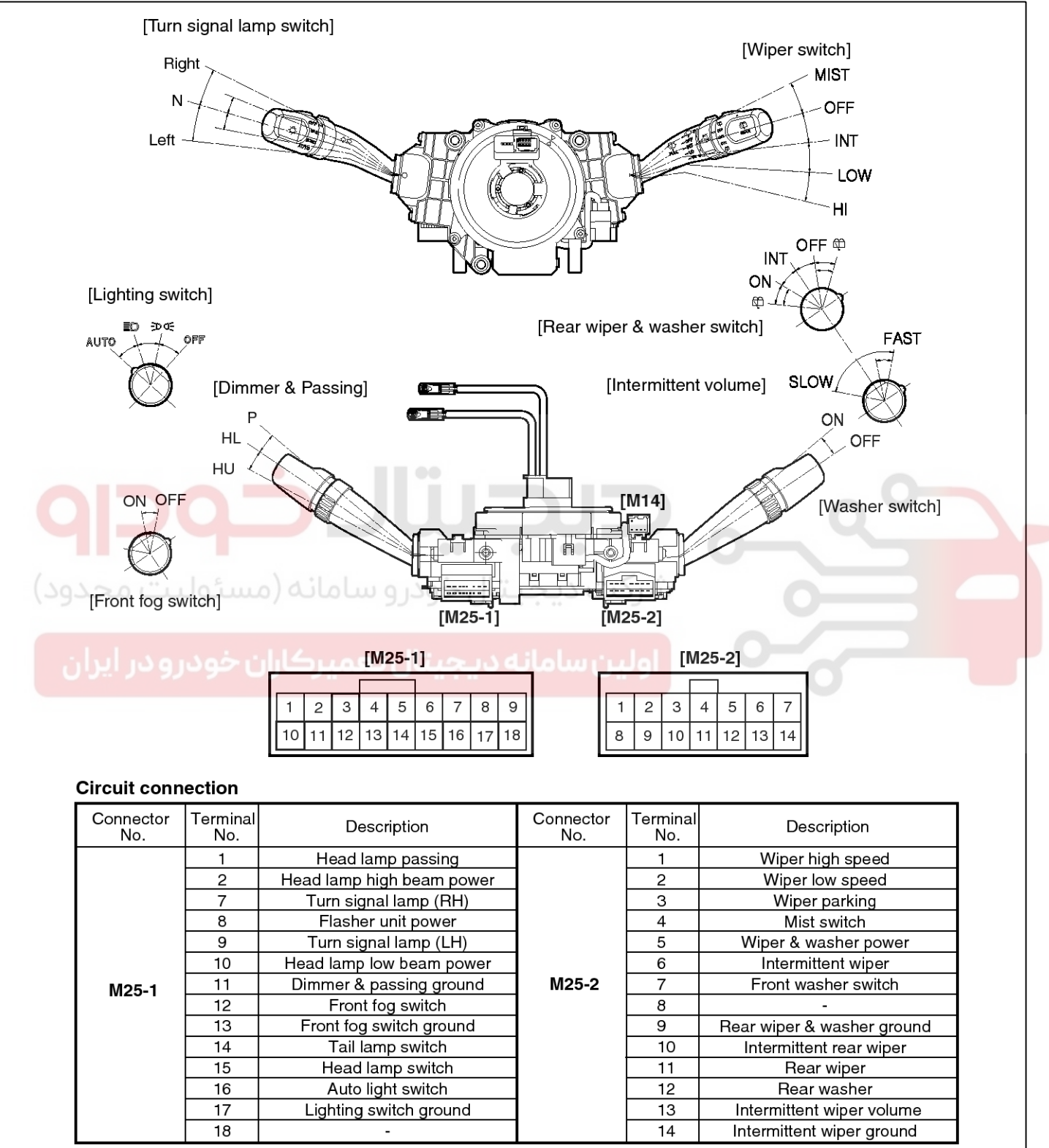

LTIF031A

# **BE-40**

### Replacement

1. Remove the steering column upper and lower shrouds (A) after removing 3 screws.

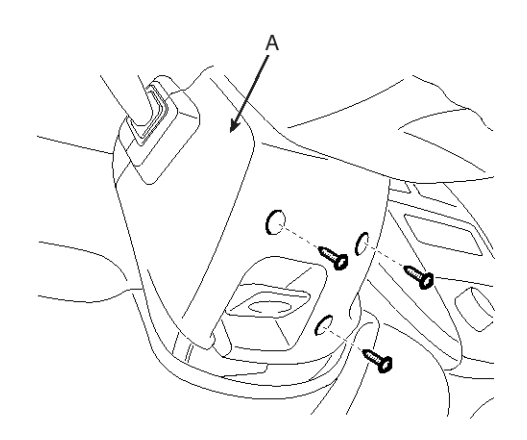

ATIE031B

2. Remove the light switch (B) after loosening its 2 screws and connector (A).

- **Body Electrical System**
- 3. Remove the wiper switch (B) after loosening its 2 screws and connector (A).

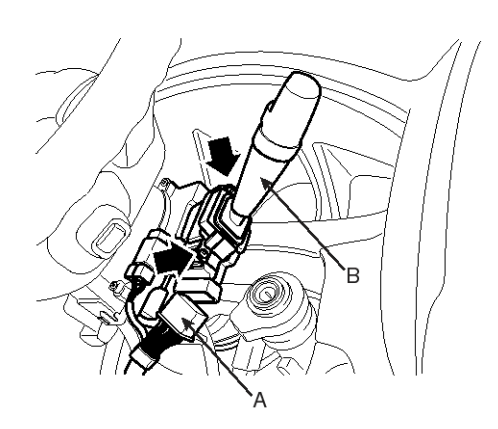

LTIF031D

4. Installation is the reverse of removal.

### Inspection Lighting Switch Inspection

With the multi function switch in each position, make sure that continuity exists between the terminals below. If continuity is not as specified, replace the multi-function switch.

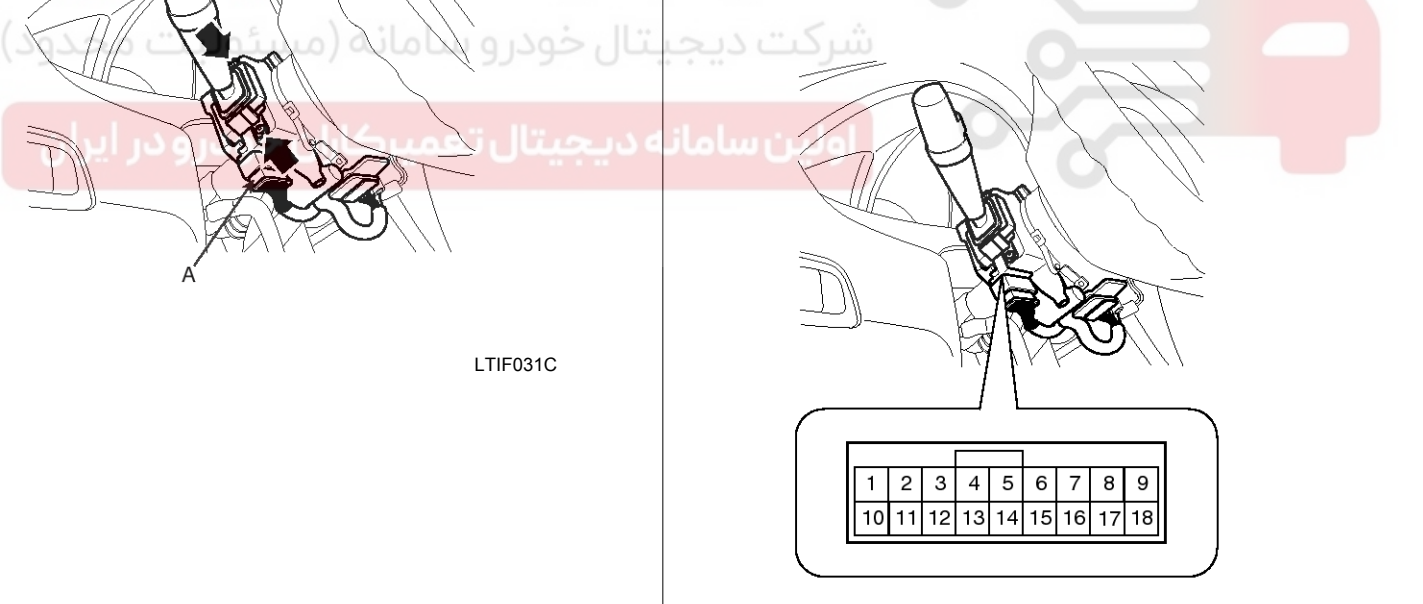

ATIE031E

### 021 62 99 92 92

**BE-41** 

# **Multifunction switch**

### LIGHTING SWITCH (AUTO LIGHT)

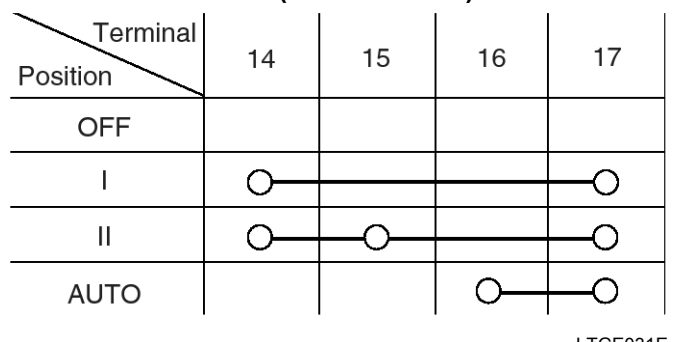

### LTGE031E

### LIGHTING SWITCH

| Terminal<br>Position | 14 | 15 | 16 | 17         |
|----------------------|----|----|----|------------|
| OFF                  |    |    |    |            |
| I                    | 0  |    |    | 0          |
| II                   | 0  | _0 |    | _ <b>o</b> |

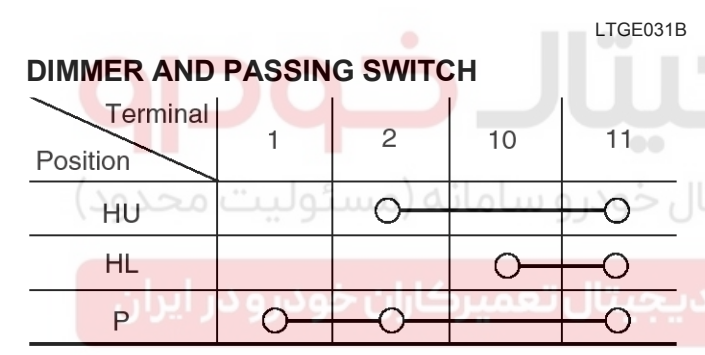

# FRONT FOG LAMP SWITCH

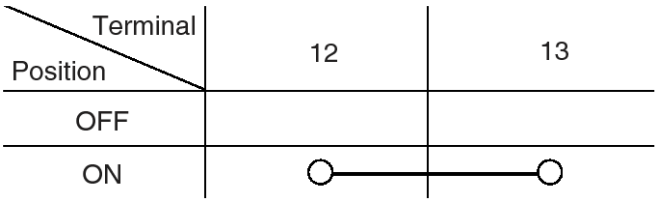

LTGE031H

### **Wiper And Washer Switch Inspection**

With the multi function switch in each position, make sure that continuity exists between the terminals below. If continuity is not as specified, replace the multi-function

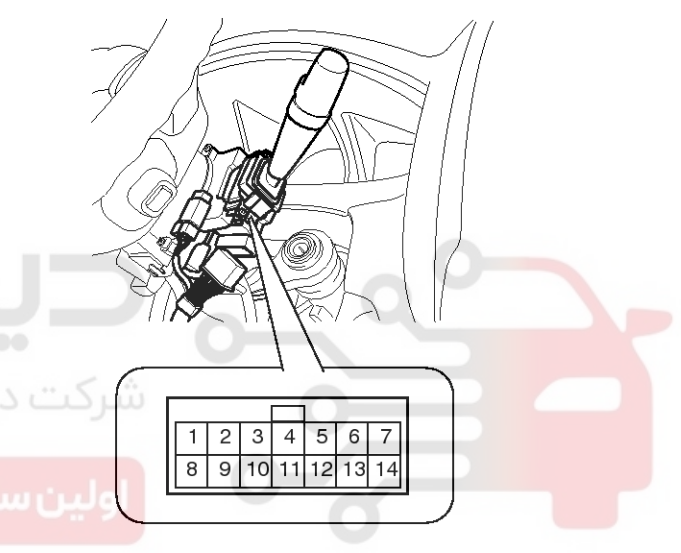

ATIE031G

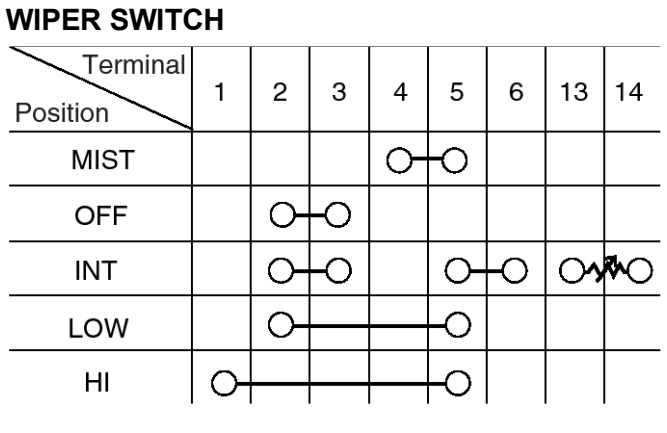

LTGE031I

### HU: Head lamp high beam HL: Head lamp low beam

P Head lamp passing switch

### **TURN SIGNAL SWITCH**

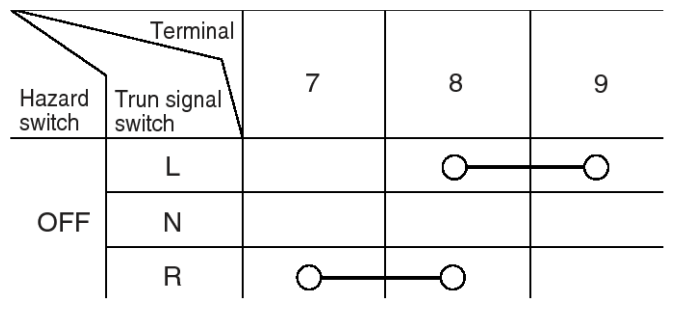

LTGE031G

LTGE031F

# switch.

# **BE-42**

### WASHER SWITCH

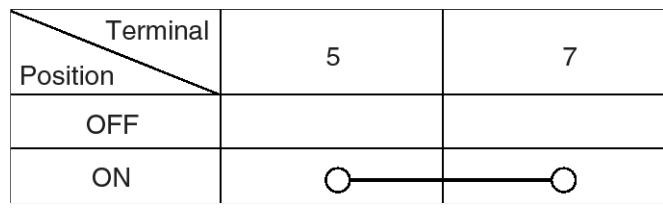

LTGE031J

### **REAR WIPER & WASHER SWITCH**

| Terminal<br>Position | 9       | 10 | 11 | 12       |
|----------------------|---------|----|----|----------|
| Rear washer          | $\circ$ |    |    | O        |
| OFF                  |         |    |    |          |
| INT                  | 0       | -0 |    |          |
| ON                   |         |    | -0 |          |
| Rear washer          | 0       |    |    | <u> </u> |

.

### Specifications

| LTIF031K |
|----------|

| Items                                                                                                    | Specifications                                                                                                    |
|----------------------------------------------------------------------------------------------------|----------------------------------------------------------------------------------------------------|
| Rated voltage                                                                                                    | DC 12 V                                                                                                    |
| Operating temperature range                                                                                                    | -30°C ~ +80°C (-22 ~ +176°F)                                                                                                    |
| Rated load<br>Dimmer & passing switch > التعميركاران<br>Lighting switch<br>Turn signal & lane change switch<br>Front fog lamp switch<br>Wiper & mist switch | High : 15A (Relay load)<br>Low : 10A (Relay load)<br>Passing : 15A (Relay load)<br>Lighting : 1A (Relay load)<br>6.6±0.5A (Lamp load)<br>1A (Relay load)<br>Low, High : 4A (Motor load)<br>Intermittent : 0.22±0.05A (Relay load)<br>Lock : Max. 23A (Motor load) |
| Washer switch<br>Variable intermittent volume switch<br>Rear wiper & washer switch                                                                          | Mist : 4A (Motor load)<br>4A (Motor load)<br>Max. 25mA<br>Rear wiper : 200mA (Relay load)<br>Rear washer : 4A (Motor load)                                                                                                    |

# **Body Electrical System**

# **Keyless Entry And Burglar Alarm**

# **Keyless Entry And Burglar Alarm**

### Components

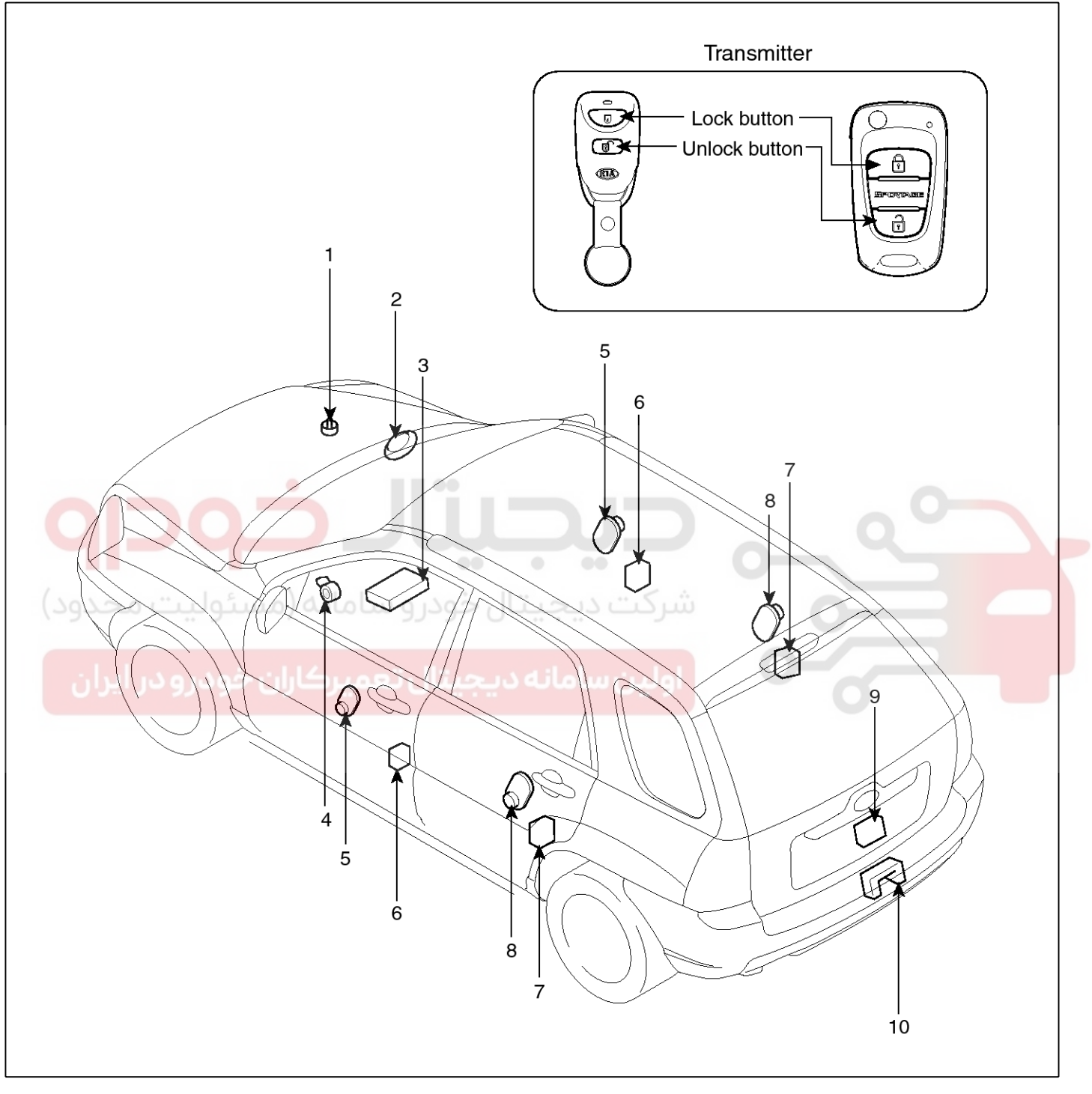

SKMBE0001L

- 1. Hood switch
- 2. Burglar horn
- 3. ETACS module
- 4. Key warning switch

WWW.DIGITALKHODRO.COM

5. Front door switch

- 6. Front door lock actuator & switch
- 7. Rear door lock actuator & switch
- 8. Rear door switch
- 9. Tailgate lock actuator & switch
- 10. Tailgate switch

# 021 62 99 92 92

**BE-43** 

# **BE-44**

### Description BURGLAR ALARM SYSTEM

The burglar alarm system is armed automatically after the doors, hood, and tailgate are closed and locked.

The system is set off when any of these things occur :

- A door is forced open.
- A door is unlocked without using the transmitter.
- The tailgate is opened without using the key.
- The hood is opened.
- The engine starter circuit and battery circuit are bypassed by breaking the ignition switch.

When the system is set off, the alarm (horn) sounds and the hazard lamp flash for about two minutes or until the system is disarmed by unlocking the transmitter.

For the system to arm, the ignition switch must be off and the key removed. Then, the ETACS module must receive signals that the doors, hood, and tailgate are closed and locked. When everything is closed and locked, none of the control unit inputs are grounded.

The door switches, hood switch and tailgate switch are all open then immediately after locking the doors with the remote transmitter the system arms.

If anything is opened or improperly unlocked after the system is armed, the ETACS module gets a ground signal from that switch, and the system is set off.

If one of the switches is misadjusted or there is a short in the system, the system will not arm. As long as the ETACS module continues to get a ground signal, it thinks the vehicle is not closed and locked and will not arm.

The receiver is integrated in the ETACS.

### **KEYLESS ENTRY SYSTEM**

The burglar alarm system is integrated with the keyless entry system. The keyless entry system allows you to lock and unlock the vehicle with the remote transmitter. When you push the LOCK button, all doors lock. When you push the UNLOCK button all doors unlock.

The room lamp, if its switch is in the center position, will come on when you press the UNLOCK button. If you do not open a door, the light will go off in about 30 seconds, the doors will automatically relock, and the burglar alarm system will rearm. If you relock the doors with the remote transmitter within 30 seconds, the light will go off immediately.

**Body Electrical System** 

You cannot lock or unlock the doors with the remote transmitter if the key is in the ignition switch.

The system will signal you when the doors lock and unlock by flashing the hazard lamp once when they lock, and twice when they unlock.

### PANIC MODE

The panic mode rigs the ETACS to sound the alarm with the remote transmitter in order to attract attention. When the PANIC button is pressed and held for 0.5 seconds, the alarm will sound and exterior lights will flash for about 30 seconds.

The panic mode can be canceled at any time by pressing any button on the remote transmitter or by turning the ignition switch ON. The panic mode will not function if the ignition switch is ON.

### Function

### Anti-theft Function

1. ARM Function

- When using LOCK on the RKE (Remote Keyless Entry) the doors will lock, the hazard lamp will blink once within .06 seconds (MAX 0.06seconds) and the Anti-Theft System will ARM, if the following conditions have been met.
  - The ignition key is removed from the ignition switch.
  - All entry points are closed (doors, trunk and hood)
- If either the door or trunk or hood is open when activating LOCK using the RKE, the doors will lock, however the hazard lamp will not flash and the Anti-Theft System will not arm.
- In Step 2) if the opened entry points are subsequently closed, the door will lock, the hazard lamp will blink once and the Anti-Theft System will ARM.
- 4) If LOCK is activated on the RKE while the Anti-Theft system is already in the ARM mode, the hazard lamp will blink once. (If, however, any of the vehicle entry points is unlocked the Anti-Theft System will lock the door, the hazard lamp will blink once, and the system will re-ARM itself.
- 5) The ARM mode of the Anti-Theft System can only

# **Keyless Entry And Burglar Alarm**

WWW.DIGITALKHODRO.COM

be set using the LOCK feature of the RKE. The door key will not arm the Anti-theft System.

- Once the ignition key is IN (inserted into the ignition switch) and the ignition is turned to the ON position the Anti-Theft system will immediately DISARM.
- 7) If the UNLOCK signal is sent by the RKE, and either the ignition key is not inserted or entry (door, trunk, hood) to the vehicle is not made within 30 seconds, the LOCK mode will be automatically reset, the hazard lamps will blink, and the Anti-Theft System will rearm. (Key IN = Key Insertion)

(Provided that there is no automatic lock function at a period of 30 seconds, when the UNLOCK is done by the RKE with an entry being open).

- In steps 7), when UNLOCK is activated within the initial 30 seconds, another period of 30 seconds occurs.
- 9) Automatic lock will not function if an entry point is opened within 30 seconds of activating UNLOCK.
- 10) Once the 30 seconds have passed, after the initial UNLOCK, the Anti-Theft System will lock the doors, blink the hazard lamps and then ARM.

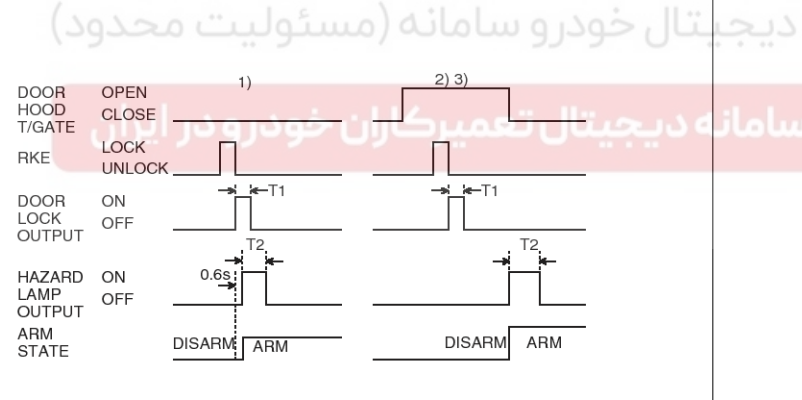

LTIF1210

- T1:0.5 sec,
- T2 : 1.0  $\pm$  0.1 sec.
- 2. DISARM Function
  - When UNLOCK is pressed on the RKE (Remote Keyless Entry control) the Anti-Theft System will DISARM, the hazard lamps blink 2 times and the doors unlock.

(Whether entry points are open or closed is irrelevant)

- In DISARM mode, the ALARM and start inhibitor do not function.
- When repeating UNLOCK on the RKE, the hazard lamps blink 2 times and the doors unlock.

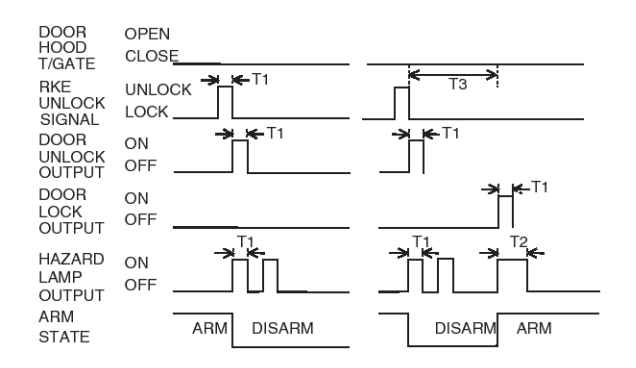

LTIF121P

T1:0.5 sec,

T2 : 1.0  $\pm$  0.1 sec,

- T3 : 30 sec.
- 3. ALARM Function
  - 1) GENERAL AREA
    - a. When a point of entry is opened while the Anti-Theft System is in the ARM mode, the hazard lamp and horn alarm will activate (ON/OFF 3 times each) for a period of 27 seconds.
    - b. Output intervals for the horn alarm and hazard lamps are identical.
    - c. The alarm sequence, when activated will continue for the duration of the alarm period even when the entry point is closed. (The alarm will reactivate if entry port is reopened after the initial alarm sequence completes.)

# 021 62 99 92 92

BE-45

### 021 62 99 92 92

# **BE-46**

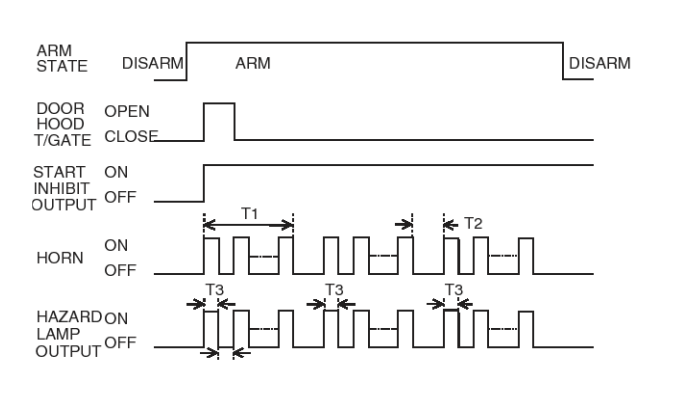

LTIF121C

- T1 : 27  $\pm$  2 sec,
- T2 : 10  $\pm$  1 sec,
- T3 : 0.5  $\pm$  0.1 sec.
- 2) EUROPE AREA
  - a. When a point of entry is opened while the Anti-Theft System is in the ARM mode, the hazard lamp and horn alarm will activate (ON/OFF 1 time each) for a period of 27 seconds.
  - b. Output intervals for the horn alarm and hazard lamps are identical.
    - c. The alarm sequence, when activated will continue for the duration of the alarm period even when the entry point is closed. (The alarm will reactivate if entry port is reopened after the initial alarm sequence completes.)

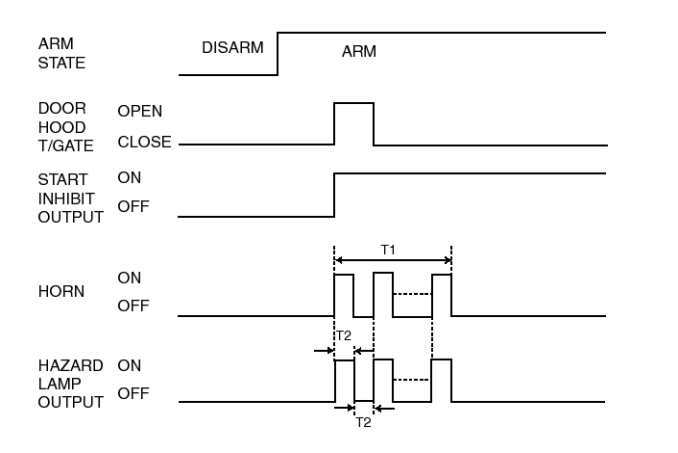

LTGE121R

T1 : 27  $\pm$  2 sec,

4. New alarm condition during active alarm activation.

# **Body Electrical System**

 If a new alarm condition occurs during the initial alarm sequence, the start inhibitor will remain on and only the horn alarm will continue. (The alarm will continue even if the point of entry is closed.)

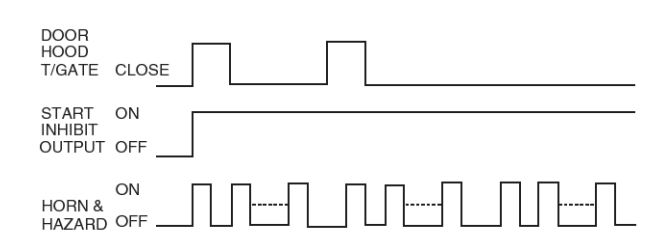

LTIF121D

- 5. Activating RKE UNLOCK during an alarm sequence.
  - If the RKE UNLOCK is activated during an alarm sequence, UNLOCK will output and hazard lamps blink 2 times the Anti-Theft system will DISARM.

The horn, hazard lamps and start inhibitor will be off.

| TX<br>UNLOCK<br>SIGNAL     |               |  |
|----------------------------|---------------|--|
| DOOR<br>UNLOCK<br>OUTPUT   |               |  |
| HAZARD<br>LAMP<br>OUTPUT   |               |  |
| HORN                       |               |  |
| START<br>INHIBIT<br>OUTPUT | ON OFF        |  |
| ARM<br>STATE               | ON ARM DISARM |  |
|                            |               |  |

LTIF121F

### T1 : 0.5 sec.

- 6. RKE controlled LOCK during an alarm sequence
  - When a RKE (Remote Keyless Entry) controlled LOCK occurs during an alarm sequence, but after the door, that had been broken-in, has been closed the following occurs:
    - All entry points are checked and then LOCK occurs.

### WWW.DIGITALKHODRO.COM

T2 : 0.5  $\pm$  0.1 sec.

# **Keyless Entry And Burglar Alarm**

- Horn alarm and start inhibitor are set to off.
- Hazard lamp blinks once.
- Anti-Theft system is set to ARM.
- 2) When a RKE controlled LOCK occurs during an alarm sequence, but the broken-in door remains opened the following occurs:
  - All entry points are checked and then LOCK occurs.
  - Horn alarm and start inhibitor are set to off. (If the door is then closed the hazard lamp will blink once and the Anti-Theft system will ARM)

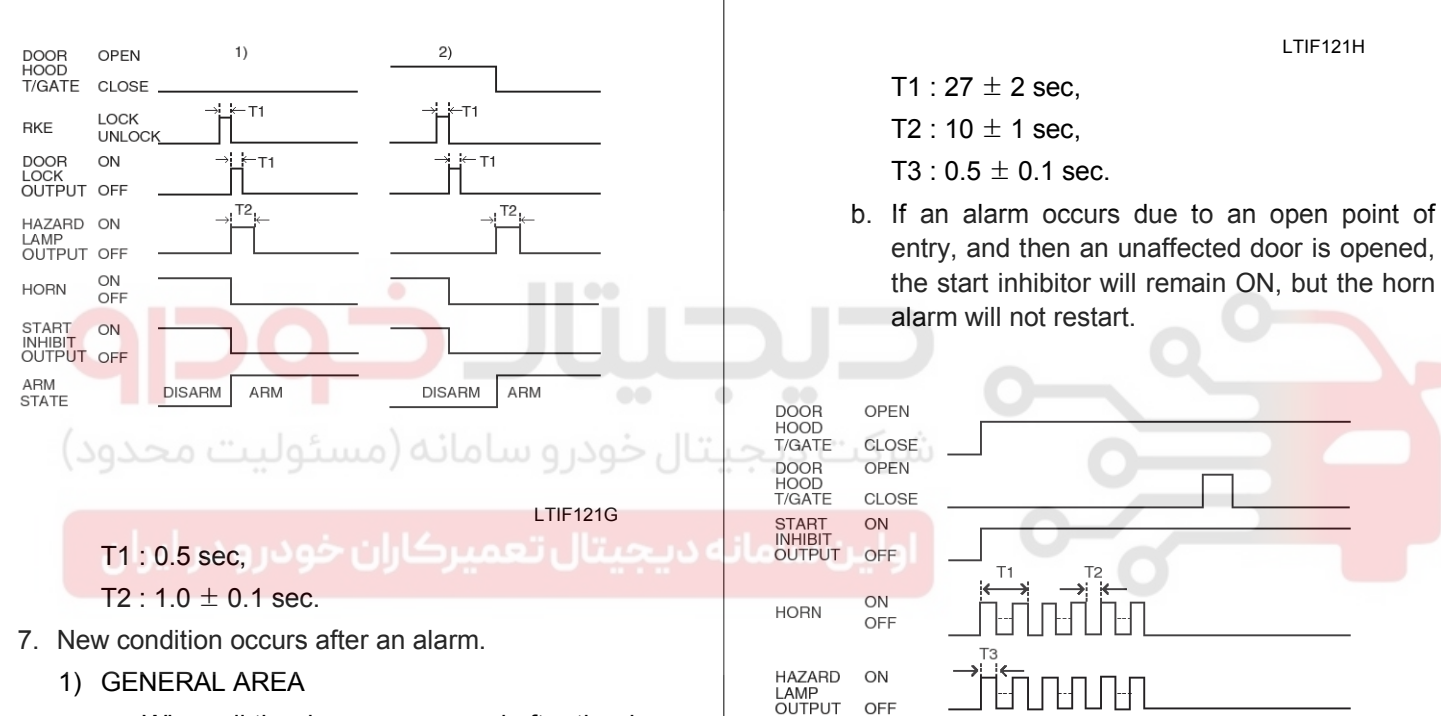

DOOR HOOD T/GATE

START

HORN

HAZARD ON LAMP OUTPUT OFF

OPEN

CLOSE

ON INHIBIT OUTPUT OFF

ON

OFF

a. When all the doors are opened after the doors were closed and locked after an alarm is ON 3 times, the horn alarm, hazard lamps and start inhibitor will engage again.

LTIF121I

- T1:27 ± 2 sec,
- T2:10 ± 1 sec,
- T3 : 0.5  $\pm$  0.1 sec.
- 2) EUROPE AREA
  - a. When all the doors are opened after the doors were closed and locked after an alarm is ON 1 time(one time for 27 sec.), the horn alarm, hazard lamps and start inhibitor will engage again.

**BE-47** 

**Body Electrical System** 

# **BE-48**

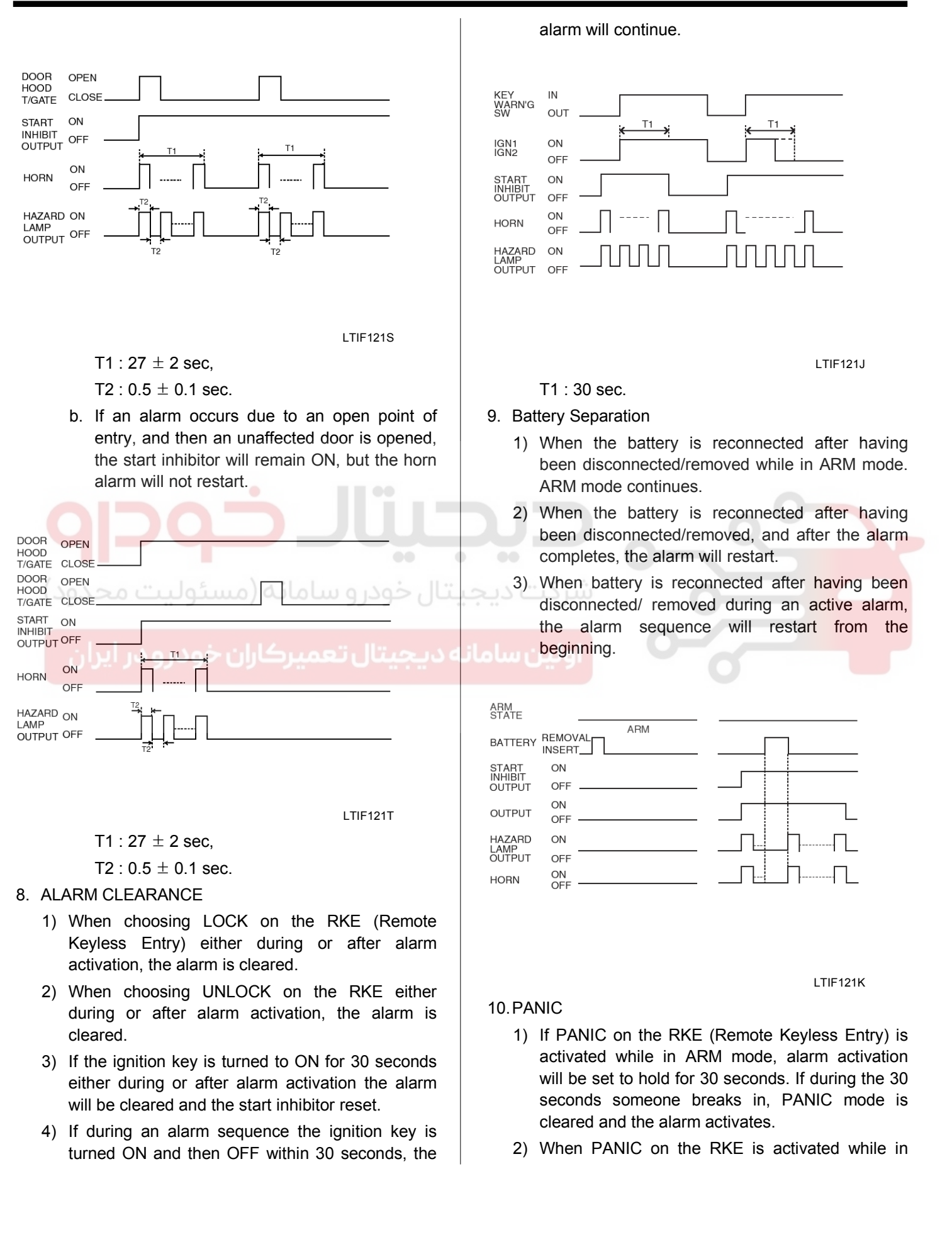

### WWW.DIGITALKHODRO.COM

### 021 62 99 92 92

**BE-49** 

# **Keyless Entry And Burglar Alarm**

DISARM mode, the horn alarm and hazard lamps will activate for 30seconds.

- If LOCK, UNLOCK, or PANIC is activated on the RKE control during Steps 1) or 2), PANIC mode will be cleared.
- 4) When a PANIC signal is received during or after an alarm, the alarm turns OFF, the start inhibitor is set to OFF, and panic mode is set to ON.
- 5) PANIC mode will not start if the ignition key is IN or ON even if a PANIC signal is received.
- 6) PANIC mode operates independently from entry points (door, hood, trunk) being opened or closed.

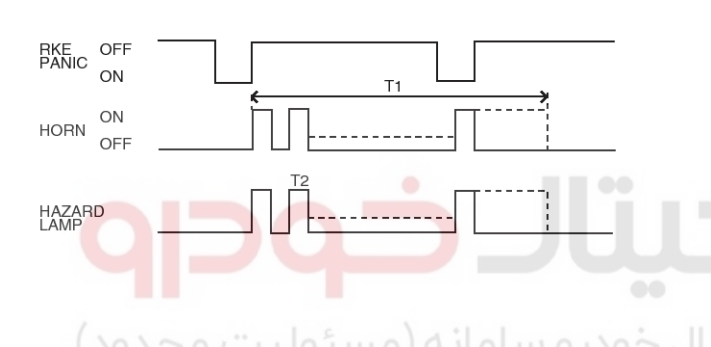

### ميركابات خمديمديا براي

LTIF121M

T1 : 27  $\pm$  2 sec,

- T2 :  $30 \pm 1$  sec,
- T3 : 0.5  $\pm$  0.1 sec(Duty 50%)

### Inspection

### Front Door Lock Actuator Inspection

- 1. Remove the front door trim panel. (Refer to the BD group front door)
- 2. Disconnect the 6P connector from the actuator.

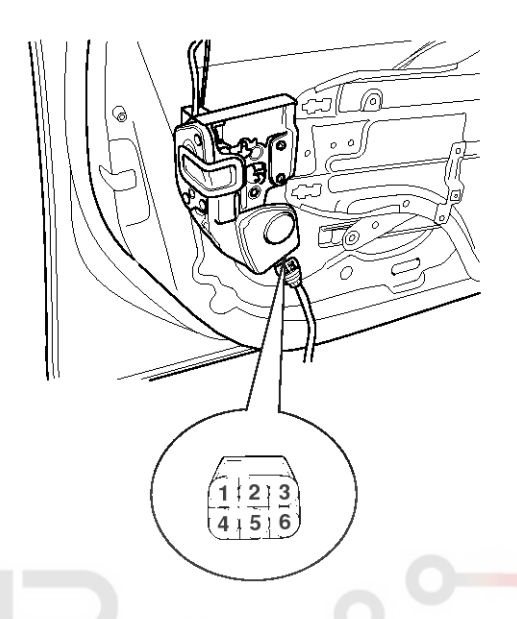

### KTKD047A

3. Check actuator operation by connecting power and ground according to the table. To prevent damage to the actuator, apply battery voltage only momentarily.

| La        | Position     | erminal  | 4 | 6        |
|-----------|--------------|----------|---|----------|
| -         | Front loft   | Lock     | Θ | $\oplus$ |
| FIORITIER | Unlock       | $\oplus$ | Φ |          |
| -         | Event vielet | Lock     | θ | θ        |
|           | Front right  | Unlock   | θ | $\oplus$ |

ETKE270B

### 021 62 99 92 92

# **BE-50**

### **Rear Door Lock Actuator Inspection**

- 1. Remove the rear door trim panel. (Refer to the BD group rear door)
- 2. Disconnect the 6P connector from the actuator.

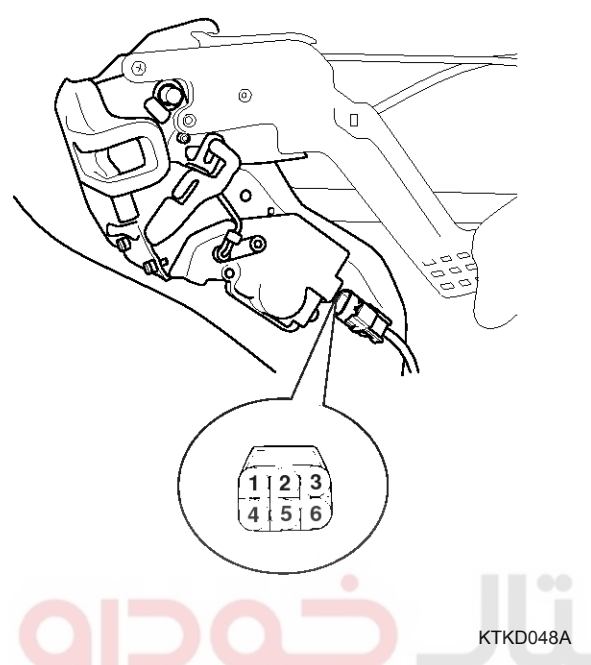

3. Check actuator operation by connecting power and ground according to the table. To prevent damage to the actuator, apply battery voltage only momentarily.

| Terminal      |        | 2              | 2        |  |
|---------------|--------|----------------|----------|--|
| Position      |        | <u>م خود د</u> |          |  |
| Boar loft     | Lock   | $\oplus$       | Φ        |  |
| Rearien       | Unlock | θ              | $\oplus$ |  |
| De ex visitet | Lock   | Φ              | $\oplus$ |  |
| Rearinght     | Unlock | $\oplus$       | Θ        |  |

ETQF275B

# **Body Electrical System**

### **Tailgate Lock Actuator Inspection**

- 1. Remove the tailgate trim panel.(Refer to the BD group tailgate)
- 2. Disconnect the 6P connector from the actuator.

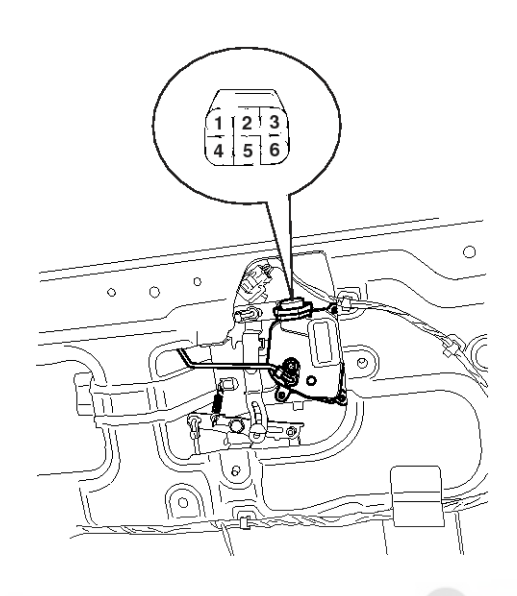

### KTQE280F

3. Check actuator operation by connecting power and ground according to the table. To prevent damage to the actuator, apply battery voltage only momentarily.

| Terminal<br>Position | 4 | 6        |
|----------------------|---|----------|
| LOCK                 | Ð | Θ        |
| UNLOCK               | Θ | $\oplus$ |

ETQF165B

### 021 62 99 92 92

**BE-51** 

# **Keyless Entry And Burglar Alarm**

### Front Door Lock Switch Inspection

- 1. Remove the front door trim panel. (Refer to the BD group front door)
- 2. Disconnect the 6P connector from the actuator.

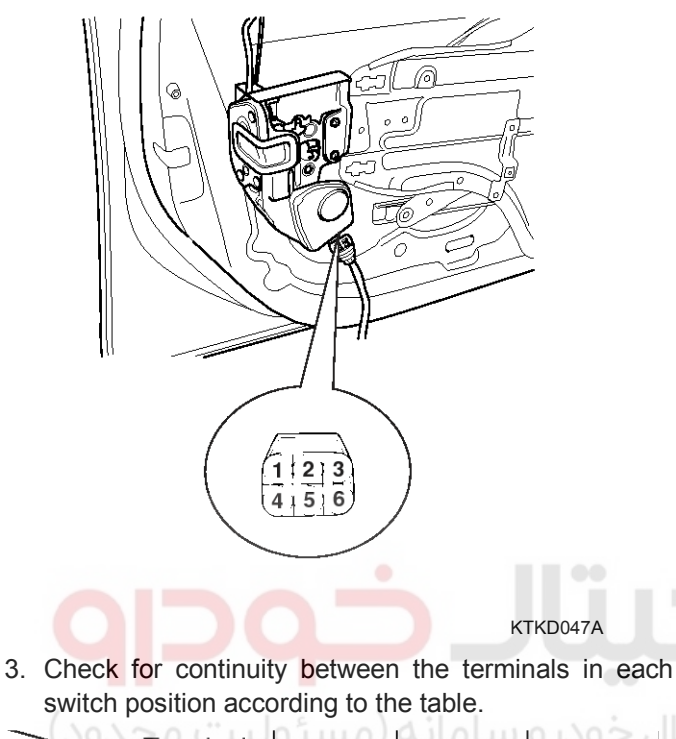

| T           | erminal | (مستو<br>1 | سامانه<br>2 | ن حودرو<br>3 | يثار |  |  |
|-------------|---------|------------|-------------|--------------|------|--|--|
| Event left  | Lock    | 0          | لعمياك      | 0            | ه د  |  |  |
| Frontient   | Unlock  | 0          | 9           |              |      |  |  |
|             | Lock    | 0          |             | $\cap$       |      |  |  |
| Front right | Unlock  |            | 0           | 0            |      |  |  |

ETQF280A

### **Rear Door Lock Switch Inspection**

- 1. Remove the rear door trim panel. (Refer to the BD group rear door)
- 2. Disconnect the 6P connector from the actuator.

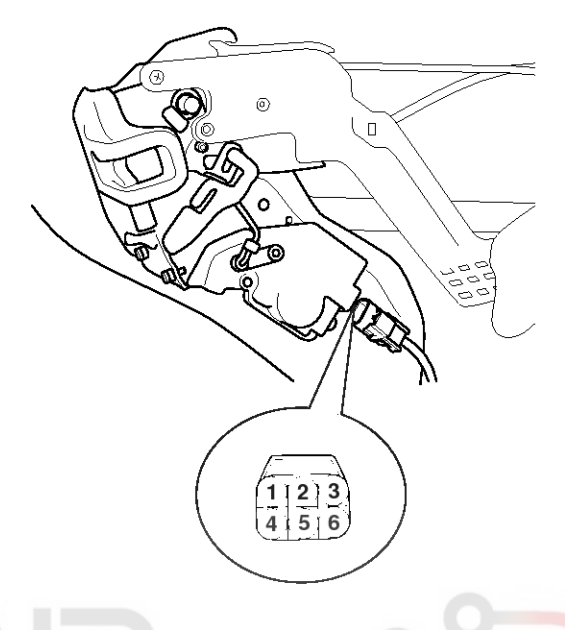

KTKD048A

3. Check for continuity between the terminals in each switch position according to the table.

| T<br>Position | erminal | 4 | 5 | 6 |
|---------------|---------|---|---|---|
| اولينيهام     | Lock    | ß | 0 | 0 |
| Reariett      | Unlock  | 0 |   | 0 |
|               | Lock    | 0 |   | - |
| Rear right    | Unlock  |   | 0 | 0 |

ETQF280B

# **BE-52**

### **Tailgate Lock Switch Inspection**

Remove the tailgate trim panel.

- 1. Remove the tailgate trim panel. (Refer to the BD group tailgate)
- 2. Disconnect the 6P connector from the actuator.

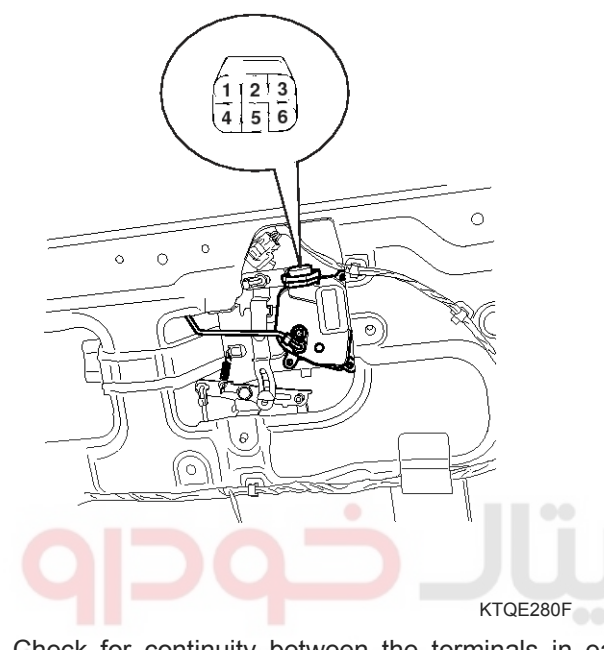

3. Check for continuity between the terminals in each switch position according to the table.

| Terminal Position | 4       | 5 | 6  | ه د ا | ن سامان |
|-------------------|---------|---|----|-------|---------|
| Lock              | - ,- 0, | 0 | _0 |       |         |
| Unlock            | 0       |   | 0  |       |         |

LTGE282H

### Door Switch Inspection

Remove the door switch and check for continuity between the terminals.

**Body Electrical System** 

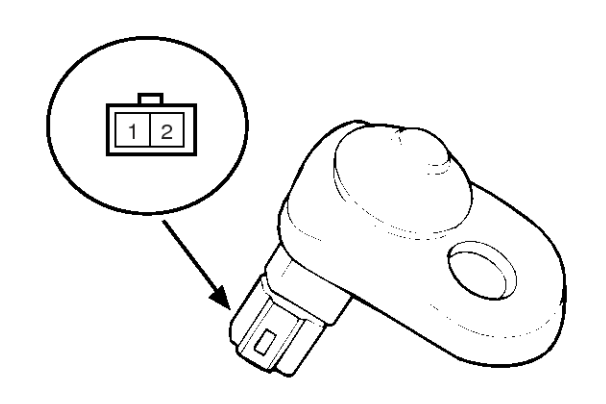

|                      |        |   | ATIE121Q         |
|----------------------|--------|---|------------------|
| Terminal<br>Position | 1      | 2 | Body<br>(Ground) |
| Free(Door open)      | 0      |   | O                |
| Push(Door close)     |        | 0 |                  |
| • • • •              | $\sim$ |   | ETQF180D         |

# 021 62 99 92 92

**BE-53** 

# **Keyless Entry And Burglar Alarm**

### **Tailgate Open Switch Inspection**

- 1. Remove the tailgate trim panel.
- 2. Remove the tailgate latch after removing 3 bolts and disconnect the 1P connector from the tailgate switch.

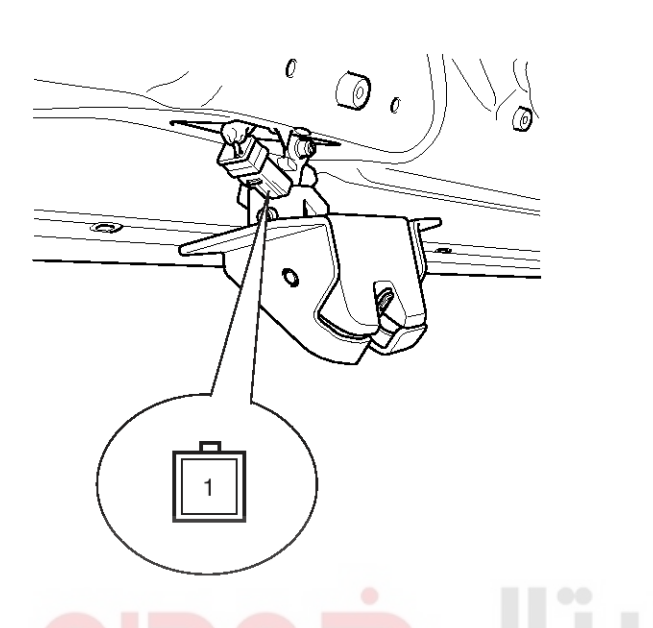

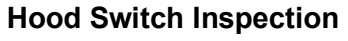

1. Disconnect the 1P connector from the hood switch.

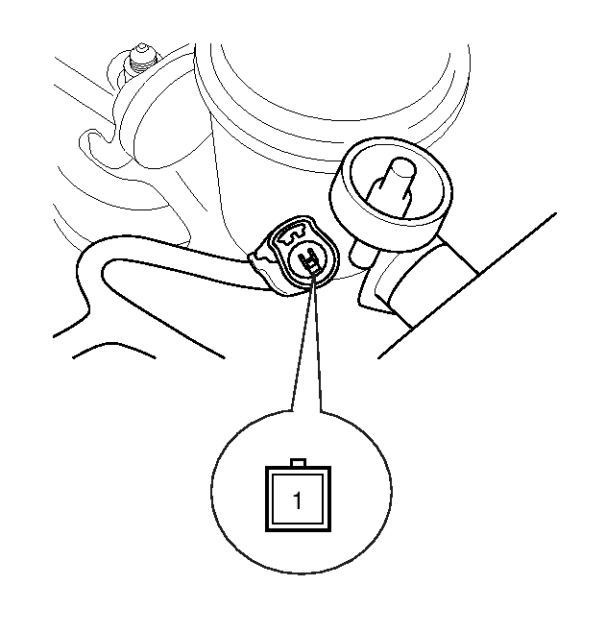

KTKD026A

2. Check for continuity between the terminals and ground according to the table.

| 3. Check for co<br>to the table. | ontinuity b <mark>e</mark> tween the | e terminals according         | Terminal          | Ground (Body) | 1        |
|----------------------------------|--------------------------------------|-------------------------------|-------------------|---------------|----------|
| Terminal                         | ۱ (مستونيت                           | Ground                        | Hood open (Free)  | 0             | 0        |
| Tailgate open                    | <u>کاران ک</u> ودرو د                | ، دیجیتار <mark>م م</mark> یب | Hood close (Push) | 0-0-          |          |
|                                  |                                      |                               |                   |               | ETPD180B |

Tailgate open Tailgate close

LTIF175C

ATIE121S

### 021 62 99 92 92

# **BE-54**

### Key Warning Switch Inspection

- 1. Remove the driver's crash pad lower panel. (see BD group-crash pad)
- 2. Disconnect the 6P connector from the key warning switch.

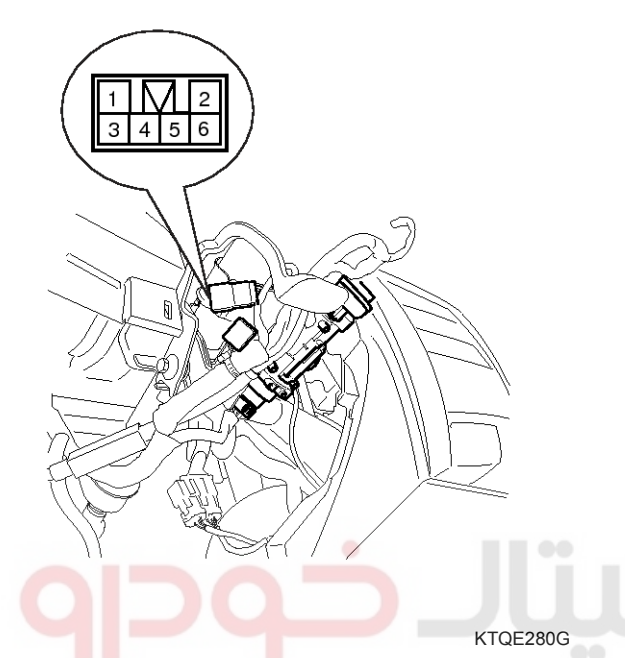

3. Check for continuity between the terminals in each position according to the table.

| Terminal     |                            |              |              |
|--------------|----------------------------|--------------|--------------|
| Key position | رکاران <sup>5</sup> خودر ب | ديجيتال تعمي | اولين سامانه |
| Insert       | 0                          | O            |              |
| Removal      |                            |              |              |
|              |                            | ETQF180F     |              |

### Burglar Horn Inspection

1. Remove the burglar horn after removing 2 bolts and disconnect the 2P connector from the burglar horn.

**Body Electrical System** 

2. Test the burglar horn by connecting battery power to the terminal 1 and ground the terminal 2.

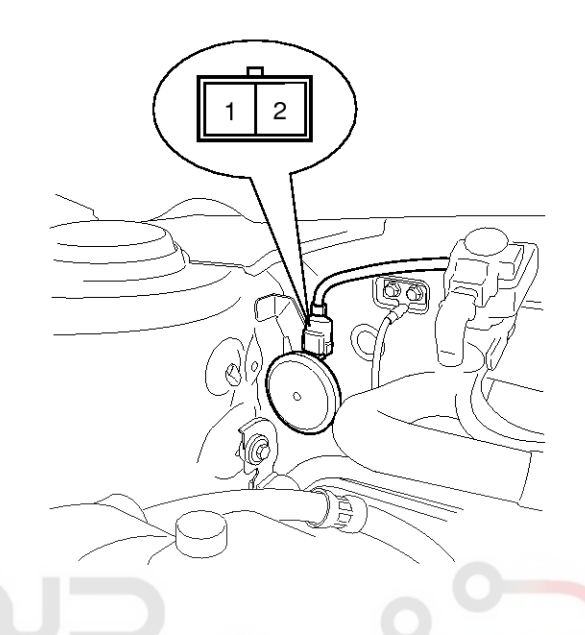

KTQE530D

3. The burglar horn should make a sound. If the burglar horn fails to make a sound replace it.

# **Keyless Entry And Burglar Alarm**

### Transmitter

### Specifications

| Items                                                                                                    | Specifications                                                                                                    |
|----------------------------------------------------------------------------------------------------|----------------------------------------------------------------------------------------------------|
| Keyless entry transmitter<br>Power source                                                                                                    | Lithium 3V battery (1EA)                                                                                                    |
| Transmissible distance                                                                                                    | 10m or more                                                                                                    |
| Life of battery                                                                                                    | 2 years or more (at 20 times per day)                                                                                                    |
| Button                                                                                                    | Door lock<br>Door unlock<br>Tailgate open (option) panic                                                                                                    |
| Transmission frequency                                                                                                    | 433.92 MHz (EUROPE, GENERAL, MIDDLE EAST)                                                                                                    |
| Inspection 1. Check that the red light flickers when the door lock or unlock button is pressed on the transmitter. 2. Remove the battery and check voltage if the red light doesn't flicker. Standard voltage : 3V | <ol> <li>Replace the transmitter battery with a new one, if voltage is below 3V then try to lock and unlock the doors with the transmitter by pressing the lock or unlock button five or six times.</li> <li>If the doors lock and unlock, the transmitter is O.K, but if the doors don't lock and unlock, register the transmitter code, then try to lock and unlock the doors.</li> <li>If the doors lock and unlock, the transmitter is O.K, but if the doors don't lock and unlock, replace the transmitter.</li> </ol> |

**BE-55** 

# **BE-56**

### **Transmitter Code Registration**

1. Connect the DLC cable of hi-scan to the data link connector (16 pins) in driver side crash pad lower panel, turn the power on hi-scan.

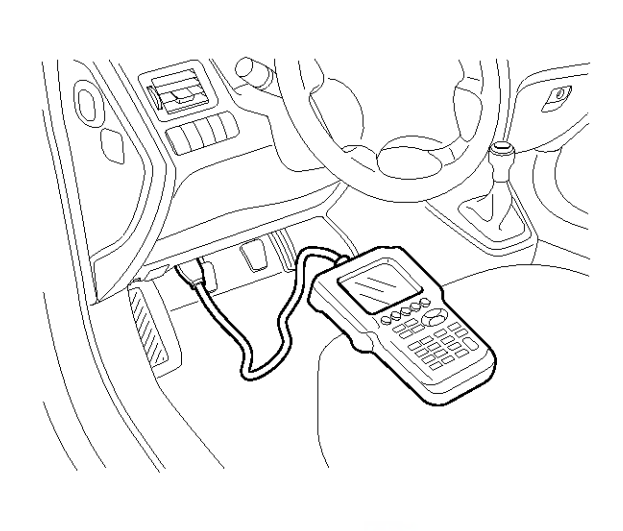

2. Select the vehicle model and then do "CODE SAVING".

1. KIA VEHICLE DIAGNOSIS

### حيتال<sup>AL</sup>عميركاران خودرو در ازر <sup>MOD</sup>EL

- 02. ENGINE
- 03. AUTOMATIC TRANSAXLE
- 04. ANTI-LOCK BRAKE SYSTEM

:

07. CODE SAVING

LTIF700I

# **Body Electrical System**

 After selecting "CODE SAVING" menu, button "ENTER" key, then the screen will be shown as below.

### KEYLESS ENTRY CODE SAVING

- 1. REMOVE THE IG.KEY FROM KEY CYLINDER.
- 2. CONNECT THE DLC CABLE TO THE 16 PIN DATA LINK CONNECTOR.
- 3. AFTER PRESSING [ENTER], FINISH CODE SAVING WITHIN 10 SECONDS.
- 4. PRESS [ENTER], IF YOU ARE READY!

ETQF065M

 After removing the ignition key from key cylinder, push "ENTER" key to proceed to the next mode for code saving. Follow steps 1 to 3 and then code saving is completed.

KEYLESS ENTRY CODE SAVING

- 1. PRESS THE TRANSMITTER [LOCK] BUTTON FOR 1 SECOND.
- 2. IF SAVE ONE MORE PRESS OTHER TRANSMITTER [LOCK] BUTTON FOR 1 SECOND.
- 3. PRESS [ESC] AND DISCONNECT DLC CABLE FROM VEHICLE AND CHECK THE KEYLESS ENTRY SYSTEM.

ETQF065N

# Horn

### Horn

Components

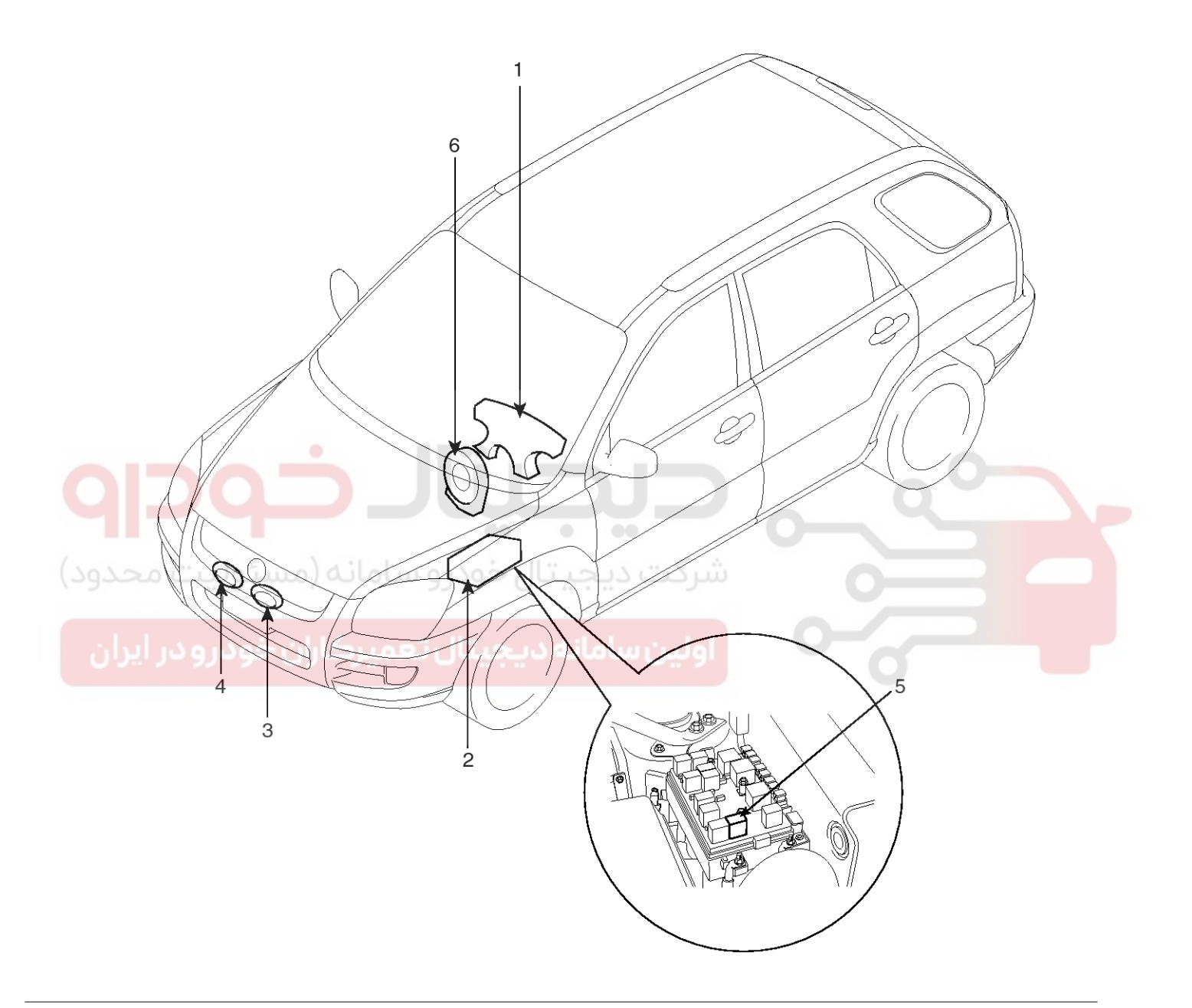

1. Horn switch

- 2. Relay box (Engine room compartment)
- 3. Horn (High pitch)

- 4. Horn (Low pitch)
- 5. Horn relay
- 6. Clock spring

LTIF051A

021 62 99 92 92

### 021 62 99 92 92

# **BE-58**

### Replacement

- 1. Remove the front bumper. (Refer to the BD group front bumper).
- 2. Remove the bolt (C) and disconnect the horn connector, then remove the high pitch horn (A) and low pitch horn (B).

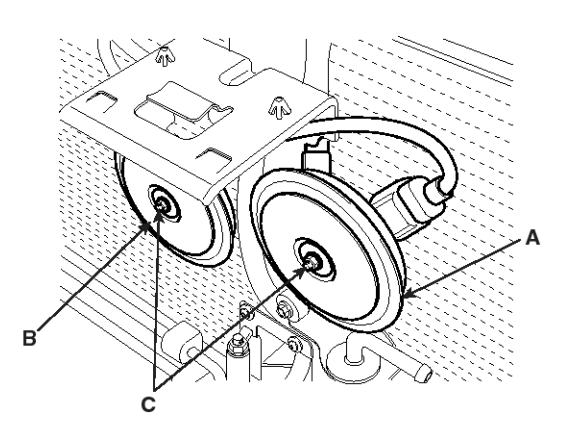

ATIE051B

3. Installation is the reverse of removal.

### Inspection

Test the horn by connecting battery voltage to the 1 terminal and ground the 2 terminal.

The horn should make a sound. If the horn fails to make a sound, replace it.

### Adjustment

Operate the horn, and adjust the tone to a suitable level by turning the adjusting screw.

### **MOTICE**

After adjustment, apply a small amount of paint around the screw head to keep it from loosening.

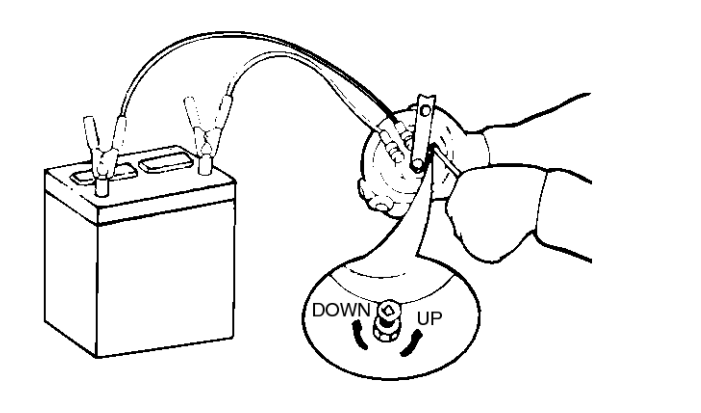

ETDA050A

# **Body Electrical System**

### **Horn Relay Inspection**

- 1. Remove the horn relay (A) from the engine room relay box.
- 2. There should be continuity between the No.87 and No.30 terminals when power and ground are connected to the No.86 and No.85 terminals.
- 3. There should be no continuity between the No.87 and No.30 terminals when power is disconnected.

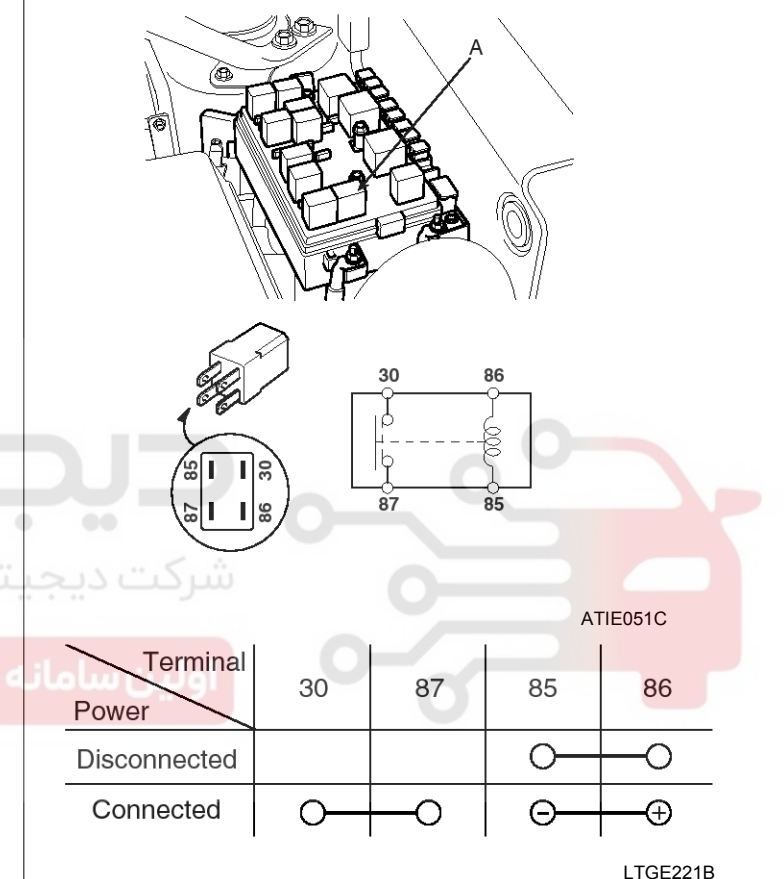

WWW.DIGITALKHODRO.COM

# **BCM (Body Control Module)**

### **BCM (Body Control Module)**

### Description

ETACS module (A) receives various input switch signals controlling time and alarm functions for the intermittent wiper timer, washer timer, rear defogger timer, seat belts warning, delayed out room lamp, central door lock, ignition key reminder, power window timer, door warning, tail lamp auto cut, crash door unlock, ignition key hole illumination, rear fog lamp control and keyless entry & burglar alarm.

# ETACS Module

### **Specifications**

| Items                                       | Specifications                                                             |
|---------------------------------------------|----------------------------------------------------------------------------|
| Rated voltage                               | DC 12V                                                                     |
| Operating voltage                           | DC 9 ~ 16V                                                                 |
| Operating temperature                       | -22°F~176°F(-30°C~ 80°C)                                                   |
| Insulation resistance                       | 100MΩ or more                                                              |
| Dark current                                | Less than 6mA (12.8 V) - ETACS & Receiver<br>Less than 4mA (12.8V) - ETACS |
| ه دیجیتال تعمیرکاران حودرو در ایهRated load | اولین سامان                                                                |
| Burglar alarm horn                          | DC 12V, 3.5A (Inductance load)                                             |
| Burglar alarm relay                         | DC 12V, 200mA (Inductance load)                                            |
| Horn relay                                  | DC 12V, 200mA (Inductance load)                                            |
| Tail lamp relay                             | DC 12V, 200mA (Inductance load)                                            |
| Front fog lamp relay                        | DC 12V, 200mA (Inductance load)                                            |
| Rear fog lamp relay                         | DC 12V, 200mA (Inductance load)                                            |
| Rear defogger relay                         | DC 12V, 200mA (Inductance load)                                            |
| Tail gate safety relay                      | DC 12V, 200mA (Inductance load)                                            |
| Power window timer relay                    | DC 12V, 200mA (Inductance load)                                            |
| Seat belt warning indicator                 | DC 12V, 1.4W (Lamp load)                                                   |
| Key hole illumination lamp                  | DC 12V, 2W (Lamp load)                                                     |
| Room lamp                                   | DC 12V, 10W (Lamp load)                                                    |
| Intermittent wiper relay                    | DC 12V, 200mA (Inductance load)                                            |
| Central door actuator                       | DC 12V, 25A (Actuator load) : 5EA                                          |
| Rear wiper relay                            | DC 12V, 200mA (Inductance load)                                            |
| Windshield deicer relay                     | DC 12V, 200mA (Inductance load)                                            |
| Door lock relay                             | DC 12V, 200mA (Inductance load)                                            |
| Door unlock relay                           | DC 12V, 200mA (Inductance load)                                            |
| Hazard lamp relay                           | DC 12V, 200mA (Inductance load)                                            |
| Driver door unlock relay                    | DC 12V, 200mA (Inductance load)                                            |
| Mirror folding relay                        | DC 12V, 200mA (Inductance load)                                            |
| Folding mirror relay                        | DC 12V, 200mA (Inductance load)                                            |

### WWW.DIGITALKHODRO.COM

### **BE-59**

# **BE-60**

# **Body Electrical System**

### **ETACS Module**

### Circuit Diagram

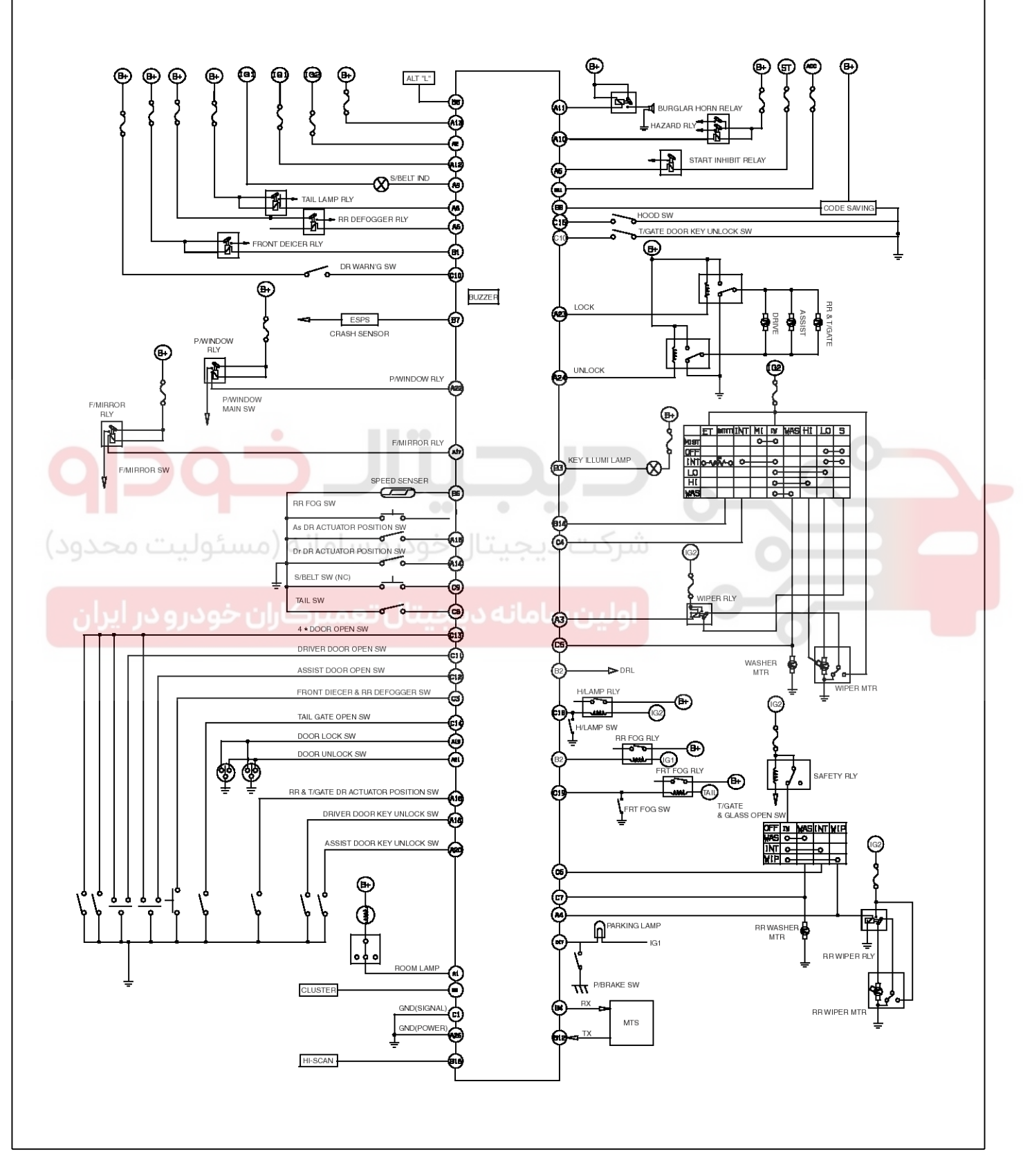

# **BCM (Body Control Module)**

### **Etacs Connector Terminals**

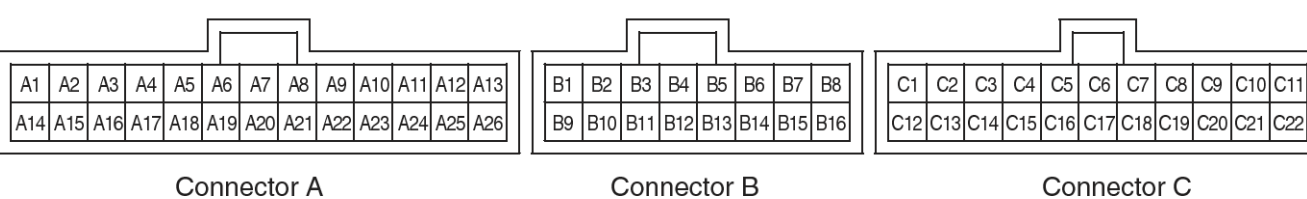

Connector A

Connector B

LTIF140D

| Terminal<br>No. | Connector A                   | Connector B               | Connector C                                   |
|-----------------|-------------------------------|---------------------------|-----------------------------------------------|
| 1               | Room lamp                     | Windshield deicer relay   | Ground                                        |
| 2               | IGN 2                         | Rear fog lamp relay       | Cluster                                       |
| 3               | Wiper relay                   | Key hole illumination     | Windshield deicer & Rear defogg-<br>er switch |
| 4               | Rear wiper relay              | -                         | Intermittent wiper switch                     |
| 5               | Start inhibit relay           | Alternator (L)            | Washer switch                                 |
| 6               | Rear defogger relay           | Speed sensor              | Intermittent rear wiper switch                |
| 7               | D.R.L                         | Crash sensor              | Rear washer switch                            |
| 8               | Tail lamp relay               | Code saving               | Tail lamp switch                              |
| 9               | Seat belt indicator           |                           | Seat belt switch                              |
| 1000            | Hazard lamp relay             | اونین سمانه دیجینا        | Key warning switch                            |
| 11              | Burglar horn relay            | -                         | Driver door open switch                       |
| 12              | IGN1                          | -                         | Assist door open switch                       |
| 13              | B+ [For ETACS]                | -                         | 4 door open switch                            |
| 14              | Driver door unlock switch     | Intermittent wiper volume | Tailgate open switch                          |
| 15              | Assist door unlock switch     | -                         | Hood switch                                   |
| 16              | Rear & Tailgate unlock switch | Diagnosis                 | Tailgate door key unlock switch               |
| 17              | Mirror folding relay          |                           | Parking brake switch                          |
| 18              | Driver door key unlock switch |                           | Head lamp switch                              |
| 19              | Door lock switch              |                           | Front fog lamp switch                         |
| 20              | Assist door key unlock switch |                           | Rear fog lamp switch                          |
| 21              | Door unlock switch            |                           | ACC                                           |
| 22              | Power window relay            |                           | -                                             |
| 23              | Door lock relay               |                           |                                               |
| 24              | Door unlock relay             |                           |                                               |
| 25              |                               |                           |                                               |

## **BE-61** LTIF140C

# **BE-62**

# **Body Electrical System**

| Terminal<br>No. | Connector A | Connector B | Connector C |
|-----------------|-------------|-------------|-------------|
| 26              | Ground      |             |             |

### **Etacs Module Input Signal Test**

| Pin No. | Input signal name             | Test condition                                     | Measured valu -<br>e                           | Ordinary    |
|---------|-------------------------------|----------------------------------------------------|------------------------------------------------|-------------|
| A1      | Room lamp                     | Door open                                          | 1V or less                                     | 10V or more |
| A2      | IGN 2                         | Ignition switch ON                                 | Battery voltage                                | 1V or less  |
| A3      | Wiper relay                   | Intermittent wiper, washer switch<br>ON            | 1V or less                                     | 10V or more |
| A4      | Rear wiper relay              | Rear intermittent wiper, washer s-<br>witch ON     | Battery voltage                                | 1V or less  |
| A5      | Start inhibit relay           | Engine start condition                             | 1V or less                                     | 10V or more |
| A6      | Rear defogger relay           | Windshield deicer switch & Rear defogger switch ON | 1V or less                                     | 10V or more |
| A7      | D.R.L                         | Tail lamp switch ON                                | 1V or less                                     | 10V or more |
| A8      | Tail lamp relay               | Tail lamp switch ON                                | 1V or less                                     | 10V or more |
| A9      | Seat belt indicator           | Seat belt is unbuckled                             | 1V or less / 10V<br>or more (1sec p-<br>eriod) | 1V or less  |
| A10     | Hazard lamp relay             | Remote control LOCK/UNKOCK                         | 1V or less / 10V<br>or more (1sec p-<br>eriod) | 10V or more |
| A11     | Burglar horn relay            | Remote control LOCK/UNKOCK                         | 1V or less / 10V<br>or more (1sec p-<br>eriod) | 10V or more |
| A12     | IGN1                          | Ignition switch ON                                 | Battery voltage                                | 1V or less  |
| A13     | B+ [For ETACS]                | Constant                                           | Battery voltage                                | 1V or less  |
| A14     | Driver door unlock switch     | Driver door UNLOCK                                 | 5~12V                                          | 1V or less  |
| A15     | Assist door unlock switch     | Assist door UNLOCK                                 | 5~12V                                          | 1V or less  |
| A16     | Rear & Tailgate unlock switch | Rear & Tail gate UNLOCK                            | 5~12V                                          | 1V or less  |
| A17     | Mirror folding relay          | ACC switch ON                                      | 1V or less                                     | 10V or more |
| A18     | Driver door key unlock switch | Driver door key UNLOCK switch<br>ON                | 5~12V                                          | 1V or less  |
| A19     | Door lock switch              | Door LOCK ON                                       | 5~12V                                          | 1V or less  |
| A20     | Assist door key unlock switch | Assist door key unlock switch ON                   | 5~12V                                          | 1V or less  |
| A21     | Door unlock switch            | Door unlock switch ON                              | 5~12V                                          | 1V or less  |
| A22     | Power window relay            | Ignition switch ON                                 | 1V or less                                     | 10V or more |
| A23     | Door lock relay               | Remote control & Central door L-<br>OCK            | 1V or less                                     | 10V or more |

### 021 62 99 92 92

# BCM (Body Control Module)

**BE-63** 

| Pin No. | Input signal name                             | Test condition                                   | Measured valu -<br>e                           | Ordinary                |
|---------|-----------------------------------------------|--------------------------------------------------|------------------------------------------------|-------------------------|
| A24     | Door unlock relay                             | Remote control & Central door U-<br>NLOCK        | 1V or less                                     | 10V or more             |
| A25     | -                                             | -                                                | -                                              | -                       |
| A26     | Ground                                        | Constant                                         | 1V or less                                     | 1V or less              |
| B1      | Windshield deicer relay                       | Windshield deicer & Rear defogg-<br>er switch ON | 1V or less                                     | 10V or more             |
| B2      | Rear fog lamp relay                           | Rear fog lamp switch ON                          | 1V or less                                     | 10V or more             |
| B3      | Key hole illumination                         | Key hole illumination ON                         | 1V or less                                     | 10V or more             |
| B5      | Alternator (L)                                | Engine start condition                           | Battery voltage                                | 1V or less              |
| B6      | Speed sensor                                  | Speed sensor input                               | 1V or less / 10V<br>or more (1sec p-<br>eriod) | 10V or more             |
| B7      | Crash sensor                                  | Crash sensor signal input                        | 1V or less                                     | 10V or more             |
| B8      | Code saving                                   | Code saving                                      | 1V or less                                     | 10V or more             |
| B14     | Intermittent wiper volume                     | Intermittent wiper volume ON                     | 12V→0V                                         | 10V or more             |
| B16     | Diagnosis                                     | Diagnostic tool signal                           | 1V or less                                     | 10V or more             |
| C1      | Ground                                        | Constant                                         | 1V or less                                     | 10V or more             |
| C2      | Cluster                                       | Cluster signal input                             | 1V or less                                     | 10V or more             |
| C3      | Windshield deicer & Rear defogg-<br>er switch | Windshield deicer & Rear defogg-<br>er switch ON | 1V or less                                     | 10V or more             |
| C4 0 0  | Intermittent wiper switch                     | Intermittent wiper switch ON                     | 10V or more                                    | 1V or <mark>less</mark> |
| C5      | Washer switch                                 | Washer switch ON                                 | 10V or more                                    | 1V or less              |
| C6      | Intermittent rear wiper switch                | Intermittent rear wiper switch ON                | 10V or more                                    | 1V or less              |
| C7      | Rear washer switch                            | Rear washer switch ON                            | 10V or more                                    | 1V or less              |
| C8      | Tail lamp switch                              | Tail lamp switch ON                              | 5~12V                                          | 1V or less              |
| C9      | Seat belt switch                              | Seat belt is unbuckled                           | 1V or less                                     | 10V or more             |
| C10     | Key warning switch                            | Key is inserted into the ignition sw-<br>itch    | 10V or more                                    | 1V or less              |
| C11     | Driver door open switch                       | Driver door open                                 | 1V or less                                     | 10V or more             |
| C12     | Assist door open switch                       | Assist door open                                 | 1V or less                                     | 10V or more             |
| C13     | 4 door open switch                            | 4 door open                                      | 1V or less                                     | 10V or more             |
| C14     | Tailgate open switch                          | Tailgate open                                    | 1V or less                                     | 10V or more             |
| C15     | Hood switch                                   | Hood open                                        | 1V or less                                     | 10V or more             |
| C16     | Tailgate door key unlock switch               | Tailgate door key unlock                         | 1V or less                                     | 10V or more             |
| C17     | Parking brake switch                          | Parking brake switch ON                          | 1V or less                                     | 10V or more             |
| C18     | Head lamp switch                              | Head lamp switch ON                              | 1V or less                                     | 10V or more             |

# **BE-64**

# **Body Electrical System**

| Pin No. | Input signal name     | Test condition           | Measured valu -<br>e | Ordinary    |
|---------|-----------------------|--------------------------|----------------------|-------------|
| C19     | Front fog lamp switch | Front fog lamp switch ON | 1V or less           | 10V or more |
| C20     | Rear fog lamp switch  | Rear fog switch ON       | 1V or less           | 10V or more |
| C21     | ACC                   | ACC                      | 10V or more          | 1V or less  |

### Replacement

- 1. Disconnect the negative (-) battery terminal.
- 2. Remove the center facia panel (C) after pulling it by using regular screw driver (-) at part (A). Take care of fixing clips (B).

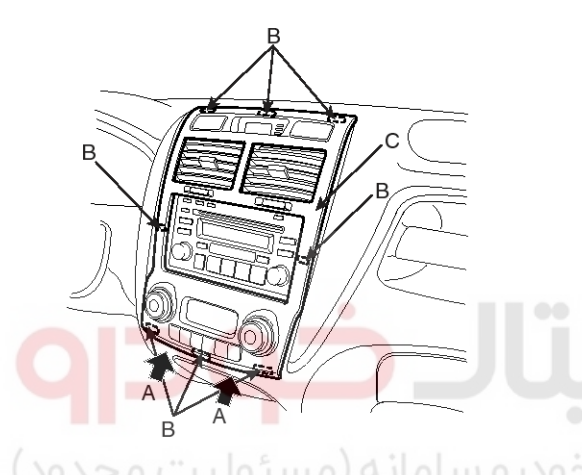

5. Remove the antenna cable and ETACS module (A) after removing 2 nuts.

0

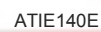

IL

0

6. Installation is the reverse of removal.

0

3. Remove the connectors.

4. Remove the mounting screws then remove the audio unit (A) assembly.

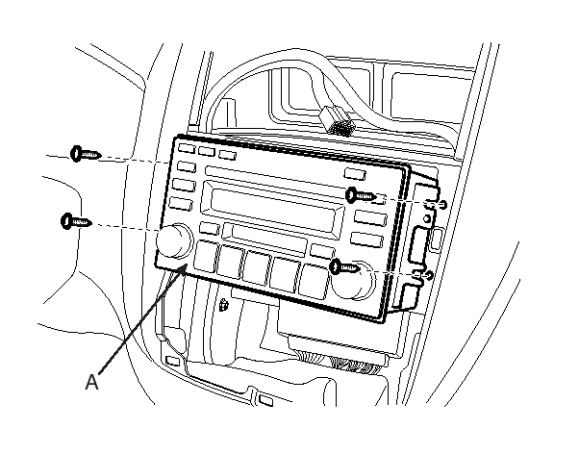

ATIE021E

ATIE021A

# **BCM (Body Control Module)**

### Inspection

Verify each components operation using related timing charts.

- 1. TAIL LAMP AUTO CUT
  - With the tail lamp switched ON, if the ignition.
     Is switched OFF and the driver's door opened, the tail lamp should be automatically turned OFF.
  - With the ignition switch ON, if the driver's door is opened and the ignition is switched to OFF, the tail lamp should be automatically turned OFF.
  - When the tail lamp is cut automatically and the tail lamp switch is turned OFF and ON, the tail lamp illuminates and auto cut function is cancelled.
  - 4) When the tail lamp is cut automatically and the ignition key is inserted, the tail lamp illuminates and auto cut function is canceled.
  - 5) In case of battery disconnection-connection in AUTO CUT MODE, preserve AUTO CUT MODE.

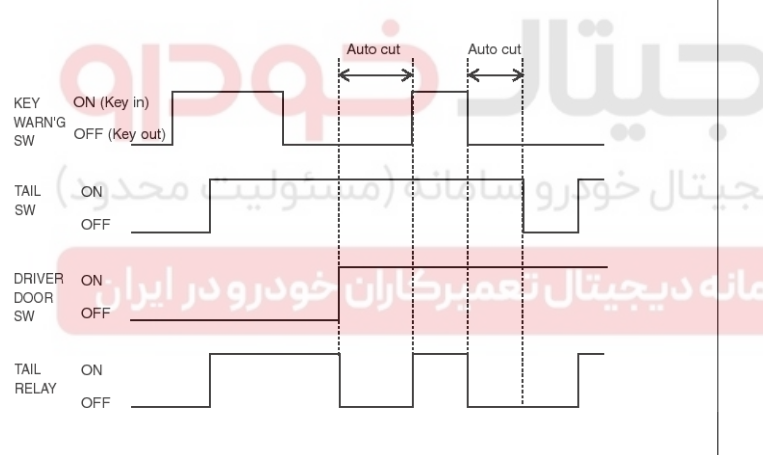

### LTGE141A

### 2. IGNITION KEYHOLE ILLUMINATION

- Ignition keyhole illumination is turned ON when the driver or passenger door is opened.
- The "ON" state for ignition keyhole illumination is delayed 10 seconds when the door is closed as in Step 1).
- 3) Ignition keyhole illumination is turned off if the ignition switch is turned ON as in Step 1) & 2).
- Ignition keyhole illumination is turned off if ARM state is entered. See Steps 1) & 2).

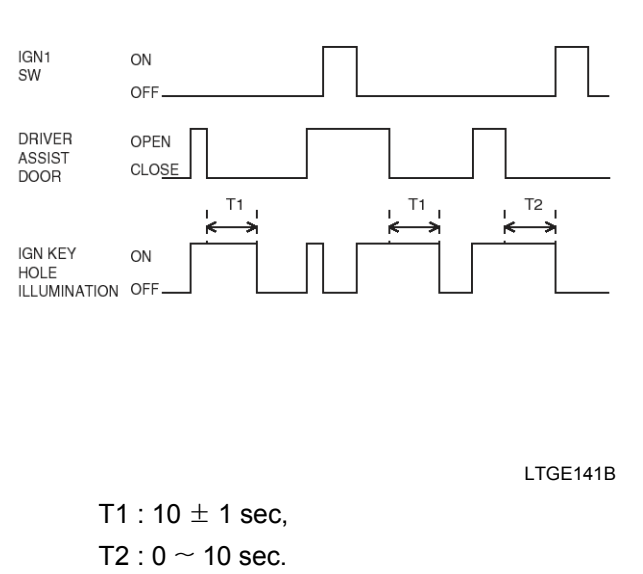

### 3. DELAYED ROOM LAMP

- 1) When the first door (driver, or assist or 4doors) is opened, Room lamp is turned on.
- 2) When the door is closed, the room lamp is fade out for 2 seconds after there is on for 30 seconds.
- 3) Regardless of IGN ON/OFF in DOOR OPEN state, ROOM LAMP output is ON.
- 4) When Remote control UNLOCK is received, ROOM LAMP is turned on for 30 seconds.
- 5) While room lamp is on due to Remote control unlock, if another Remote control unlock is received, then room lamp is again on for 30 sec.
- During on for 30 seconds, when Remote control LOCK receive (ARM condition) or IGN2 is ON,put out lights after sensitize for 2 seconds.
- 7) During ON for 30 seconds, when produce all doors LOCK in Dr/As/4DOOR CLOSE state (But, Hood & Tail gate Door exception), put out lights after sensitize for 2 seconds.
- 30 seconds Delay function is suspended when it is DOOR OPEN during 30 seconds Delay action regard to Remote control UNLOCK.(Function achievement by sensitization ROOM LAMP)

# **BE-65**

### 021 62 99 92 92

# **BE-66**

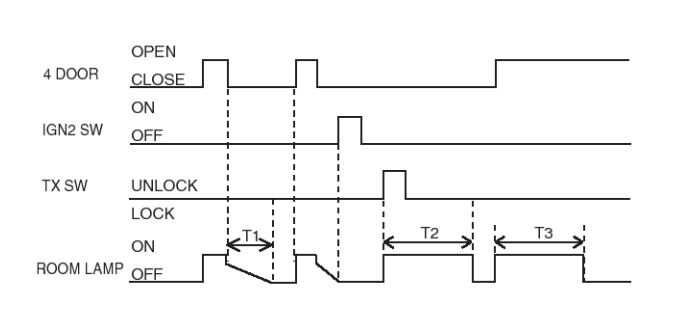

ATGE141C

- T1:5.5 ±1 sec.,
- T2 : 30  $\pm$ 5 sec.,
- T3 : 20  $\pm$ 1 min.
- 4. CENTRAL DOOR LOCK/UNLOCK
  - 1) Central door lock/unlock

|                | Option | Centeral door | Transmitter   |  |
|----------------|--------|---------------|---------------|--|
| Function       |        | Lock          | (RKE)         |  |
| Door key       | Driver | All unlock    | All unlock    |  |
| UNLOCK         | Assist | All unlock    | All unlock    |  |
| Transmitter    | Lock   | _             | All lock      |  |
| (RKE)          | Unlock | 5             | All unlock    |  |
| Driver         | Lock   | All lock      | All lock      |  |
| knob           | Unlock | All unlock    | Driver unlock |  |
| Assist<br>knob | Lock   | All lock      | All lock      |  |
|                | Unlock | All unlock    | Assist unlock |  |
| Main door      | Lock   | All lock      | All lock      |  |
| Lock switch    | Unlock | All unlock    | All unlock    |  |

LTIF141Q

- Installation of the battery should not change the state of the locks. (KNOB is LOCK state, do not produce LOCK output even if connect BATTERY despite UNLOCK state,)
- Signals of duration less than 60 milliseconds will be ignored.
- When UNLOCK is input during LOCK output, the LOCK output stops immediately and the UNLOCK output continues. (Vice versa)
- 5) When the LOCK/UNLOCK signal is received by the remote control, the LOCK/UNLOCK output continues for 0.5 seconds.

# **Body Electrical System**

6) When the hazard lamp is on during the LOCK/UNLOCK by the remote control, the LOCK/UNLOCK signal by the remote control shall be ignored.

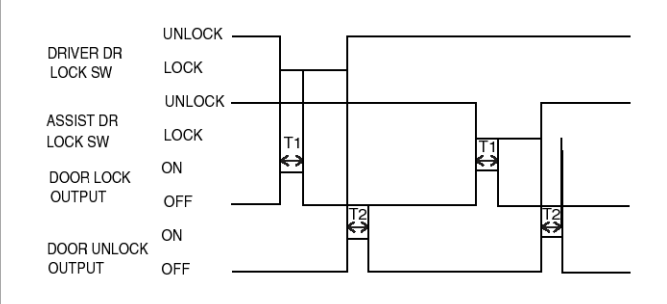

LTGE141D

- T1,2:0.5 ±0.1 sec.
- 5. CRASH DOOR UNLOCK
  - 1) If IG1 is on and a crash signal is received, send an unlock pulse to the door locks.
  - 2) This function is prior in all door lock functions.
  - If door lock switch is locked in door lock switch is unlocked state, after the first crash unlock output, issue unlock pulse for again 5 sec.
  - 4) Only one crash unlock can occur during one ignition on cycle.

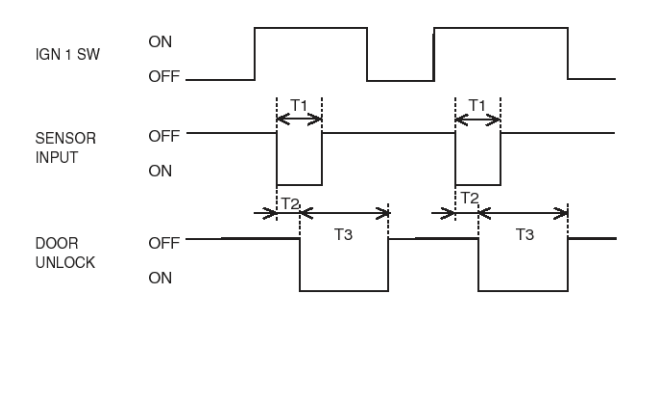

LTIF141F

- T1 : 0.2  $\pm$  0.02 sec.,
- T2:0.04 sec.,
- T3 : 5  $\pm$  0.5sec.

### WWW.DIGITALKHODRO.COM

# **BCM (Body Control Module)**

### 6. IGNITION KEY REMINDER

- If the key is in the ignition and the driver's door or assist door is open and the vehicle is locked using driver's knob or assist knob, then the central locking system will issue an unlock pulse of duration 1 second to the all doors, thus preventing locking of the vehicle.
- 2) If a Knob remains locked, then the central locking shall issue a maximum of 3 pulses of 0.5 second duration to unlock the vehicle. If during these pulses, the door lock knob becomes unlocked, stop the next pulse.
- If during the 3 pulses door is closed or the key is removed, stop the next pulse.
- 4) If after the 3 unlock pulses the knob remains in the locked state, the condition is remembered. 1sec unlock (reset) pulse is issued if there is a change in any of the following inputs: Door warning switch, driver door switch, assist door switch, driver door lock switch, assist door lock switch.
- 5) If a door is open and locked and a key is inserted, issue one unlock pulse of duration 1 sec. (At KEY is inserted after driver seat unlock in 2 TURN UNLOCK vehicle, no issue one unlock pulse)
- When Door is closed in 0.5 seconds after LOCK, an unlock pulse of duration 1sec shall be issued.
- 7) When is Power window main switch LOCK, issue one unlock pulse immediately after 0.5 second LOCK. (Key warning switch = Keyless switch)
- 8) To further prevent locking of keys in ignition, a guard time of 0.5 seconds is introduced after a door is closed. When key is in ignition and the door changes from open to close and a lock occurs within 0.5 sec, an unlock pulse of duration 1 sec shall be issued.
- If door warning switch is off and ignition input is on then ignition key reminder function is disabled. (If vehicle speed is greater than 3 km/h, ignition key reminder function is disabled.)

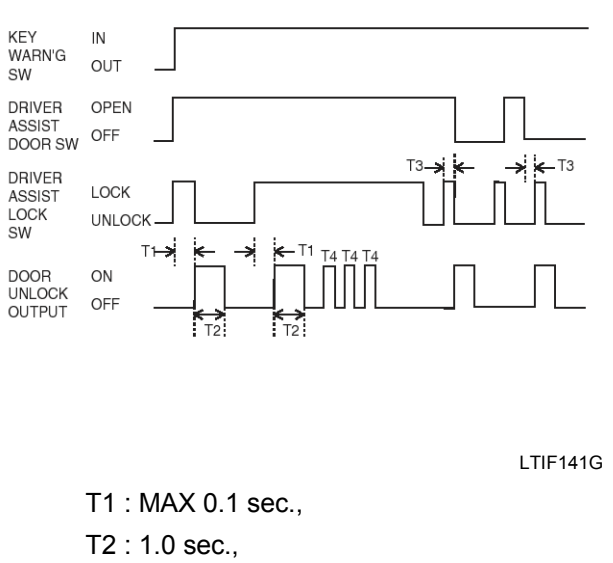

T3 : 0 sec. < T3 < 0.5 sec.

- T4 : 0.5 sec.
- 7. SEAT BELT WARNING TIMER
  - 1) When the ignition is switched ON, the seat belt warning indicator will illuminate (period: 1.0 sec., duty rate: 50%) and the chime bell will sound (period: 1.0 sec., duty rate: 50%) for total of 6 seconds.
  - 2) If the ignition is switched off while the seat belt warning indicator and chime bell are active (Step 1) the indicator and chime bell will be switched OFF. If the seat belt is sensed as fastened during indicator and chime bell output, the chime bell will switch OFF however the seat belt warning indicator will stay illuminated for the remaining seconds.
  - If the seat belt is removed, with the ignition switched ON, the seat belt warning indicator and chime bell will activate for 6 seconds.

# **BE-67**

### 021 62 99 92 92

# **BE-68**

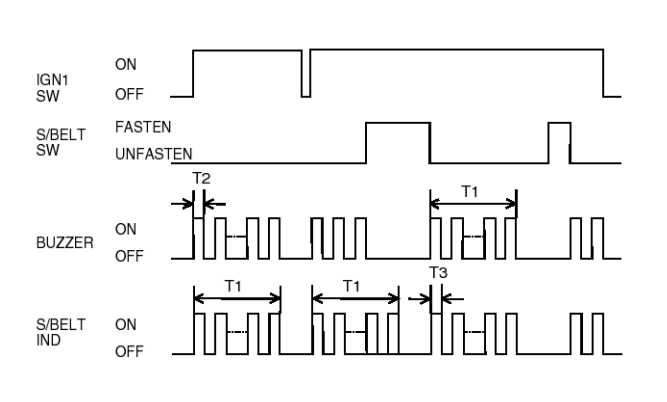

LTGE141H

- T1 : 6  $\pm$  1 sec.,
- T2 : 0.5  $\pm$  0.1 sec (ON TIME).,
- T3 : 0.3  $\pm$  0.1 sec. (ON,OFF TIME)
- 8. KEY OPERATED WARNING

KEY

IN

- If the key is in the ignition and the driver's door is opened, the buzzer is sounded (period: 1.0 sec., duty rate: 50%).
- If the ignition key is removed, or the door is closed, the buzzer is switched OFF immediately.

# **Body Electrical System**

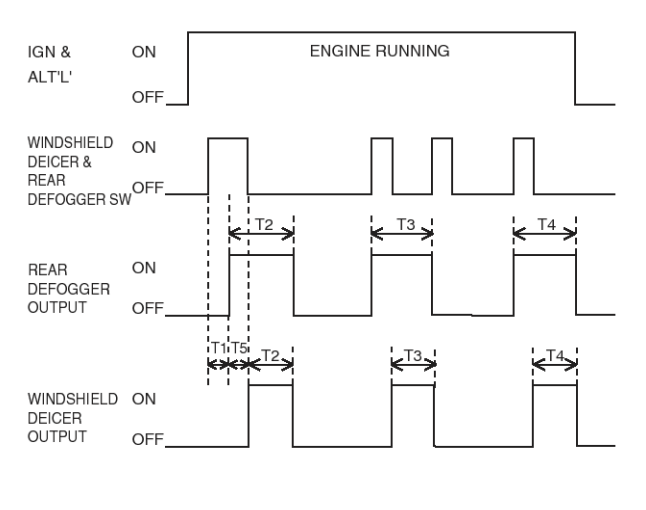

LTIF141J

T1 : 0.06  $\pm$  0.01 sec.,

T2 : 20  $\pm$  1 min.

### **10. POWER WINDOW TIMER**

- When the ignition is switched OFF, power window output remains ON for 30 seconds and then turns OFF.
- Related to Step 1), if the driver's door or assist door is opened, window power output is turned OFF immediately.
- When the driver's door or assist door is opened, the power window relay output is turned OFF immediately.

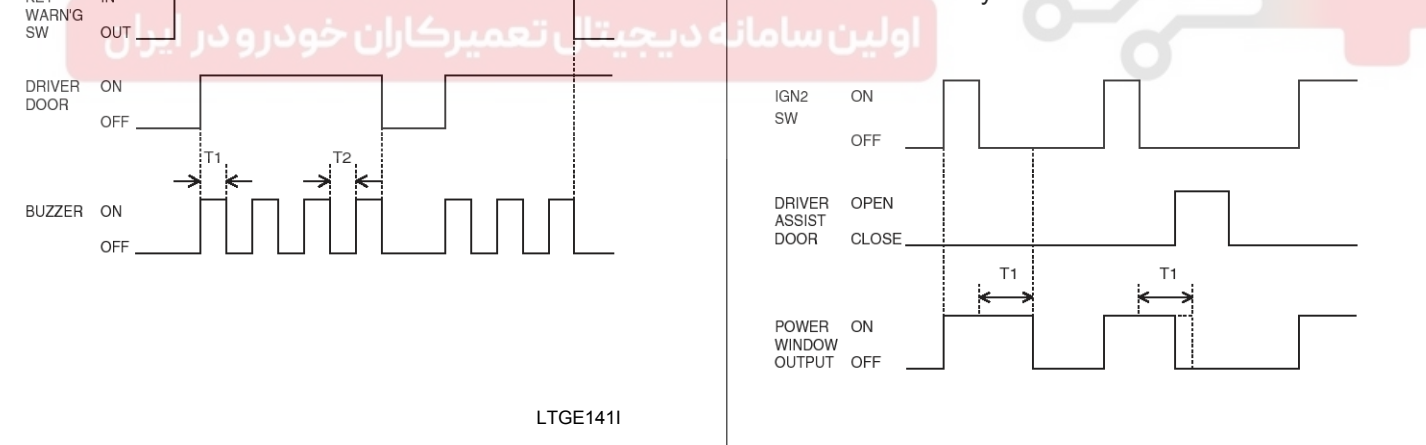

T1,T2:0.5±0.1sec.

- 9. WINDSHIELD DEICER & REAR DEFOGGER TIMER
  - 1) Once ALT "L" is ON, if the defogger is switched ON, the defogger will stay ON for 20 minutes duration.
  - If defogger switch is pressed again (see Step 1), or if ignition is switched OFF, the defogger will shut OFF.

LTGE141K

T1 : 30  $\pm$  3 sec.

# **BCM (Body Control Module)**

### **11.REAR WIPER AND WASHER**

- 1) If rear washer switch is turned on while the ignition switch is ON, rear wiper output will turn ON after 0.3 sec.
- 2) If rear washer switch is turned OFF, rear wiper output remains ON for up to 3.8 sec.(T2).

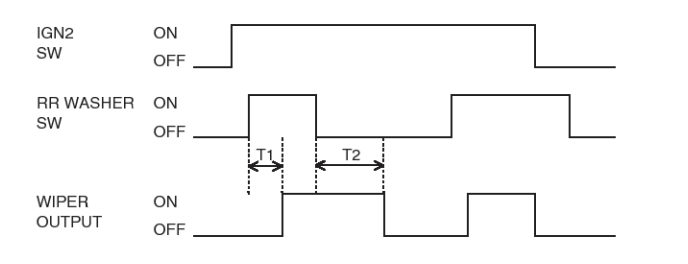

I TGE1411

I TGF141M

- T1:0.3
- T2 : 2.5 ~ 3.8 sec.
- 3) When the ignition switch is ON, if the intermittent rear wiper switch is turned ON, rear wiper output will remain ON for up to 0.7 sec. (T3).

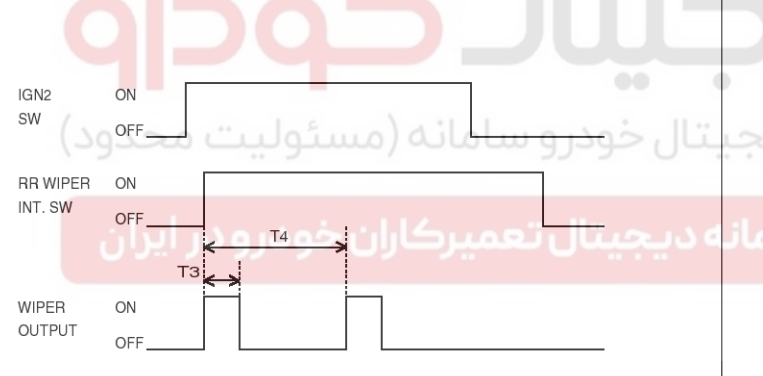

T3:0.7 ± 0.1sec.,

T4 : 5  $\pm$  0.5sec.

### **12. WIPER RELATED TO WASHER**

- 1) When the ignition switch is turned ON:
  - If washer switch is turned on, wiper output is ON after 0.3 sec. (T5)
  - If washer switch is turned OFF, wiper output is OFF after 3.8 sec. (T6)
- 2) If the washer switch is turned OFF within 0.6 sec.(T2) of the ignition switch the wiper will remain ON for up to 0.7 sec.(T3) from the moment that washer switch is turned OFF.

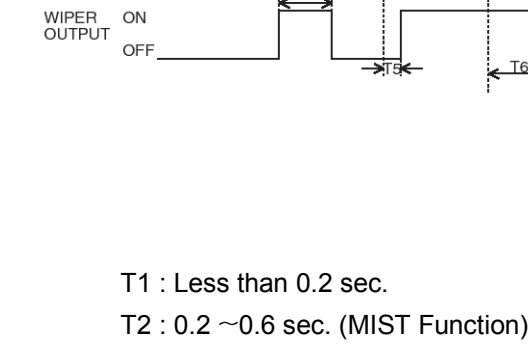

ТЗ

ON

OFF

ON

IGN SW

WASHER OF SW

- T3 : 0.7  $\pm$  0.1sec.
- T4 : More than 0.6 sec.
- T5:0.3sec.
- T6:2.5~3.8 sec.
- 13. VARIABLE INTERMITTENT WIPER (WINDSHIELD WIPER)
  - 1) With the ignition switch ON, if the intermittent wiper switch is turned on, wiper output is ON
  - according to the setting. 2) When the intermittent wiper switch is ON, if the
    - ignition switch is turned ON, wiper output is ON.

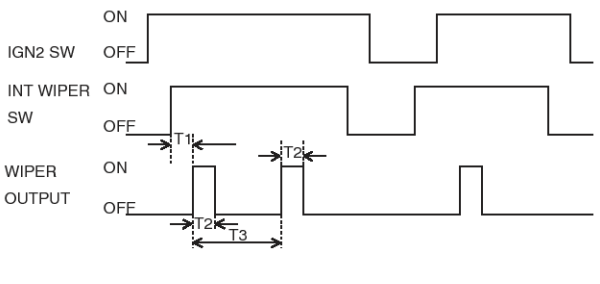

LTIF1410

- T1 : MAX 0.5 sec., T2:0.7 ± 0.1sec.,
- T3 : 2.6  $\pm$  0.7 sec. (FAST),
- T3 : 18.0  $\pm$  1.0sec. (SLOW) Car speed 0 Km
- 14. OVER SPEED WARNING (Middle East area)

# WWW.DIGITALKHODRO.COM

**BE-69** 

LTIF141N

**Body Electrical System** 

# **BE-70**

If vehicle runs over 120km/h, the cluster input is to be preservation just as it is if there is no Lock set. When the cluster input indicates that vehicle runs change. over 120km/h, the over speed warning starts. 6) After Lock state conversion in Unlock state after 3 rd output, in case is Unlock again, output 1 times. 7) Output again 3 times when produce Unlock in Door except Door that try 3 times. 8) Auto Door Lock function malfunctions in Crush ON Unlock. ING SW OFF **CLUSTER** OFF It is IGN2 ON in Unlock state to one All Door Lock INPUT ON ON SW, When Car Speed keeps state more than BUZZER OFF 40km/h more than 2.5±0.5 second (T1) output Door Lock 3 times by 0.5 second ON/OFF cycles. IGN2 SW ON OFF VEHICLE 40km/h OVER LTGE141T SPEED 40km/h BELOW T1 : 1.0 ± 0.1sec. 15. Rear fog lamp control ALL DOOR UNLOCK LOCK SW LOCK In case of (IGN1 & tail output) and [ (head lamp low output) or (front fog lamp output) is turned ON ], if DBLOCK ON rear fog switch is pushed, rear fog lamp is turned ON. RELAY OFF IGN1 ON TAILLAMP I TIF141V SW OFF T1: 2.5 ± 0.5sec. HEAD LAMP ON SW T2:0.5 sec. (Low or High) OFF 17. KEY REMOVE DOOR UNLOCK ON **RR FOG** SW Issue on door unlock pulse in case is locked state OFF between all door at KEY separation after IGN SW ON RR FOG OFF. LAMP OF KEY ON(Insertion) LTGE141S WARN'G OFF(Remove) 16. AUTO DOOR LOCK SW 1) When Ignition 2 is on , if the vehicle speed is UNLOCK ALL DOOR greater than 40km/h, then door lock activated LOCK SW LOCK within 2-3 sec (although one among All Door is T1 DR UNLOCK ON Unlock state) RELAY OFF 2) While drive more than 40km/h even if manufacture Unlock, automatically Door is Lock. 3) When Door Lock SW is Unlock state after Auto Door Lock, Door Lock is output 3 times by 0.5 second ON/OFF cycles. LTIF141R 4) If change in 3) clause, occur output OFF do. T1: 0.5 ± 0.5sec. 5) After 3) clause, do Reset when is IGN2 OFF after

### WWW.DIGITALKHODRO.COM

### 021 62 99 92 92

**BE-71** 

# **BCM (Body Control Module)**

### **18. PARKING START WARNING**

- When Ignition 2 is on and the park brake switch is on, if the vehicle speed is greater than 10km/h, then the chime buzzer is activated within 2 - 3 sec at a period of 1sec.
- 2) While execute 2) clause in following case, output does OFF immediately.
  - If the vehicle speed falls below 10km/h the chime buzzer is deactivated.

### 19. MIRROR FOLDING

- 1) When ACC switch is on, the folding mirror relay output is turned on.
- 2) When acc switch is turned off the folding mirror relay output is maintained on for 30 seconds and then turned off.

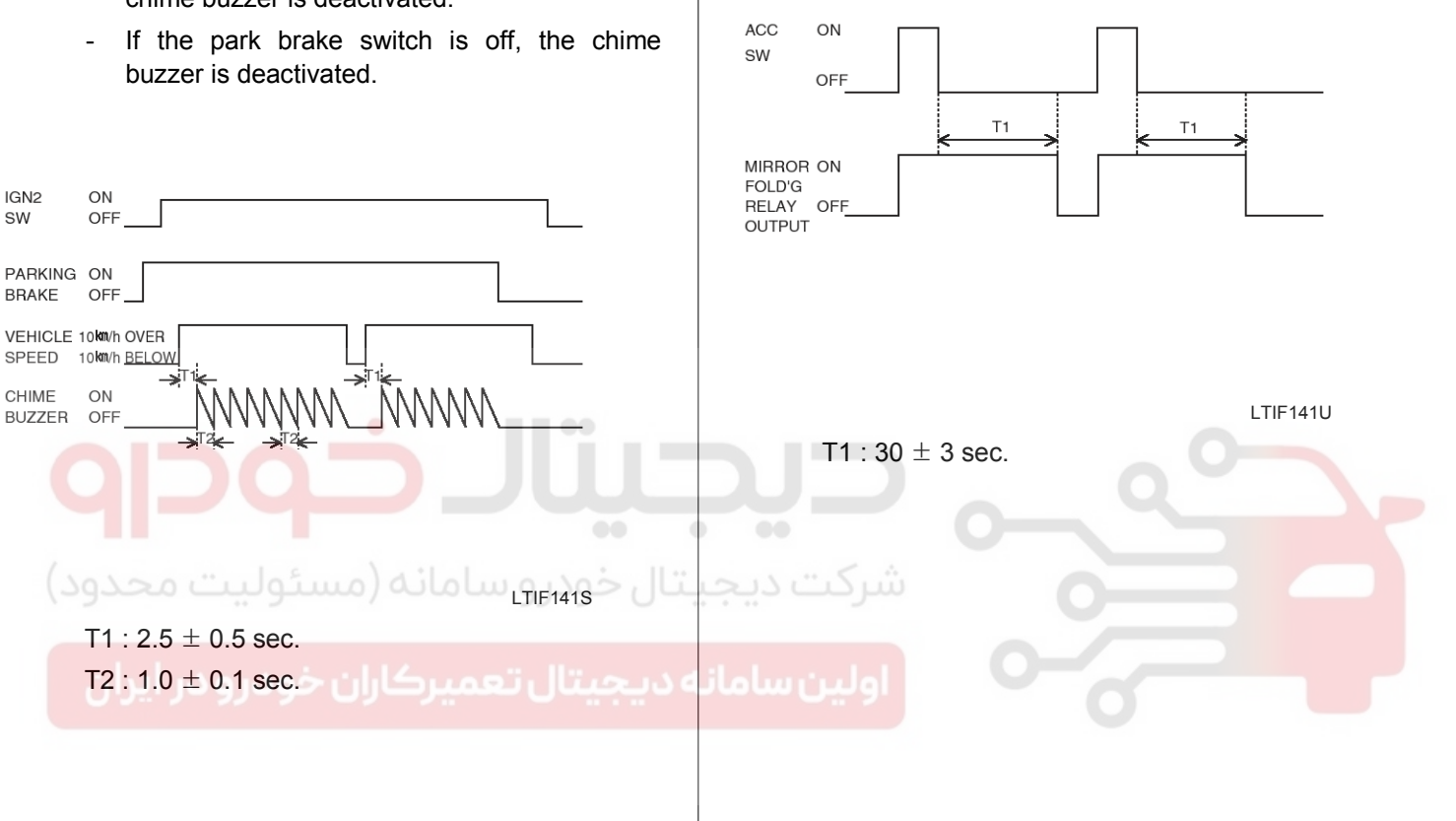

# **BE-72**

# **Body Electrical System**

### Seat Electrical

### Components

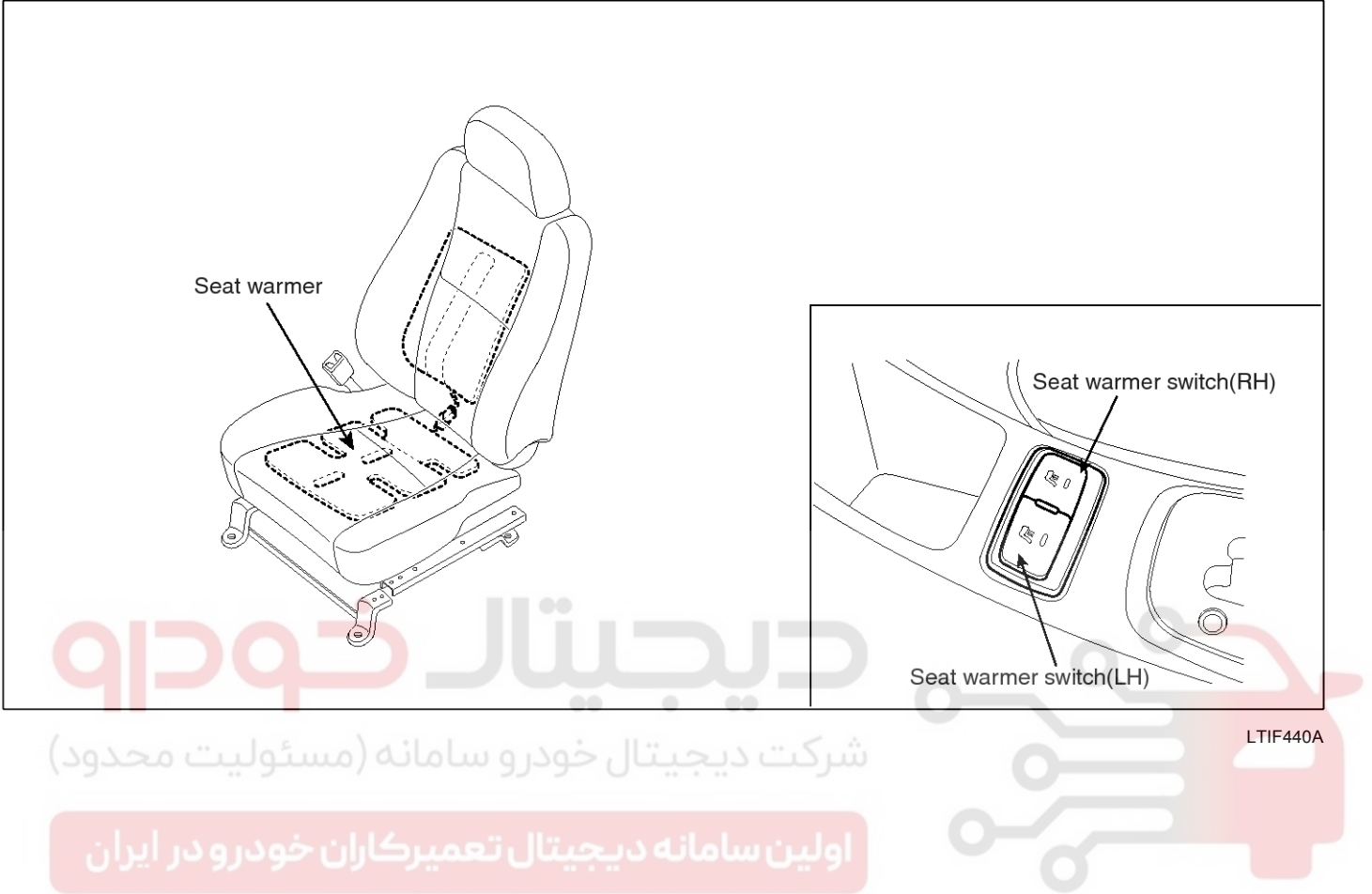

# Seat Electrical

# **BE-73**

### **Seat Heater Switch**

### Inspection

- 1. Disconnect the negative (-) battery terminal.
- 2. Remove the seat warmer switch from the floor console upper cover with scraper (A).

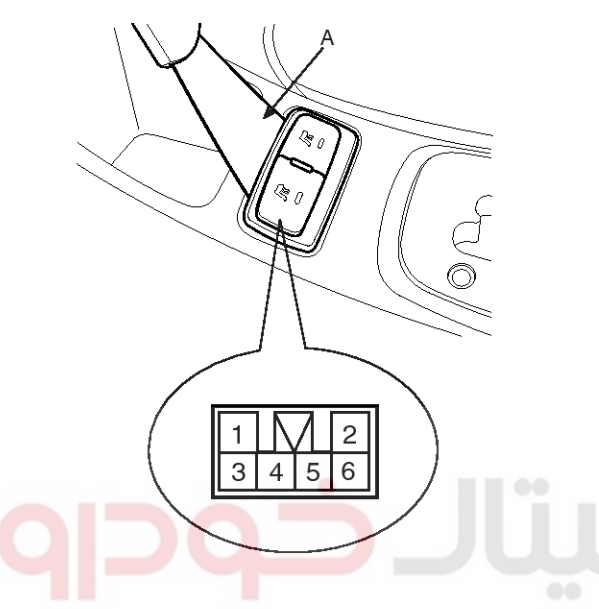

ATIE441A

3. Check for continuity between the terminals in each switch position according to the table.

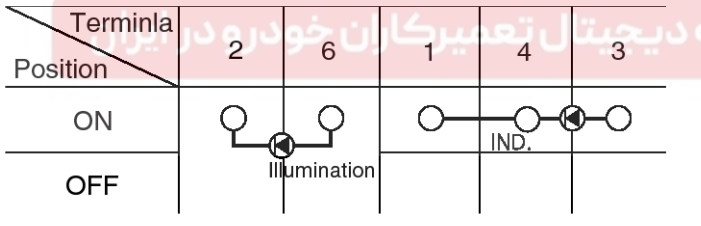

LTIF441B

### Seat Warmer Inspection

1. Check for continuity and measure the resistance between No.1 and NO.3 terminals.

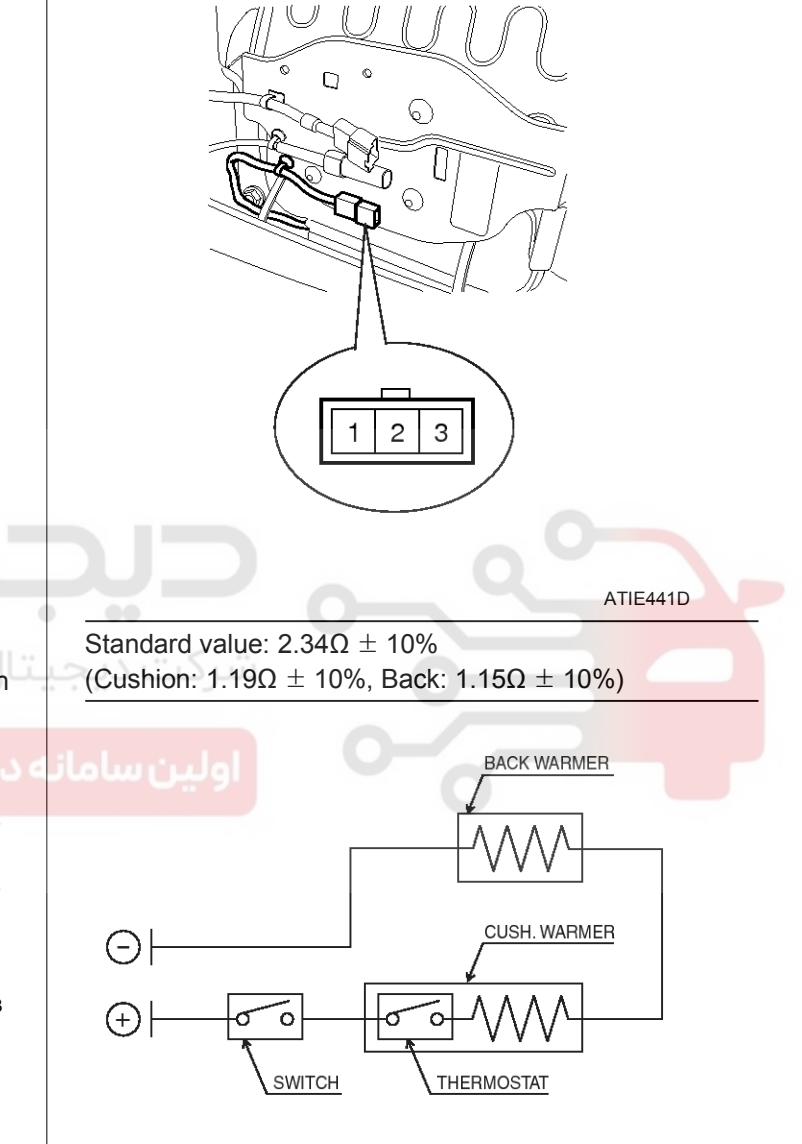

### LTGE441C

- 2. Operate the seat warmer after connecting the 2P connector, and then check for the thermostat by measuring the temperature of seat surface.
- 3. Check for continuity between the terminals after disconnecting the 3P connector.

Standard value : 28  $\pm$ 3.5°C(Continuity), 37  $\pm$ 3.0°C(Short)

### WWW.DIGITALKHODRO.COM
## **Body Electrical System**

## **Fuses And Relays**

### Components

[ENGINE ROOM RELAY BOX]

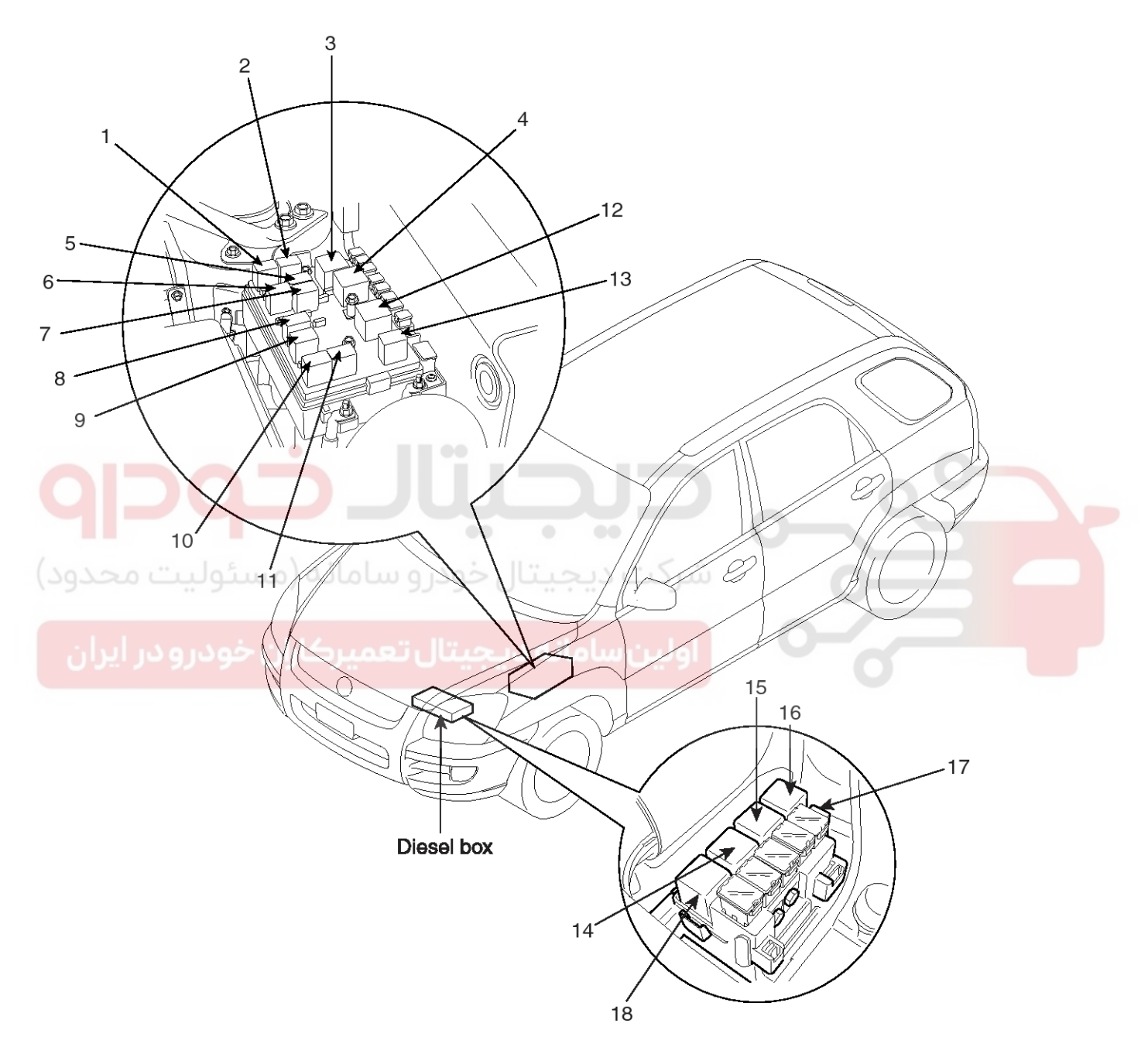

- 1. A/T relay
- 2. Air-conditioner relay
- 3. Main relay
- 4. Start relay
- 5. Fuel pump relay
- 6. Wiper relay

- 7. Windshield deicer relay
- 8. Front fog lamp relay
- 9. Head lamp relay(Low)
- 10. Head lamp relay(High)
- 11. Horn relay
- 12. Condenser fan #1 relay

- 13. Condenser fan #2 relay
- 14. PTC heater relay #1
- 15. PTC heater relay #2
- 16. PTC heater relay #3

18. Glow relay

- 17. Fuel filter heater relay

LTIF220A

### WWW.DIGITALKHODRO.COM

### 021 62 99 92 92

## 021 62 99 92 92

## **Fuses And Relays**

**BE-75** 

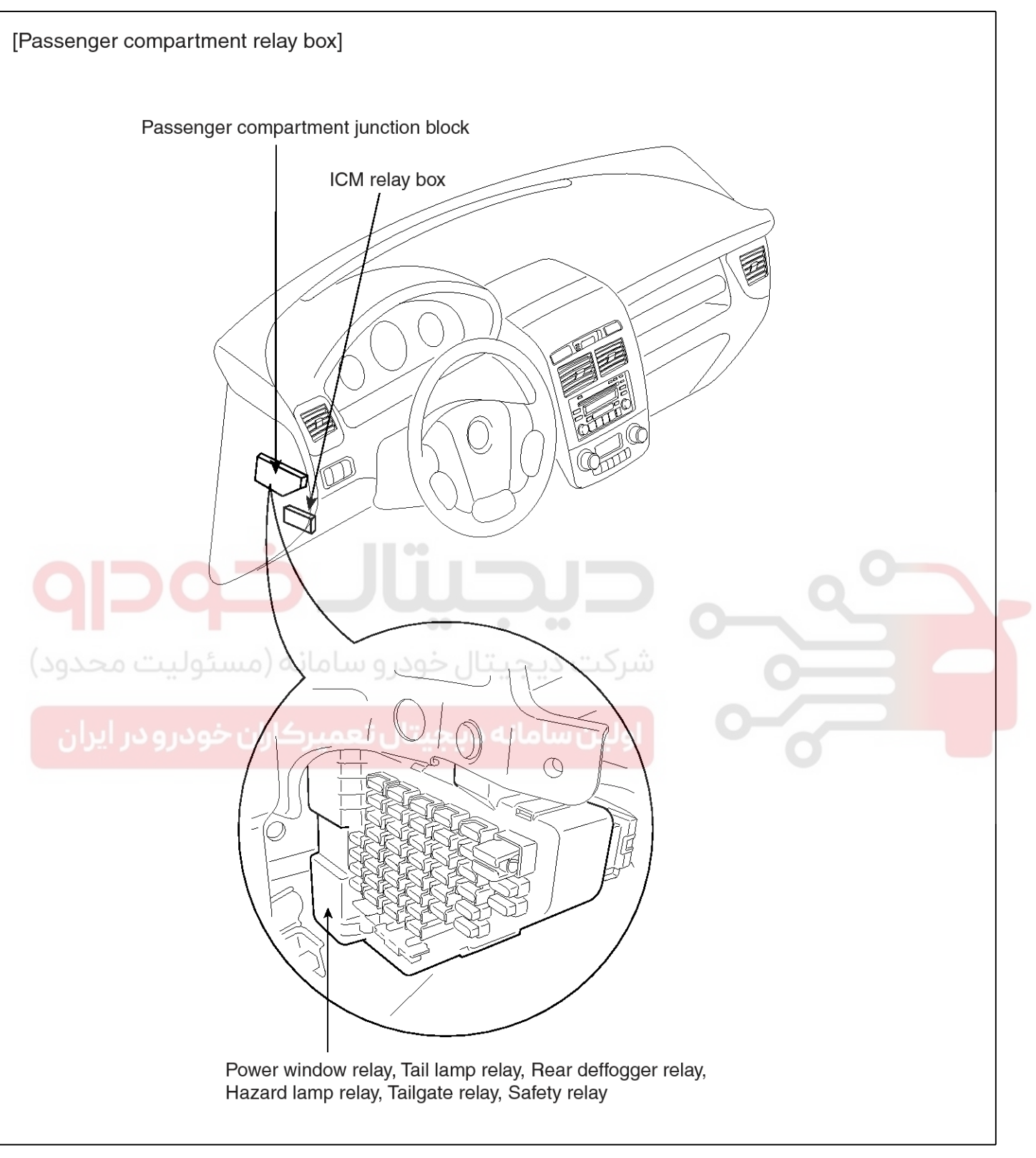

LTIF220B

## **Body Electrical System**

### **Relay Box (Engine Compartment)**

### Component

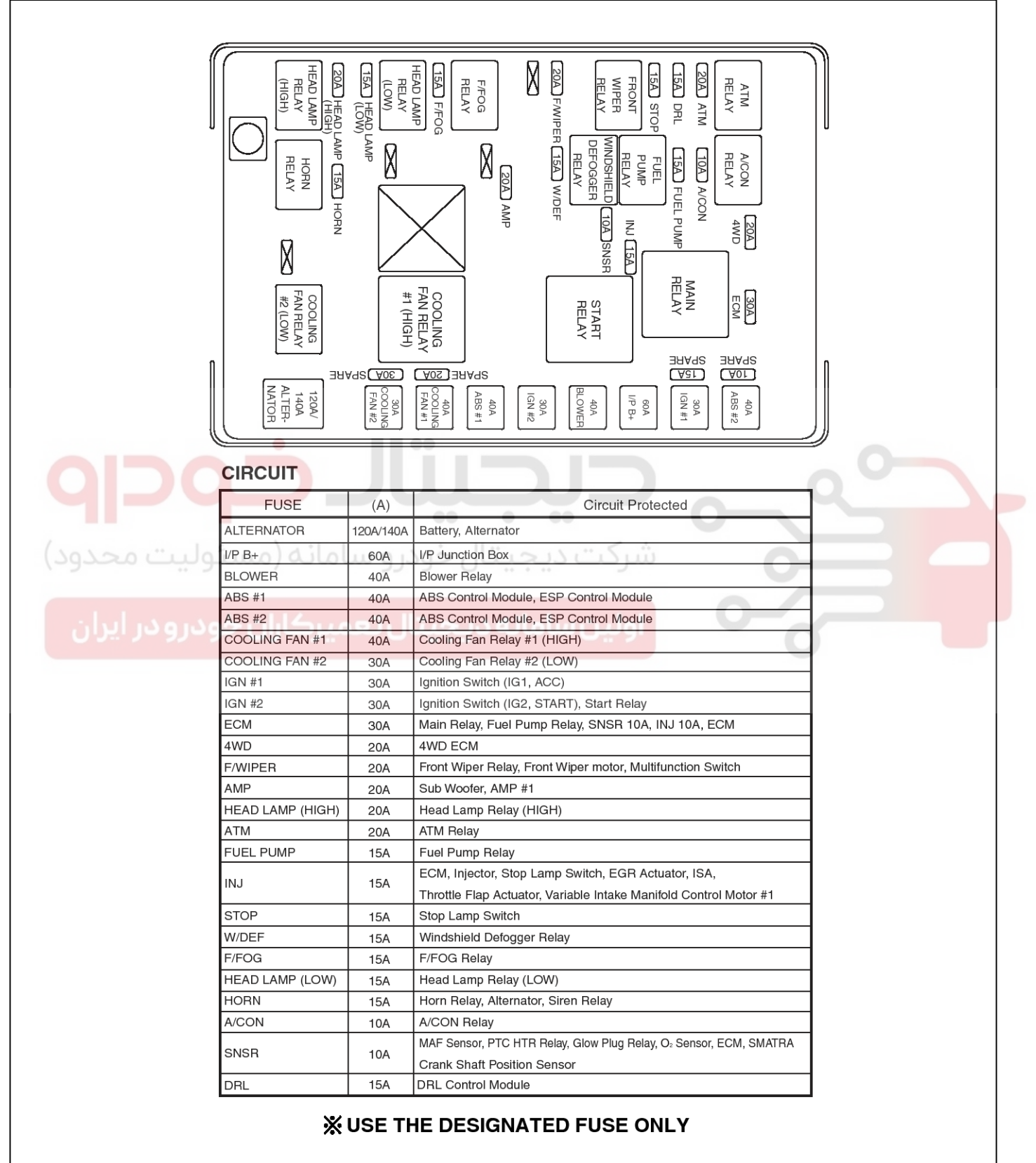

## **Fuses And Relays**

### DIESEL BOX

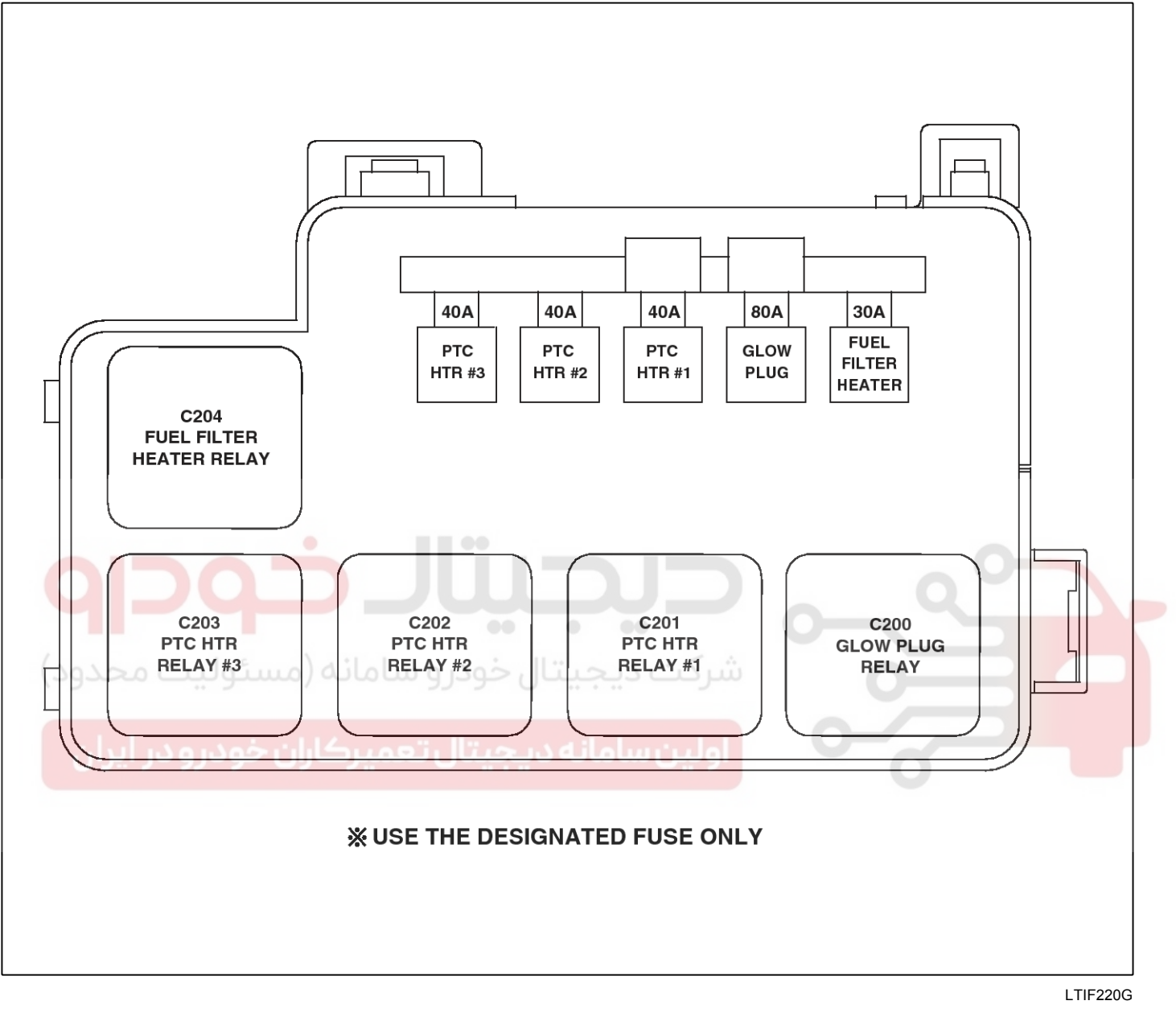

WWW.DIGITALKHODRO.COM

## **BE-77**

LTIF220C

## **Body Electrical System**

#### Inspection

#### Power Relay Test (Type A)

Check for continuity between the terminals.

- 1. There should be continuity between the No.30 and No.87 terminals when power and ground are connected to the No.85 and No.86 terminals.
- 2. There should be no continuity between the No.30 and No.87 terminals when power is disconnected.

#### Power Relay Test (Type B)

Check for continuity between the terminals.

- 1. There should be continuity between the No.30 and No.87 terminals when power and ground are connected to the No.85 and No.86 terminals.
- 2. There should be no continuity between the No.30 and No.87A terminals when power is disconnected.

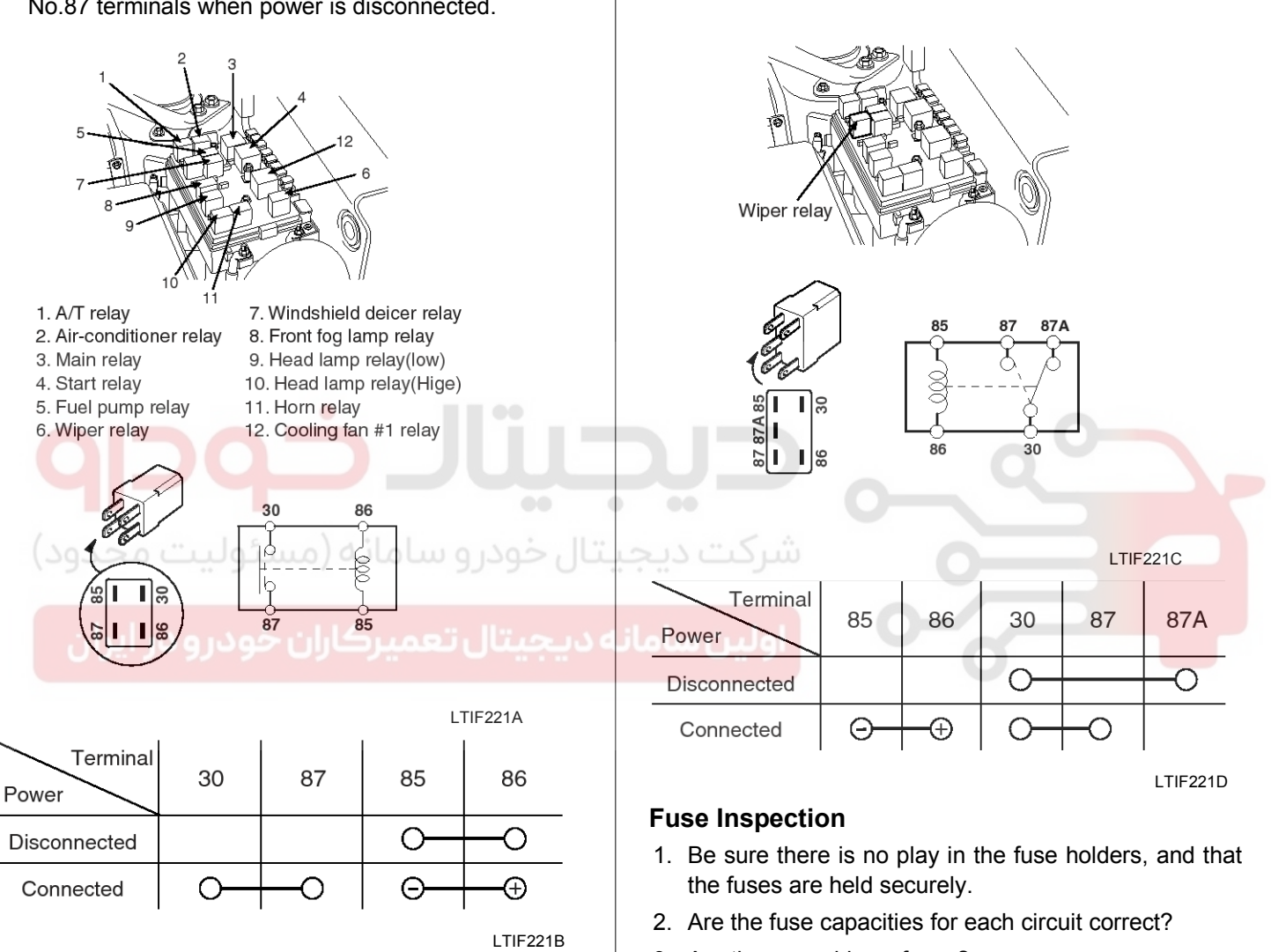

3. Are there any blown fuses?

If a fuse is to be replaced, be sure to use a new fuse of the same capacity. Always determine why the fuse blew first and completely eliminate the problem before installing a new fuse.

## **Fuses And Relays**

WWW.DIGITALKHODRO.COM

## Relay Box (Passenger Compartment)

### Components

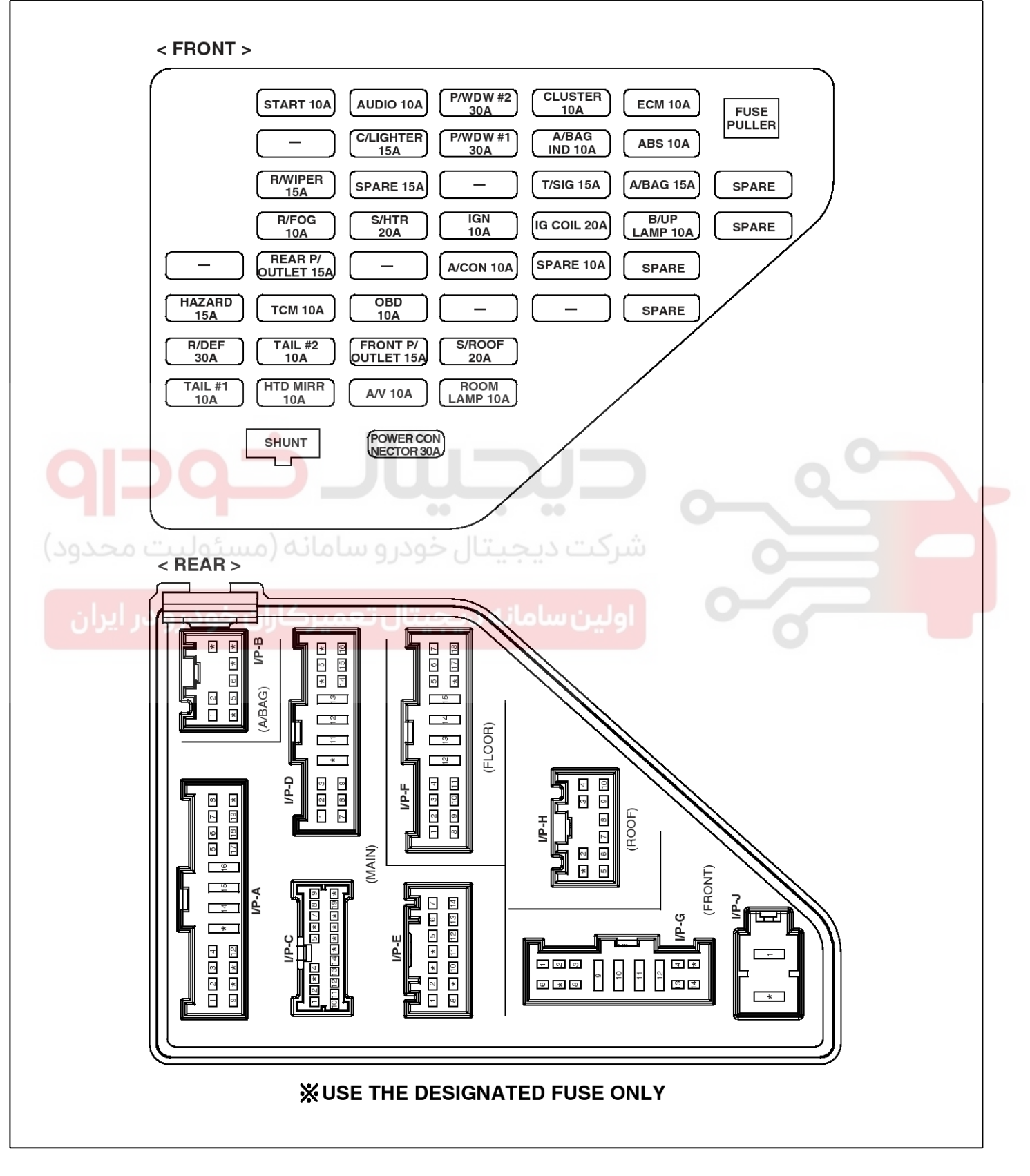

**BE-79** 

## **Body Electrical System**

LTIF220D

| FUSE              | (A) | Circuit Protected                                                                                                    |
|-------------------|-----|----------------------------------------------------------------------------------------------------|
| TAIL #1           | 10A | Rear Combi Lamp RH, Head Lamp RH, F/FOG Relay,<br>DRL Control Module, Illuminations                                                                                         |
| R/DEF             | 30A | Rear Defogger Relay, Contact                                                                                                    |
|                   |     | Hazard Relay, Hazard Switch, ETACM, Instrument Cluster                                                                                                    |
| HAZARD            | 15A | Multifunction Switch, Rear Combi Lamp LH/RH,                                                                                                    |
|                   |     | Head Lamp LH/RH, Side Repeater Lamp LH/RH,                                                                                                    |
|                   | 454 | Power Outside Mirror Motor LH/RH,                                                                                                    |
| HTD MIRR          | 15A | A/C Control Module                                                                                                    |
| TAIL #2           | 10A | Head Lamp LH, Rear Combi Lamp LH, License Lamp LH/RH                                                                                                    |
| тсм               | 10A | TCM, Immobilizer Control Module                                                                                                    |
| REAR<br>P/OUTLET  | 15A | Rear Power Outlet                                                                                                    |
| R/FOG             | 10A | R/FOG Relay                                                                                                    |
| R/WIPER           | 15A | Instrument Cluster, ETACM, Luggage Lamp, Cargo Lamp,<br>Tailgate Switch, Rear Window Switch, Rear Wiper Relay,<br>Multifunction Switch, Rear Defogger Relay                 |
| START             | 10A | Burglar Alarm Relay, Cruise Control Module, Start Relay<br>Transaxle Range Switch                                                                                           |
| A/V               | 10A | Audio                                                                                                    |
| FRONT<br>P/OUTLET | 15A | Front Power Outlet                                                                                                    |
| OBD               | 10A | Data Link Connector, Multipurpose Check Connector                                                                                                    |
| S/HTR             | 20A | Seat Warmer Switch LH/RH                                                                                                    |
| C/LIGHTER         | 15A | Cigarette Lighter                                                                                                    |
| AUDIO             | 10A | Power Outside Mirror Switch, Digital Clock, ETACM<br>Audio                                                                                                    |
|                   | 10A | Key Remind Switch, Instrument Cluster, ETACM, Room Lamp<br>A/C Control Module, Digital Clock, Luggage Lamp,                                                                 |
|                   |     | Front Door Lamp LH/RH, Map Lamp, Cargo Lamp, Sunroof Switch                                                                                                    |
| S/ROOF            | 20A | Door Lock / Unlock Relay, Sunroot Controller                                                                                                    |
| A/CON             | 10A | Electronic Chrome Mirror                                                                                                    |
| IGN               | 10A | Head Lamp Relay, AQS Sensor, DRL Control Module,<br>Fuel Filter Heater Relay                                                                                                |
| P/WDW #1          | 30A | Front Power Window Switch LH                                                                                                    |
|                   |     | Rear Power Window Switch LH                                                                                                    |
| P/WDW #2          | 30A | Front Power Window Switch LH/RH<br>Rear Power Window Switch RH                                                                                                    |
| IG COIL           | 20A | Ignition Coil                                                                                                    |
| T/SIG             | 15A | Hazard Switch, Auto Light & Photo Sensor                                                                                                    |
| A/BAG IND         | 10A | Instrument Cluster                                                                                                    |
| CLUSTER           | 10A | Instrument Cluster, ETACM, Immobilizer Control Module<br>Pre-excitation Resistor, Alternator, DRL Control Module                                                            |
| B/UP LAMP         | 10A | Back-up Lamp Switch, Transaxle Range Switch                                                                                                    |
| A/BAG             | 10A | SRS Control Module                                                                                                    |
| ABS               | 10A | ABS Control Module, ESP Control Module, G-sensor,<br>TCS Switch, ESP Switch, Steering Angle Sensor                                                                          |
| ЕСМ               | 10A | Immobilizer Control Module, Vehicle Speed Sensor, ECM, TCM<br>Pulse Generator 'A'/'B', Fuel Filter Warning Switch,<br>Cruise Control Module, Mass Air Flow Sensor, 4WD ECM, |
|                   |     | Stop Lamp Switch, Multifunction Switch                                                                                                    |

### 021 62 99 92 92

### 021 62 99 92 92

**BE-81** 

## **Fuses And Relays**

### **Fuse Inspection**

- 1. Be sure there is no play in the fuse holders, and that the fuses are held securely.
- 2. Are the fuse capacities for each circuit correct?
- 3. Are there any blown fuses?

If a fuse is to be replaced, be sure to use a new fuse of the same capacity. Always determine why the fuse blew first and completely eliminate the problem before installing a new fuse.

### ICM (Integrated circuit module) Relay

The ICM is united with many kinds of relay and installed at the below the relay box(passenger compartment).

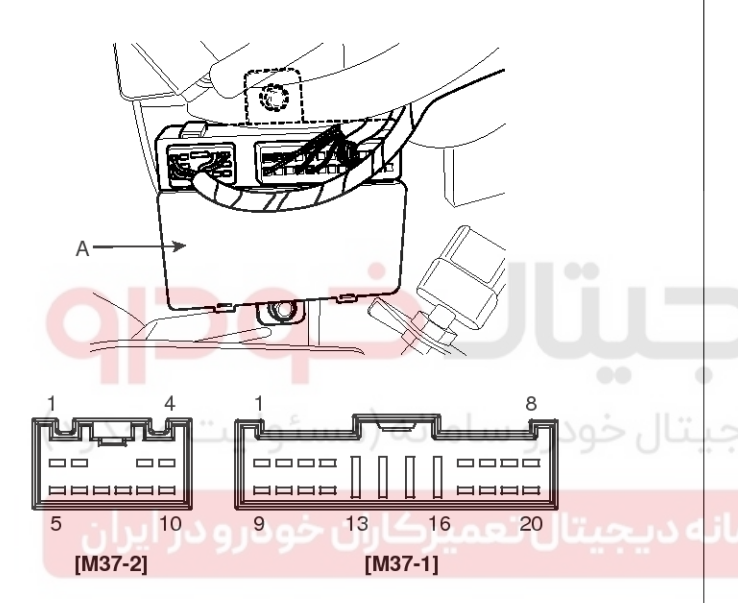

ATIE220F

### ICM (Integrated circuit module) Relay Test Door Lock Relay

Check for continuity between the terminals.

- 1. There should be continuity between the No.17 and No.19 terminals when power and ground are connected to the No.17 and No.20 in the M37-1 terminals.
- There should be no continuity between the No.17 and No.19 terminals when power is disconnected.

#### Door Unlock Relay

Check for continuity between the terminals.

- 1. There should be continuity between the No.17 and No18 terminals when power and ground are connected to the No.17 and No.5 in the M37-1 terminal.
- 2. There should be no continuity between the No.7 and No.18 terminals when power is disconnected.

#### **Rear Fog Relay**

- 1. There should be continuity between the No.9 in the M37-1 and No.4 in the M37-2 terminals when power and ground are connected to the No.1 in the M37-1 and No.3 in the M37-2 terminals.
- There should be continuity between the No.9 in the M37-1 and No.10 in the M37-2 terminals when power and ground are disconnected to the No.1 in the M37-1 and No.3 in the M37-2 terminals.

#### **Burglar Alarm**

- 1. There should be continuity between the No.7 and No.9 terminals when power and ground are connected to the No.7 and No.8 in the M37-2 terminals.
- There should be no continuity between the No.7 and No.9 terminals when power is disconnected.

### **Burglar Alarm Horn**

- 1. There should be continuity between the No.6 and No.5 terminals when power and ground are connected to the No.6 and No.1 in the M37-2 terminals.
- 2. There should be no continuity between the No.6 and No.5 terminals when power is disconnected.

## **Body Electrical System**

## **Indicators And Gauges**

### Components

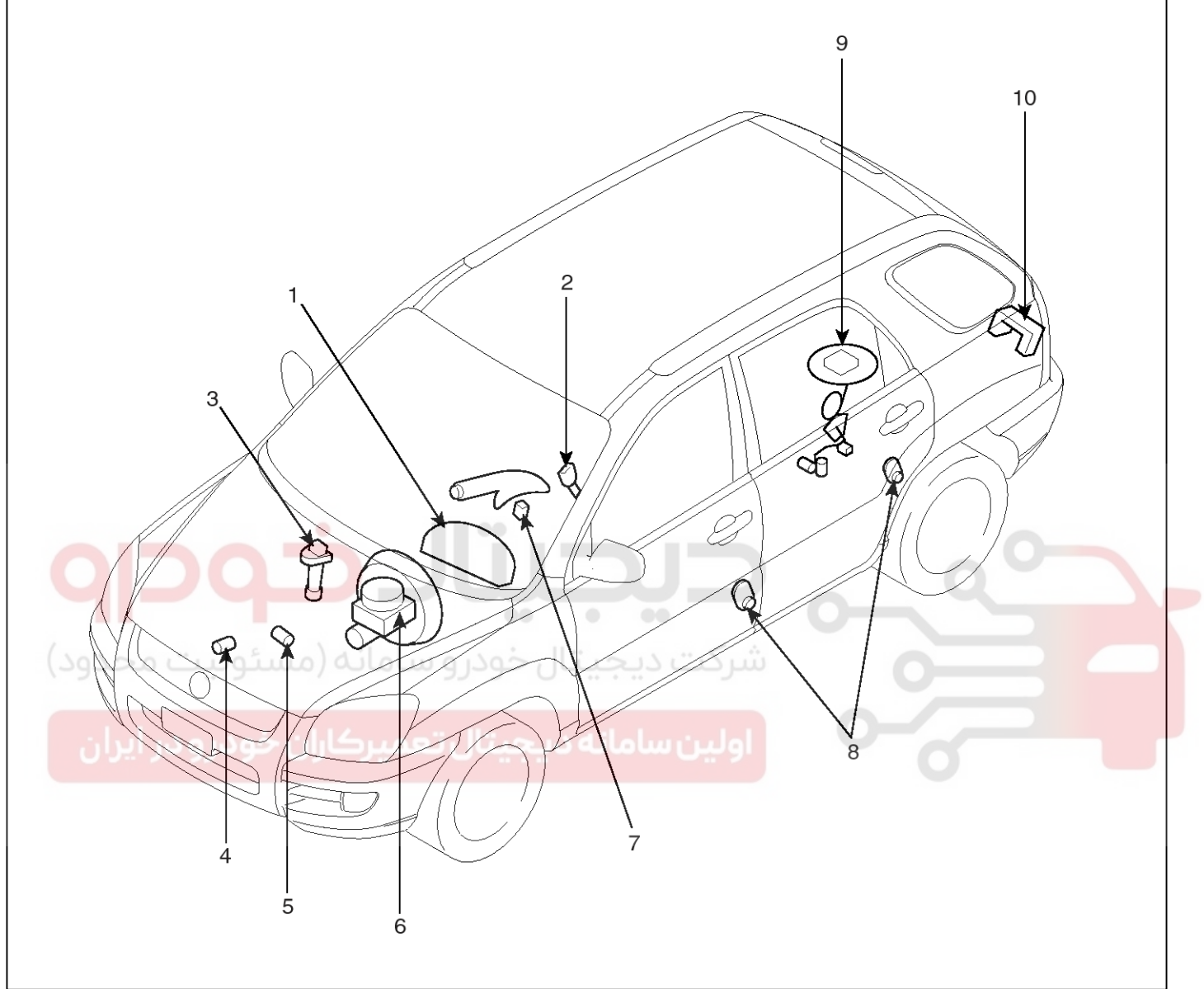

SKMBE9003L

- 1. Cluster assembly
- 2. Seat belt switch
- 3. Vehicle speed sensor
- 4. Engine coolant temperature sender
- 5. Oil pressure switch

- 6. Brake fluid level warning switch
- 7. Parking brake switch
- 8. Door switch
- 9. Fuel gauge sender
- 10. Tailgate switch

## **Indicators And Gauges**

### **Instrument Cluster**

### Components

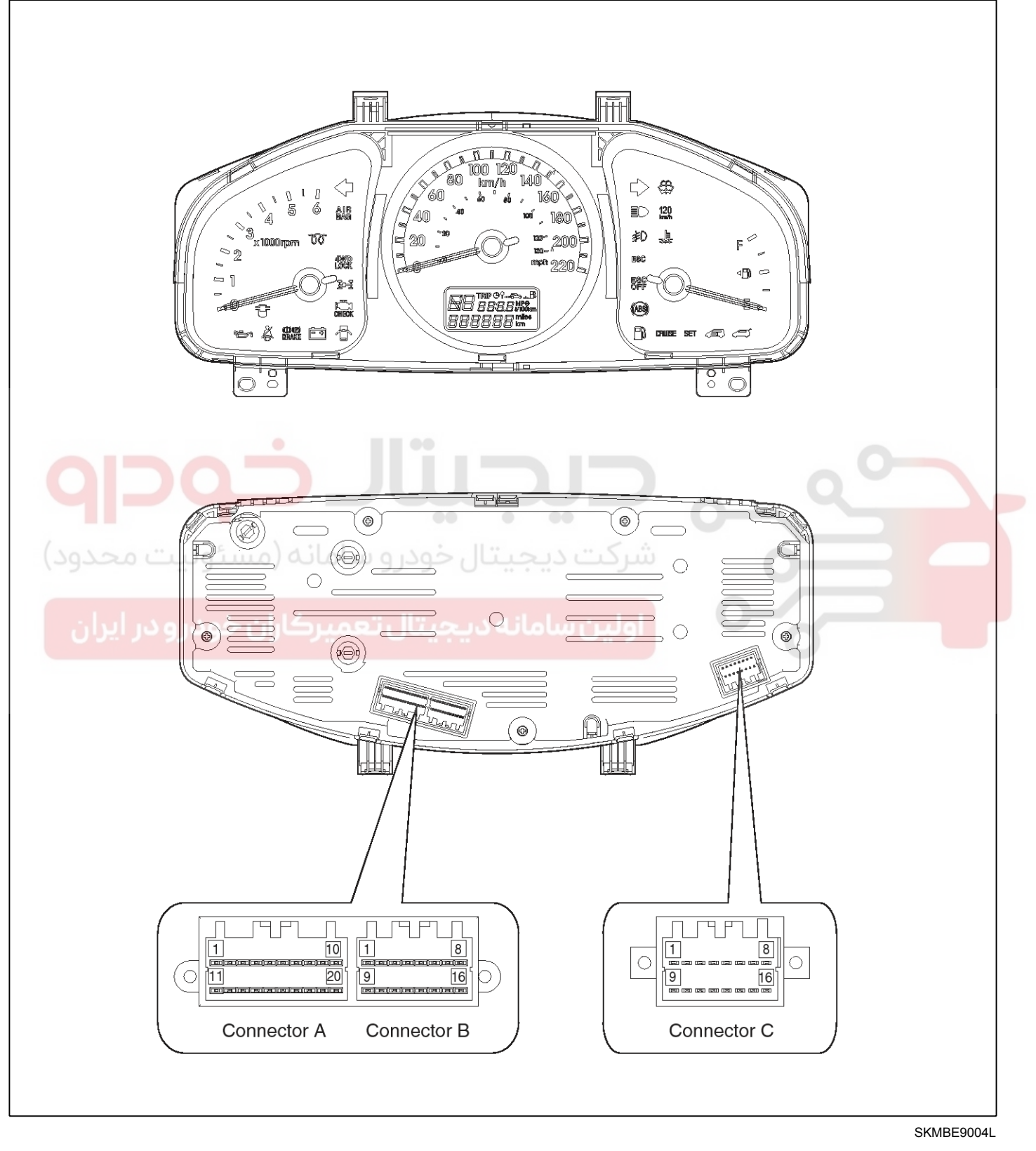

**BE-83** 

## **BE-84**

## **Body Electrical System**

| NO.    | Connector A       | Connector B         | Connector C        |
|--------|-------------------|---------------------|--------------------|
| 1      | Р                 | Engine check        | Immobilizer        |
| 2      | R                 | 4WD                 | Trunk lid open     |
| 3      | N                 | 4WD LOCK            | -                  |
| 4      | D                 | Glow                | Parking brake      |
| 5      | Power ground      | -                   | ABS                |
| 6      | Oil pressure      | Airbag input        | -                  |
| 7      | Seat belt         | Airbag supply (+)   | Turn right         |
| 8      | Water temperature | Turn left           | Washer low         |
| 9      | Alternator        | Fuel injection      | -                  |
| 10     | Door open         | Fuel ground         | -                  |
| 11     | -                 | Diagnosis           | High beam input(+) |
| 12     | Switch ground     | ILL(+)              | high beam ground   |
| 13     | Mode switch       | ILL(-)              | ESP off            |
| 14     | A/T PWM           | Battery             | ESP                |
| 15     |                   | Signal ground       | Front fog          |
| 16     | Fuel input        | Ignition            | Q - 1              |
| 17     | Temp input        |                     |                    |
| 18     | Ambient temp.     | شركت ديجيتال خود    | 0                  |
| 19     | Tacho input       |                     |                    |
| 20 0 0 | Speed input       | اولين سامانه ديجيتا |                    |

## **Indicators And Gauges**

#### **Circuit Diagram**

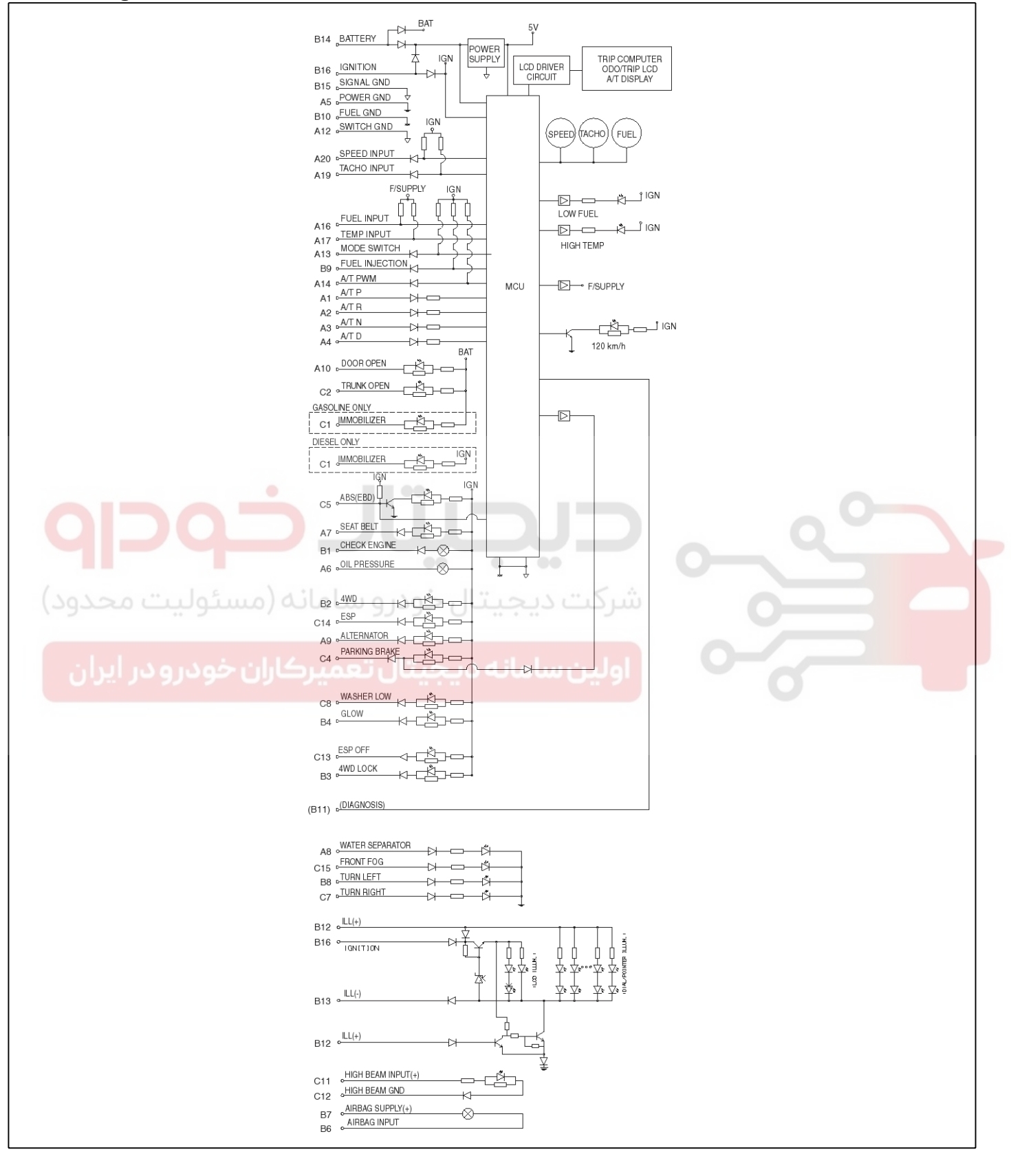

SKMBE9005L

## 021 62 99 92 92

**BE-85** 

WWW.DIGITALKHODRO.COM

### 021 62 99 92 92

## **BE-86**

#### Replacement

- 1. Disconnect the negative (-) battery terminal.
- 2. Remove the cluster facia panel (A) after removing 2 screws.
- 3. Remove the trip switch connector.

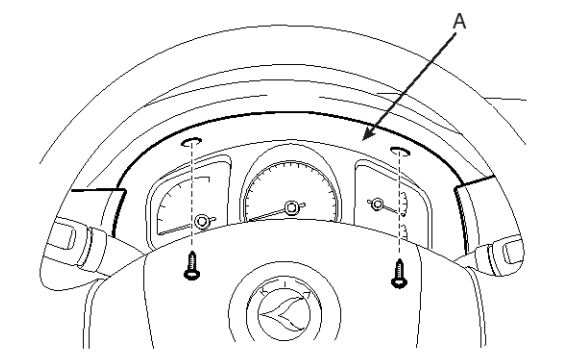

- **Body Electrical System**
- 5. Remove the cluster connecter (A) and the cluster (B).

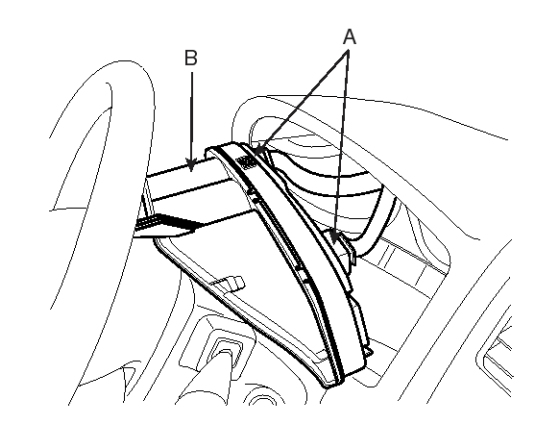

ATIE261C

6. Installation is the reverse of removal.

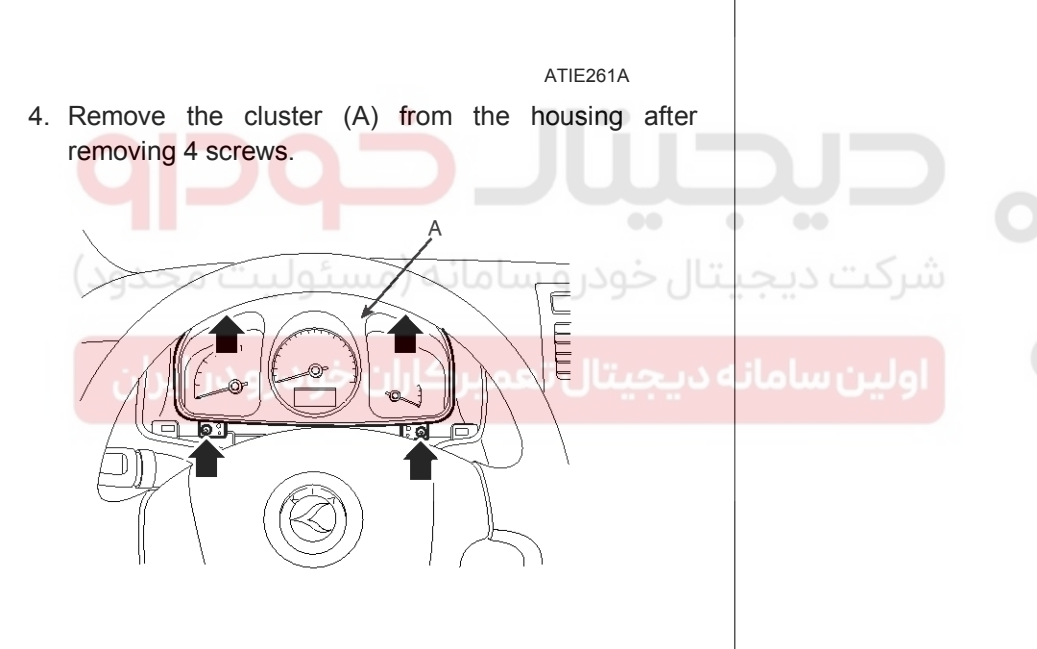

SKMBE9006L

### 021 62 99 92 92

**BE-87** 

## **Indicators And Gauges**

### Inspection

#### Speedometer

- 1. Adjust the pressure of the tires to the specified level.
- 2. Drive the vehicle onto a speedometer tester. Use wheel chocks as appropriate.
- 3. Check if the speedometer indicator range is within the standard values.

#### 

#### Do not operate the clutch suddenly or increase/ decrease speed rapidly while testing.

#### 

Tire wear and tire over or under inflation will increase the indication error.

| Velocity<br>(km/h)  | 20           | 40           | 60           | 80           | 100          |
|---------------------|--------------|--------------|--------------|--------------|--------------|
| Tolerance<br>(km/h) | +2.8<br>+0.0 | +2.8<br>+0.0 | +3.6<br>+0.0 | +3.6<br>+0.0 | +4.6<br>+0.6 |
| Velocity<br>(km/h)  | 120          | 140          | 160          | 180          | 200          |
| Tolerance<br>(km/h) | +4.6<br>+0.6 | +4.6<br>+0.6 | +4.6<br>+0.6 | +4.6<br>+0.6 | +4.6<br>+0.6 |
|                     |              |              |              |              |              |

| Velocity<br>(MPH)               | ليت10 مح     | ہ (م20 ئو      | و س40اند     | ل <60 در     |  |
|---------------------------------|--------------|----------------|--------------|--------------|--|
| Tolerance<br>(MPH)              | +3.0<br>+0.0 | +3.0<br>9 +0.0 | +3.0<br>+0.0 | +3.8<br>+0.8 |  |
| Ve <mark>locity</mark><br>(MPH) | 80           | 100            | 120          |              |  |
| Tolerance<br>(MPH)              | +4.8<br>+1.2 | +5.6<br>+2.0   | +6.5<br>+3.0 |              |  |

#### Vehicle Speed Sensor

- Connect the positive (+) lead from battery to terminal 3 and negative (-) lead to terminal 1.
- Connect the positive (+) lead from tester to terminal 2 and the negative (-) lead to terminal 1.
- 3. Rotate the shaft.
- Check that there is voltage change from approx. 0V to 11V or more between terminals 1 and 2.
- 5. The voltage change should be 4 times for every revolution of the speed sensor shaft.

If operation is not as specified, replace the sensor.

#### Tachometer

- 1. Connect the scan tool to the diagnostic link connector or install a tachometer.
- 2. With the engine started, compare the readings of the tester with that of the tachometer. Replace the tachometer if the tolerance is exceeded.

#### 

- Reversing the connections of the tachometer will damage the transistor and diodes inside.
- When removing or installing the tachometer, be careful not to drop it or subject it to severe shock.

| Revolutio-<br>n(rpm) | 1,000 | 2,000 | 3,000 | 4,000 |
|----------------------|-------|-------|-------|-------|
| Tolerance<br>(rpm)   | ±100  | ±125  | ±150  | ±150  |
| Revolutio-<br>n(rpm) | 5,000 | 6,000 | 7,000 |       |
| Tolerance<br>(rpm)   | ±150  | ±180  | ±210  |       |

#### **Fuel Gauge**

- 1. Disconnect the fuel sender connector from the fuel sender.
- Connect a 3.4 wattages, 12V test bulb to terminals 2 and 3 on the wire harness side connector.
- 3. Turn the ignition switch to the ON, and then check that the bulb lights up and the fuel gauge needle moves to full.

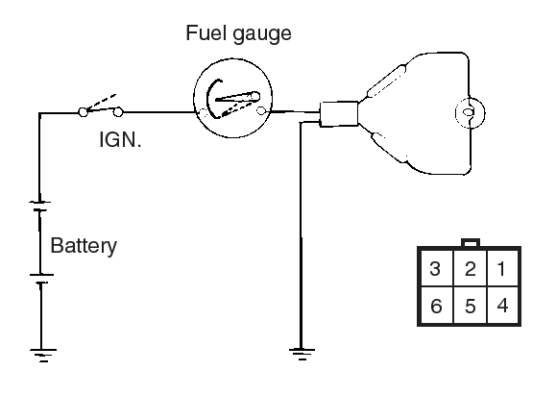

LTIF986A

## WWW.DIGITALKHODRO.COM

### Fuel Sender

1. Using an ohmmeter, measure the resistance between terminals 5 and 6 at each float level.

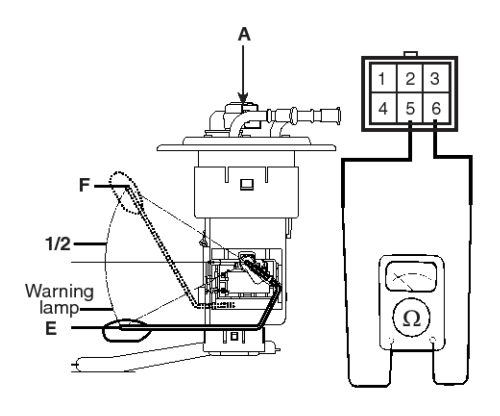

LTIF987A

Also check that the resistance changes smoothly when the float is moved from "E" to "F".

| Position        | Resistance(Ω) |  |
|-----------------|---------------|--|
| Sender (E)      | 104.8 ± 1     |  |
| Warning lamp    | 89.9 ± 1      |  |
| سئولىت 1/2جدود) | 13.7 ± 1      |  |
| Sender (F)      | 4.2 ± 1       |  |

3. If the height resistance is unsatisfied, replace the fuel sender as an assembly.

### 

After completing this test, wipe the sender dry and reinstall it in the fuel tank.

# **Body Electrical System**

### Suction Fuel Gauge Sender

1. Using an ohmmeter, measure the resistance between terminals 1 and 2 of SUB sender connector (A) at each float level.

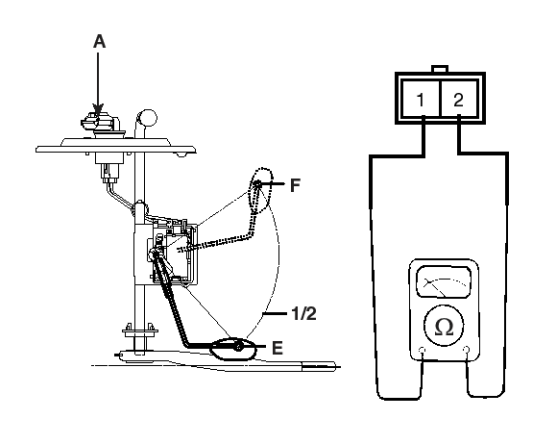

#### ATIE262C

2. Also check that the resistance changes smoothly when the float is moved from "E" to "F".

| Position |            | Resistance(Ω) |
|----------|------------|---------------|
| <u> </u> | Sender (E) | 95.2 ± 1      |
|          | 1/2        | 90.2 ± 1      |
|          | Sender (F) | 3.8 ± 1       |

3. If the height resistance is unsatisfied, replace the fuel sender as an assembly.

### **Oil Pressure Switch**

- 1. Check that there is continuity between the oil press switch terminal (A) and ground with the engine off.
- 2. Check that there is no continuity between the terminal and ground with the engine running.
- 3. If operation is not as specified, replace the switch.

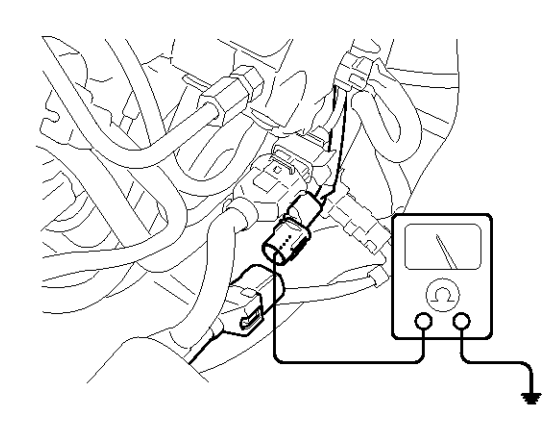

ATIE262E

## WWW.DIGITALKHODRO.COM

## 021 62 99 92 92

### 021 62 99 92 92

## **Indicators And Gauges**

## **BE-89**

### **Oil Pressure Warning Lamp**

- 1. Disconnect the connector from the warning switch and ground the terminal on the wire harness side connector.
- 2. Turn the ignition switch ON. Check that the warning lamp lights up.If the warning lamp doesn't light, test the bulb or inspect the wire harness.

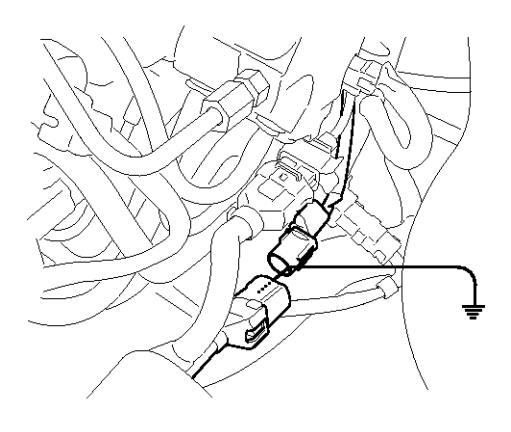

### Brake Fluid Level Warning Switch

- 1. Remove the connector from the switch located at the brake fluid reservoir.
- 2. Verify that continuity exists between switch terminals 1 and 2 while pressing the switch (float) down with a rod.

#### Brake Fluid Level Warning Lamp

- 1. Start the engine.
- 2. Release the parking brake.
- 3. Remove the connector from the brake fluid level warning switch.
- 4. Ground the connector at the harness side.
- 5. Verify that the warning lamp lights.

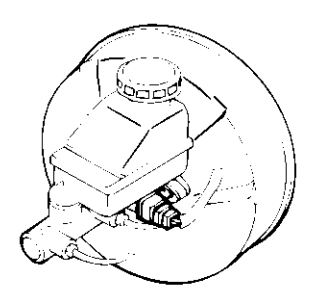

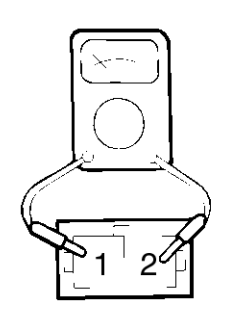

V5BE060M

ATIE262E

#### Parking Brake Switch

The parking brake switch (A) is a pulling type. It is located under the parking brake lever. To adjust, move the switch mount up and down with the parking brake lever released all the way.

- 1. Check that there is continuity between the terminal and switch body with the switch ON (Lever is pulled).
- 2. Check that there is no continuity between the terminal and switch body with the switch OFF (Lever is released).

If continuity is not as specified, replace the switch or inspect its ground connection.

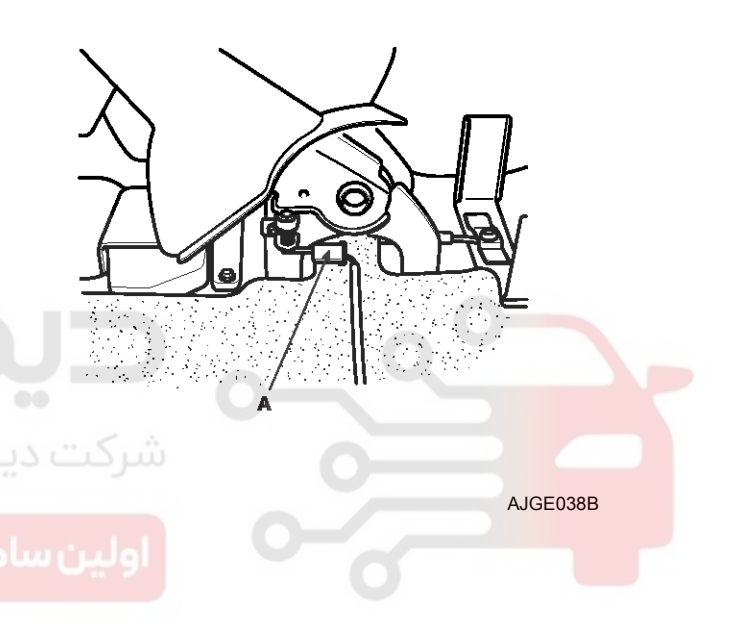

### WWW.DIGITALKHODRO.COM

#### 021 62 99 92 92

## **BE-90**

## **Body Electrical System**

#### **Door Switch**

Remove the door switch and check for continuity between the terminals.

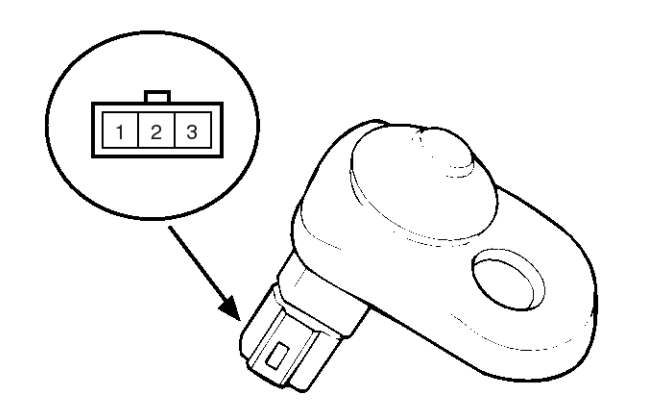

Seat Belt Warning Lamp

With the ignition switch turned ON, verify that the lamp glows.

| Seat belt condition | Warning lamp |
|---------------------|--------------|
| Fastened            | OFF          |
| Not fastened        | ON           |

|                      |   | I | KTKD020A |
|----------------------|---|---|----------|
| Terminal<br>Position | 1 | 2 | Ground   |
| Free(Door open)      | 0 | O | -0       |
| Push(Door close)     |   |   |          |

ETKE021A

## Seat Belt Switch (مسئول Seat Belt Switch

- 1. Remove the connector from the switch.
- 2. Check for continuity between terminals.

| Seat belt condition | Continuity                         |
|---------------------|------------------------------------|
| Fastened            | Non-conductive ( $\infty \Omega$ ) |
| Not fastened        | Conductive (Ω)                     |

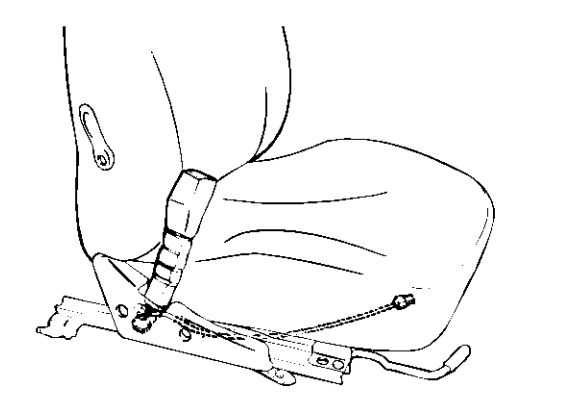

V5BE060Q

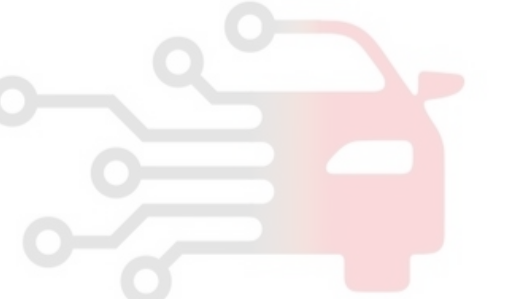

## **Power Door Locks**

### **Power Door Locks**

### Components

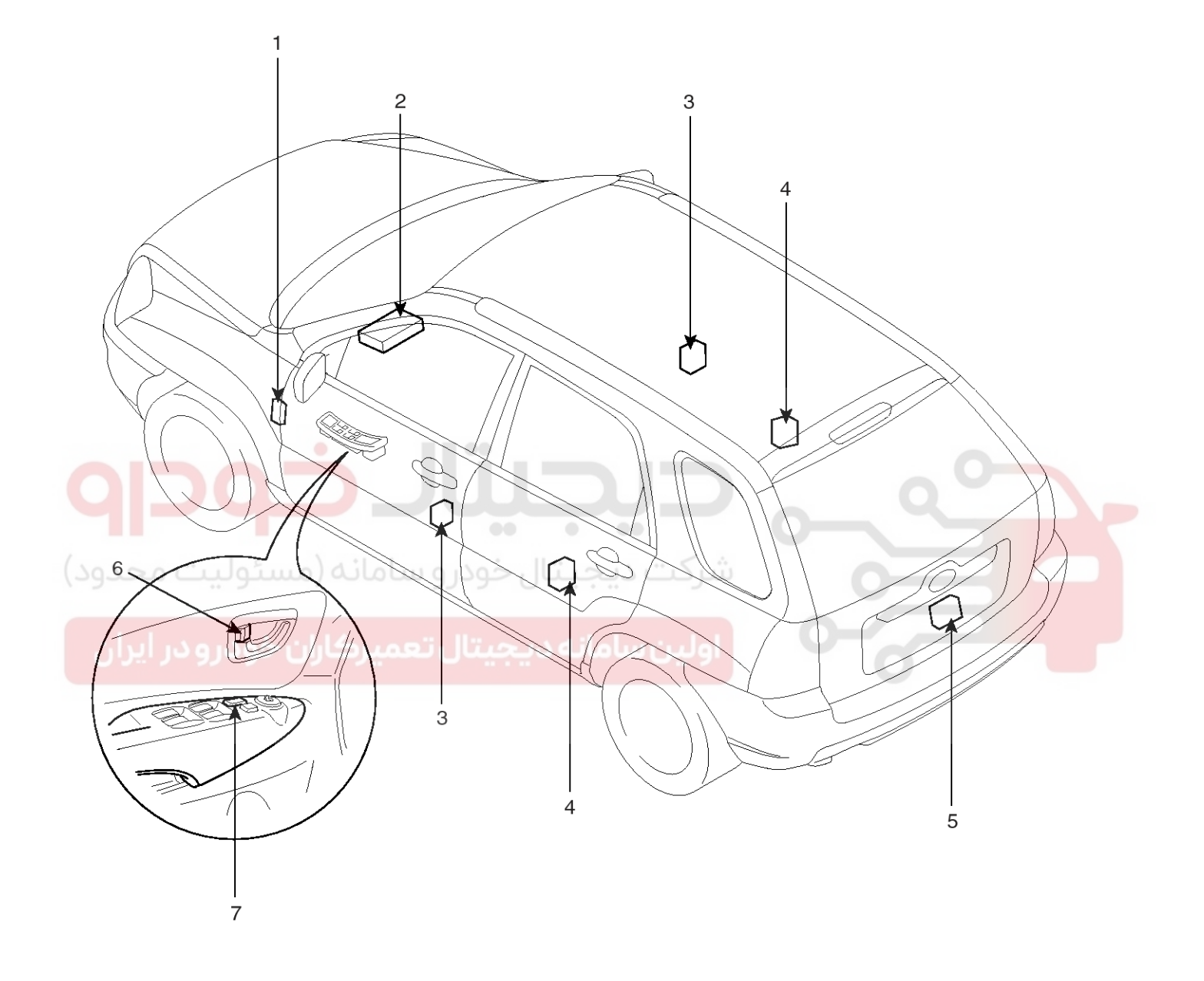

- 1. ICM relay box
- 2. ETACS module
- 3. Front door lock actuator & switch
- 4. Rear door lock actuator & switch

- 5. Tailgate lock actuator & switch
- 6. Door lock knob
- 7. Door lock switch

LTIF280A

## 021 62 99 92 92

### WWW.DIGITALKHODRO.COM

## **Body Electrical System**

### **Power Door Lock Actuators**

### Inspection

#### Front Door Lock Actuator Inspection

- 1. Remove the front door trim panel. (Refer to the BD group-front door)
- 2. Disconnect the 6P connector from the actuator.

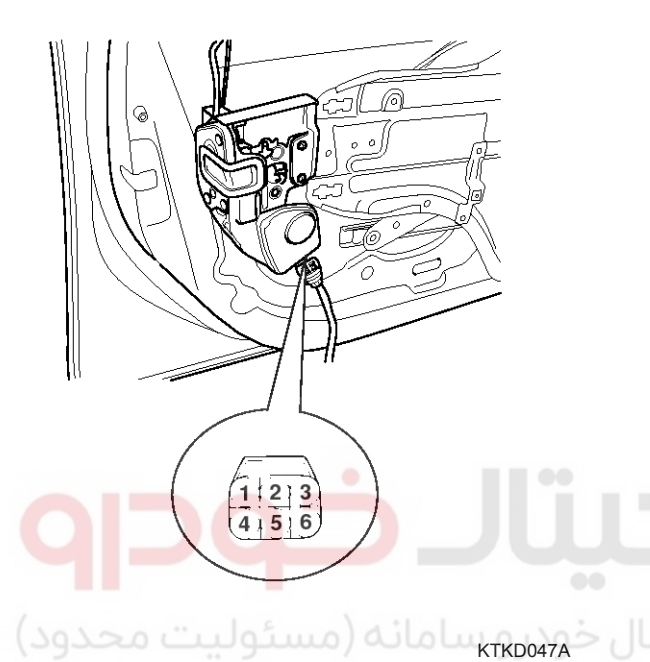

#### **Rear Door Lock Actuator Inspection**

- 1. Remove the rear door trim panel. (see BD group-rear door)
- 2. Disconnect the 6P connector from the actuator.

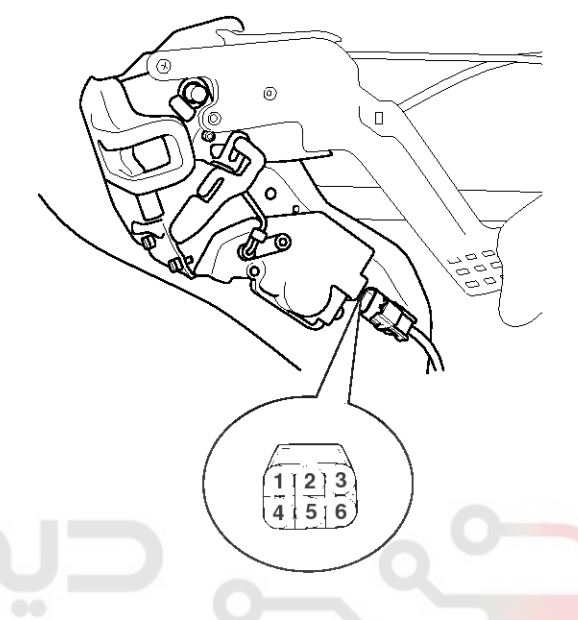

KTKD048A

 Check actuator operation by connecting power and ground according to the table. To prevent damage to the actuator, apply battery voltage only momentarily.

| Position   | erminal | 2        | 3        |
|------------|---------|----------|----------|
| Poor loft  | Lock    | $\oplus$ | Φ        |
| nearieit   | Unlock  | Φ        | $\oplus$ |
| Deeuwinkt  | Lock    | Φ        | $\oplus$ |
| Rear right | Unlock  | $\oplus$ | Φ        |

ETQF275B

 Check actuator operation by connecting power and ground according to the table. To prevent damage to

the actuator, apply battery voltage only momentarily.

| Position     | erminal | 4        | 6        |
|--------------|---------|----------|----------|
| Front loft   | Lock    | θ        | $\oplus$ |
| FIOIRIER     | Unlock  | $\oplus$ | θ        |
| Event vielet | Lock    | $\oplus$ | θ        |
| Front right  | Unlock  | θ        | $\oplus$ |

LTIF014A

### 021 62 99 92 92

**BE-93** 

## Power Door Locks

### Tailgate Lock Actuator Inspection

- 1. Remove the tailgate trim panel. (see BD group-tailgate)
- 2. Disconnect the 6P connector from the actuator.

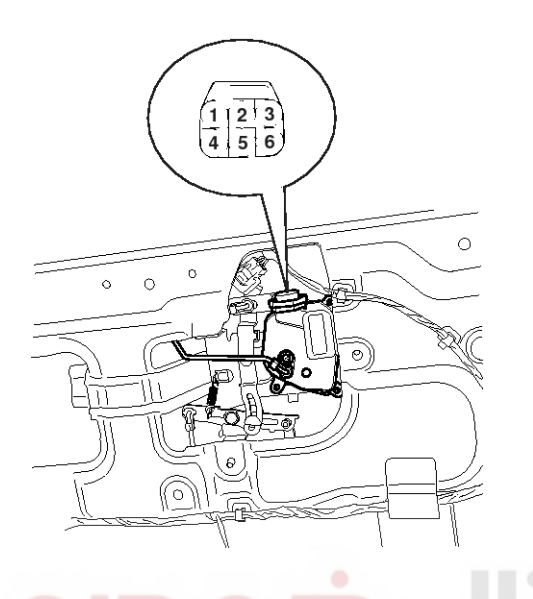

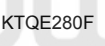

 Check actuator operation by connecting power and ground according to the table. To prevent damage to the actuator, apply battery voltage only momentarily.

| Terminal Position | 1<br>بىكاياتىخەر | 2        |  |
|-------------------|------------------|----------|--|
| Lock              | Ð                | θ        |  |
| Unlock            | θ                | $\oplus$ |  |
|                   |                  | LTIF270B |  |

#### Front Door Lock Switch Inspection

- 1. Remove the front door trim panel. (Refer to the BD group front door)
- 2. Disconnect the 6P connector from the actuator.

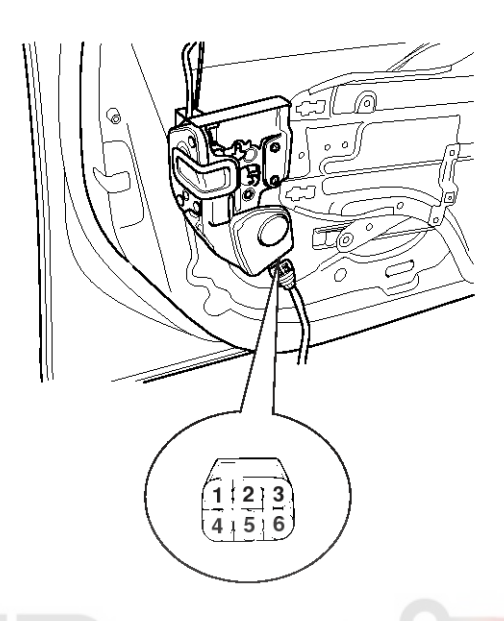

KTKD047A

3. Check for continuity between the terminals in each switch position according to the table.

| T<br>Position | erminal | 10 | 2 | 3  |
|---------------|---------|----|---|----|
| املين سام     | Lock    | 0  |   | 0  |
| Front left    | Unlock  | 0  | 0 |    |
|               | Lock    | 0  |   | -0 |
| Front right   | Unlock  |    | 0 | -0 |

ETQF281A

### 021 62 99 92 92

## **BE-94**

#### **Rear Door Lock Switch Inspection**

- 1. Remove the rear door trim panel. (Refer to the BD group rear door)
- 2. Disconnect the 6P connector from the actuator.

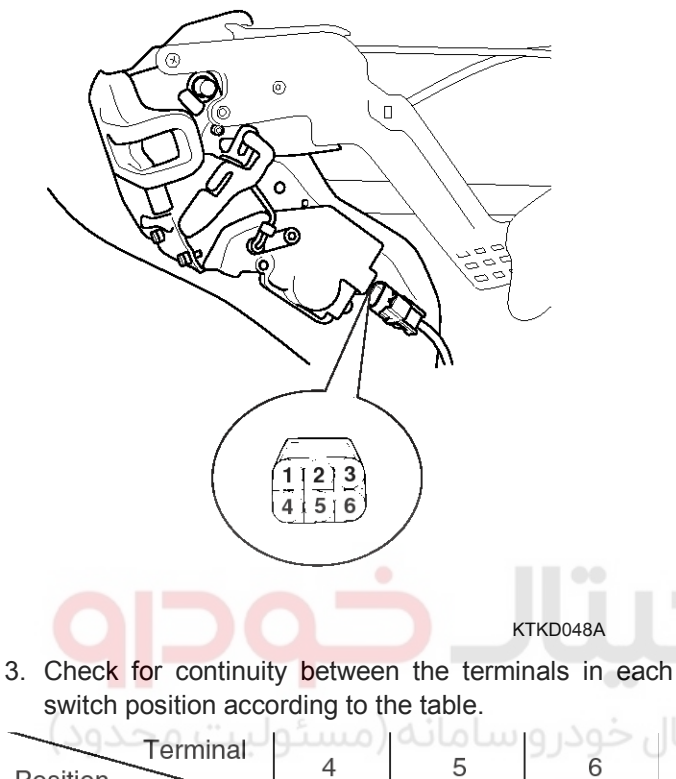

| Position   |        | -      |          | _         |  |
|------------|--------|--------|----------|-----------|--|
| Deerleft   | Lock   | ان خور | <u> </u> | 0         |  |
| Rearien    | Unlock |        |          |           |  |
|            | 0      |        |          |           |  |
|            | Look   |        |          | $\square$ |  |
|            | LUCK   |        |          | $\cup$    |  |
| Rear right | Unlock |        | 0        | —0        |  |
|            |        |        |          |           |  |

ETQF280B

## **Body Electrical System**

#### **Tailgate Lock Switch Inspection**

- 1. Remove the tailgate trim panel. (see BD group tailgate)
- 2. Disconnect the 6P connector from the actuator.

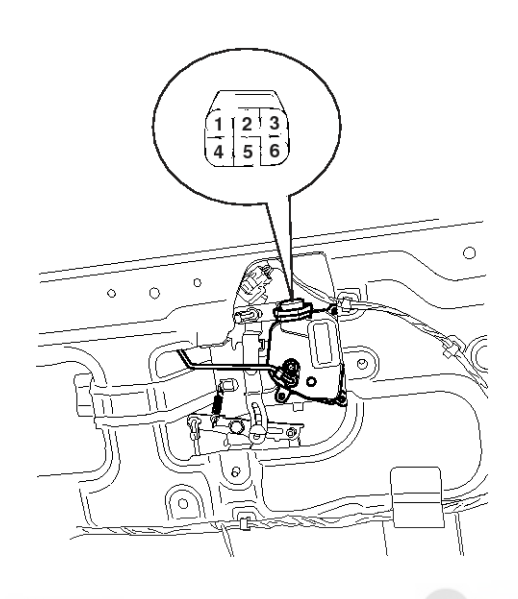

3. Check for continuity between the terminals in each switch position according to the table.

| Terminal<br>Position | 4 | 5 | 6  |  |
|----------------------|---|---|----|--|
| Lock بن ساه          | 6 | 0 | 0  |  |
| Unlock               | 0 |   | _0 |  |

LTIF262M

KTQE280F

## **Power Door Locks**

## **BE-95**

### Power Door Lock Relay

### Inspection

- 1. Remove the negative (-) battery terminal.
- 2. Remove the driver side crash pad lower panel.
- Remove the ICM relay box (A) after loosening 2 mounting nuts and removing 3 connectors under the junction box(Passenger compartment).

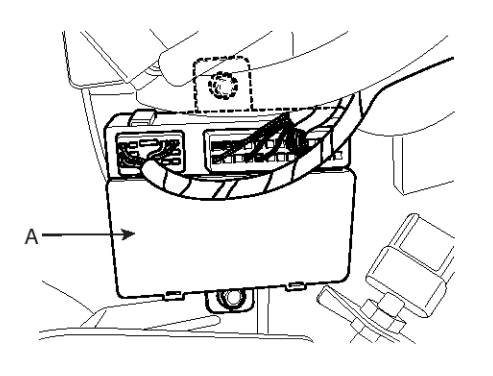

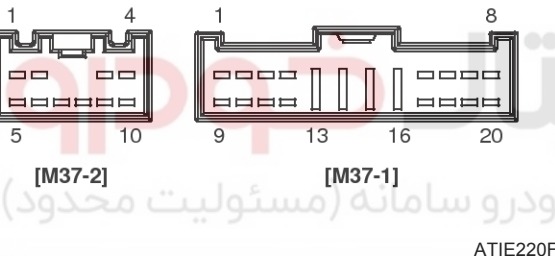

### 4. Check for continuity between the terminals.

#### DOOR LOCK

Check for continuity between the terminals.

- 1. There should be continuity between the No.17 and No.19 terminals when power and ground are connected to the No.17 and No.20 in the M37-1 terminals.
- 2. There should be no continuity between the No.17 and No.19 terminals when power is disconnected.

#### DOOR UNLOCK

- 1. There should be continuity between the No.17 and No.18 terminals when power and ground are connected to the No.17 and No.5 in the M37-1 terminals.
- 2. There should be no continuity between the No.17 and No.18 terminals when power is disconnected.

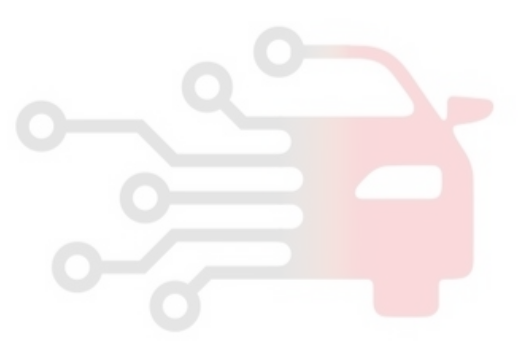

11

0

## **BE-96**

## **Body Electrical System**

10

0

Ο

4

O

Terminal

Position

Lock

Unlock

### **Power Door Lock Switch**

#### Inspection

#### **DRIVER'S DOOR LOCK SWITCH INSPECTION**

- 1. Remove the negative (-) battery terminal.
- 2. Remove the power window switch module by pressing fixing clip part (B) with scraper (A).

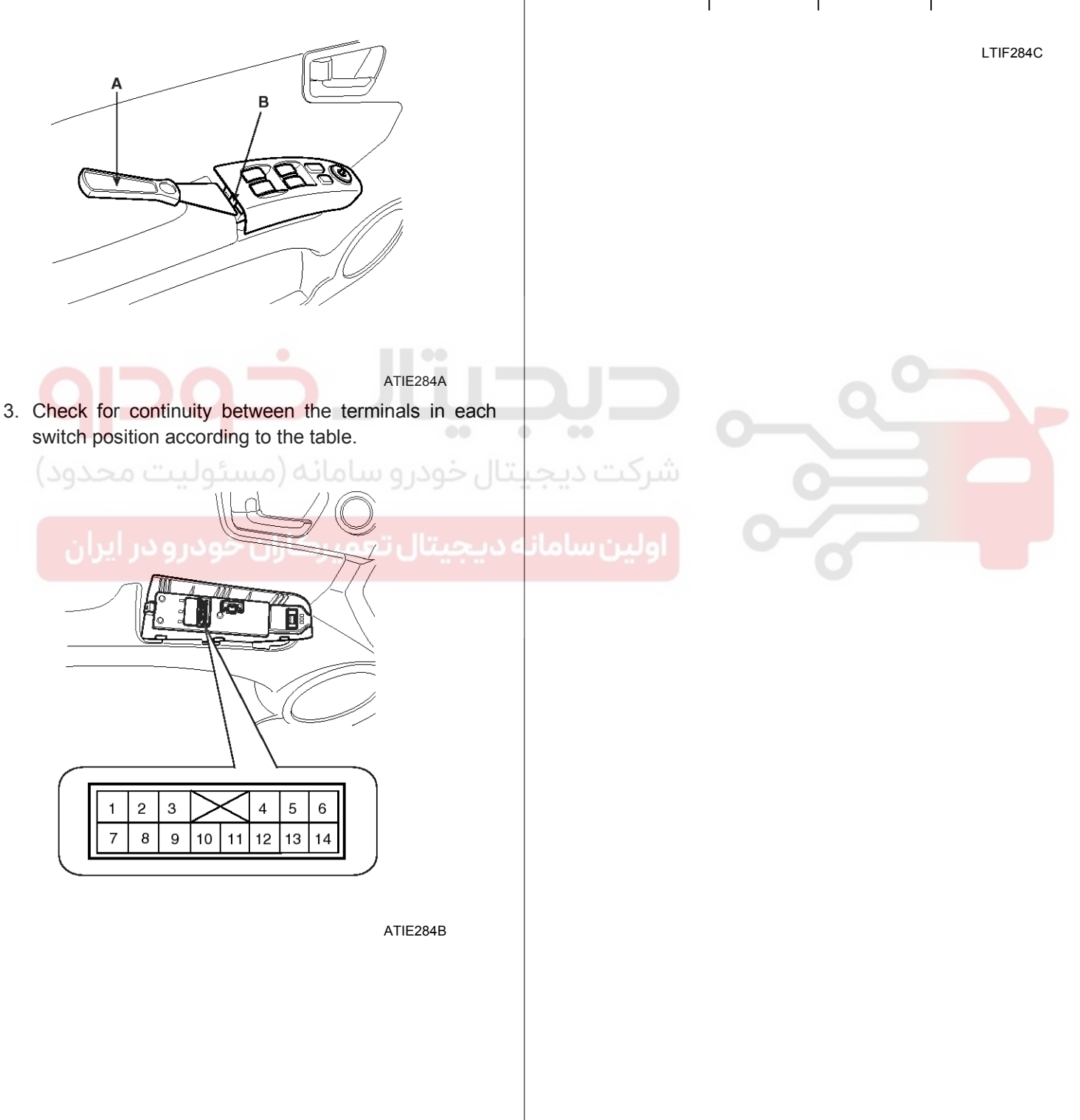

## **Power Door Locks**

#### ASSIST DOOR LOCK SWITCH INSPECTION

- 1. Remove the negative (-) battery terminal.
- 2. Remove the power window switch module by pressing fixing clip part (B) with scraper (A).

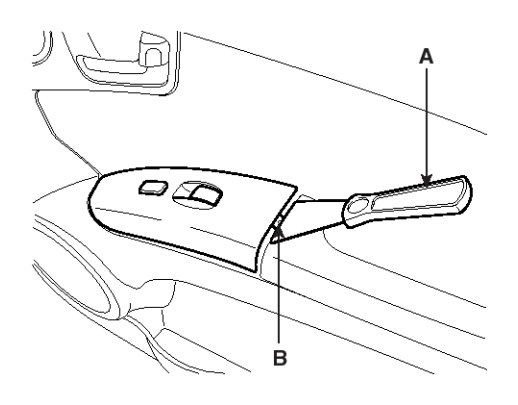

ATIE284D

3. Check for continuity between the terminals in each switch position according to the table.

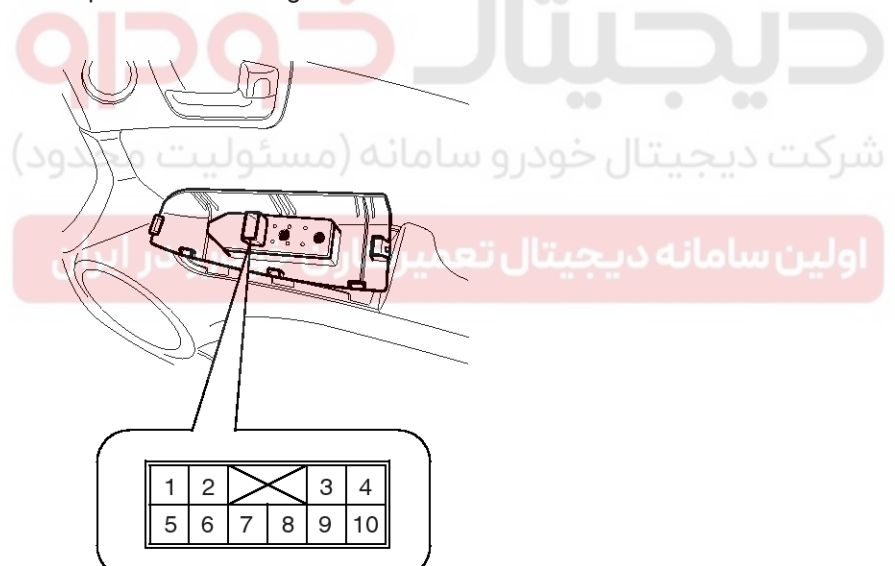

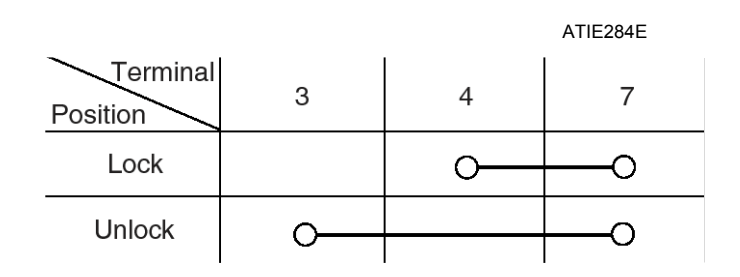

LTIF934A

## **BE-97**

## **Body Electrical System**

### **Power Door Mirrors**

Components

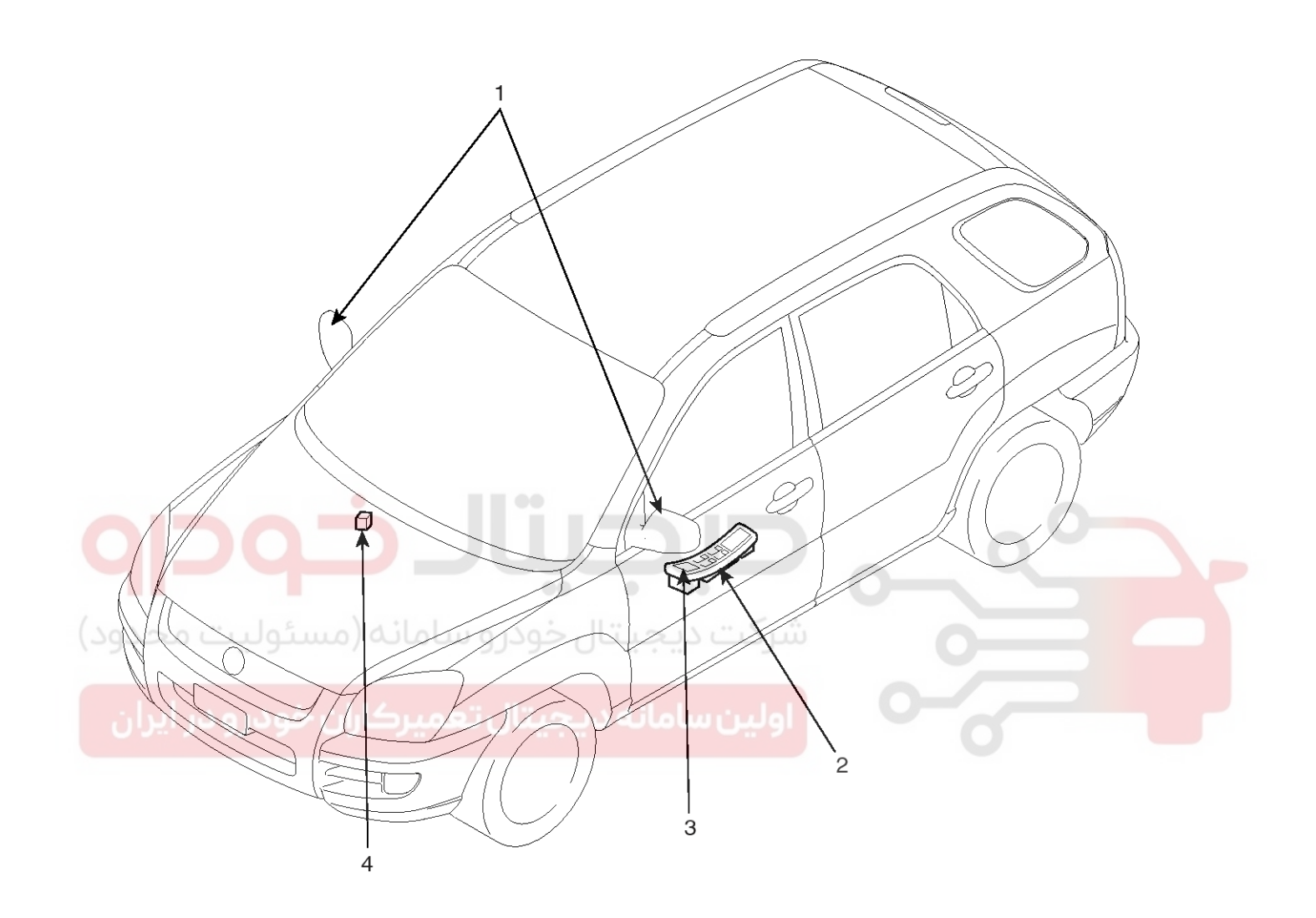

- 1. Power door mirror
- 2. Power door mirror switch

Mirror folding switch
Mirror folding relay

LTIF300A

## **Power Door Mirrors**

## Power Out Side Mirror Switch

### **Circuit Diagram**

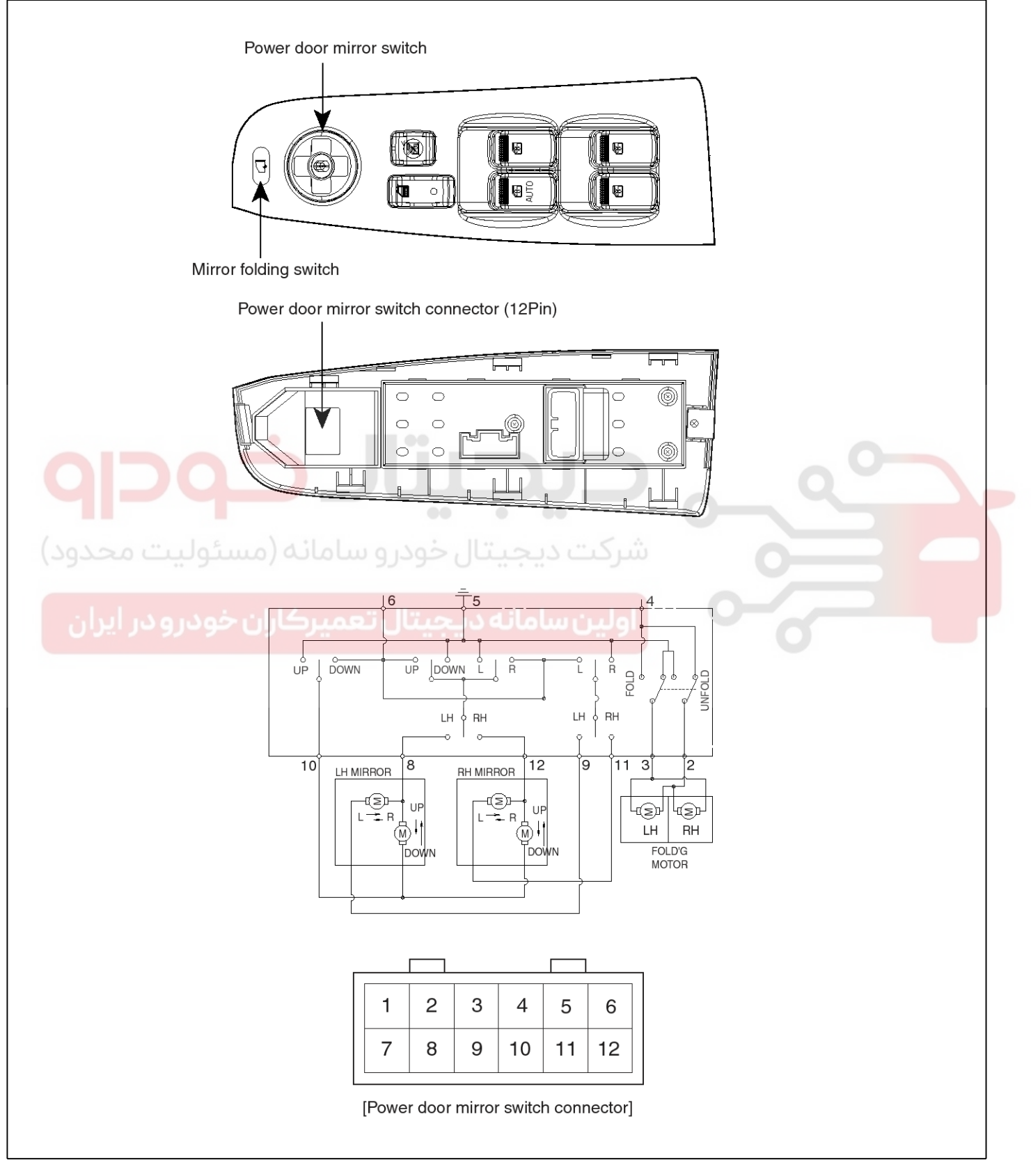

**BE-99** 

## **Body Electrical System**

LTIF301A

- Inspection
- 1. Remove the negative (-) battery terminal.
- 2. Remove the power window switch module by pressing fixing clip part (B) with scraper (A).

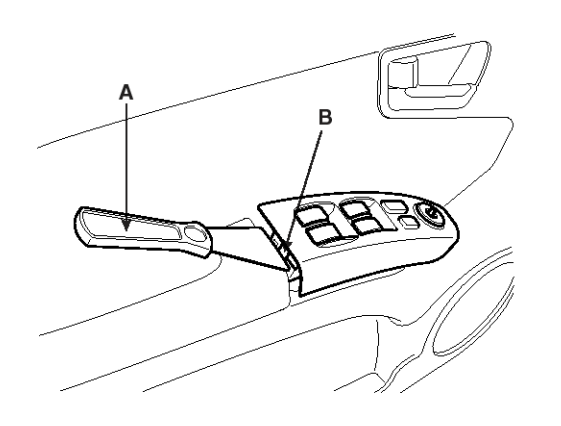

ATIE284A

ATIE301B

3. Check for continuity between the terminals in each switch position according to the table.

> 5 4

6

4. Check for continuity between the terminals in each switch position according to the table.

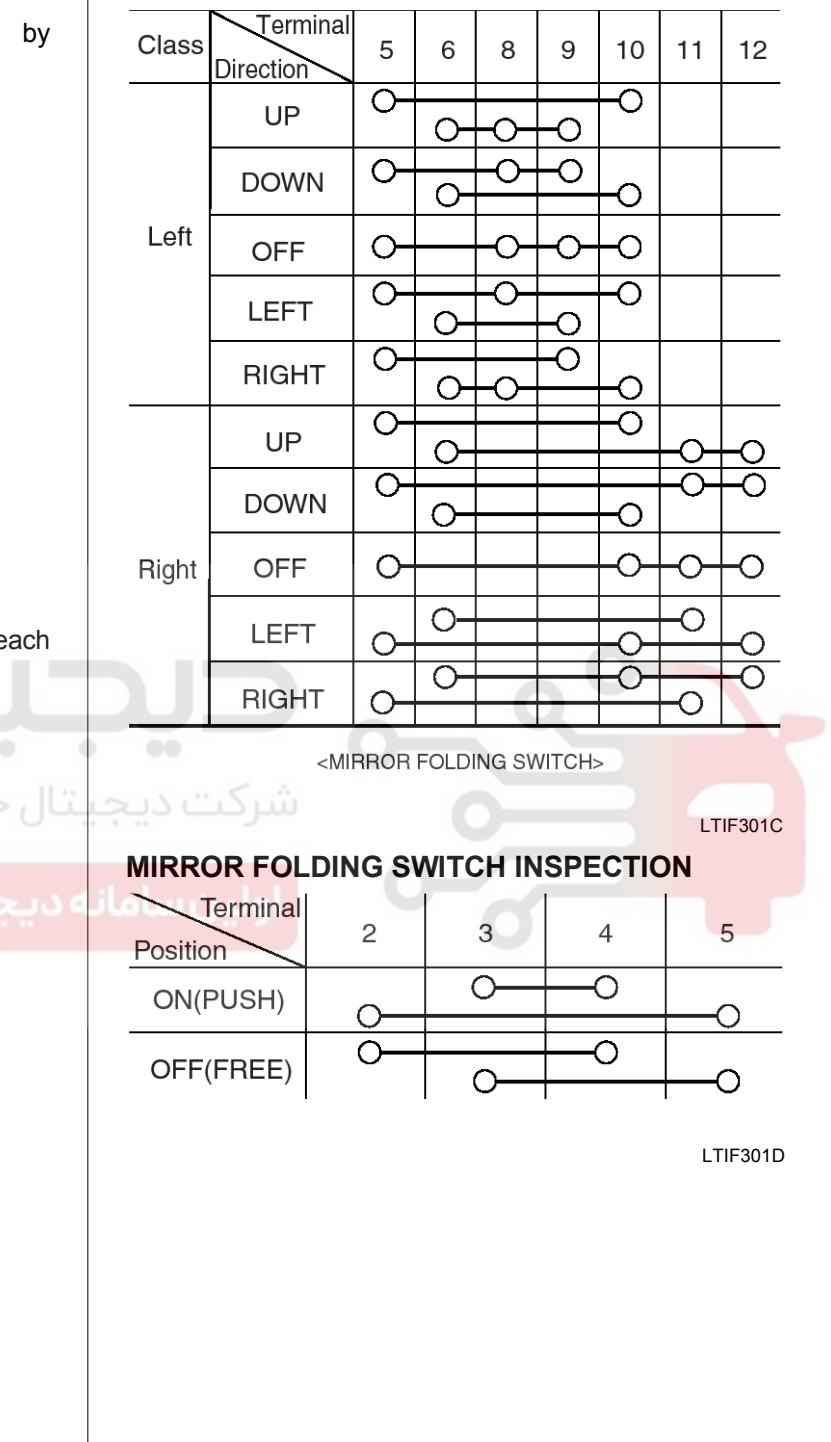

2 3

1 7 8 9 10 11 12

## **Power Door Mirrors**

**BE-101** 

### **Power Door Mirror Actuator**

### Inspection

- 1. Disconnect the power door mirror connector from the harness.
- 2. Apply battery voltage to each terminal as shown in the table and verify that the mirror operates properly.

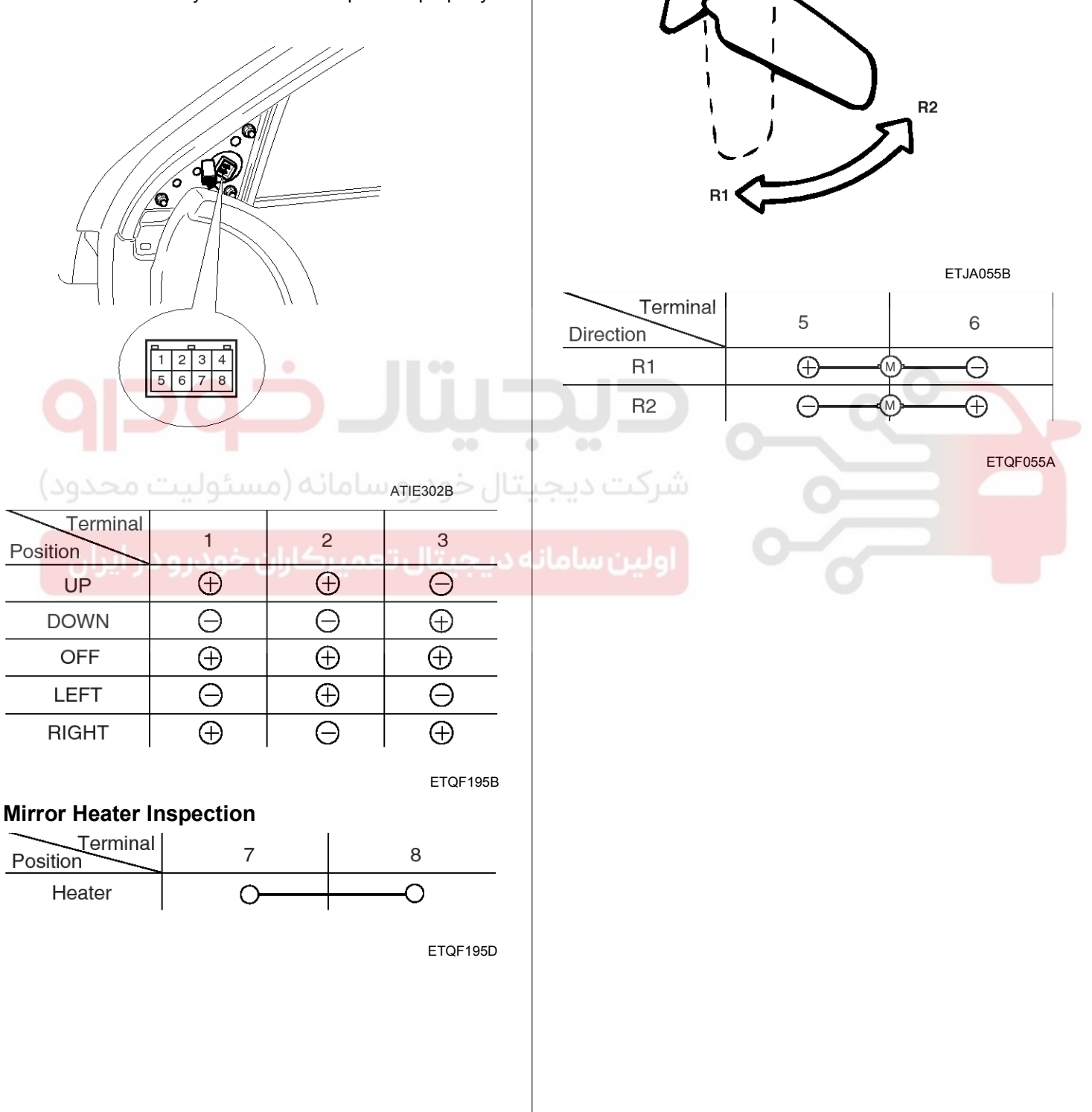

**Mirror Folding Inspection** 

### 021 62 99 92 92

## **BE-102**

### **Mirror Folding Relay Inspection**

- 1. Disconnect the negative (-) battery terminal.
- 2. Remove the center facia panel (C) after pulling it by using regular screw driver(-) at part (A). Take care of fixing clips (B).

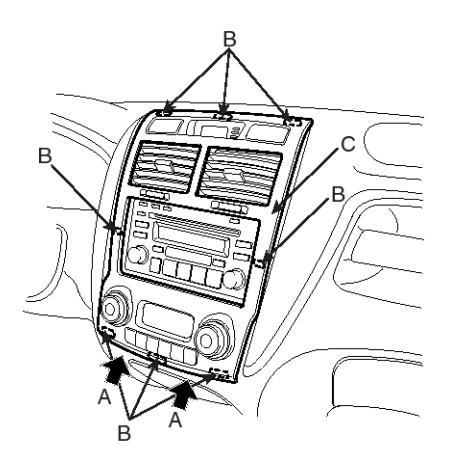

ATIE021A

- 3. Remove the connectors.
- 4. Remove the mounting screws then remove the audio unit assembly.

- **Body Electrical System**
- 5. Remove the mirror folding relay after loosening a nut from the cowl cross member bar.

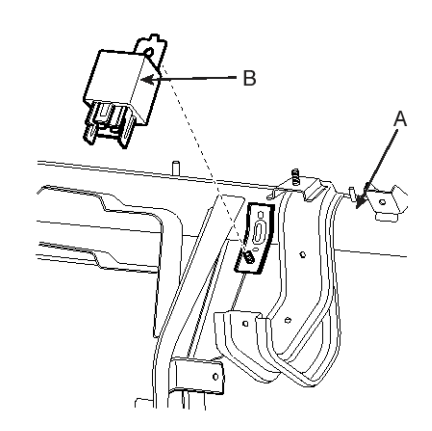

ATIE302F

- 6. There should be continuity between the No.1 and No.3 terminals when power and ground are connected to the No.2 and No.4 terminals.
- 7. There should be no continuity between the No.1 and No.3 terminals when power is disconnected.

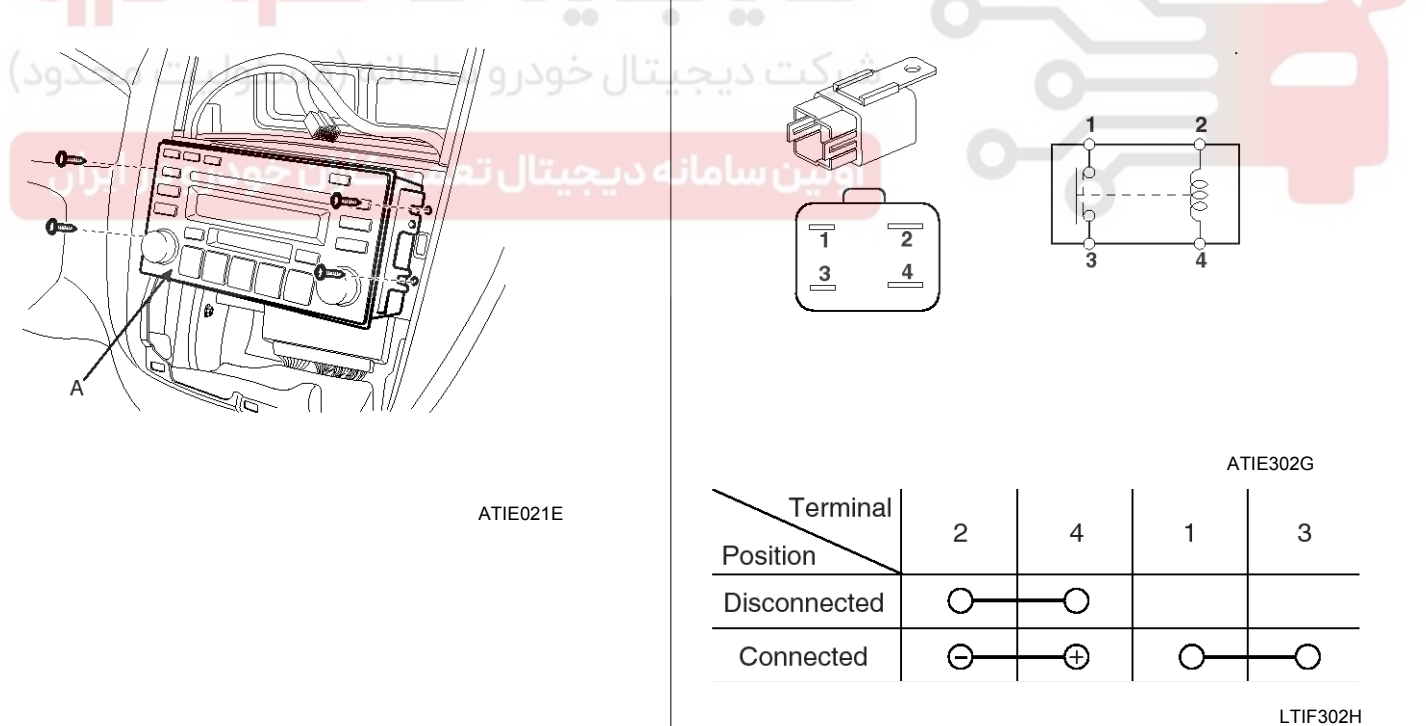

## **Power Windows**

## **Power Windows**

Components

## **BE-103**

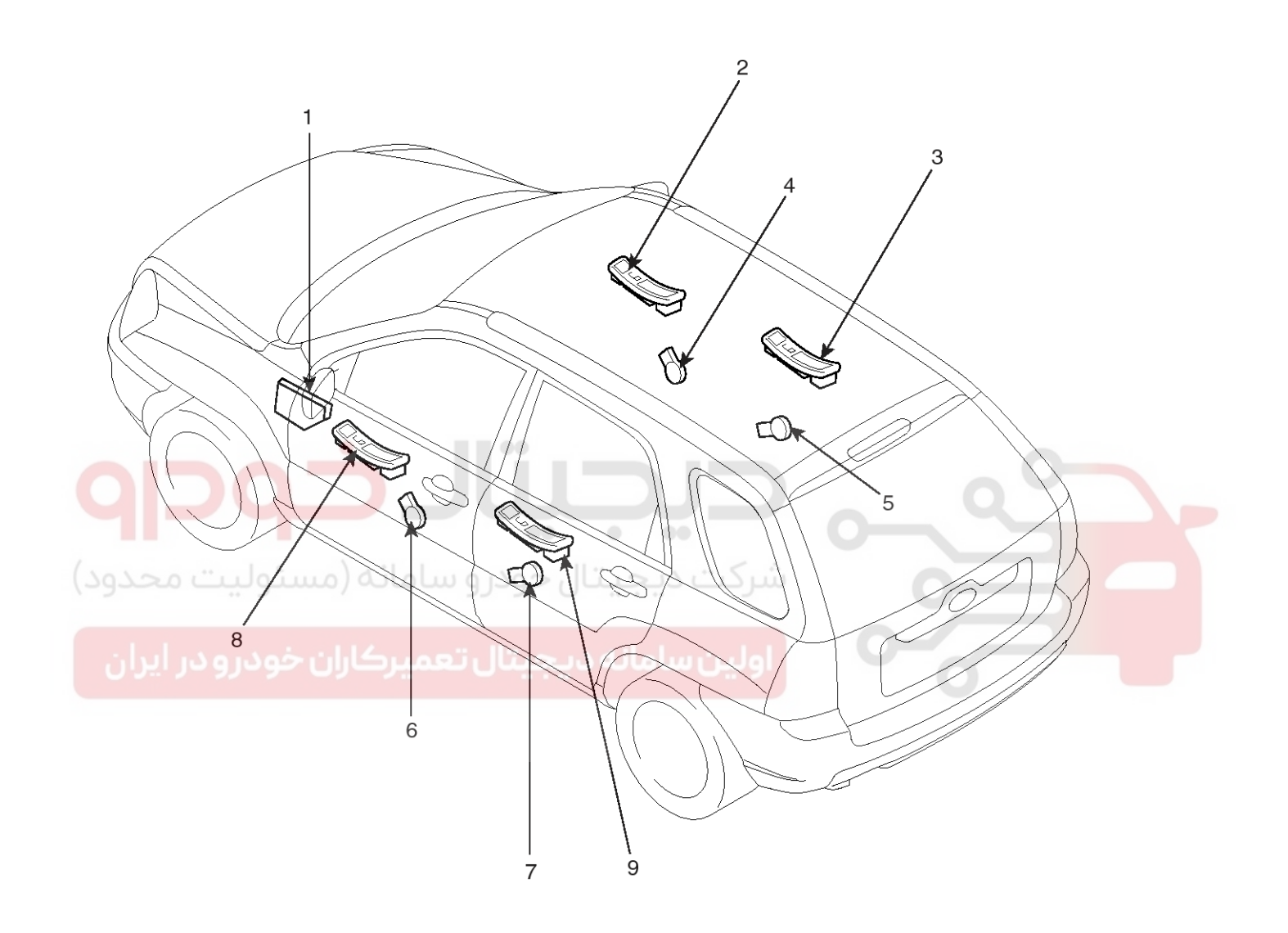

1. Passenger compartment junction box (Power window relay)

- 2. Assist window switch
- 3. Rear window switch
- 4. Front window motor

- 5. Rear window motor
- 6. Front window motor
- 7. Rear window motor
- 8. Driver window main switch
- 9. Rear window switch

LTIF320A

## **Body Electrical System**

### **Power Window Motor**

### Inspection

#### FRONT POWER WINDOW MOTOR INSPECTION

- 1. Remove the front door trim panel. (Refer to the BD group-front door)
- 2. Disconnect the 2P connector from the motor.

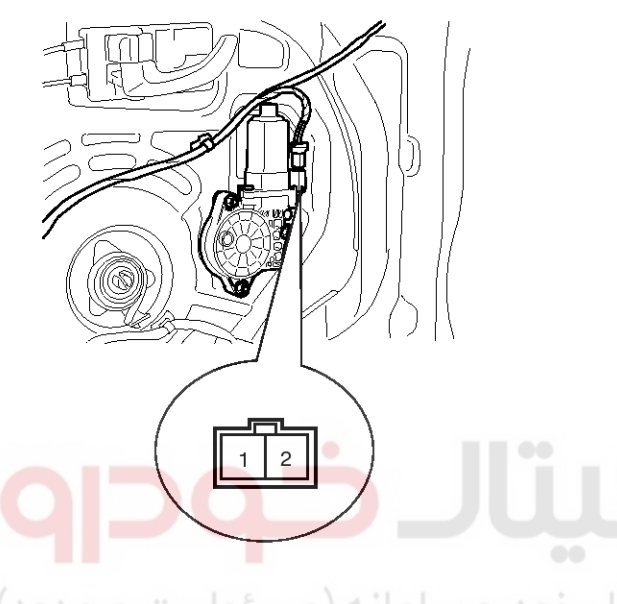

## خ<sub>11F320B</sub> سامانه (مسئولیت محدود)

Connect the motor terminals directly to battery voltage (12V) and check that the motor operates smoothly. Next, reverse the polarity and check that the motor operates smoothly in the reverse direction. If the operation is abnormal, replace the motor.

| Posi | tion | Terminal              | 1        | 2        |
|------|------|-----------------------|----------|----------|
|      | UP   | Clockwise             | Θ        | $\oplus$ |
| LH   | DOWN | Counter-<br>clockwise | $\oplus$ | Θ        |
|      | DOWN | Clockwise             | $\oplus$ | Θ        |
| КП   | UP   | Counter-<br>clockwise | Θ        | $\oplus$ |

ETQF057A

#### REAR POWER WINDOW MOTOR INSPECTION

- 1. Remove the rear door trim panel. (Refer to the BD group-rear door)
- 2. Disconnect the 2P connector from the motor.

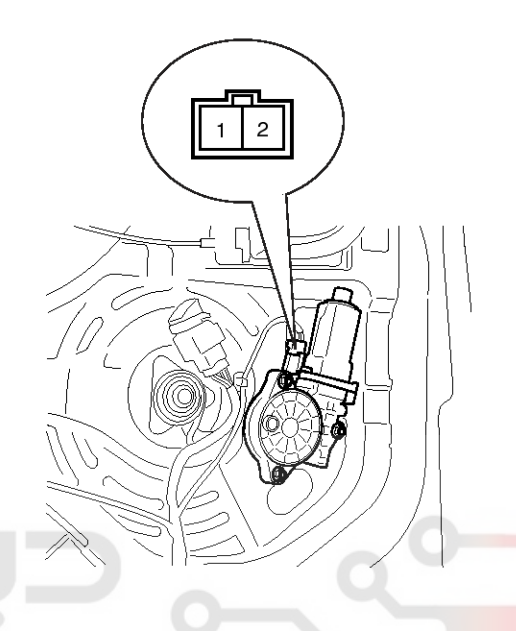

KTQE280B

Connect the motor terminals directly to battery voltage (12V) and check that the motor operates smoothly. Next, reverse the polarity and check that the motor operates smoothly in the reverse direction. If the operation is abnormal, replace the motor.

| Posi | tion | Terminal              | 1        | 2        |
|------|------|-----------------------|----------|----------|
|      | UP   | Clockwise             | Θ        | $\oplus$ |
| LH   | DOWN | Counter-<br>clockwise | $\oplus$ | Θ        |
|      | DOWN | Clockwise             | $\oplus$ | Θ        |
| КП   | UP   | Counter-<br>clockwise | Θ        | $\oplus$ |
|      |      |                       |          | ETQF057A |

## **Power Windows**

### **Power Window Switch**

### Circuit Diagram

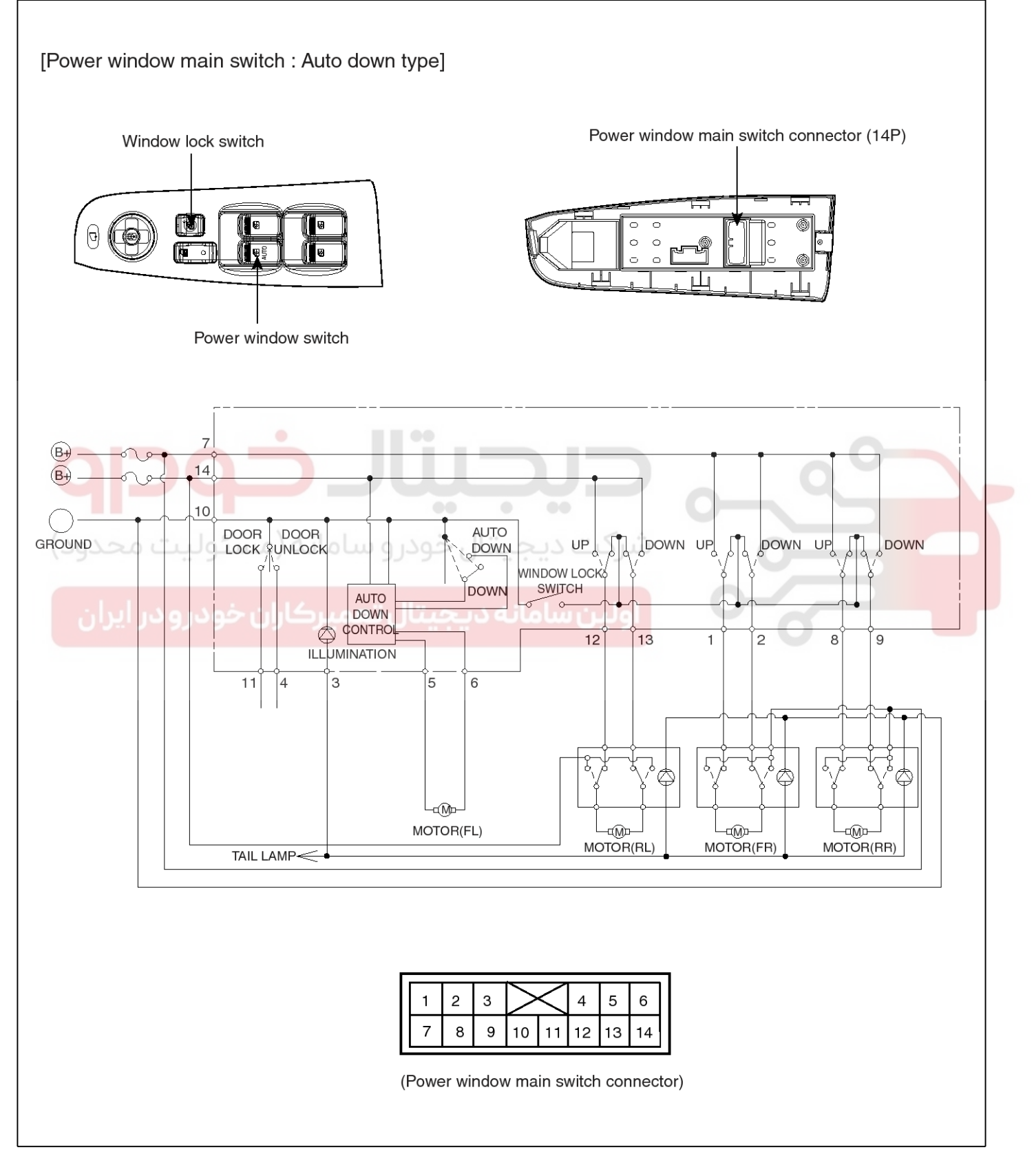

## **BE-105**

### WWW.DIGITALKHODRO.COM

## **Body Electrical System**

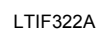

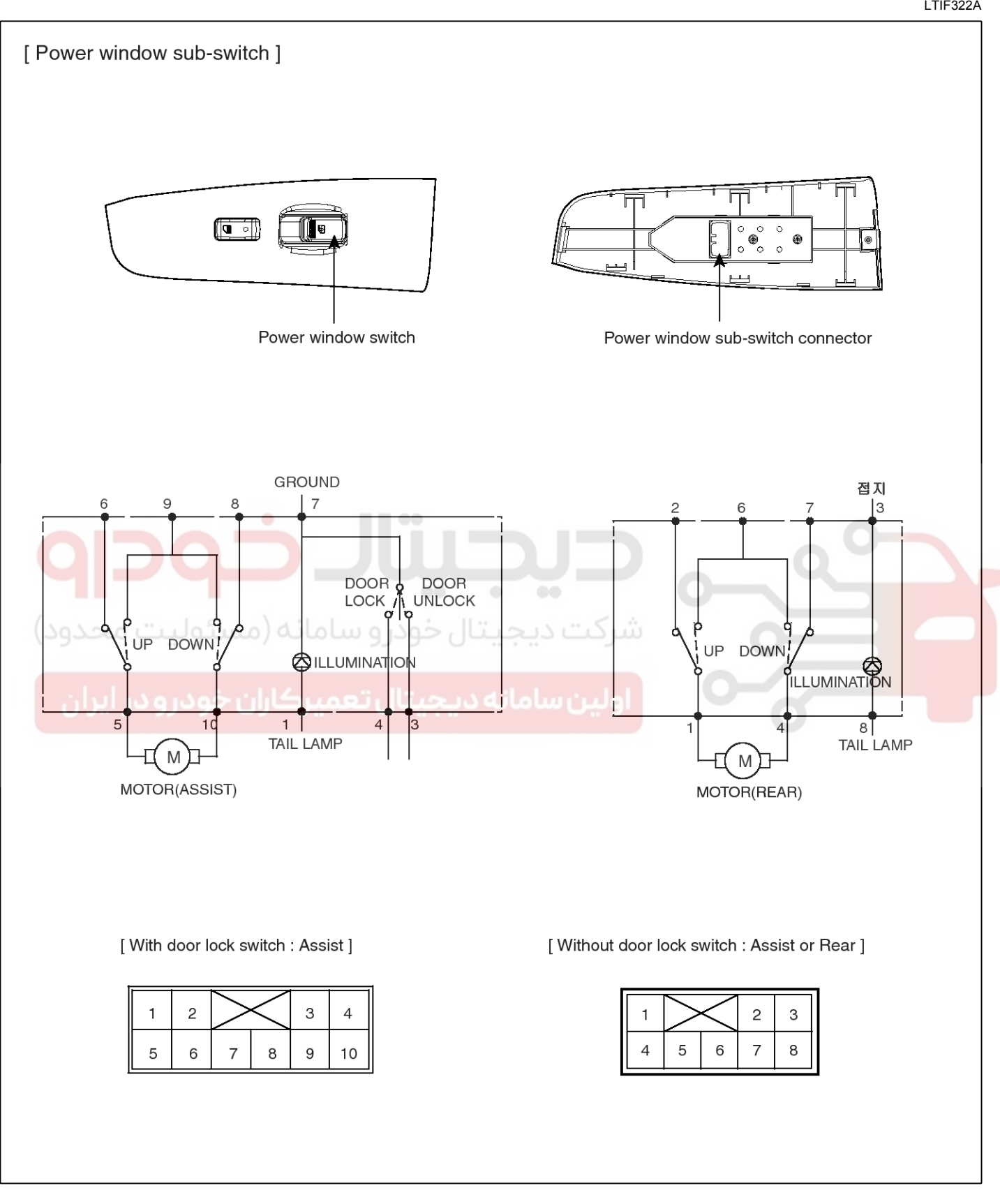

LTIF322C

## 021 62 99 92 92

**BE-107** 

## **Power Windows**

### Inspection

### POWER WINDOW MAIN SWITCH INSPECTION

- 1. Remove the negative (-) battery terminal.
- 2. Remove the power window switch module by pressing fixing clip part (B) with scraper (A).

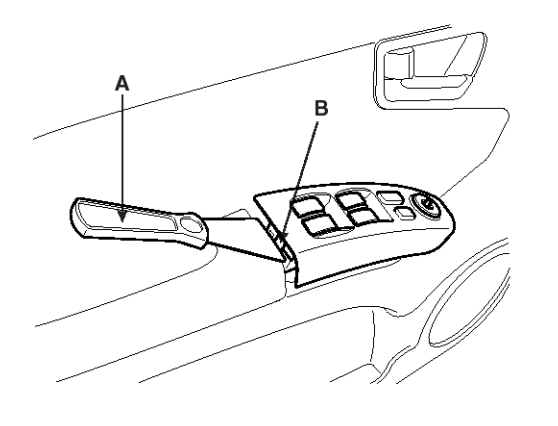

| Terminal |    | Fron | t left |    |   | Front | right |    |
|----------|----|------|--------|----|---|-------|-------|----|
| Position | 14 | 5    | 6      | 10 | 1 | 7     | 2     | 10 |
| UP       | γ  | þ    | Ŷ      | Ŷ  | γ | þ     | Ŷ     | Ŷ  |
| OFF      |    | γ    | þ      | γ  | γ |       | ի     | γ  |
| DOWN     | γ  | γ    | Ŷ      | ρ  | γ | γ     | þ     | Ŷ  |
| Terminal |    | Rea  | r left |    |   | Rear  | right |    |
| Position | 12 | 14   | 13     | 10 | 8 | 7     | 9     | 10 |
| UP       | γ  | P    | 6      | Ŷ  | ٩ | ρ     | ٩     | þ  |
| OFF      | 6  |      | -0-    | 0  | Ŷ |       | 0     | Ŷ  |
| DOWN     | 0  |      |        | -0 | 0 | 0     |       | 0  |

#### LTIF322F

#### ASSIST POWER WINDOW SWITCH

- 1. Remove the negative (-) battery terminal.
- 2. Remove the power window switch module by pressing fixing clip part (B) with scraper (A).

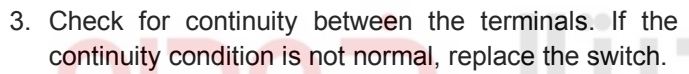

ATIE284A

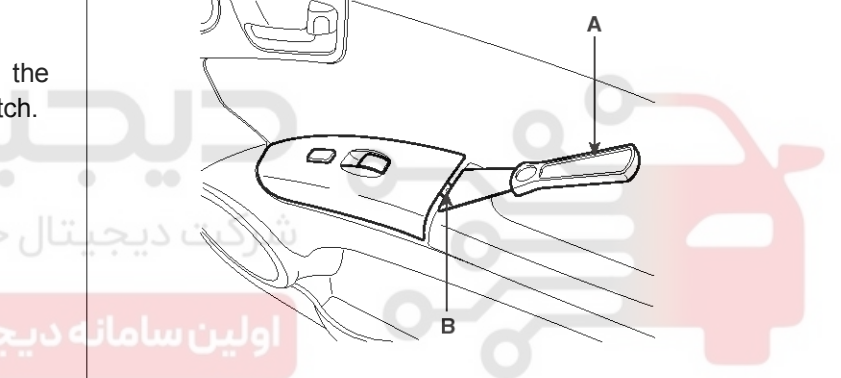

ATIE284D

3. Check for continuity between the terminals. If the continuity condition is not normal, replace the switch.

|                          |   | ATIE322D |  |  |  |  |  |
|--------------------------|---|----------|--|--|--|--|--|
| POWER WINDOW LOCK SWITCH |   |          |  |  |  |  |  |
| Terminal<br>Position     | 1 | 10       |  |  |  |  |  |
| NORMAL                   | 0 | 0        |  |  |  |  |  |
| LOCK                     |   |          |  |  |  |  |  |
|                          |   |          |  |  |  |  |  |

4 5 6

1 2 3

7 8 9 10 11 12 13 14

LTIF322E

#### 021 62 99 92 92

## **BE-108**

## **Body Electrical System**

#### **REAR POWER WINDOW SWITCH INSPECTION**

- 1. Remove the negative (-) battery terminal.
- 2. Remove the power window switch module by pressing fixing clip part (B) with scraper (A).

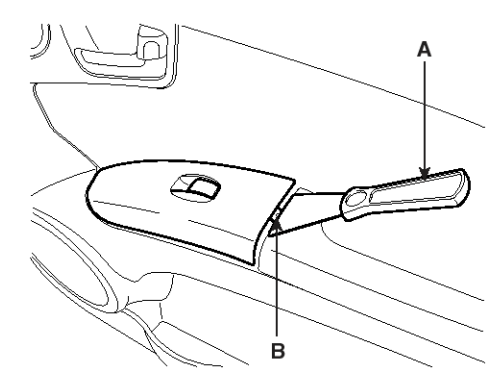

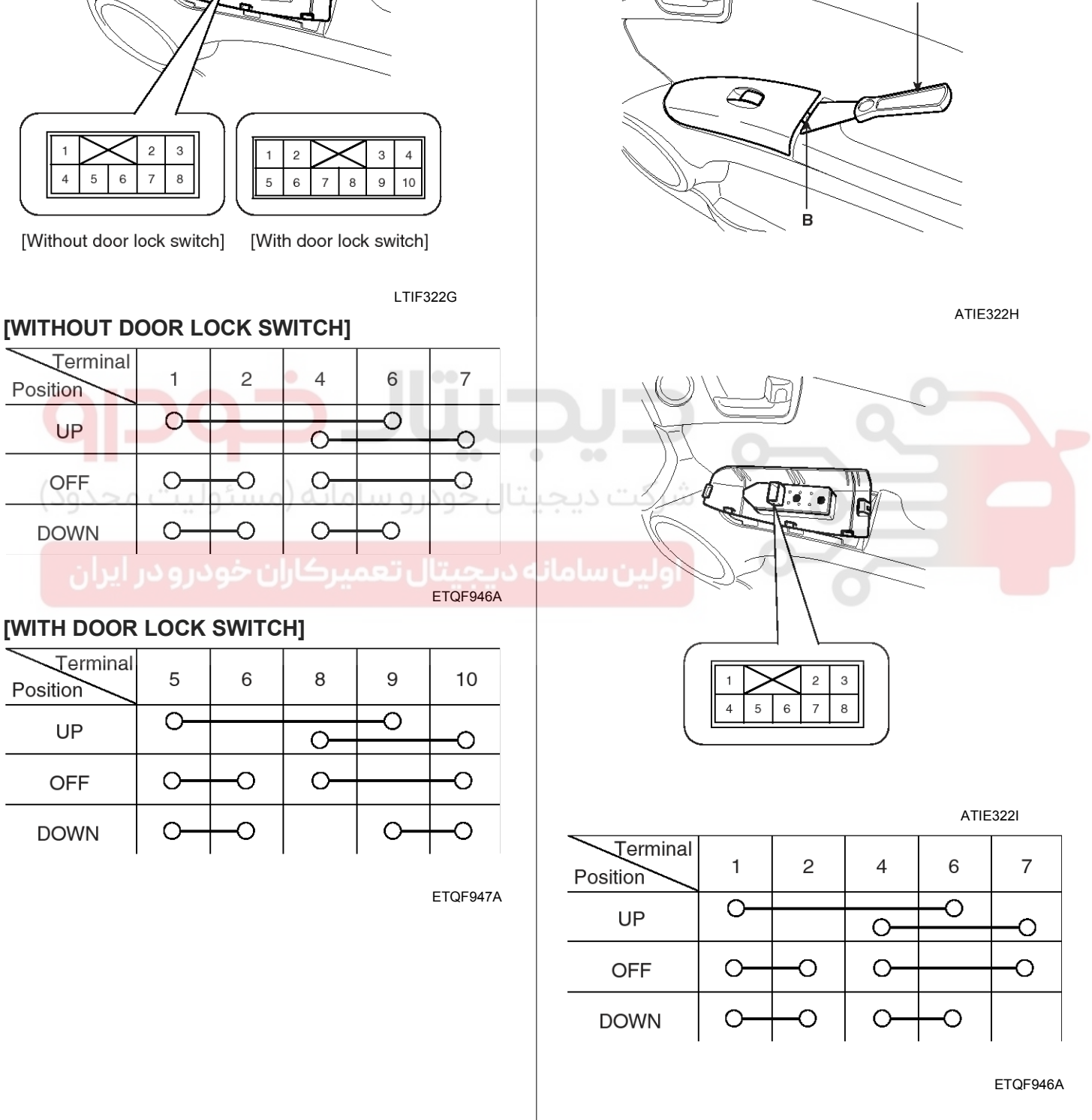

### WWW.DIGITALKHODRO.COM

### 021 62 99 92 92

## **Power Windows**

### **Power Window Relay**

#### Inspection

Connected

 $\cap$ 

- 1. Remove the negative (-) battery terminal.
- 2. Remove the junction box.
- 3. Check for continuity between the terminals.
- 4. There should be continuity between the No.1 in the I/P-J terminal and No.12 or 13 in the I/P-F terminal when power and ground are connected to the No.1 in the I/P-J terminal and No.12 in the I/P-C terminal.
- 5. There should be no continuity between the No.1 in the I/P-J terminal and No.12 or 13 in the I/P-F terminal when power is disconnected.

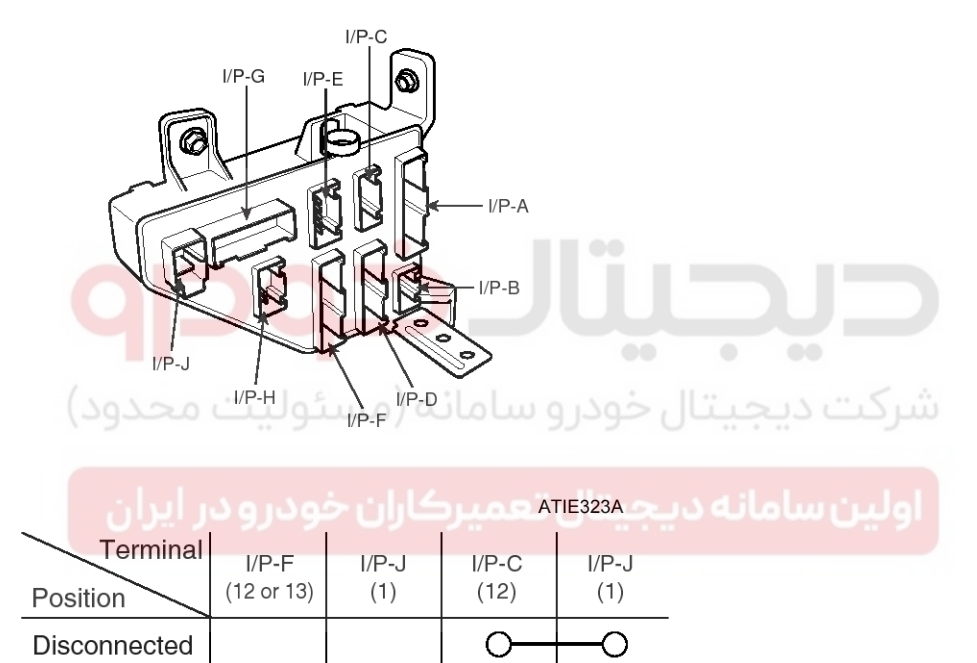

Θ

 $\cap$ 

LTIF323B

- (+)

021 62 99 92 92

## **BE-109**
# **Body Electrical System**

# Windshield Deicer

### Components

Windshield glass deicer system prevent windshield wiper from freezing in the winter season. It consists of deicer in the lower part of windshield glass, switch and relay. ETACS module receives an input signal from the deicer switch, then controls relay. Operating condition is the same that of rear window defogger system.

Since the alternator "L" is switched ON, if the deicer switch is ON, then deicer output is ON for 20 minutes.

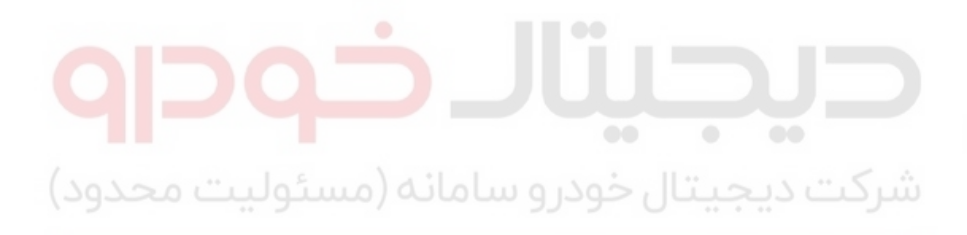

اولین سامانه دیجیتال تعمیرکاران خودرو در ایران

# **Windshield Deicer**

5. Windshield glass deicer relay

LTIF330A

021 62 99 92 92

# 2 5

4. Deicer connector

- 1. ETACS module
- 2. Windshield glass deicer switch
- 3. Windshield glass deicer

# **BE-111**

# **Body Electrical System**

# Windshield Deicer

### Inspection

- 1. Remove the cowl top cover.(Refer to wiper)
- 2. Disconnect the windshield glass deicer connector (A) from the wiper motor linkage.

lines.

4. Turn the ignition switch ON and the windshield deicer switch ON, then measure the voltage between the terminals of harness side deicer connector.

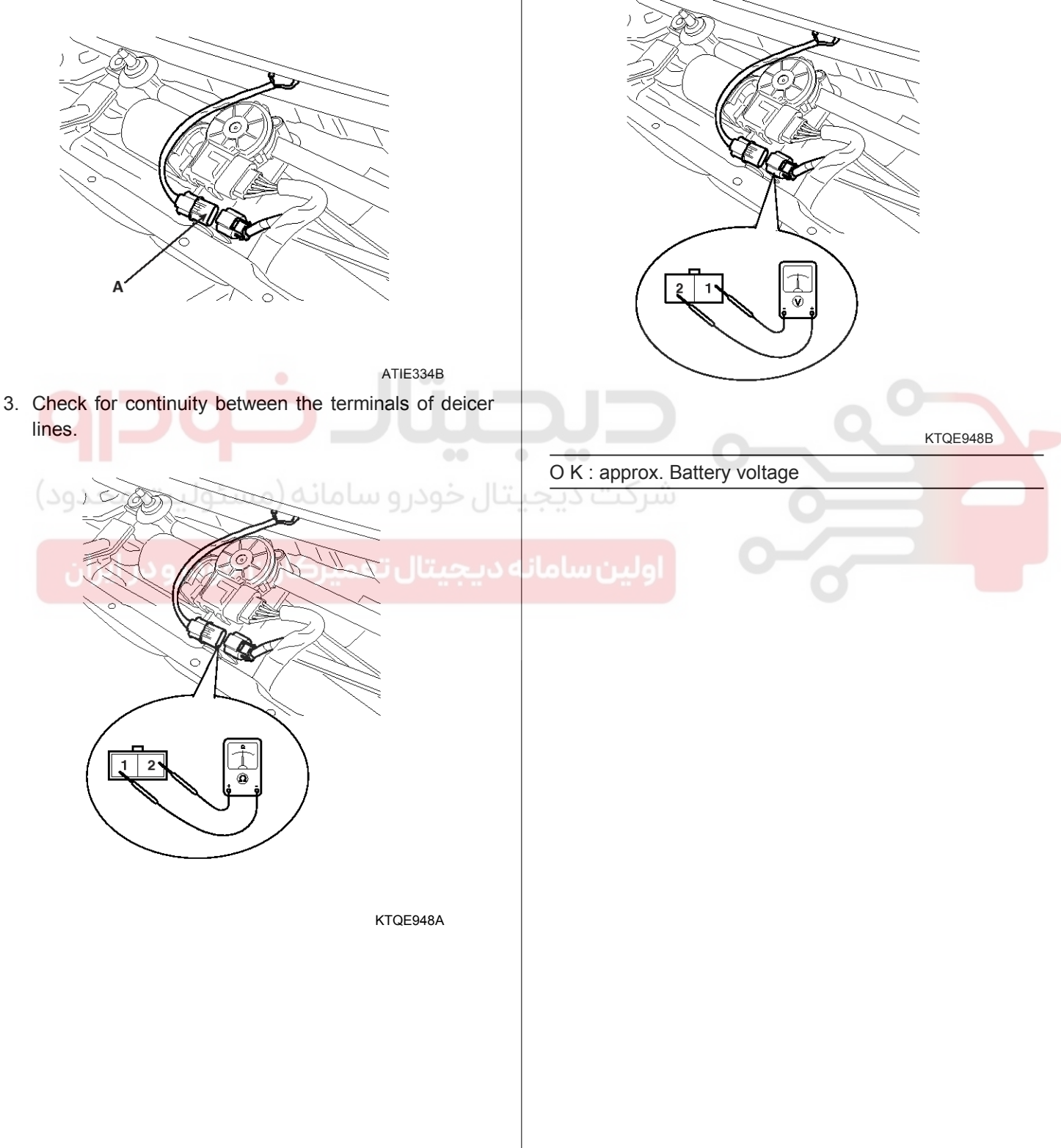

# **Windshield Deicer**

# Windshield Deicer Switch

### Inspection

- 1. Remove the negative (-) battery terminal.
- Remove the center facia panel (C) by pressing hole of part (A) with driver. Take care of fixing clip (B).

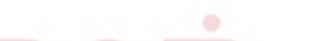

- 3. Disconnect the connectors.
- Using an ohmmeter, inspection the continuity between the terminals after removing to the switch connector.

ATIE021A

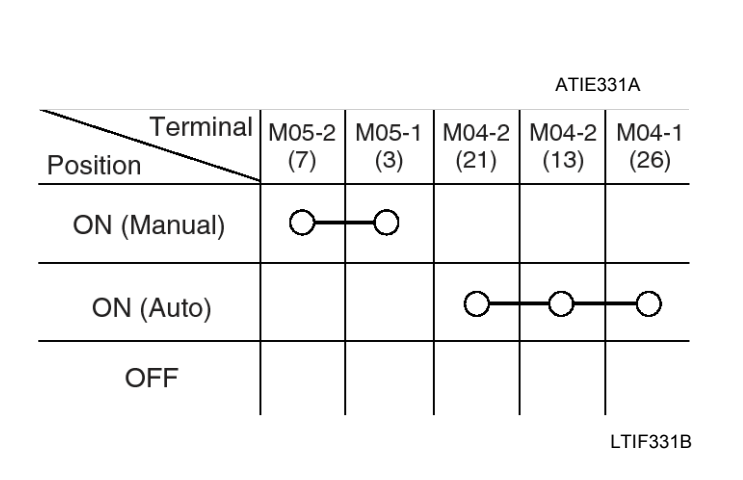

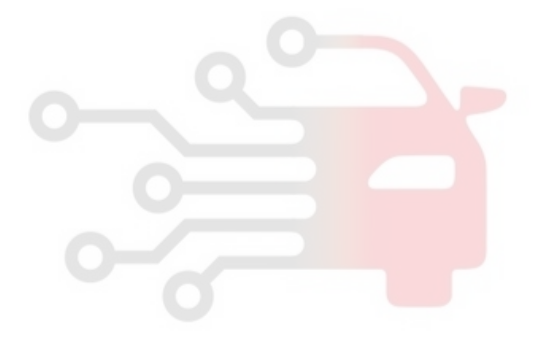

021 62 99 92 92

# **BE-113**

# **Body Electrical System**

# Windshield Deicer Timer

### Inspection

- 1. Once ALT "L" is ON, if the defogger is switched ON, the defogger will stay ON for 20 minutes duration.
- 2. If defogger switch is pressed again (see Step 1), or if ignition is switched OFF, the defogger will shut OFF.

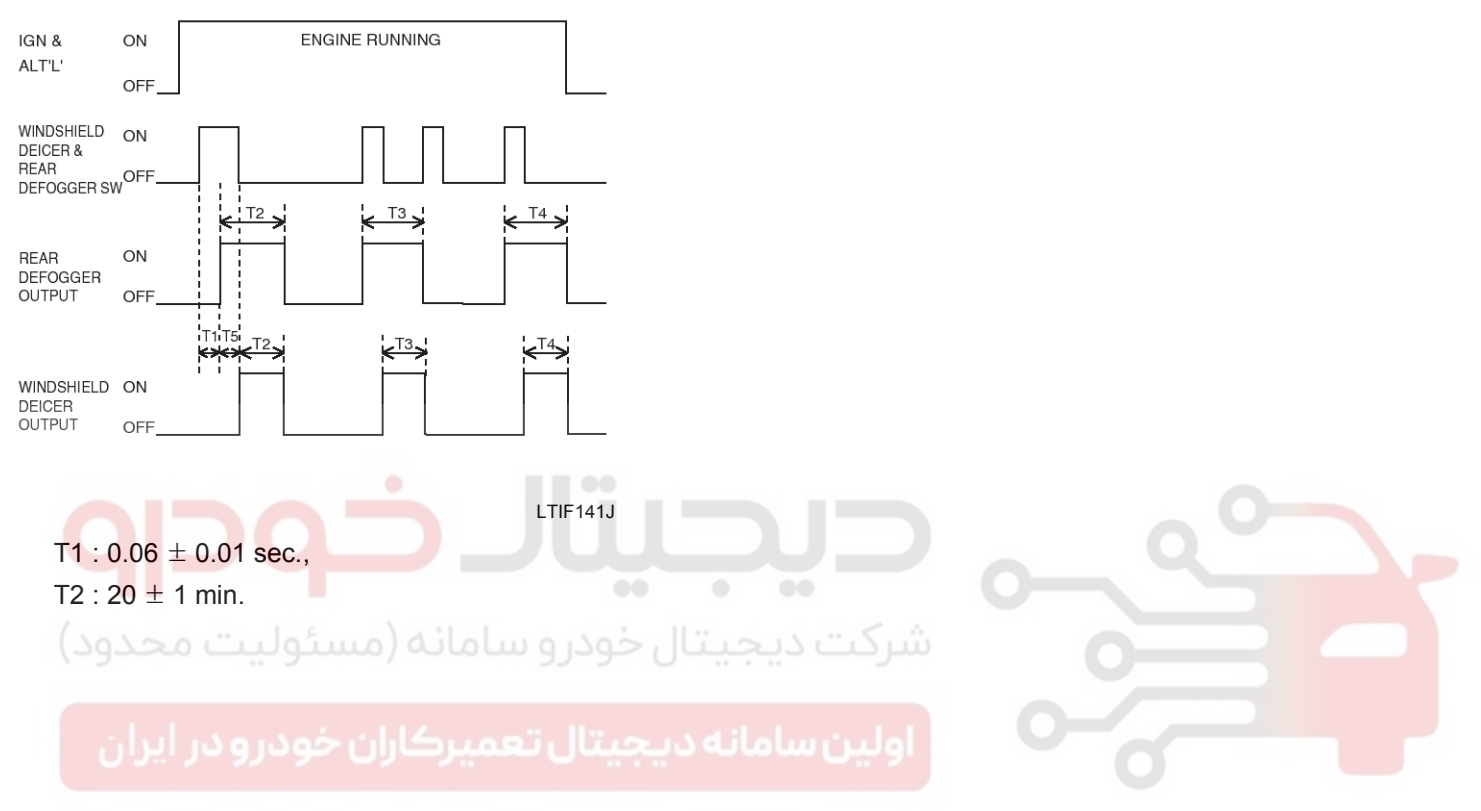

# **Windshield Deicer**

# Windshield Deicer Relay

### Inspection

- 1. Remove the negative (-) battery terminal.
- Remove the windshield deicer relay (A) from the engine room relay box.
- 3. Check for continuity between the terminals.
- 4. There should be continuity between the No.87 and No.30 terminals when power and ground are connected to the No.86 and No.85 terminals.
- 5. There should be no continuity between the No.87 and No.30 terminals when power is disconnected.

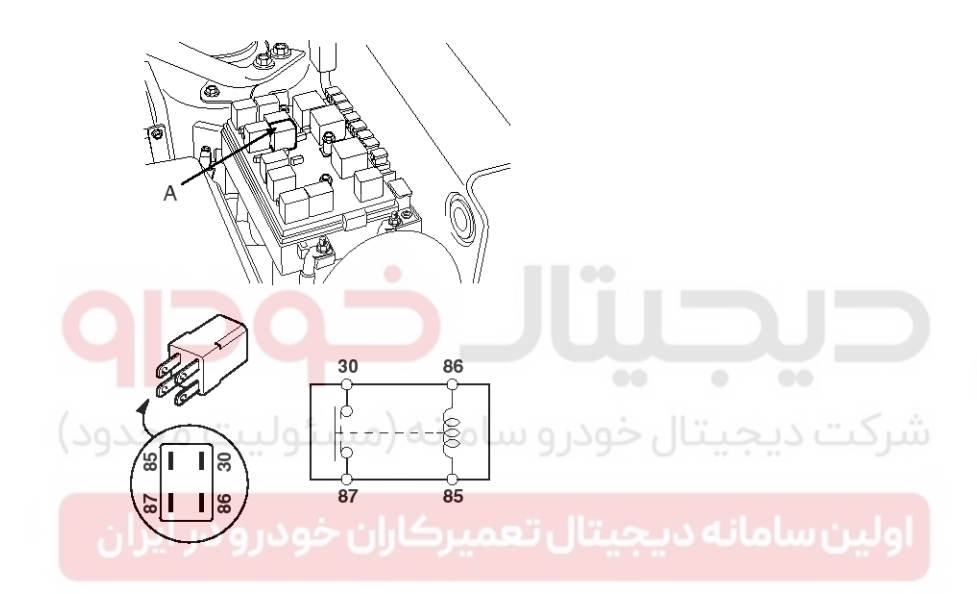

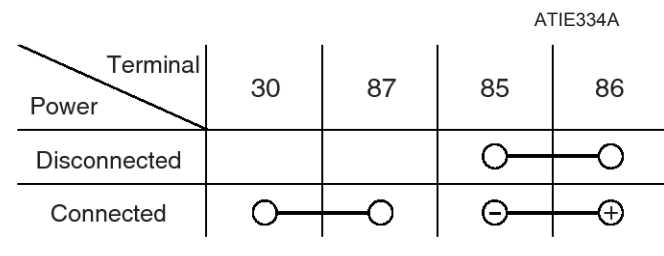

LTIF221B

021 62 99 92 92

# **BE-115**

# **Body Electrical System**

# Rear Glass Defogger

Components

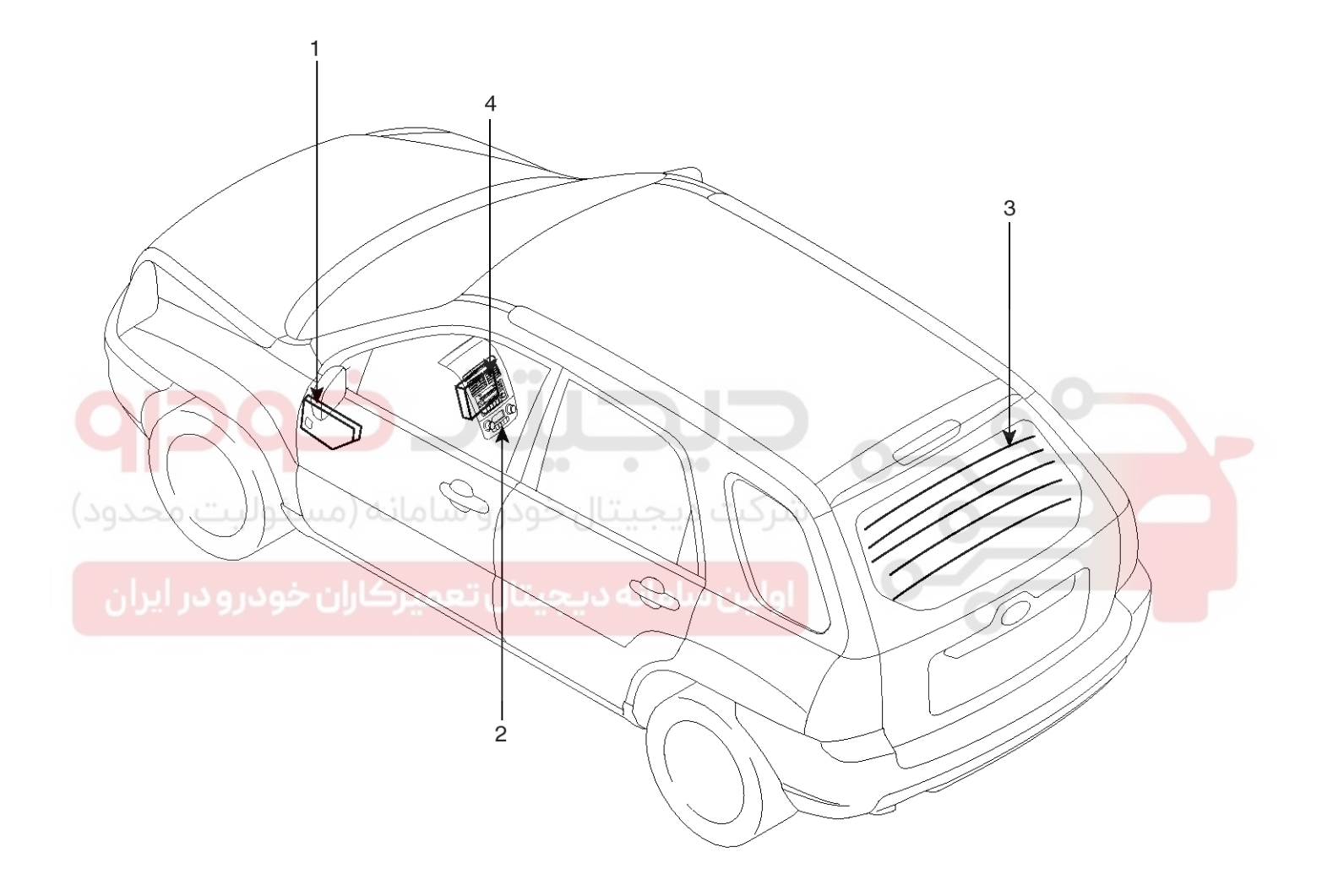

Passenger compartment junction box
 Rear window defogger switch

3. Rear window defogger

4. ETACS module

LTIF340B

021 62 99 92 92

# **Rear Glass Defogger**

### **Rear Glass Defogger Printed Heater**

### Inspection

### 

Wrap tin foil around the end of the voltmeter test lead to prevent damaging the heater line. Apply finger pressure on the tin foil, moving the tin foil along the grid line to check for open circuits.

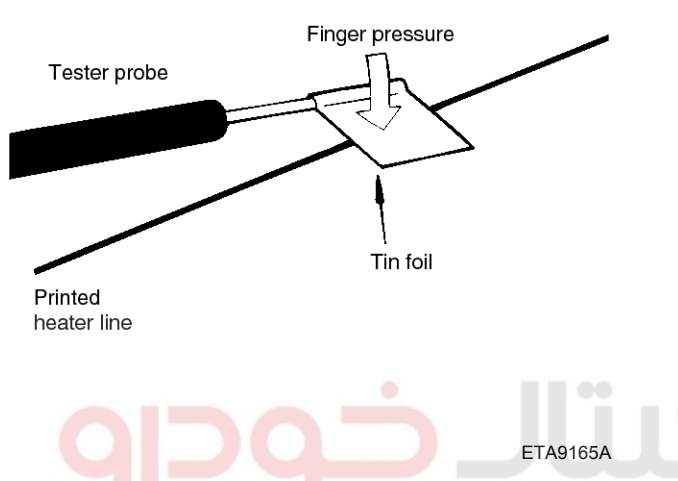

 Turn on the defogger switch and use a voltmeter to measure the voltage of each heater line at the glass center point. If a voltage of approximately 6V is indicated by the voltmeter, the heater line of the rear window is considered satisfactory.

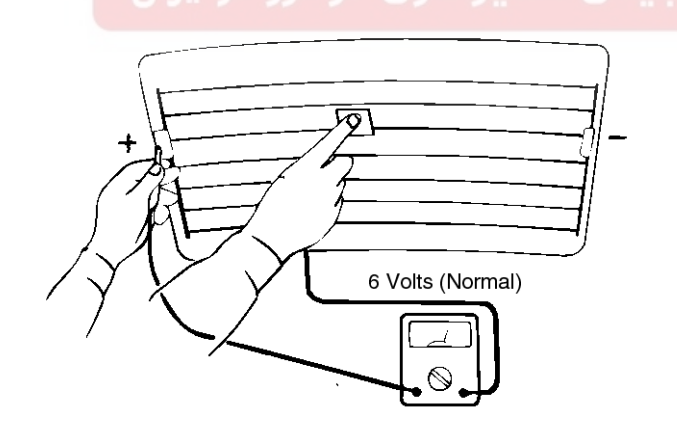

ETA9165B

2. If a heater line is burned out between the center point and (+) terminal, the voltmeter will indicate 12V.

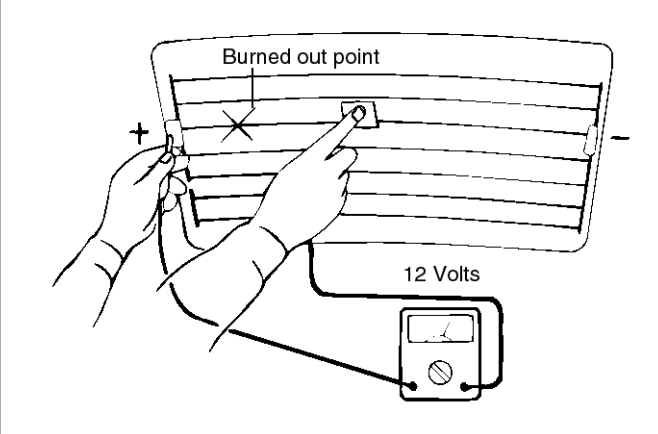

### ETA9165C

3. If a heater line is burned out between the center point and (-) terminal, the voltmeter will indicate 0V.

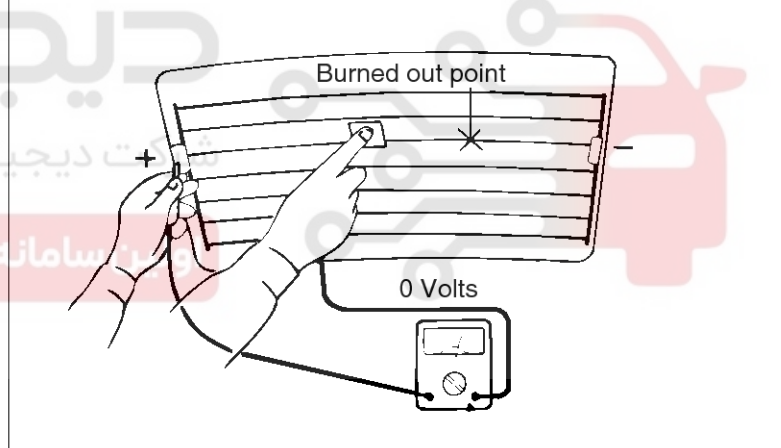

ETA9165D

```
WWW.DIGITALKHODRO.COM
```

### WWW.DIGITALKHODRO.COM

# BE-118

4. To check for open circuits, slowly move the test lead in the direction that the open circuit seems to exist. Try to find a point where a voltage is generated or changes to 0V. The point where the voltage has changed is the open-circuit point.

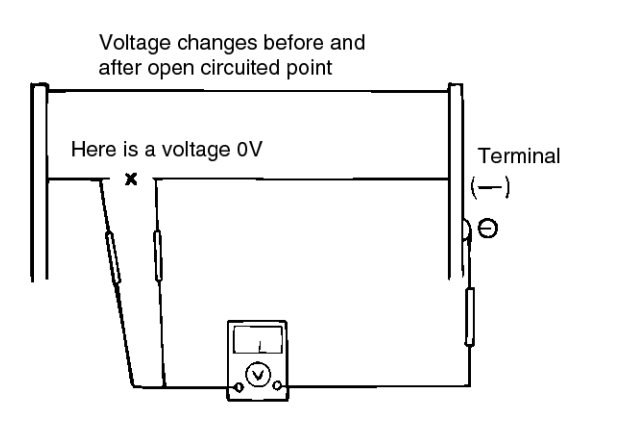

### ETA9165E

5. Use an ohmmeter to measure the resistance of each heater line between a terminal and the center of a grid line, and between the same terminal and the center of one adjacent heater line. The section with a broken heater line will have a resistance twice as that in other sections. In the affected section, move the test lead to a position where the resistance sharply changes.

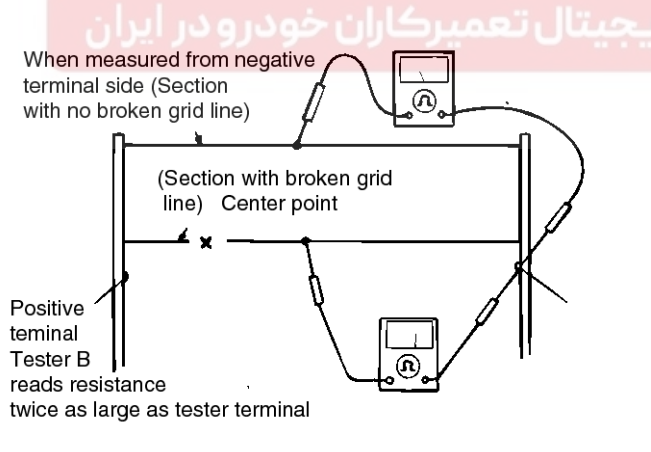

ETA9165F

# **Body Electrical System**

### **REPAIR OF BROKEN HEATER LINE**

Prepare the following items :

- 1. Conductive paint.
- 2. Paint thinner.
- 3. Masking tape
- 4. Silicone remover.
- 5. Using a thin brush :

Wipe the glass adjacent to the broken heater line, clean with silicone remover and attach the masking tape as shown. Shake the conductive paint container well, and apply three coats with a brush at intervals of about 15 minutes apart. Remove the tape and allow sufficient time for drying before applying power. For a better finish, scrape away excess deposits with a knife after the paint has completely dried. (Allow 24 hours).

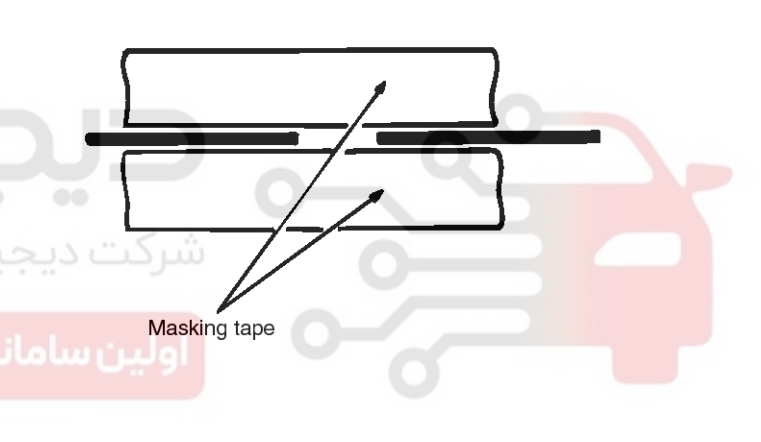

ETA9165G

# **Rear Glass Defogger**

# WWW.DIGITALKHODRO.COM

### 021 62 99 92 92

# Rear Glass Defogger Switch Inspection Disconnect the negative (-) battery terminal. Remove the center facia panel (C) after pulling it by using regular screw driver(-) at part (A). Take care of fixing clips (B).

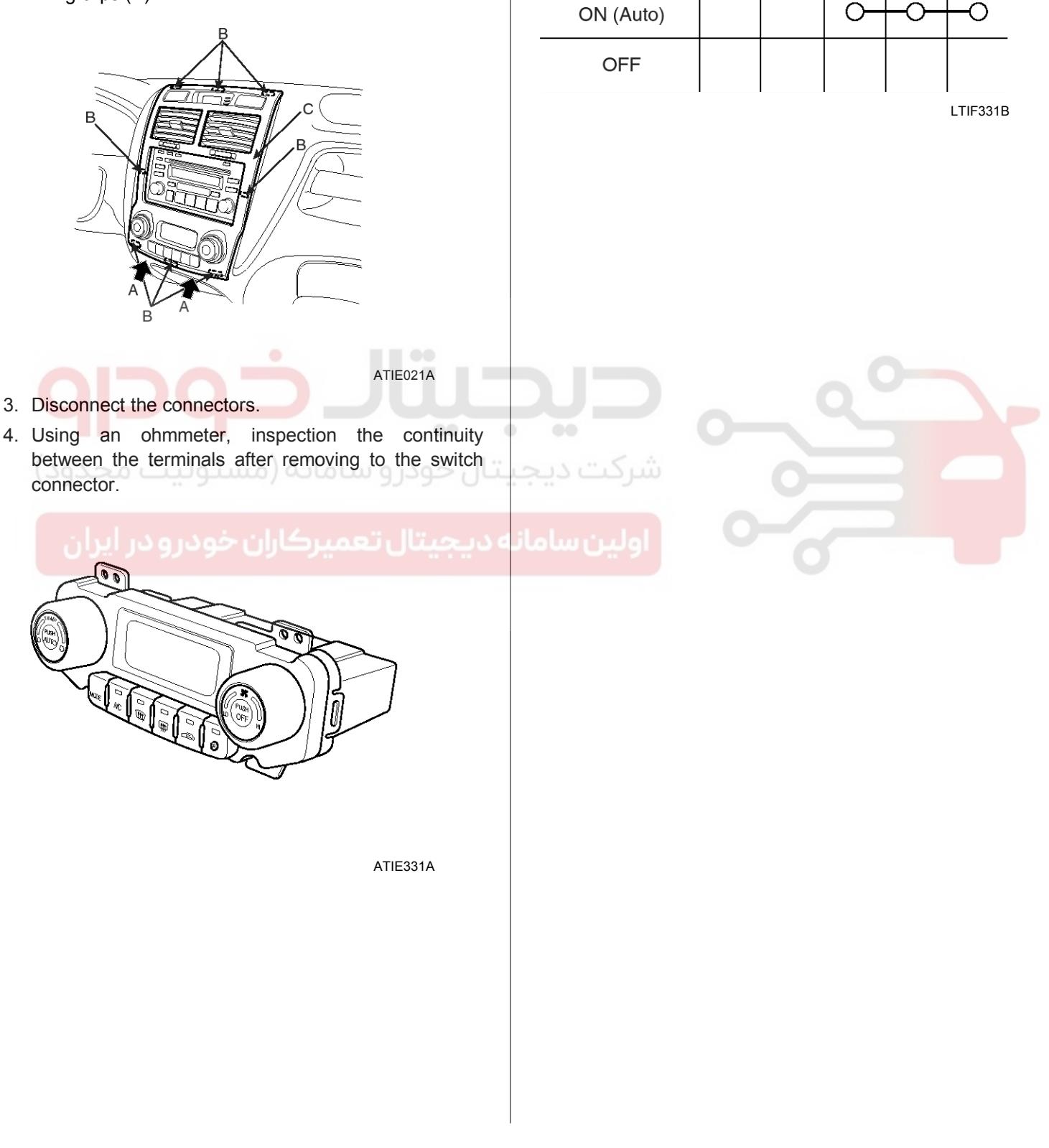

# **BE-119**

M04-1

(26)

M04-2

(13)

Terminal M05-2

(7)

O

M05-1

(3)

O

M04-2

(21)

# **Body Electrical System**

# **Rear Glass Defogger Relay**

### Inspection

- 1. Remove the negative (-) battery terminal.
- 2. Remove the junction box.
- 3. Check for continuity between the terminals.
- 4. There should be continuity between the No.1 in the I/P-J terminal and No.7 in the I/P-F terminal when power and ground are connected to the No.14 in the I/P-D terminal and No.7 in the I/P-C terminal.
- 5. There should be no continuity between the No.1 in the I/P-J terminal and No.7 in the I/P-F terminal when power is disconnected.

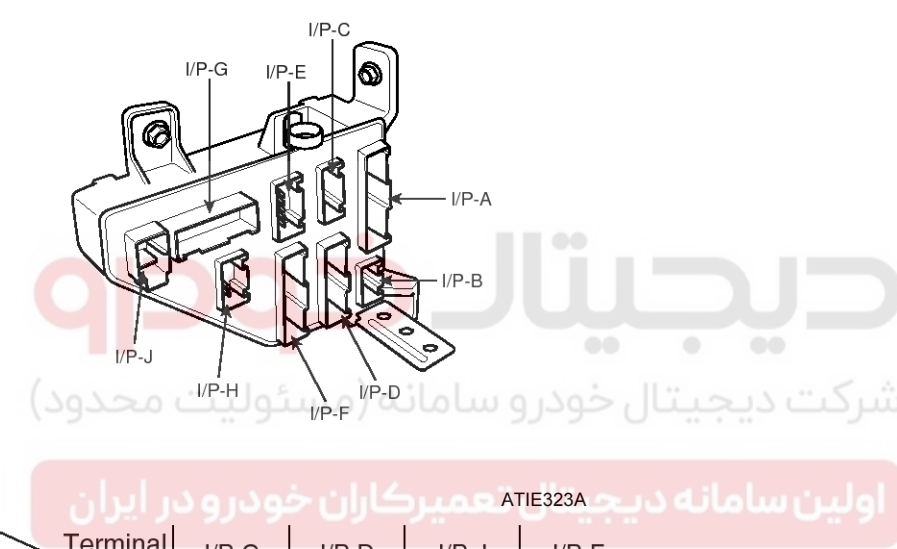

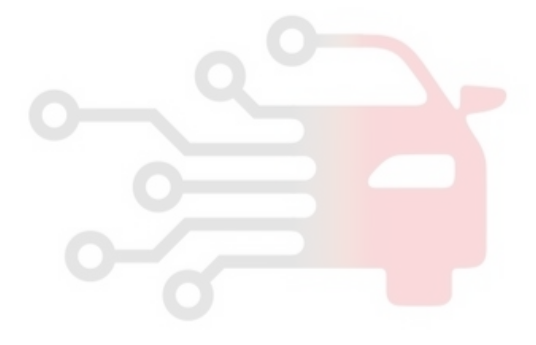

| Terminal     | I/P-C<br>(7) | I/P-D<br>(14) | I/P-J<br>(1) | I/P-F<br>(7) |
|--------------|--------------|---------------|--------------|--------------|
| Disconnected | 0            | -0            |              |              |
| Connected    | Θ—           | Ð             | 0            | -0           |

LTIF342B

# **Rear Glass Defogger**

# **Rear Glass Defogger Timer**

### Inspection

- 1. Once ALT "L" is ON, if the defogger is switched ON, the defogger will stay ON for 20 minutes duration.
- 2. If defogger switch is pressed again (see Step 1), or if ignition is switched OFF, the defogger will shut OFF.

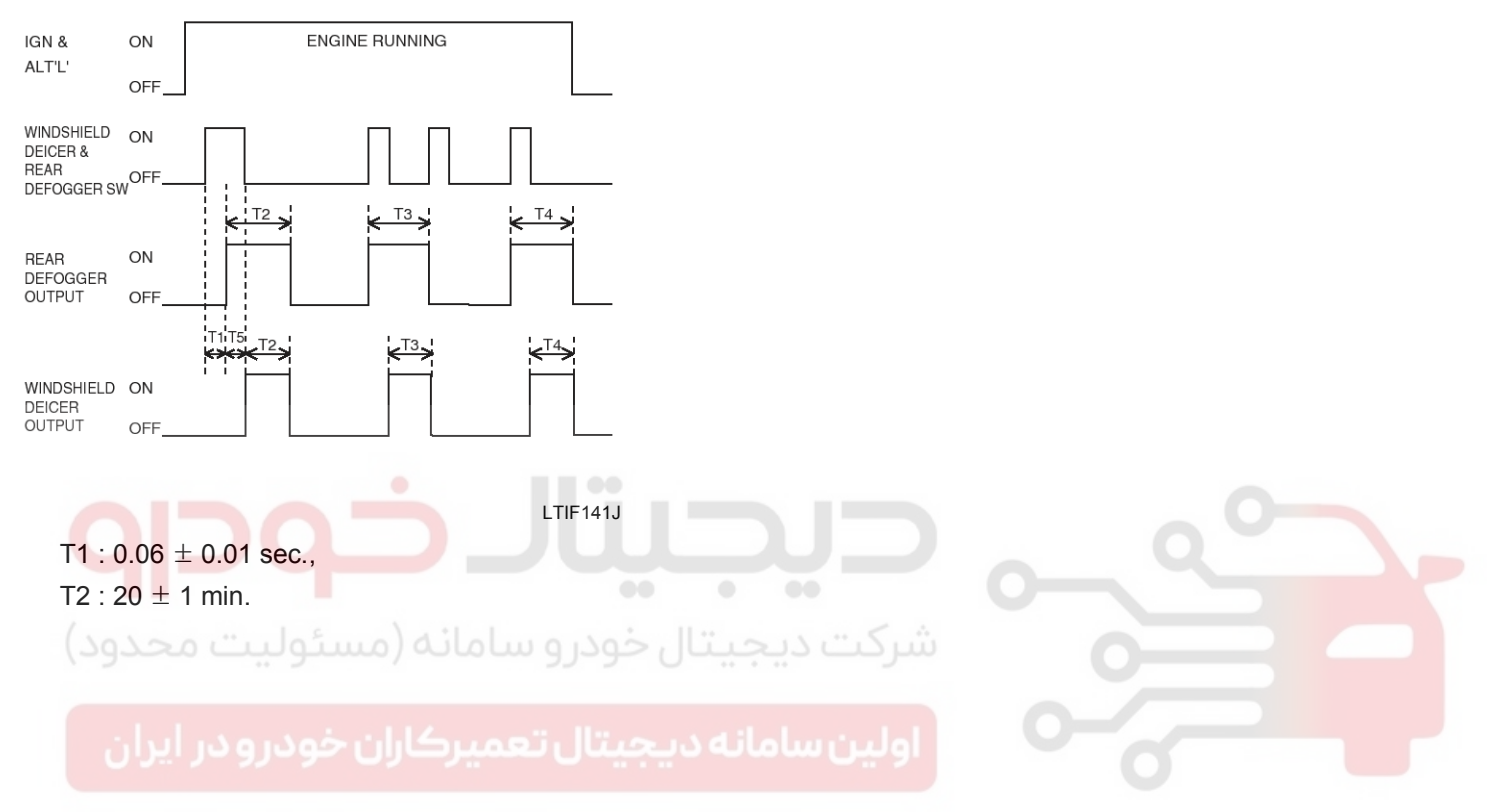

# WWW.DIGITALKHODRO.COM

# **BE-121**

# **Body Electrical System**

# Windshield Wiper/Washer COMPONENT

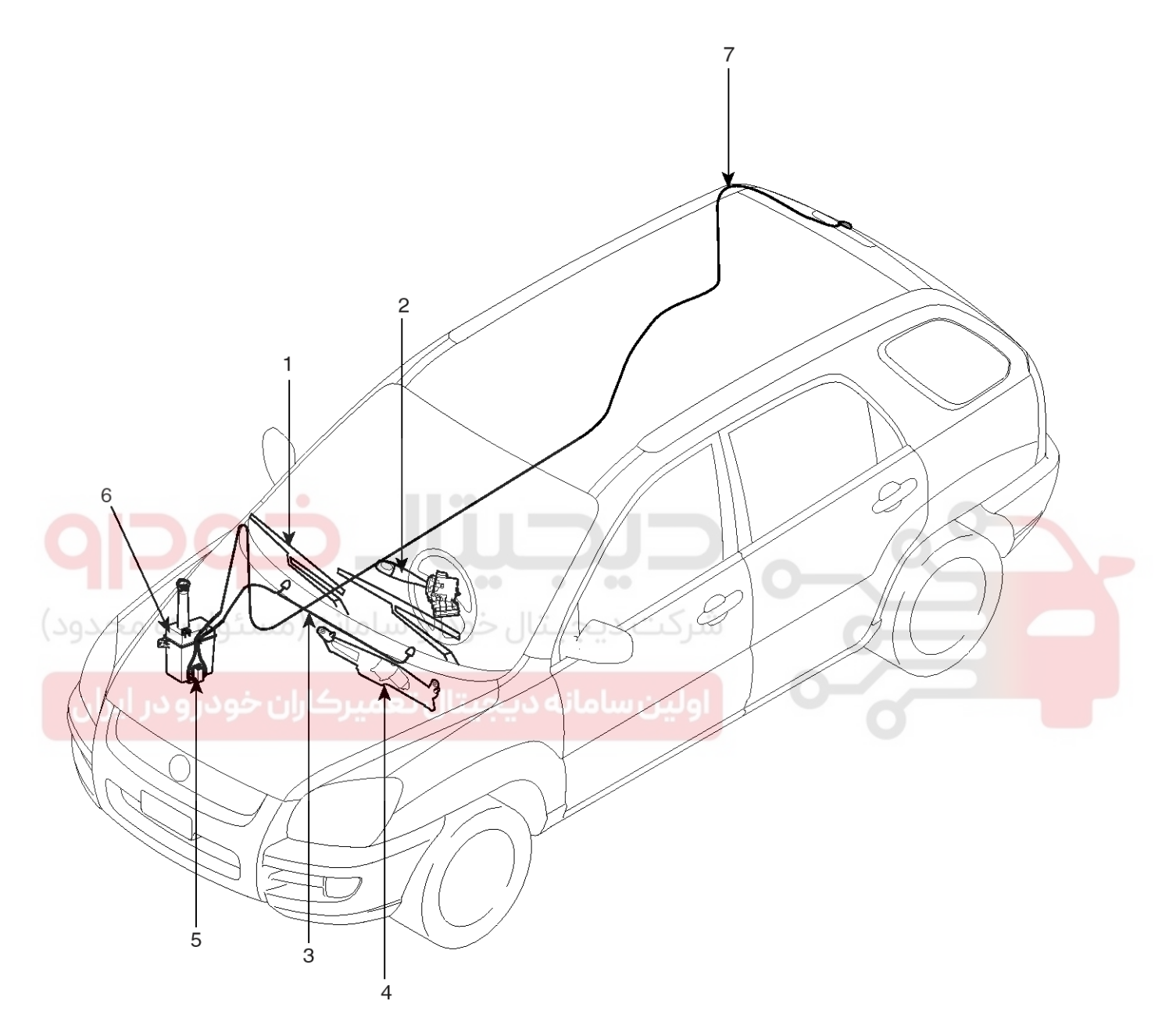

- 1. Windshield wiper arm & blade
- 2. Wiper & washer switch
- 3. Windshield washer hose
- 4. Windshield washer motor & linkage

- 5. Washer motor
- 6. Washer reservoir
- 7. Rear washer hose

LTIF360A

# 021 62 99 92 92

# Windshield Wiper/Washer

# **BE-123**

# Windshield Wiper-Washer Switch

### Replacement

1. Remove the steering column upper and lower shrouds (A) after removing 3 screws.

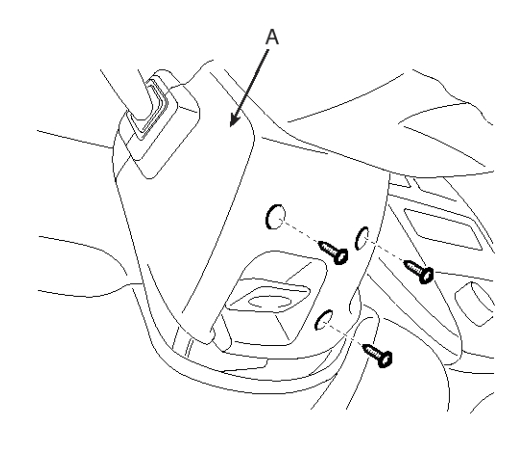

ATIE031B

2. Remove the wiper switch (B) after loosening its 2 screws and connector (A).

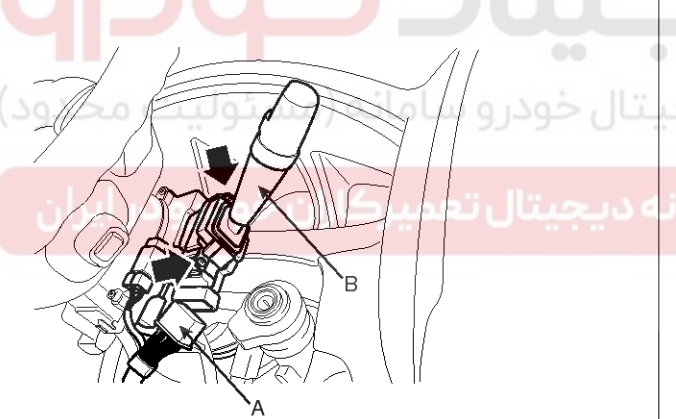

LTIF031D

3. Installation is the reverse of removal.

### Inspection

OFF ON

Check for continuity between the terminals while operating the wiper and washer switch. If it is not normal condition, replace wiper and wiper switch.

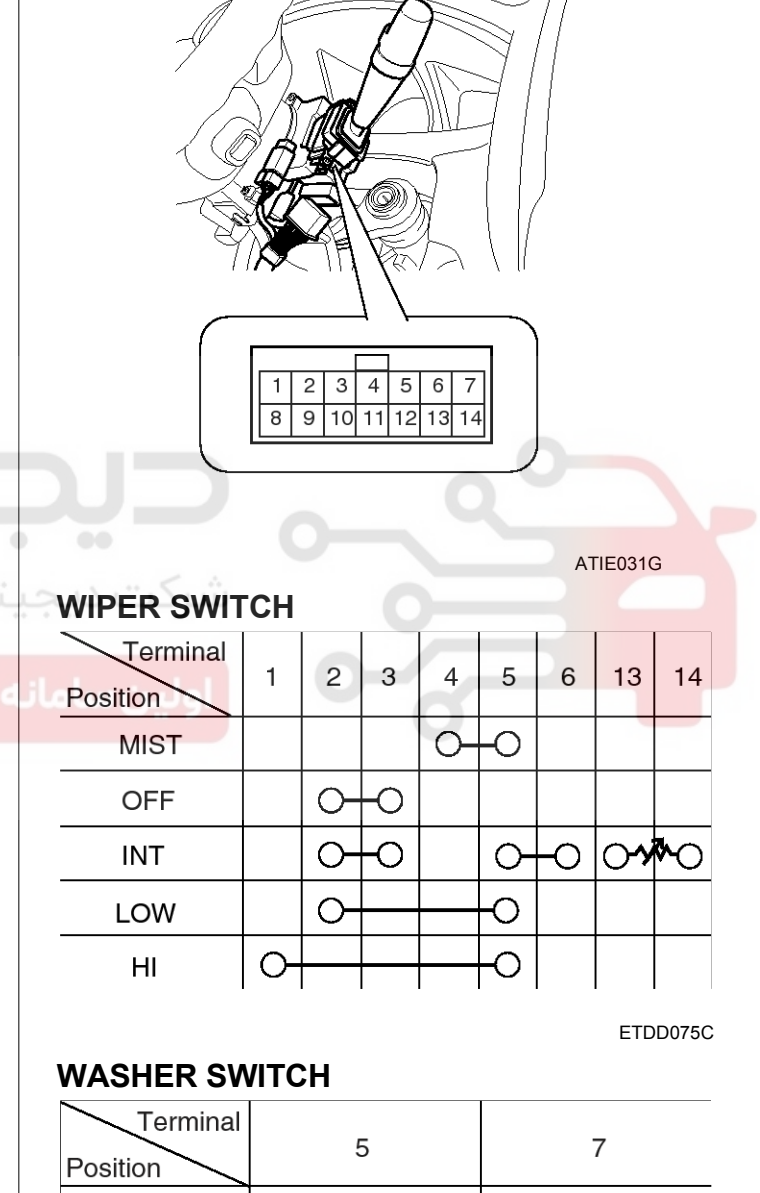

О

ETDD075D

О

### WWW.DIGITALKHODRO.COM

# **Body Electrical System**

# **Front Wiper Motor**

Components

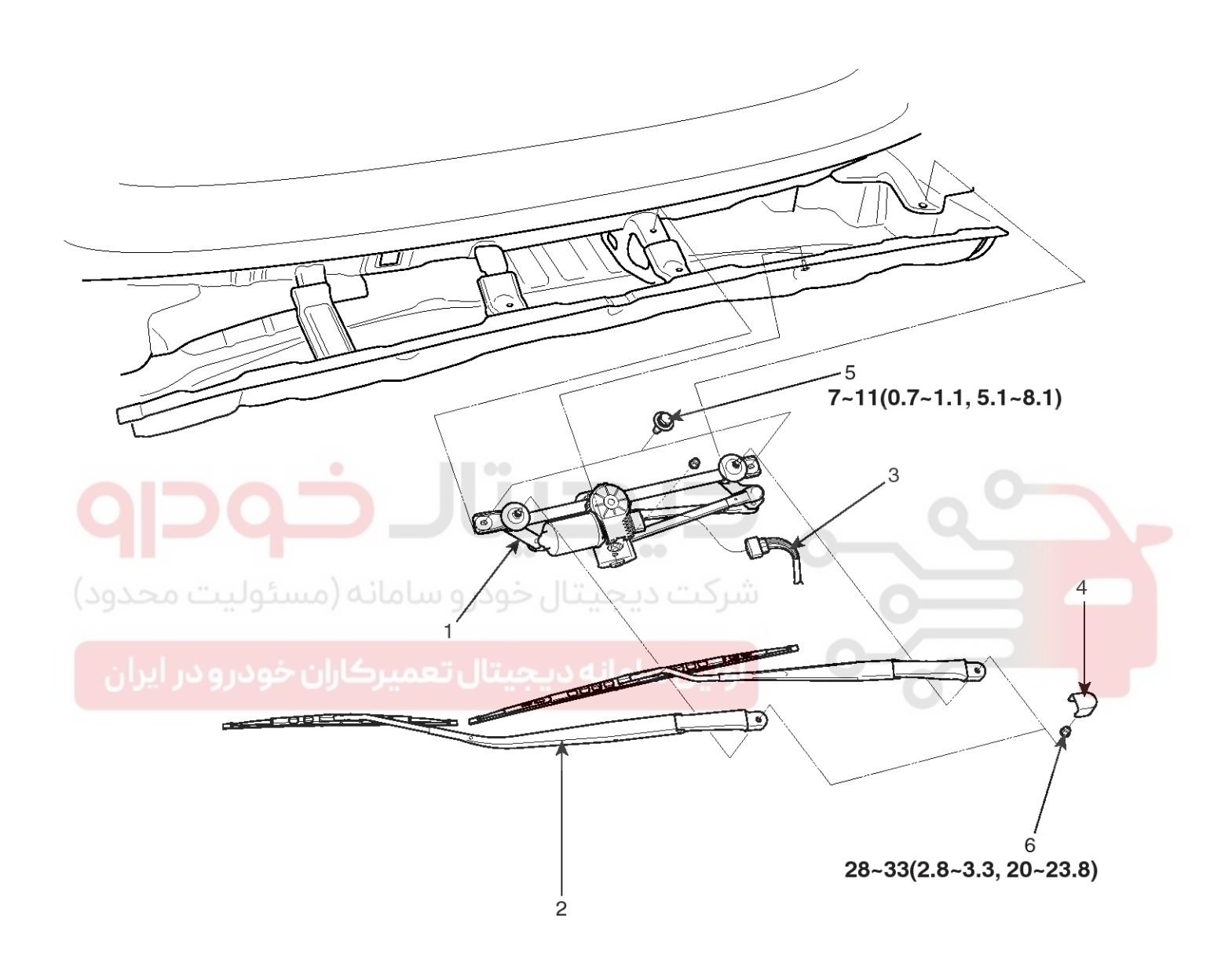

### TORQUE : Nm(kgf.m, lbf.ft)

1. Wiper motor & link assembly

Wiper arm & blade
 Wiper motor connector

4. Cap 5. Bolt 6. Nut

LTIF362A

### WWW.DIGITALKHODRO.COM

# 021 62 99 92 92

**BE-125** 

# Windshield Wiper/Washer

### Removal

1. Remove the windshield wiper arm and blade after removing a nut (A).

### TORQUE :

28~33 Nm (2.8~3.3 kgf.m,20~23.8 lbf.ft)

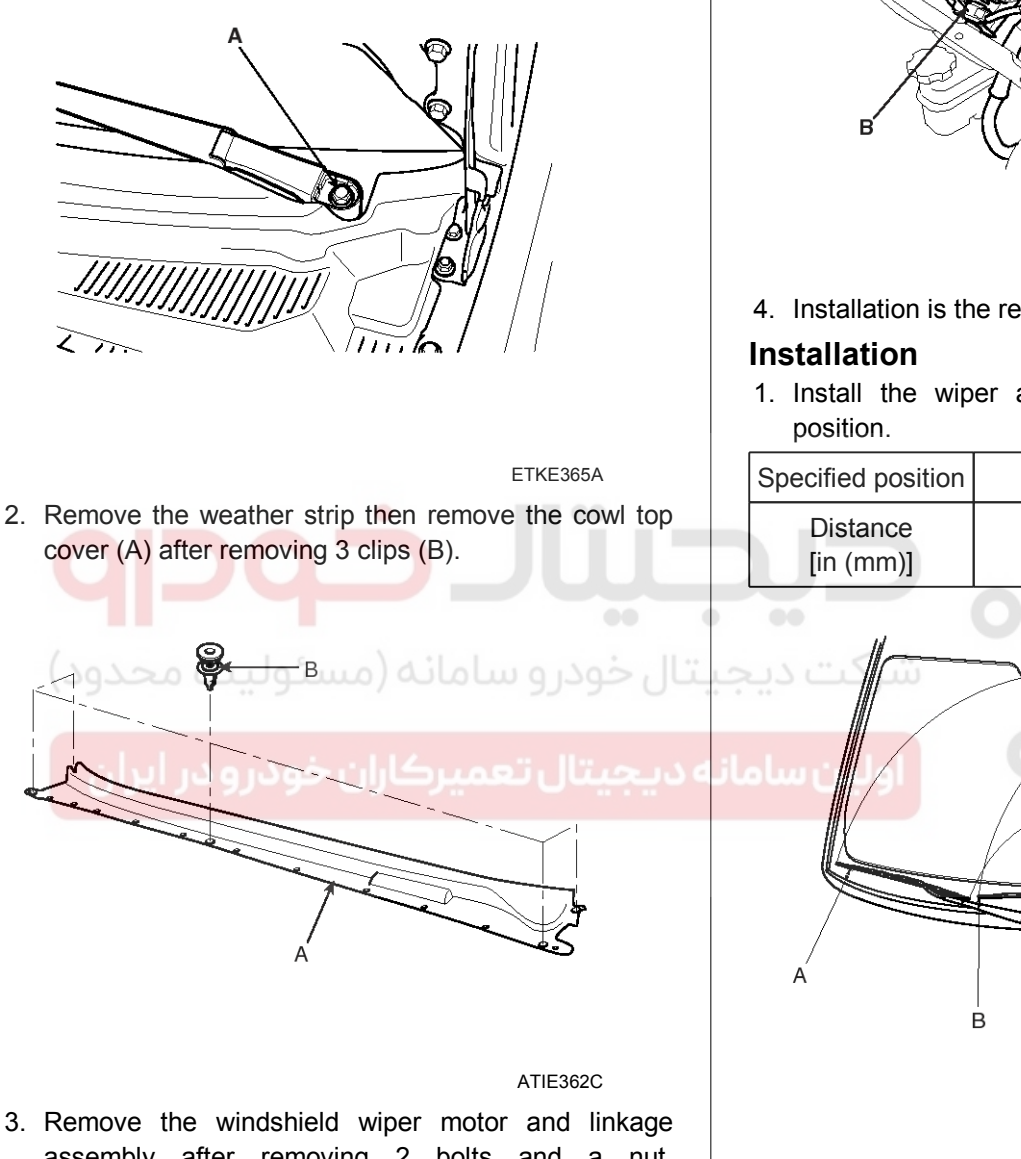

ATIE362D

- 4. Installation is the reverse of removal.
- 1. Install the wiper arm and blade to the specified

| Specified position | А            | В          |  |
|--------------------|--------------|------------|--|
| Distance           | $1.26\pm0.2$ | 1.26 ± 0.2 |  |
| [in (mm)]          | (32 ± 5)     | (32 ± 5)   |  |

ATGE362C

3. Remove the windshield wiper motor and linkage assembly after removing 2 bolts and a nut. Disconnect the wiper motor connector (A) and windshield deicer connector (B) from the wiper motor & linkage assembly.

TORQUE : 7~11Nm (0.7~1.1kgf.m, 5.1~8.1 lbf.ft)

### WWW.DIGITALKHODRO.COM

### 021 62 99 92 92

ATIE362E

# **BE-126**

2. Set the washer nozzle on the specified spray position.

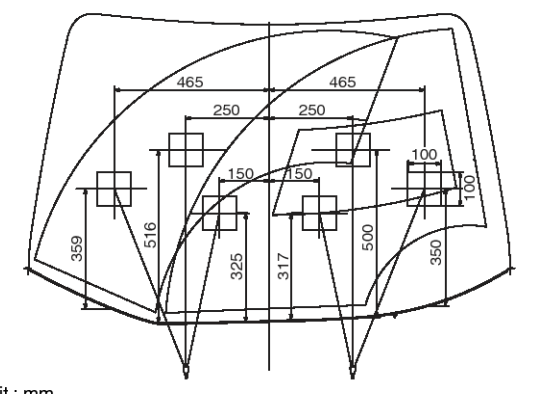

Unit : mm

LTIF362F

### Inspection SPEED OPERATION CHECK

- 1. Remove the connector from the wiper motor.
- 2. Attach the positive (+) lead from the battery to terminal 4 and the negative (-) lead to terminal 1.
- 3. Check that the motor operates at low speed.
- 4. Connect the positive (+) lead from the battery to terminal 5 and the negative (-) lead to terminal 1.
- 5. Check that the motor operates at high speed.

# **Body Electrical System**

### AUTOMATIC STOP OPERATION CHECK

- 1. Operate the motor at low speed using the stalk control
- 2. Stop the motor operation anywhere except at the off position by disconnecting terminal 4
- 3. Connect terminals 4 and 2.
- 4. Connect the positive (+) lead from the battery to terminal 3 and the negative (-) lead to terminal 1.
- 5. Check that the motor stops running at the off position.

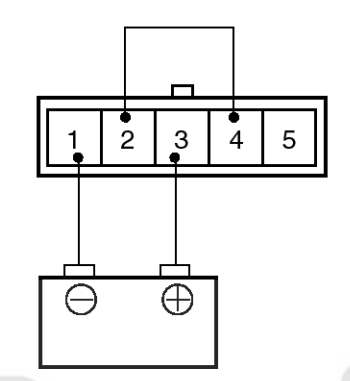

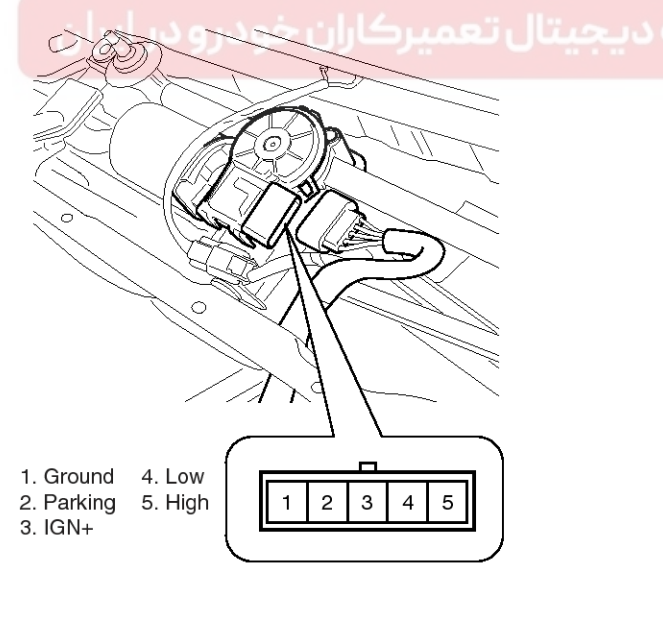

LTIF310B

# Windshield Wiper/Washer

# **BE-127**

# **Front Washer Motor**

### Replacement

- 1. Disconnect the negative (-) battery terminal.
- Remove the front bumper cover. (Refer to BD group -Front bumper)
- 3. Remove the washer hose and the washer motor connector (A).
- 4. Remove the washer reservoir after removing 2 bolts.

### Inspection

- 1. With the washer motor connected to the reservoir tank, fill the reservoir tank with water.
- 2. Connect positive (+) battery cables to terminal 2 and negative (-) battery cables to terminal 1 respectively.
- 3. Check that the motor operates normally and the washer motor runs and water sprays from the front nozzles.
- 4. If they are abnormal, replace the washer motor.

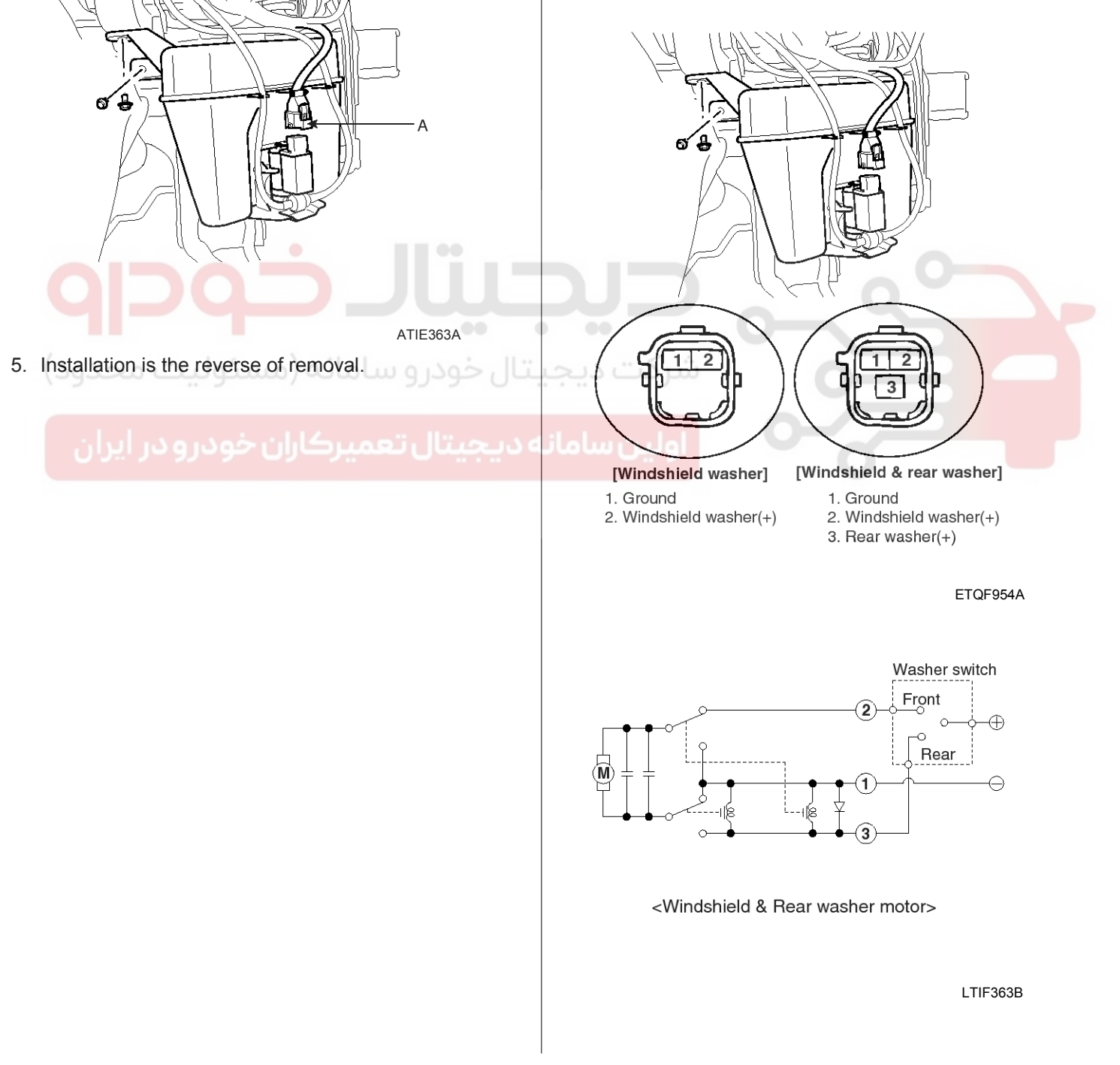

# **Body Electrical System**

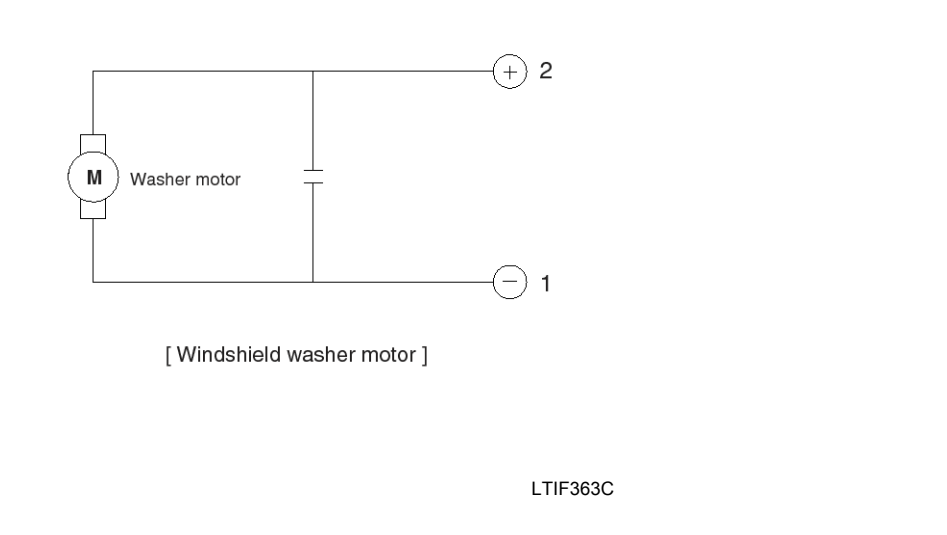

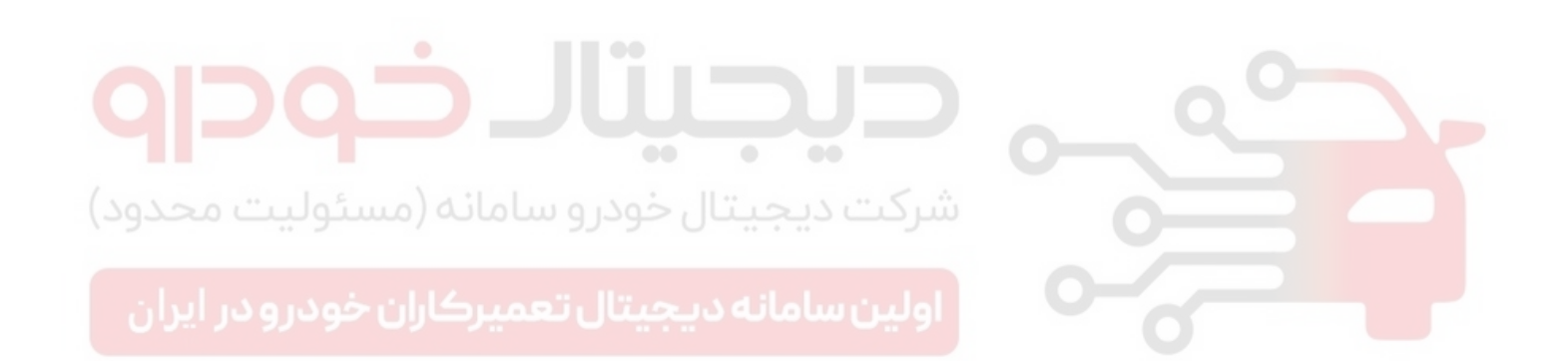

# **Rear Wiper/Washer**

### Rear Wiper/Washer COMPONENT

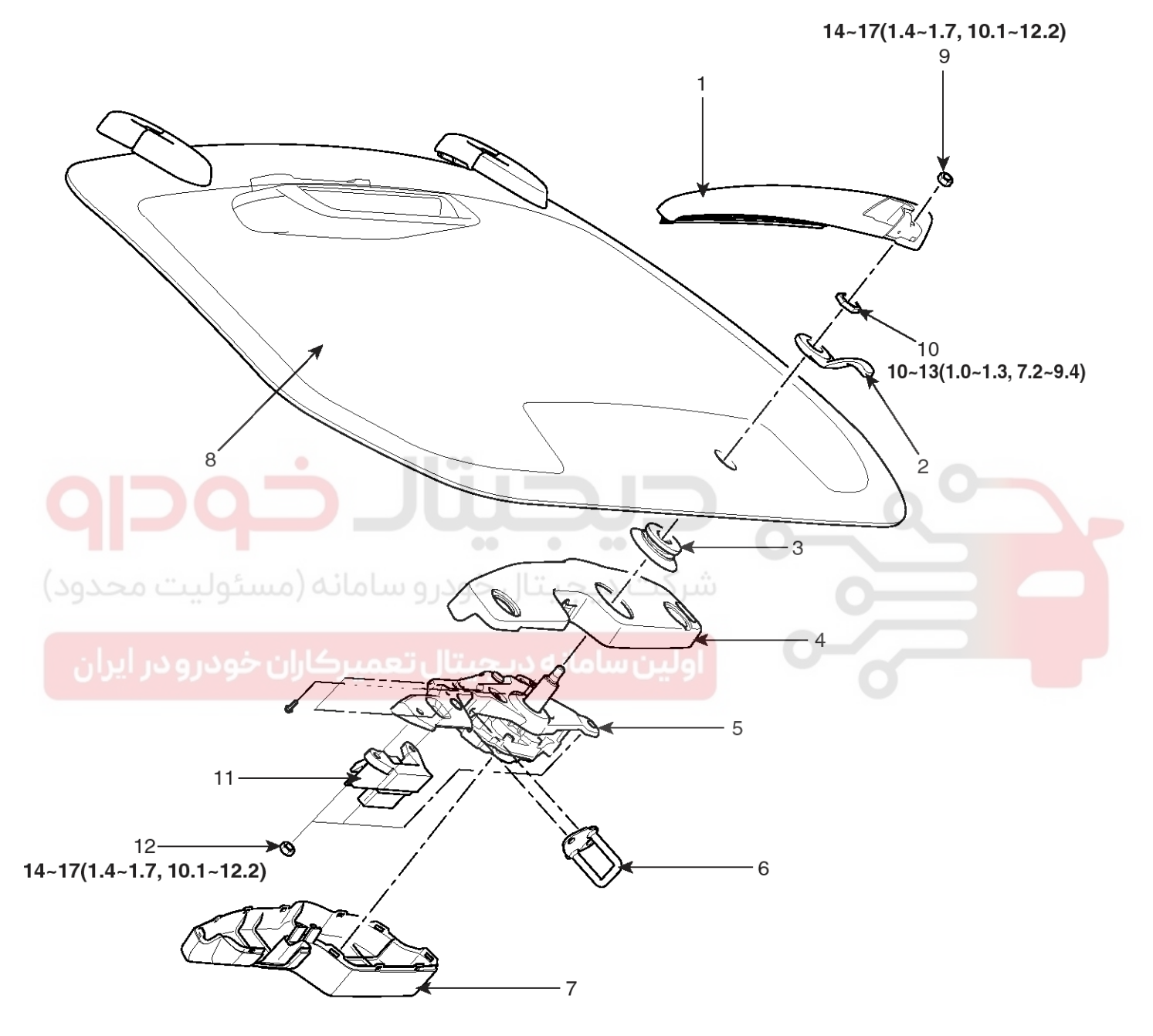

### TORQUE : Nm(kgf.m, lbf.ft)

- 1. Rear wiper arm & blade
- 2. Tailgate glass handle
- 3. Grommet
- 4. Cover
- 5. Rear wiper motor assembly
- 6. Striker

7. Cover

- 8. Tailgate glass
- 9. Nut
- 10. Nut
- 11. Switch
- 12. Nut

LTIF380A

# 021 62 99 92 92

# **BE-129**

# WWW.DIGITALKHODRO.COM

# Rear Wiper Motor

### -----

- Removal
- 1. Detach the wiper cap (A), then remove the rear wiper arm after removing a nut (B).

Tightening torque Nut(B) : 14~17 Nm (1.4~1.7 kgf.m, 10.1~12.3 lbf.ft)

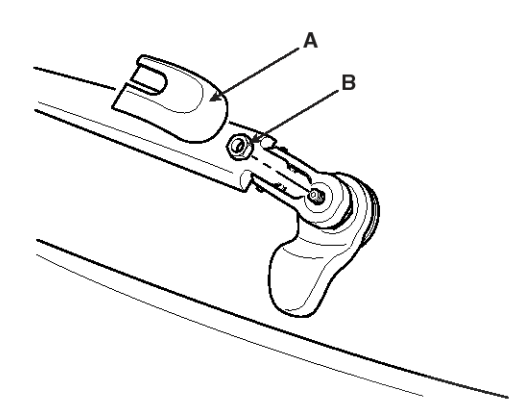

ATIE380B 2. Remove the handle (B) after removing a nut (A).

Tightening torque Nut (A) : 10~13 Nm (1.0~1.3 kgf.m, 7.2~9.4 lbf.ft)

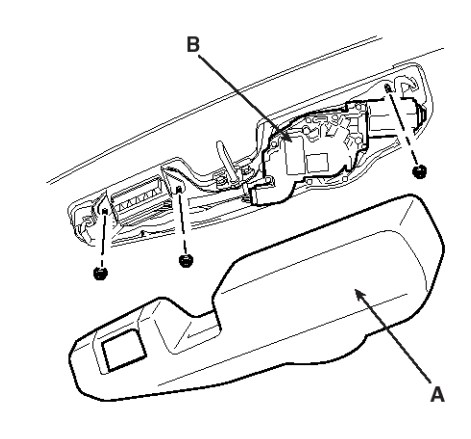

**Body Electrical System** 

ATIE380D

5. Installation is the reverse of removal.

### Installation

1. Install the rear wiper arm and blade to the specified position.

| Specified position | A           |  |  |
|--------------------|-------------|--|--|
| Distance           | $19\pm5$ mm |  |  |

★ Specified position : The first deicer line from bottom of the rear window.

# اولین سامان<mark>ه دیجیتال تعمیرکاران خور رو در ایران</mark>

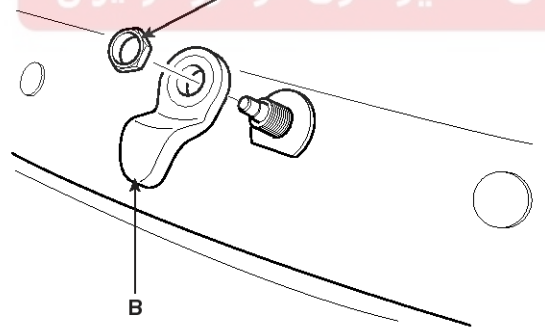

ATIE380C

- 3. Open the tailgate glass then remove the rear wiper motor cover (A).
- Disconnect the rear wiper motor connector then remove the rear wiper motor (B) after removing 3 nuts.

Tightening torque Nut : 14~17 Nm (1.4~1.7 kgf.m, 10.1~12.3 lbf.ft)

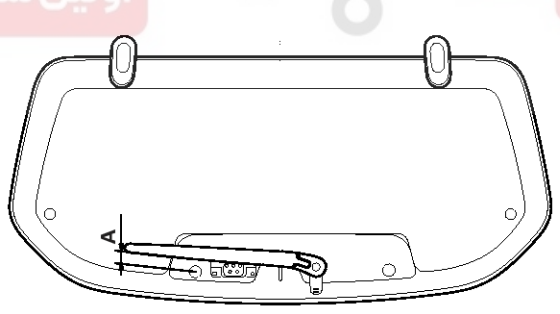

ATIE381A

### WWW.DIGITALKHODRO.COM

# BE-131

021 62 99 92 92

# **Rear Wiper/Washer**

2. Set the rear washer nozzle on the specified spray position.

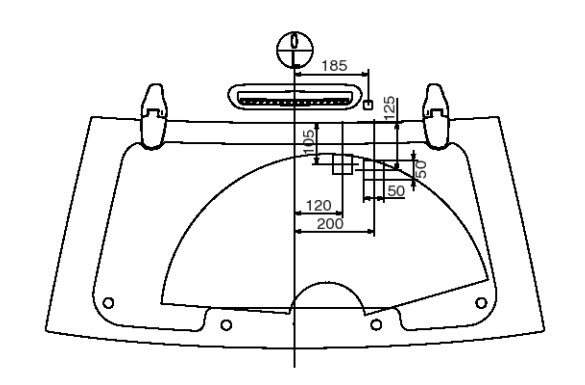

Unit : mm

LTIF381B

### Inspection

- 1. Remove the 4P connector from the rear wiper motor.
- 2. Connect battery positive (+) and negative (-) cables to terminals 3 and 4 respectively.
- 3. Check that the motor operates normally. Replace the motor if it operates abnormally.

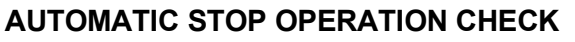

- 1. Operate the motor at low speed using the stalk control.
- 2. Stop the motor operation anywhere except at the off position by disconnecting terminal 3.
- 3. Connect terminals 2 and 3.
- 4. Connect the positive (+) lead from the battery to terminal 1 and the negative (-) lead to terminal 4.
- 5. Check that the motor stops running at the off position.

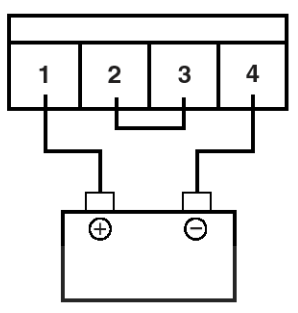

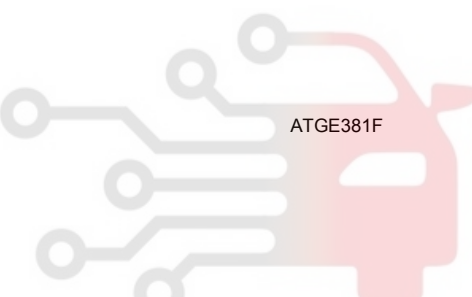

ETQF957A

1. IGN(+) 2. Parking

3. Switch

4. Ground

2 3 4

1

# **Body Electrical System**

# **Rear Washer Switch**

### Inspection

With the rear wiper & washer switch in each position, make sure that continuity exists between the terminals below. If continuity is not as specified, replace the multifunction switch.

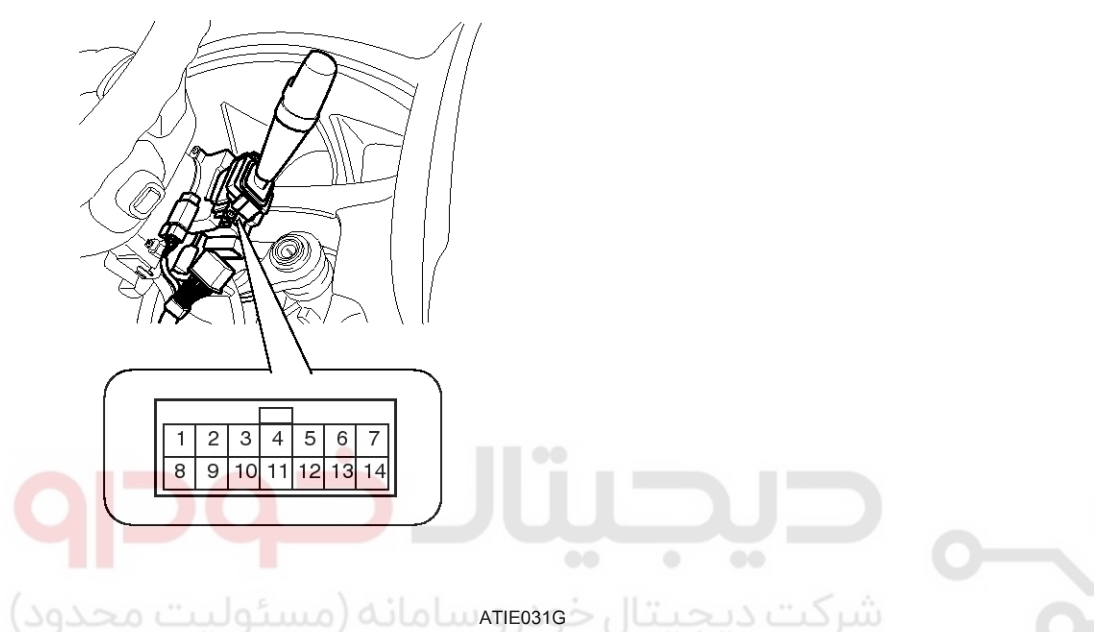

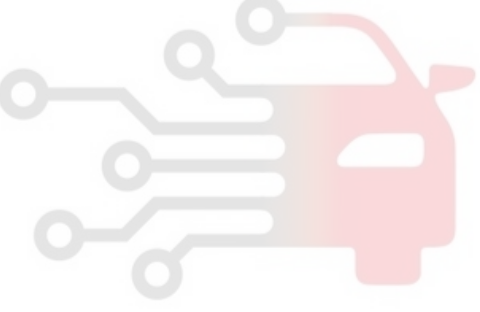

### **REAR WIPER & WASHER SWITCH**

| Terminal<br>Position | ود <sub>و</sub> و د | کاران خ  | تعهير | 12       | بن سامانه د ب |
|----------------------|---------------------|----------|-------|----------|---------------|
| Rear washer          | $\mathbf{b}$        |          |       | -0       |               |
| OFF                  |                     |          |       |          | -             |
| INT                  | 6                   | <u> </u> |       |          | -             |
| ON                   | 6                   |          | -0    |          | -             |
| Rear washer          | 0                   |          |       | <u> </u> | -             |
|                      |                     |          |       |          |               |

LTIF958A

# **Rear Wiper/Washer**

### **Rear Washer Motor**

### Inspection

- 1. With the washer motor connected to the reservoir tank, fill the reservoir tank with water.
- Remove the front bumper cover. (Refer to the BD group- Front bumper cover)
- Connect positive (+) and negative (-) battery cables to terminals 3 and 1 respectively to see that the washer motor runs and water is pumped.
- Check that the motor operates normally. Replace the motor if it operates abnormally.

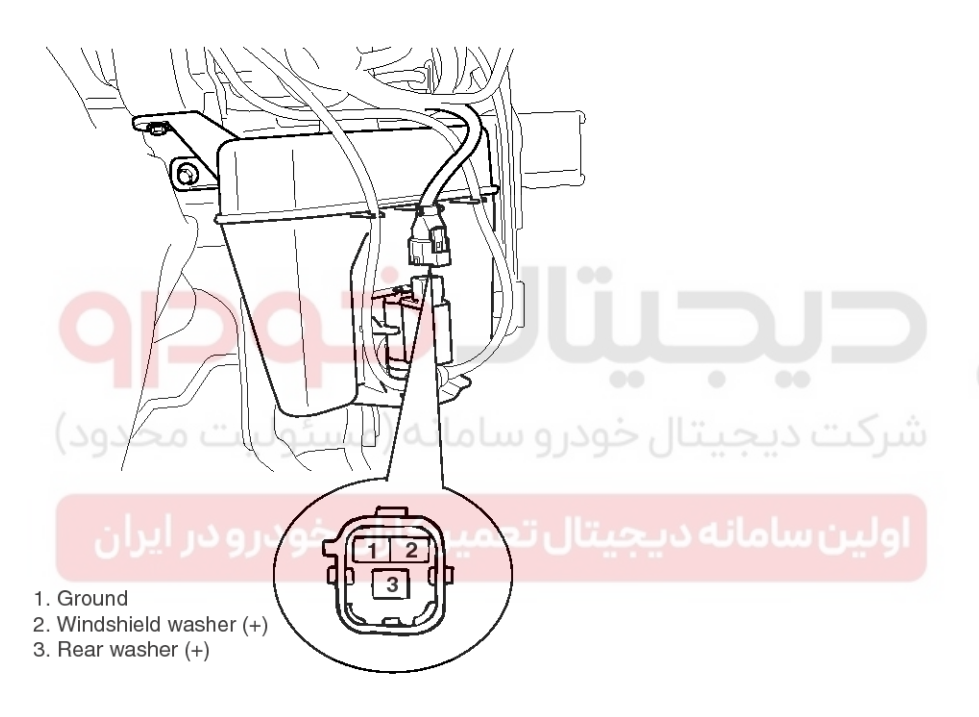

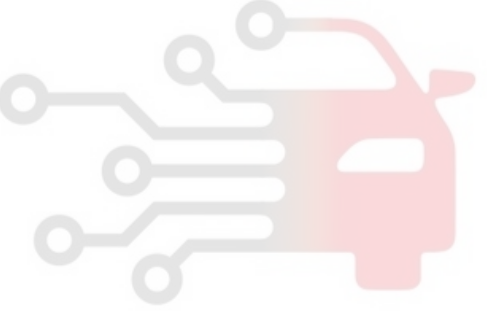

ETQF220E

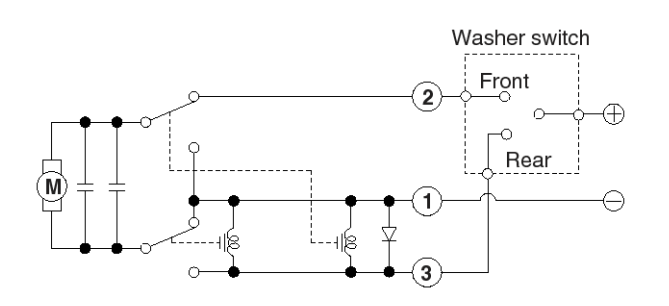

<Windshield & rear washer motor>

ETQF390B

# 021 62 99 92 92

# **BE-133**

# WWW.DIGITALKHODRO.COM

# **Body Electrical System**

# **Electro chromic Inside Rear View Mirror**

### Description

The ECM (Electro Chromic inside rear view Mirror) is for dimming the reflecting light from a vehicle behind at night, in order the user not to be dazzled by the light. The front looking sensor detects brightness of the surroundings, while the rearward looking sensor the strength of the reflecting light so that adjusts the reflexibility of the mirror in the range of 10~70%. But, when the reverse gear is engaged, it stops functioning.

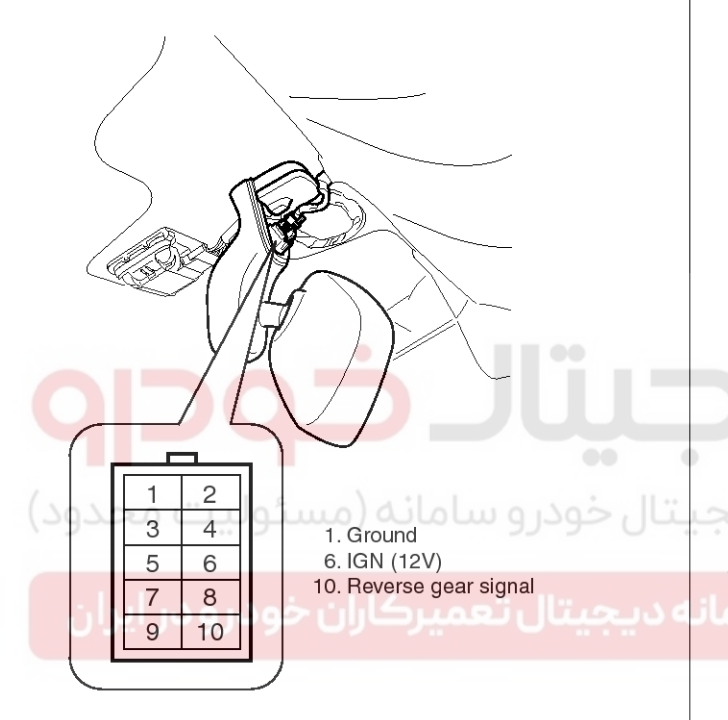

### ETQE280J

- 1. The front looking sensor sees if the brightness of the surroundings is low enough for the mirror to operate its function.
- 2. The rearward looking sensor detects glaring of the reflecting light from a vehicle behind.
- 3. The ECM is darkened to the level as determined by the rearward looking sensor. When the glaring is no longer detected, the mirror stops functioning.

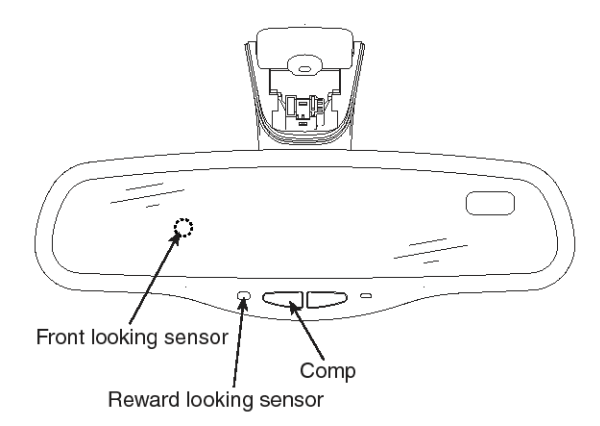

ETQE999A

### Compass Mirror FUNCTION OF THE COMPASS MIRROR

- 1. Push the 'COMP' button lower of the rear view mirror to turn on the function of the compass mirror so that displays a sign of a direction on the small board in the upper-right side of the mirror.
- 2. Push the 'COMP' button again to turn off its function.

### Calibration procedure

If the compass has been calibrated or set to variance zone number incorrectly, or you are driving in specific places (tunnel, parking lot in building, underground parking lot, near transformer substation, etc.), some phenomenon is occur as follows:

- The display read "C".
- The compass headings become inaccurate.
- The compass heading is not changed.
- · Some compass headings are not displayed.
- The compass headings are inaccurate in long distance driving.

This compass automatically calibrates itself while the vehicle is driven as your route takes you in complete circles..

If the vehicle's compass headings become inaccurate continuously, the compass should be manually calibrated as follows:

- 1. Move the vehicle from the large steel structure or electric power supply cable.
- 2. Turn on the compass by pressing the COMP button.

# **Electro chromic Inside Rear View Mirror**

3. Check the zone number by pressing the COMP button for more than 4 seconds until the current zone number appears in the display.

To re-calibrate, hold the COMP button for 3 seconds until C is displayed. If the zone number is different for your country, set the correct zone number referring to "Setting the compass zone" and do the "Calibration procedure" again.

- 4. Drive your vehicle in at least 2 circles at less than 5 miles per hour (8 km/h) until the compass heading appears. Driving in a circle in right-handed direction and opposite direction are possible and if possible, stop the wiper operation.
- 5. If the vehicle's compass headings become inaccurate as before, do the following procedure again.

### 

If new vehicle is first driven or if the battery has been disconnected, do the calibration procedure as above.

### Setting the compass zone

This compass must be set to compensate for the variation between true north and magnetic north. To set variation:

- 1. Find your current location and variance zone number on the zone map. (Refer to owner's manual)
- 2. Press the COMP button for more than 4 seconds. The current zone number will appear in the display.
- 3. Release and press the COMP button until the new zone number appears in the display. After you stop pressing the button in, the display will show a compass direction within a few seconds.

### 

- 1. Do not install the ski rack, antenna, etc. which are attached to the vehicle by means of a magnet. They affect the operation of the compass
- 2. If the compass deviates from the correct indication soon after repeated adjustment, have the compass checked at an authorized dealer.
- 3. The compass may not indicate the correct compass point in tunnels or while driving up or down a steep hill. (The compass returns to the correct compass point when the vehicle moves to an area where the geomagnetism is stabilized.)

### Inspection

Check it by the procedure below to see if the function of the ECM is normal.

- 1. Turn the ignition key to the "ON" position.
- 2. Cover the front looking sensor to stop functioning.
- 3. Head a light to the rearward looking sensor.
- 4. The ECM should be darkened as soon as the rearward looking sensor detects the light.

### 

If this test is performed in daytime, the ECM may be darkened as soon as the front looking sensor is covered.

- 5. When the reverse gear is engaged, the ECM should not be darkened
- 6. When heading lights to both the front looking and rearward looking sensors, the ECM should not be darkened.

اولين ساما

### WWW.DIGITALKHODRO.COM

### 021 62 99 92 92

# **BE-136**

# **Body Electrical System**

### Sun Roof

### **Circuit Diagram**

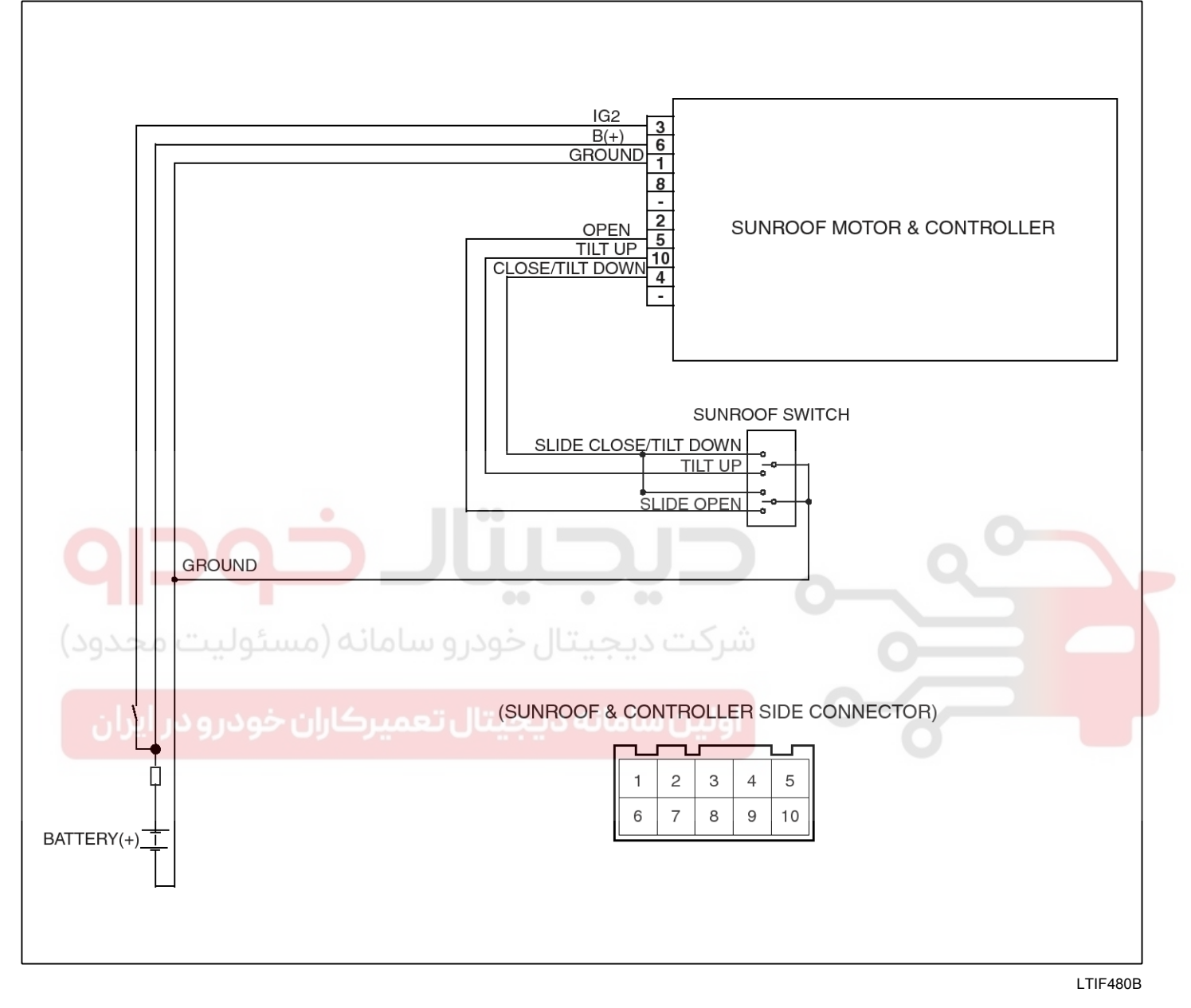

# WWW.DIGITALKHODRO.COM

# Sun Roof

Components

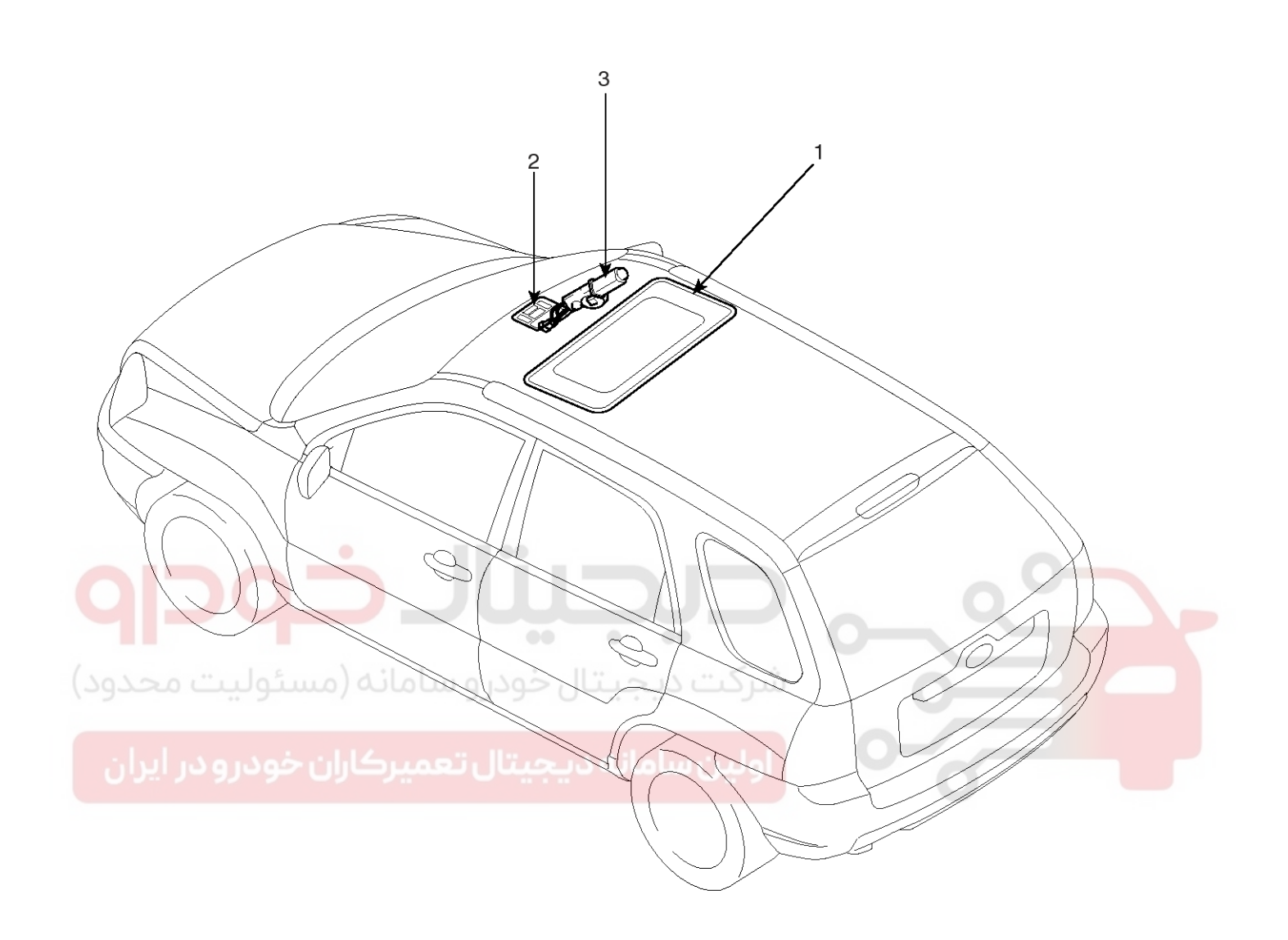

1. Sunroof

2. Sunroof switch

3. Sunroof motor & controller

LTIF480A

021 62 99 92 92

**BE-137** 

# **Body Electrical System**

# Sunroof Switch

### Inspection

- 1. Disconnect the negative (-) battery terminal.
- 2. Remove the lens from the overhead console then loose the 2 screws holding the overhead console.

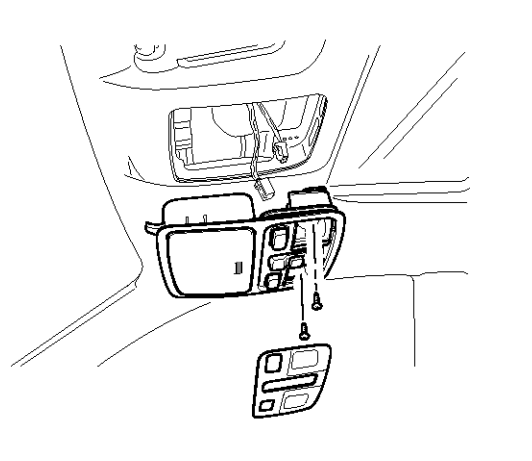

| Terminal<br>Position | 2 | 4 | 5 | 6 |
|----------------------|---|---|---|---|
| Slide open           | 0 |   |   | o |
| Slide close          | 0 | o |   |   |
| Tilt up              | 0 |   | 0 |   |
| Tilt down            | 0 | 0 |   |   |

LTCD129C

KTQE210G

 Disconnect the connector (6P) of sunroof switch and the connector (2P) of map lamp then remove the overhead console lamp assembly from the headliner. Check for continuity between the terminals. If the continuity is not as specified, replace the sunroof switch.

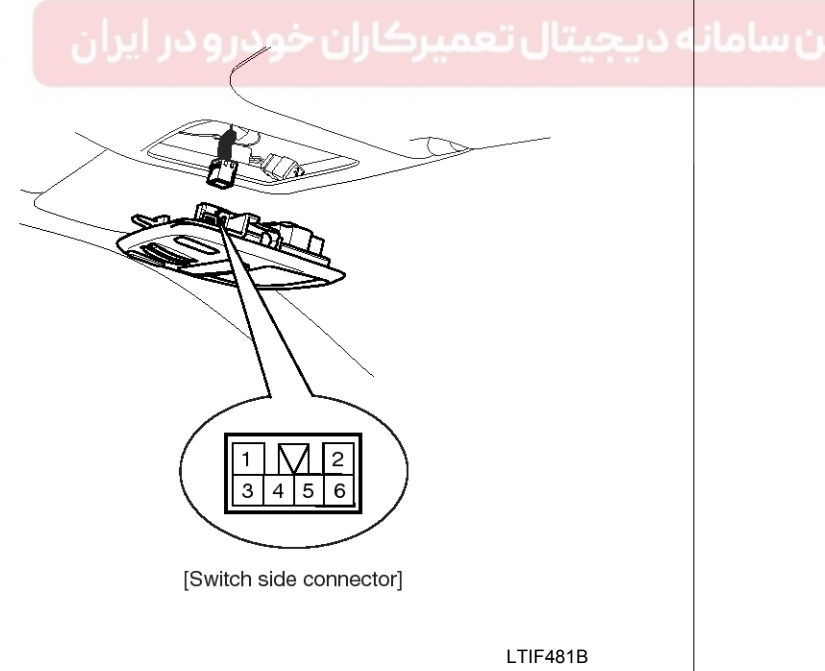

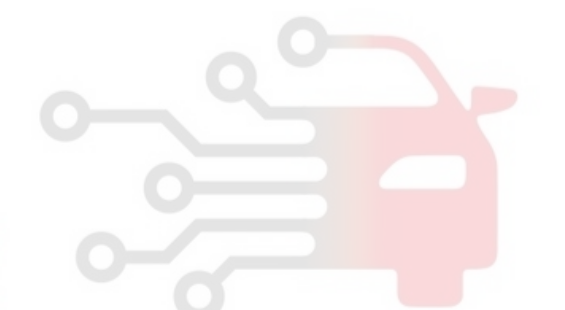

# Sun Roof

# **BE-139**

021 62 99 92 92

### **Sunroof Motor**

### Replacement

- 1. Disconnect the negative (-) battery terminal.
- 2. Remove the lens from the overhead console then loose the 2 screws holding the overhead console.

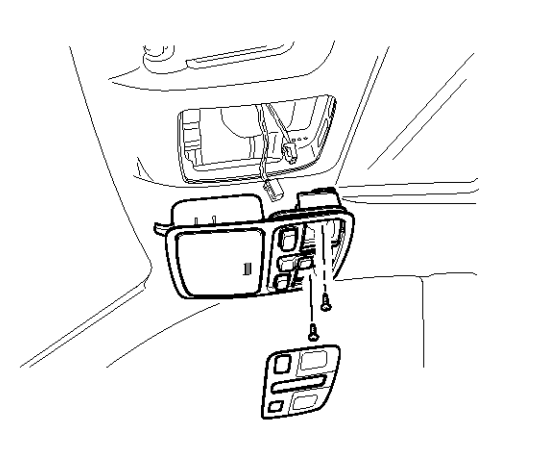

KTQE210G

- 3. Disconnect the connector (6P) of sunroof switch and the connector (2P) of map lamp then remove the overhead console lamp assembly from the headliner.
- 4. Remove the sunroof motor (A) after removing 3 screws and disconnect.

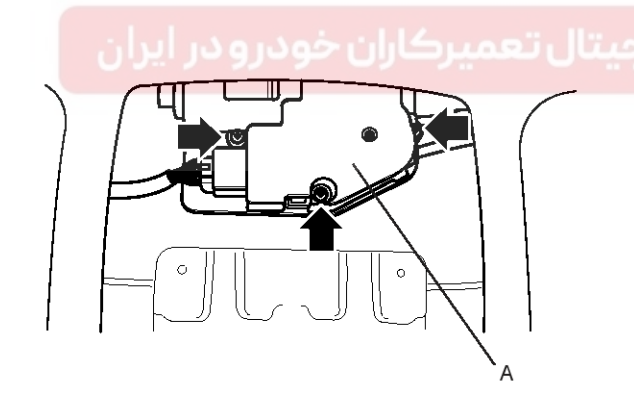

ATGE483A

### Inspection

- 1. Disconnect the negative (-) battery terminal.
- 2. Apply the battery voltage to terminal 3, 6 and ground the terminal 1.

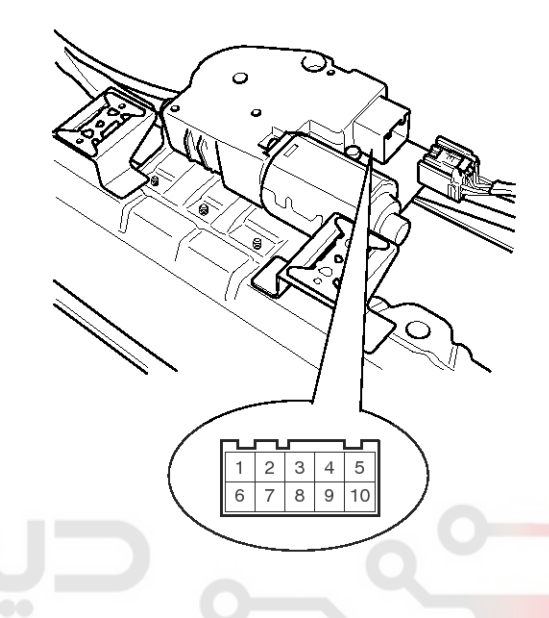

KTQE460A

3. Ground the terminals as below table, and check that the sunroof unit operates as below table.

| Terminal<br>Function | 5 | 10 | 4 |
|----------------------|---|----|---|
| Tilt up              |   | Θ  |   |
| Tilt down            |   |    | Θ |
| Slide close          |   |    | Θ |
| Slide open           | Θ |    |   |

LTIF483C

### **RESETTING THE SUNROOF**

When your battery happens to be disconnected or discharged, or you use the emergency handle to operate the sunroof, you have to reset your sunroof system as follows.

- 1. Turn the ignition key to the ON position.
- 2. In tilt-up position, press the tilt up switch for 3~5 seconds, the slider must be moved 5mm forward and returned original position, then release the switch and let it memorize the initial value of the motor.
- In above state, press the tilt up switch once again, and hold on until the sunroof system is reset completely by automatically performing the following : Tilt down → Slide open → Slide close.

# **Body Electrical System**

# Lighting System

Components

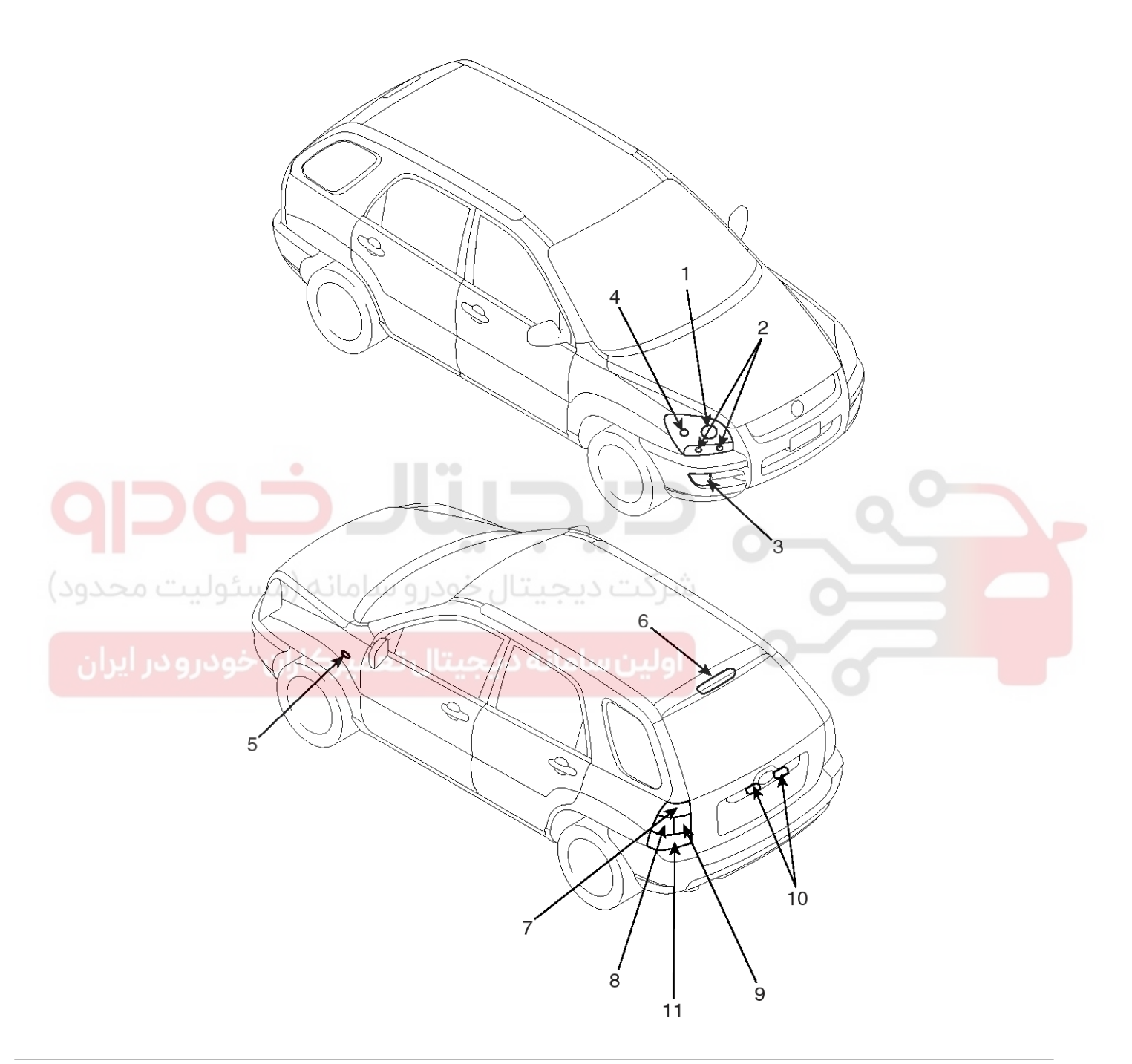

- 1. Head lamp(High/Low)
- 2. Front turn signal lamp
- 3. Front fog lamp
- 4. Position lamp
- 5. Side repeater
- 6. High mounted stop lamp

- 7. Tail/stop lamp
- 8. Rear turn signal lamp
- 9. Back up lamp
- 10. License plate lamp
- 11. Rear fog lamp(Europe)/ Tail/stop lamp(General)

LTIF490A

### WWW.DIGITALKHODRO.COM

# Lighting System

### SPECIFICATION

| Items                  | Bulb Wattage(W) |
|------------------------|-----------------|
| Head lamp (High/Low)   | 60/55           |
| Front turn signal lamp | 21              |
| Front position lamp    | 5               |
| Front fog lamp         | 35              |
| Rear combination lamps |                 |
| Tail/stop lamp         | 21/5            |
| Back up lamp           | 16              |
| Turn signal lamp       | 21              |
| Rear fog lamp (Europe) | 21              |
| License plate lamp     | 5               |
| Side repeater          | 5               |
| Room lamp              | 10              |
| Overhead console lamp  | 10 x 2          |
| High mounted stop lamp | LED             |
| Glove box lamp         | 5               |
| Trunk room lamp        | 5               |
| Door courtesy lamp     | 5               |

اولین سامانه دیجیتال تعمیرکاران خودرو در ایران

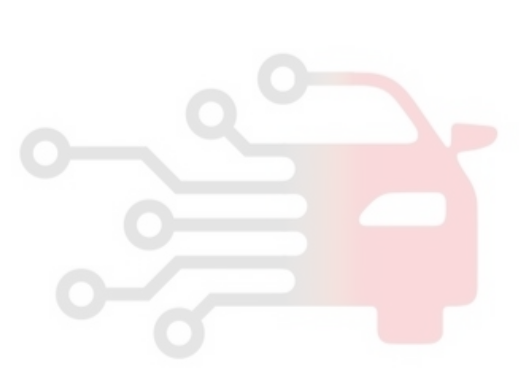

# **Body Electrical System**

### **Head Lamps**

### HEAD LAMP AIMING INSTRUCTIONS

The head lamps should be aimed with the proper beam-setting equipment, and in accordance with the equipment manufacturer's instructions.

### 

If there are any regulations pertinent to the aiming of head lamps in the area where the vehicle is to be used, adjust so as to meet those requirements.

Alternately turn the adjusting gear to adjust the head lamp aiming. If beam-setting equipment is not available, proceed as follows :

- 1. Inflate the tires to the specified pressure and remove any loads from the vehicle except the driver, spare tire, and tools.
- 2. The vehicle should be placed on a flat floor.
- 3. Draw vertical lines (Vertical lines passing through respective head lamp centers) and a horizontal line (Horizontal line passing through center of head lamps) on the screen.
- 4. With the head lamp and battery in normal condition, aim the head lamps so the brightest portion falls on the horizontal and vertical lines.

Make vertical and horizontal adjustments to the lower beam using the adjusting wheel.

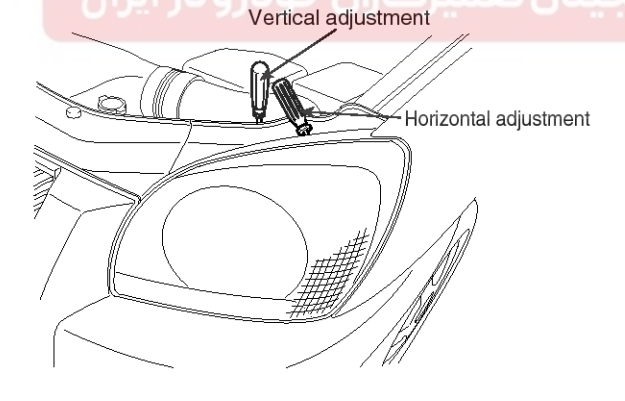

LTIF490E

### FRONT FOG LAMP AIMING

The front fog lamps should be aimed as the same manner of the head lamps aiming.

With the front fog lamps and battery normal condition, aim the front fog lamps by turning the adjusting gear.

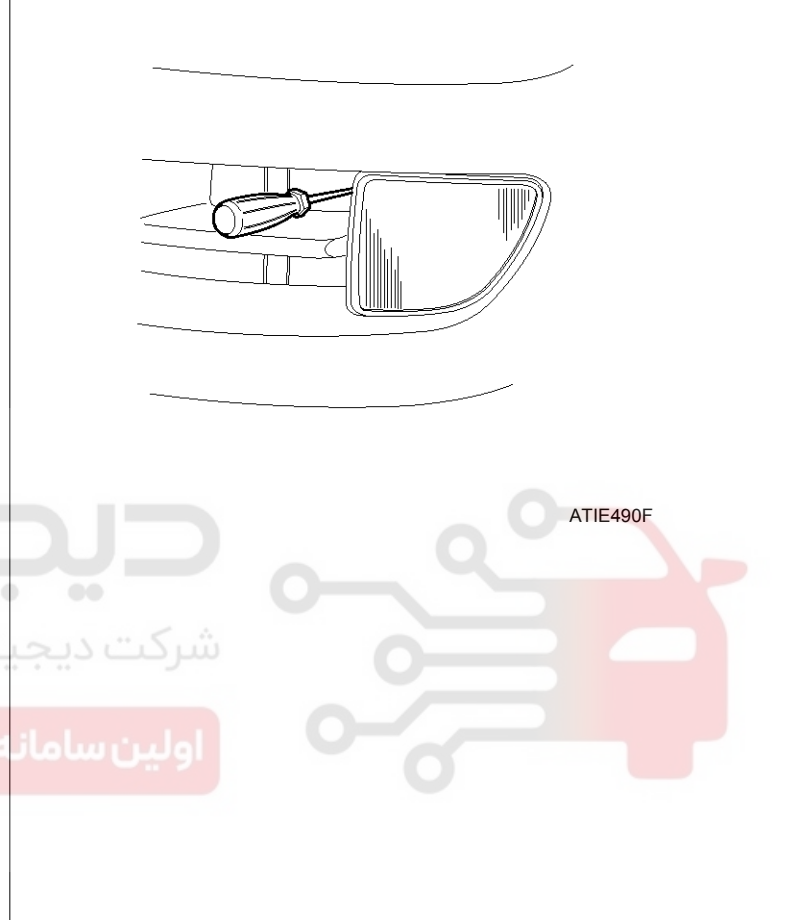

# 021 62 99 92 92

**BE-143** 

# **Lighting System**

### HEAD LAMP AND FOG LAMP AIMING POINT

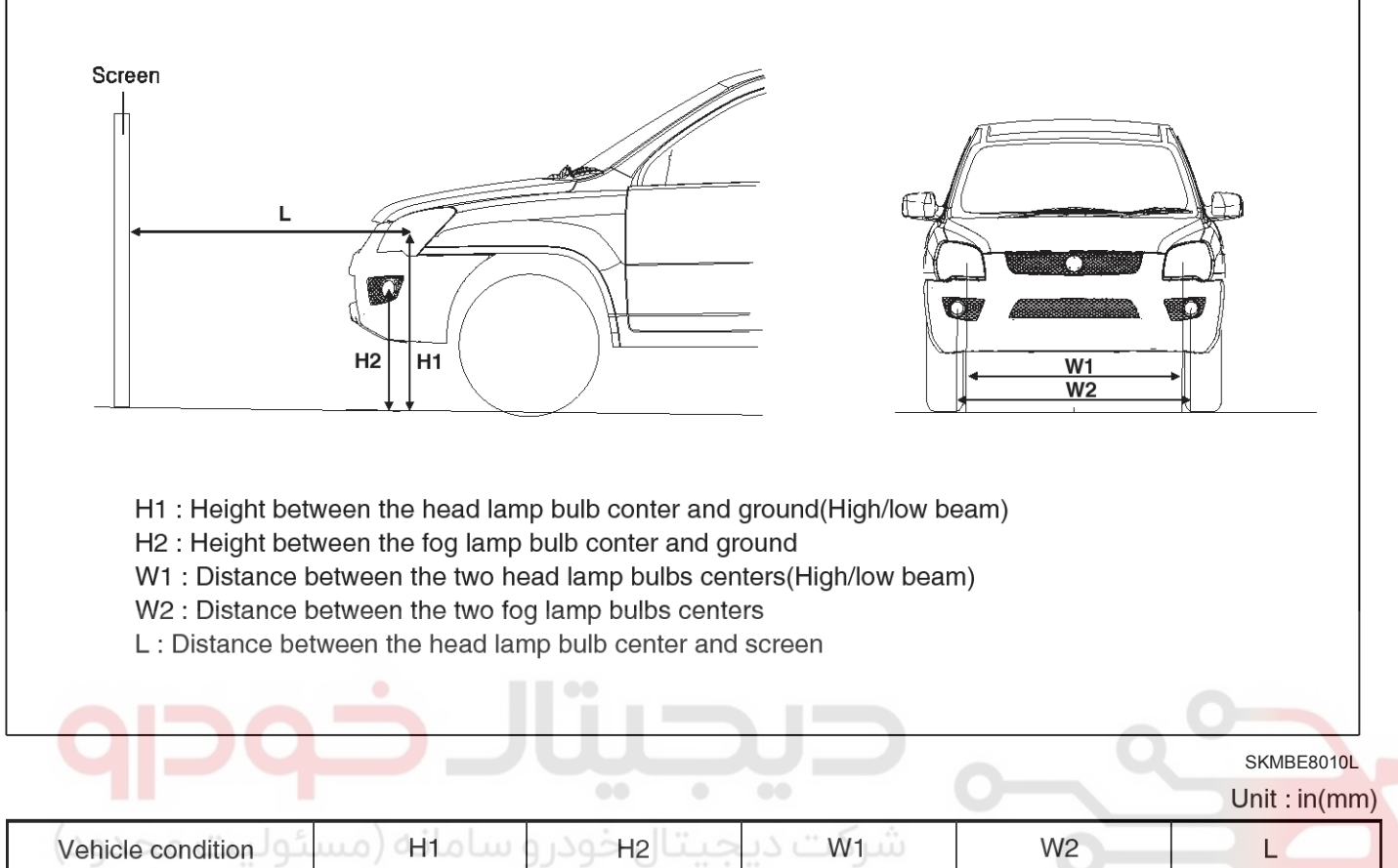

| Vehicle condition |           | جيناتβحودرو | سرwi دی     | W2          |              |
|-------------------|-----------|-------------|-------------|-------------|--------------|
| Without driver    | 34.0(864) | 22.9(584)   | 50 9(1 240) | 54 0/1 206) | 118 1(2 000) |
| With driver       | 33.8(860) | 22.8(580)   | 52.8(1,342) | 54.9(1,596) | 118.1(3,000) |

SKMBE8011L

1. Turn the low beam on without driver aboard.

The cut-off line should be projected in the allowable range (shaded region).

# **Body Electrical System**

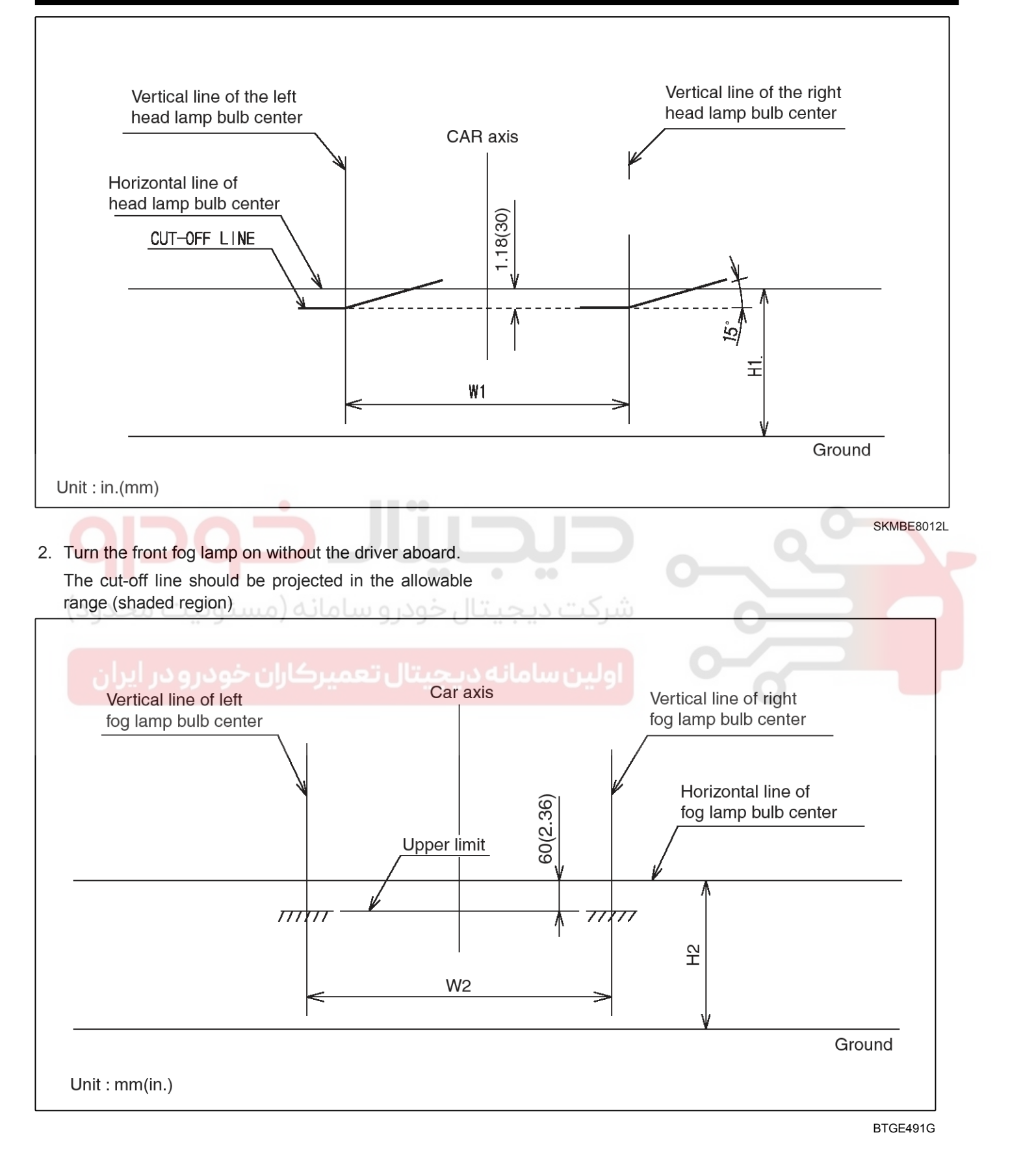

### WWW.DIGITALKHODRO.COM

# **BE-145**

021 62 99 92 92

# Lighting System

### Replacement

- 1. Disconnect the negative (-) battery terminal.
- 2. Loose the fastener of radiator grill cover (A) and the mounting bolts.

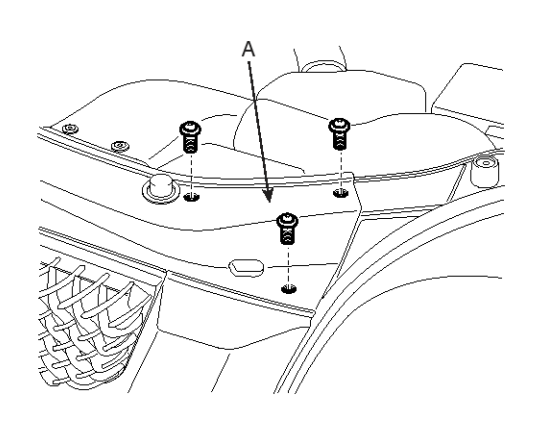

ATIE490B

3. Remove the mounting bar (B) by pulling up after raising the radiator grill cover (A).

4. Remove the head lamp assembly after disconnecting the lamp connector.

### **MOTICE**

Take care that holding clip (A) is not to be damaged.

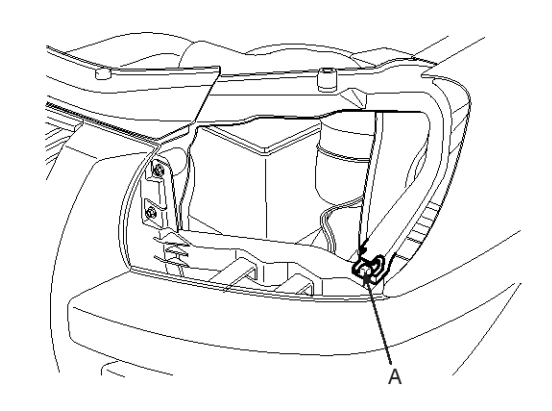

ATIE490D

5. Installation is the reverse of removal.

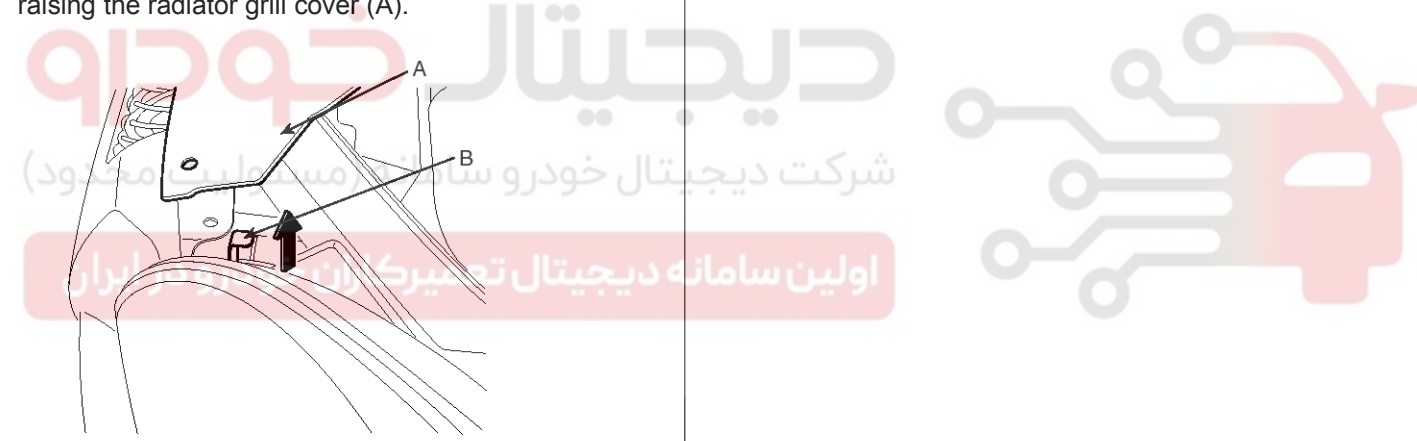

ATIE490C
Connected

# **Body Electrical System**

#### Head Lamp Relay Inspection

 Pull out the head lamp relay (Low) (A) and head lamp relay (High) (B) from the engine compartment relay box.

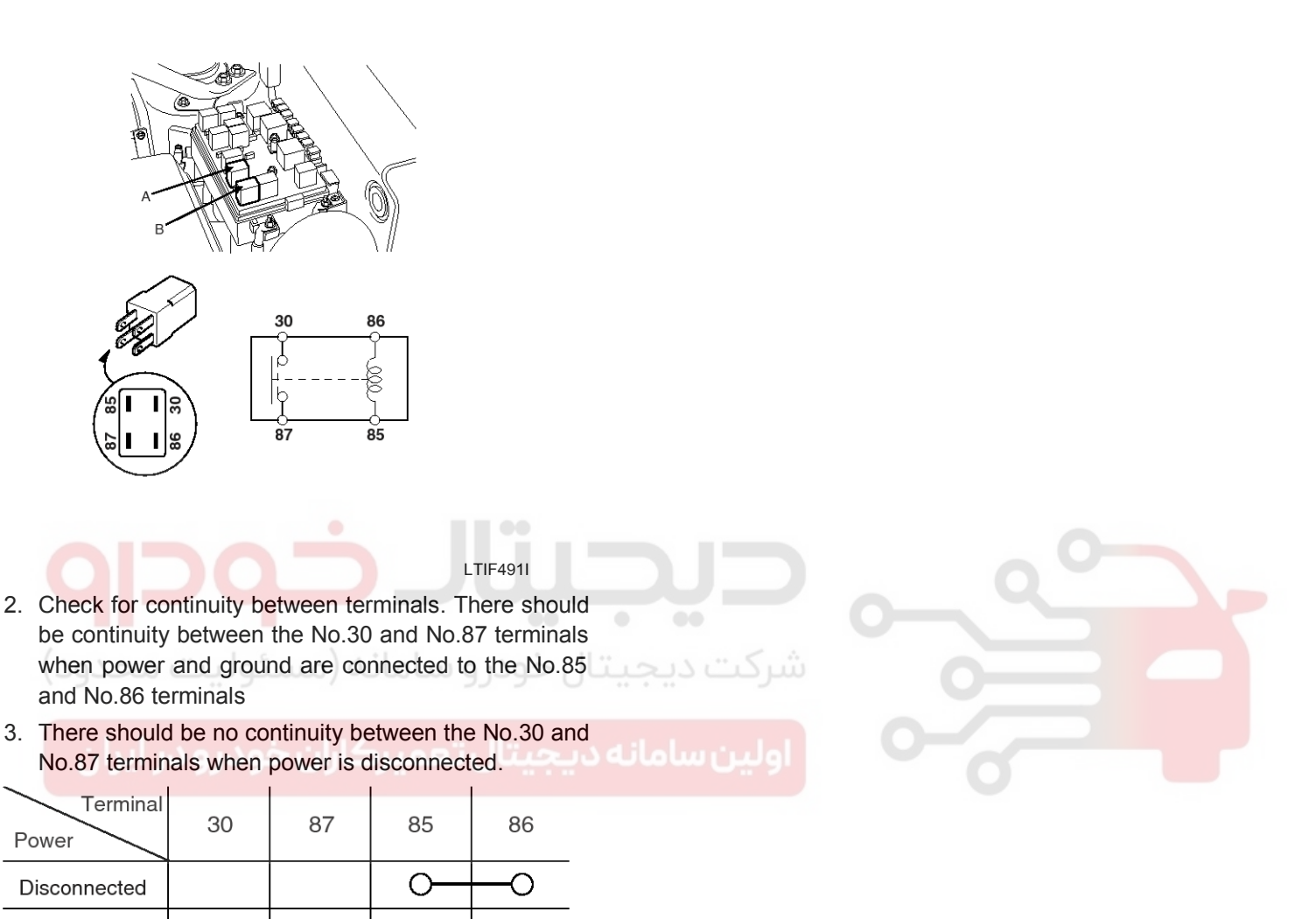

LTIF221B

 $\oplus$ 

Θ

# Lighting System

### Turn Signal Lamp

#### Replacement

- 1. Disconnect the negative (-) battery terminal.
- 2. Loose the screws holding the rear combination lamp then disconnect the 6P connector.

#### 

Take care that holding clip (A) is not to be damaged.

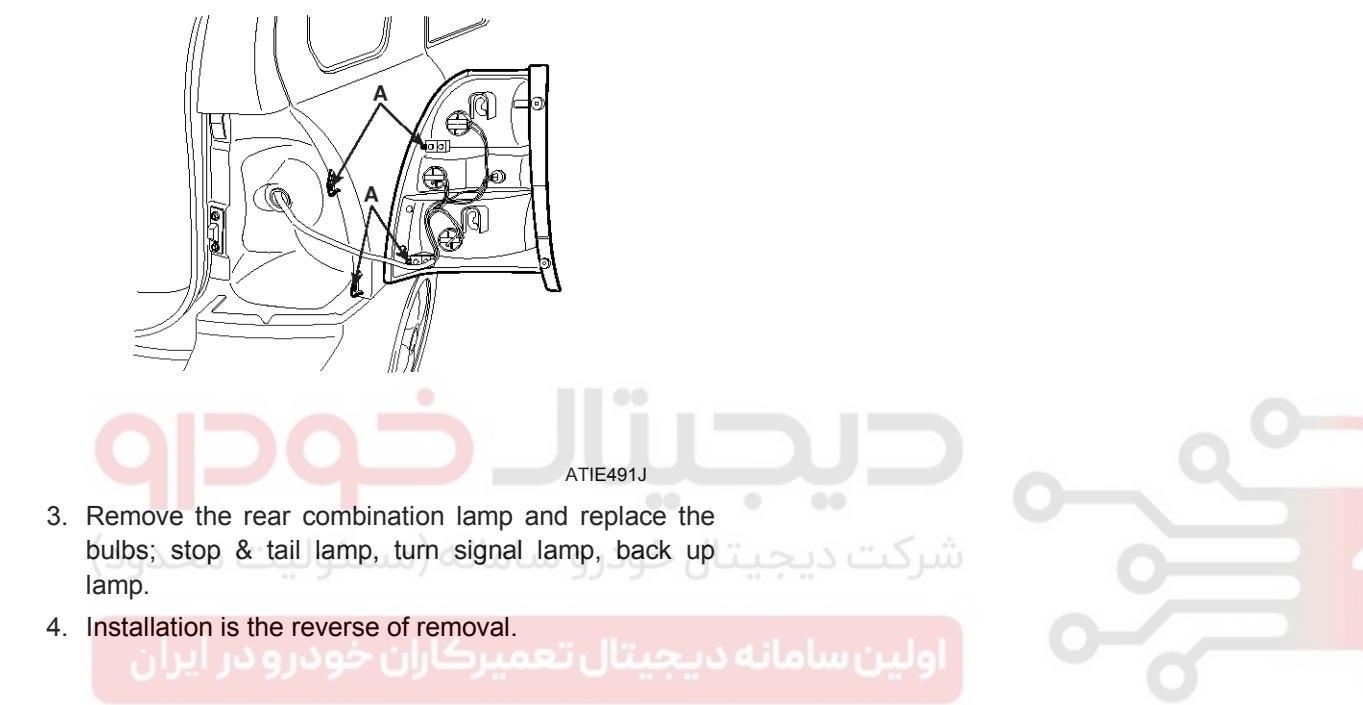

# 021 62 99 92 92

# **BE-147**

# **Body Electrical System**

### Room Lamp

### Circuit Diagram[071001]

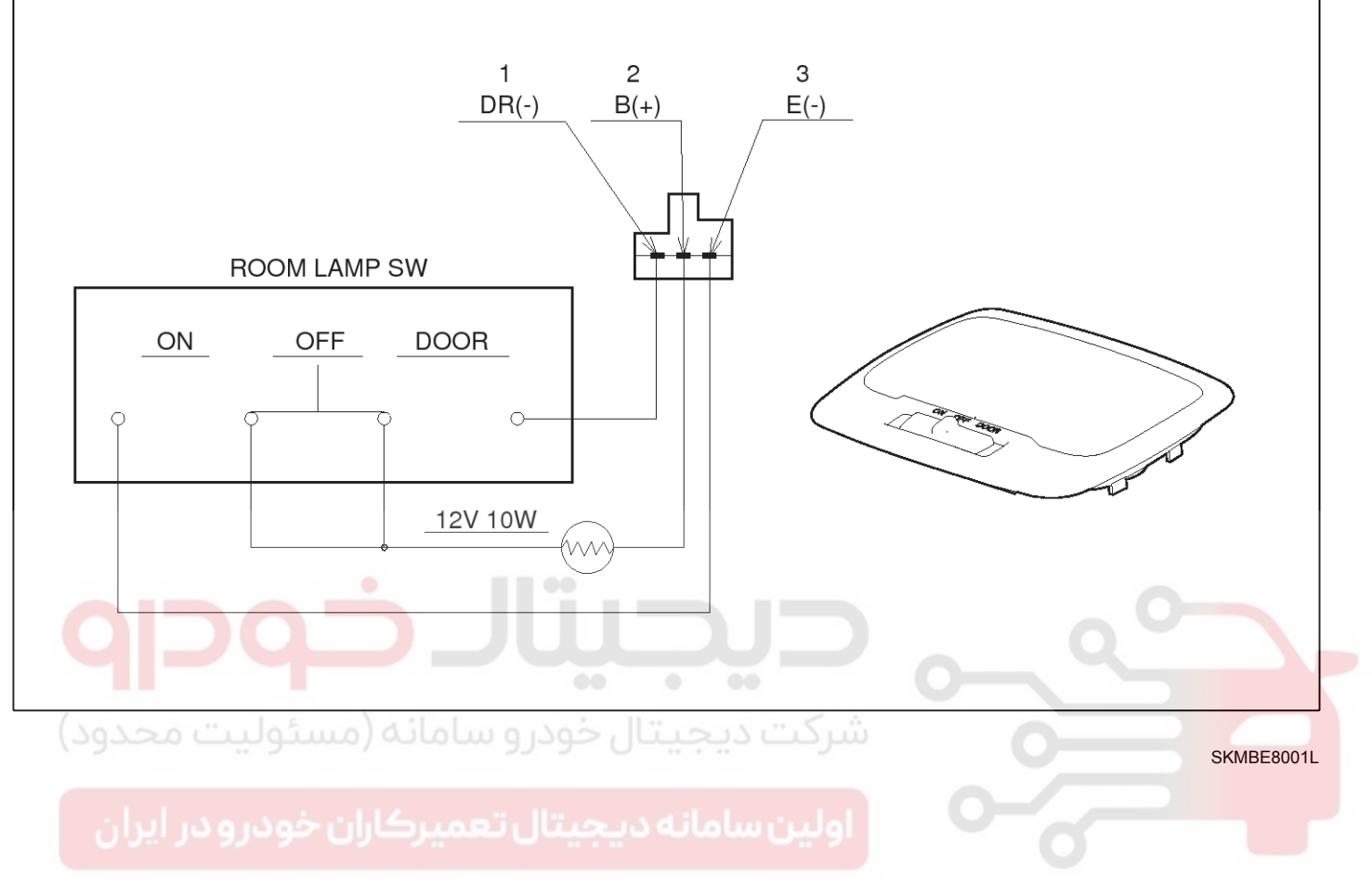

021 62 99 92 92

# **Lighting System**

### Inspection [~2007-10-01]

Remove the room lamp assembly then check for continuity between terminals.

### Inspection[2007-10-01 $\sim$ ]

1. Remove the room lamp assembly then check for continuity between terminals.

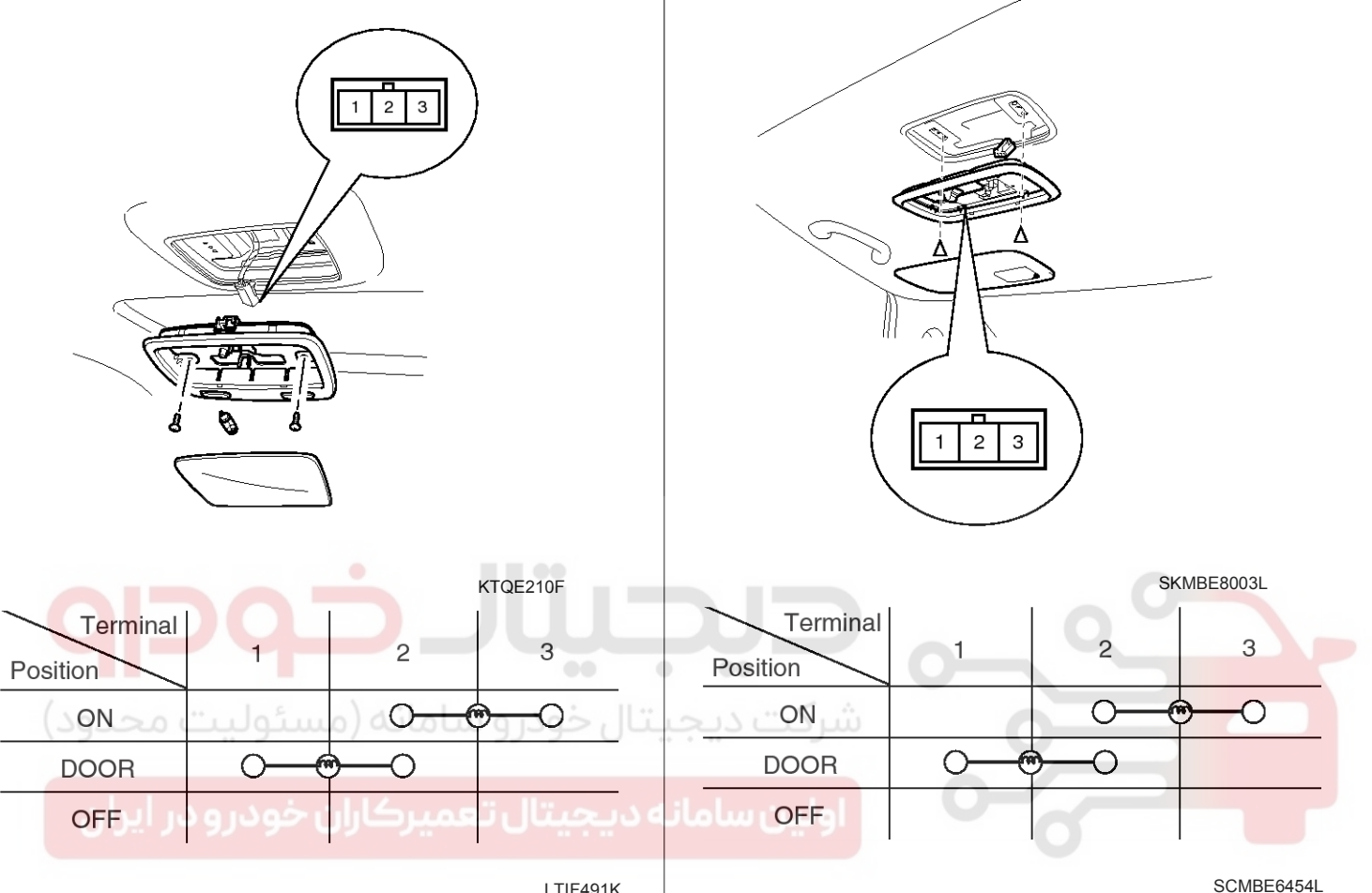

LTIF491K

WWW.DIGITALKHODRO.COM

### 021 62 99 92 92

### 021 62 99 92 92

# **BE-150**

#### Removal[2007-10-01~]

- 1. Disconnect the negative (-) battery terminal.
- 2. Detach the lamp lens (A) from the room lamp with a flat-tip screwdriver then remove the bulb (B).
- 3. Loosen the fixing screw (2EA) and disconnect the 3P connector. And then remove the room lamp assembly.

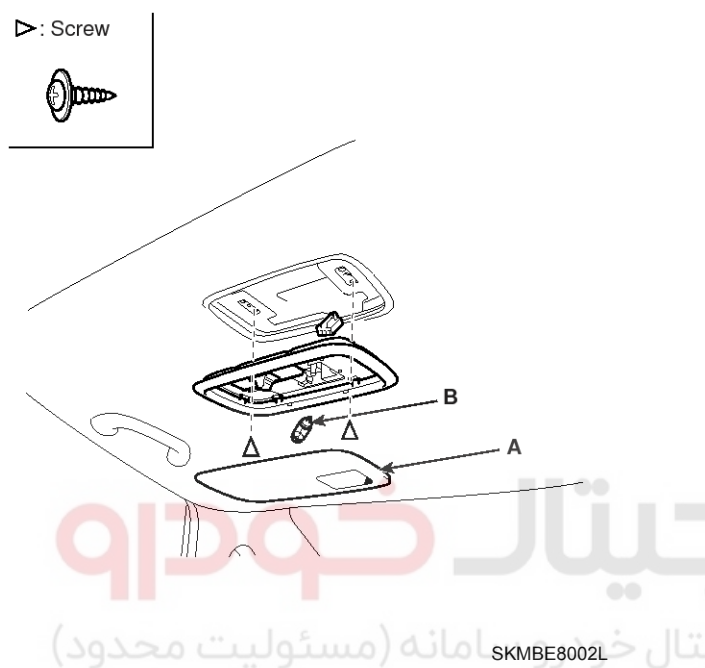

### Replacement

- 1. Disconnect the negative (-) battery terminal.
- 2. Detach the lamp lens from the room lamp with a flat-tip screwdriver then replace the bulb.

**Body Electrical System** 

3. Remove the room lamp assembly after removing 2 screws and disconnecting the 3P connector.

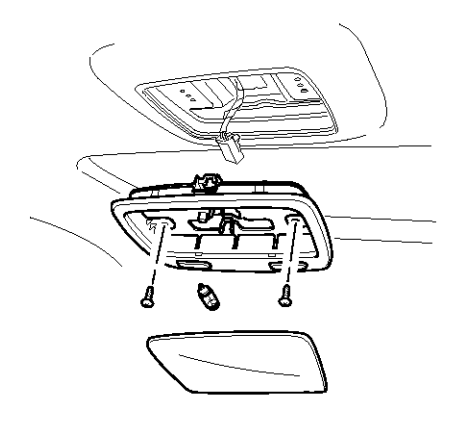

ATIE491K

4. Installation is the reverse of removal.

#### Installation[2007-10-01~]

- 1. Install the room lamp assembly after connecting the lamp connector.
- 2. Install the lamp lens after assembling the bulb.

# 021 62 99 92 92

# **Lighting System**

### **BE-151**

### **Overhead Console Lamp**

#### Replacement

- 1. Disconnect the negative (-) battery terminal.
- 2. Remove the lens from the overhead console then loose the 2 screws holding the overhead console.
- 3. Disconnect the connector (6P) of sunroof switch and the connector (2P) of map lamp then remove the overhead console lamp assembly from the headliner.

#### Inspection

Remove the overhead console lamp assembly then check for continuity between terminals.

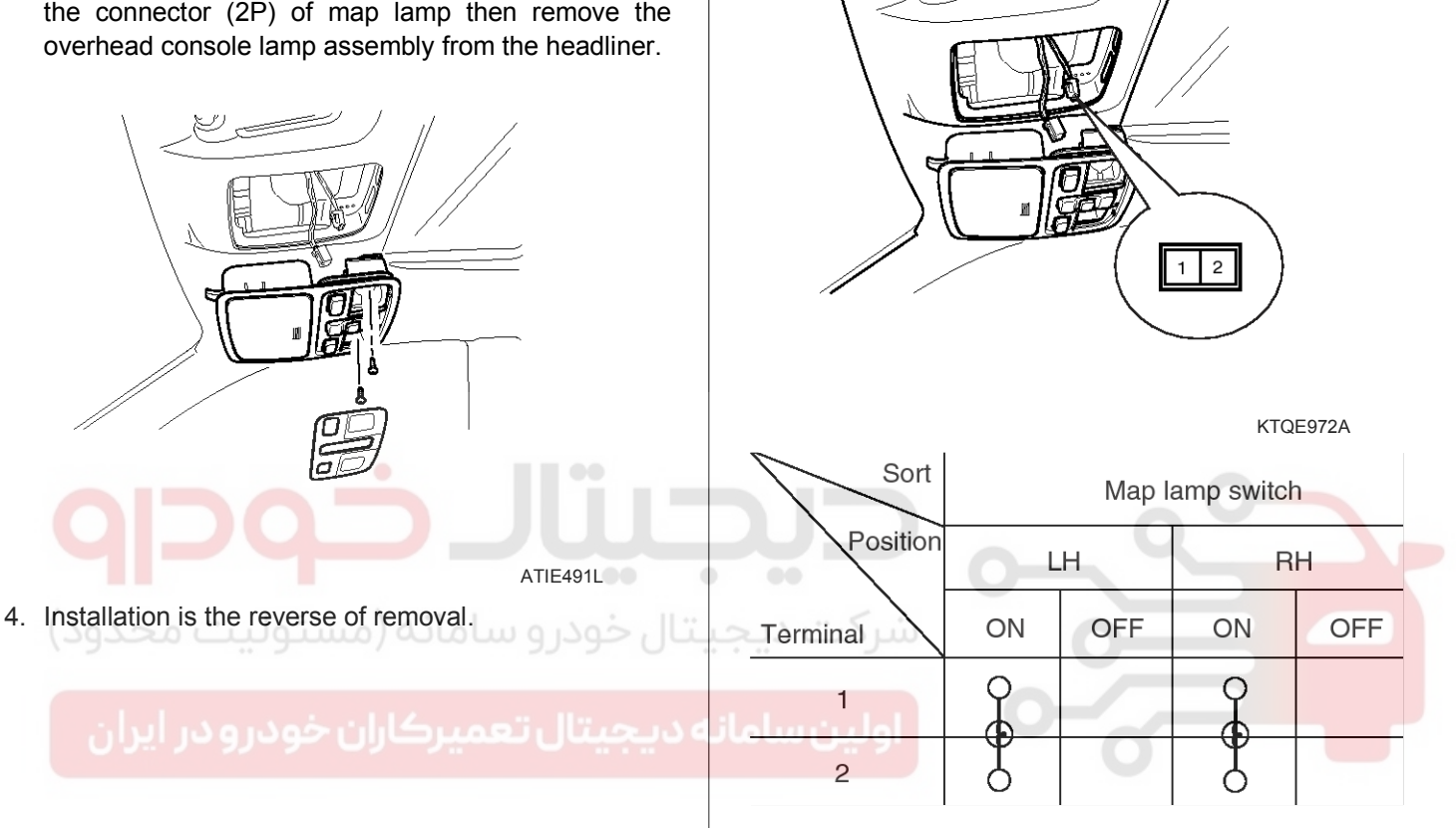

ETKE007M

# **Body Electrical System**

### **Hazard Lamp Switch**

#### Inspection

#### Hazard Lamp Switch

- 1. Disconnect the negative (-) battery terminal.
- 2. Remove the hazard lamp switch from the center facia panel and disconnect the 10P connector.

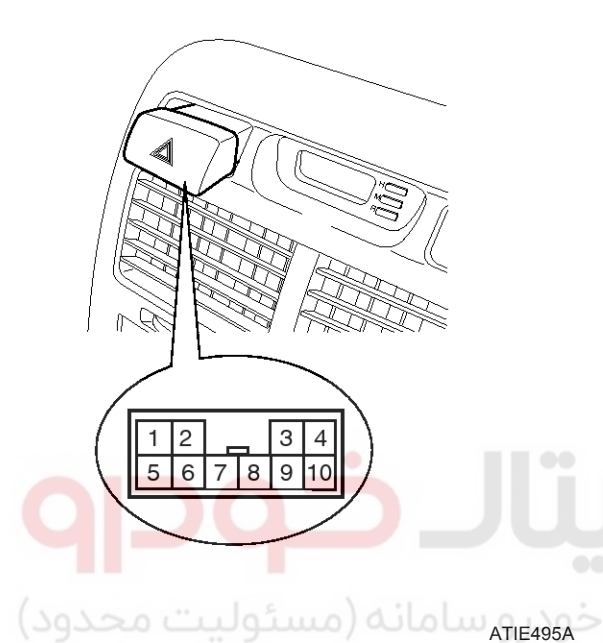

3. Operate the switch and check for continuity between terminals with an ohmmeter.

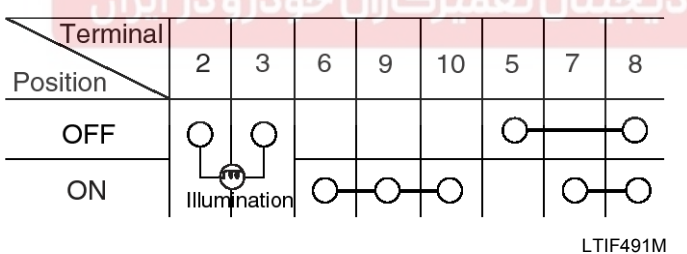

#### Hazard Lamp Relay Inspection

- 1. Remove the negative (-) battery terminal.
- 2. Remove the junction box.
- 3. Check for continuity between the terminals.
- 4. There should be continuity between the No.1 in the I/P-J terminal and No.11/No.10 in the I/P-G terminal when power and ground are connected to the No.1 in the I/P-J terminal and No.4 in the I/P-C terminal.
- 5. There should be no continuity between the No.1 in the I/P-J terminal and No.11/No.10 in the I/P-G terminal when power is disconnected.

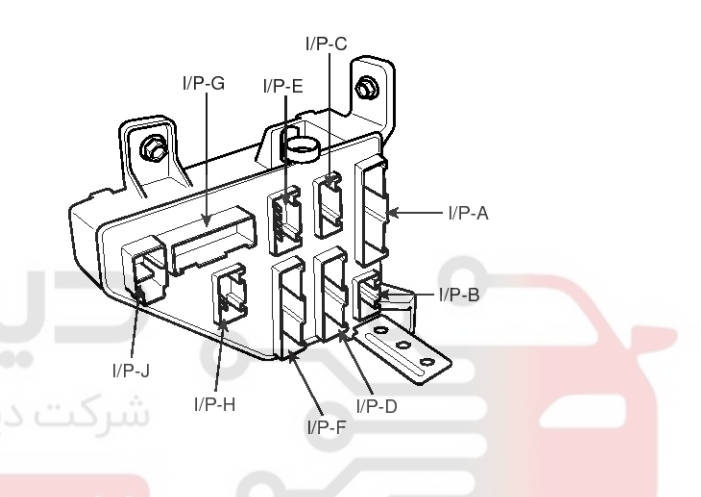

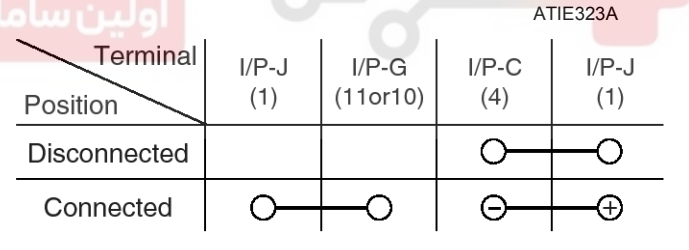

LTIF495C

# **Lighting System**

### **Flasher Unit**

#### Inspection

- 1. Disconnect the negative (-) battery terminal.
- 2. Disconnect the hood release cable from the hood release handle
- 3. Remove the lower crash pad panel (A).

#### **Fastener Locations**

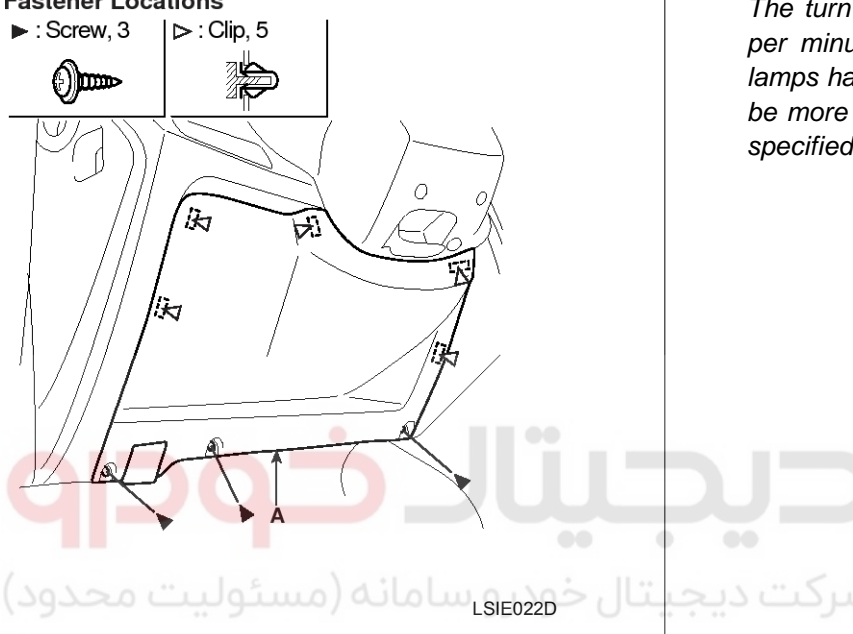

4. Remove the flasher unit (A) after loosening the nut and disconnecting the connector.

5. Connect the positive (+) lead from the battery to terminal 2 and the negative (-) lead to terminal 3.

6. Connect the two turn signal lamps in parallel to terminals 1 and 3. Check that the bulbs turn on and off.

#### **WNOTICE**

The turn signal lamps should flash 60 to 120 times per minute. If one of the front or rear turn signal lamps has an open circuit, the number of flashes will be more than 120 per minute. If operation is not as specified, replace the flasher unit.

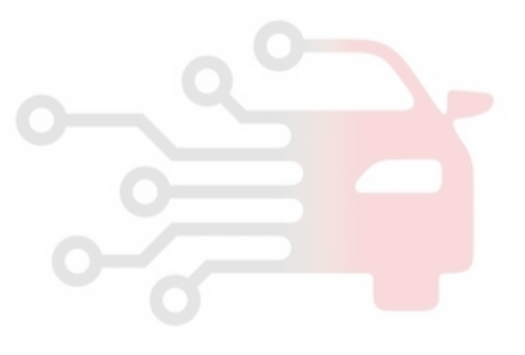

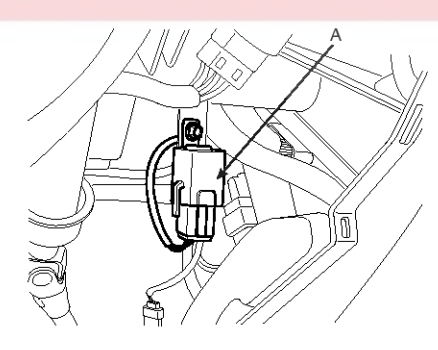

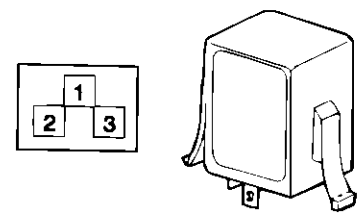

LTIF495E

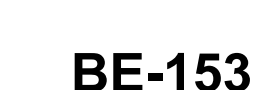

021 62 99 92 92

# **Body Electrical System**

### Front Fog Lamps

#### Replacement

- 1. Disconnect the negative (-) battery terminal.
- Remove the front bumper. (Refer to the BD group - front bumper).
- 3. Remove the front fog lamp (A) after loosening the screws and disconnecting the fog lamp connector.

### Front Fog Lamp Relay Inspection

- 1. Pull out the front fog lamp (A) relay from the engine compartment relay box.
- 2. Check for continuity between terminals. There should be continuity between the No.30 and No.87 terminals when power and ground are connected to the No.85 and No.86 terminals.
- 3. There should be no continuity between the No.30 and No.87 terminals when power is disconnected.

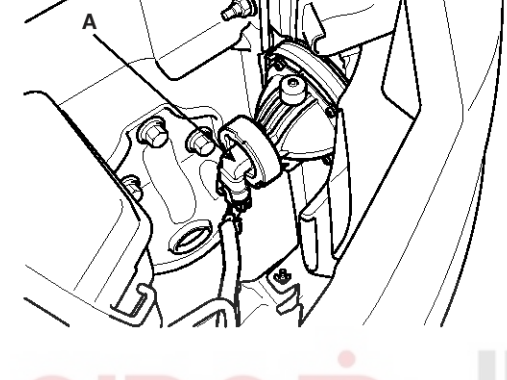

ATIE495F

4. Installation is the reverse of removal.

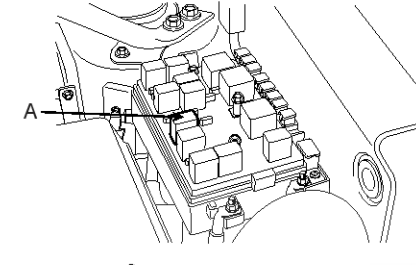

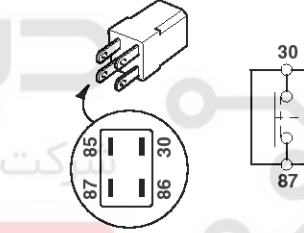

ATIE496A

86

85

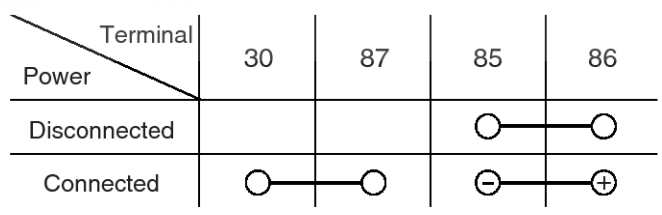

LTIF221B

# Lighting System

### 021 62 99 92 92

# **BE-155**

### **Rear Fog Lamps**

#### Inspection

#### **Rear Fog Lamp Switch**

- 1. Disconnect the negative (-) battery terminal.
- Remove the rear fog lamp switch (A) from the center facia panel and disconnect the 6P connector.

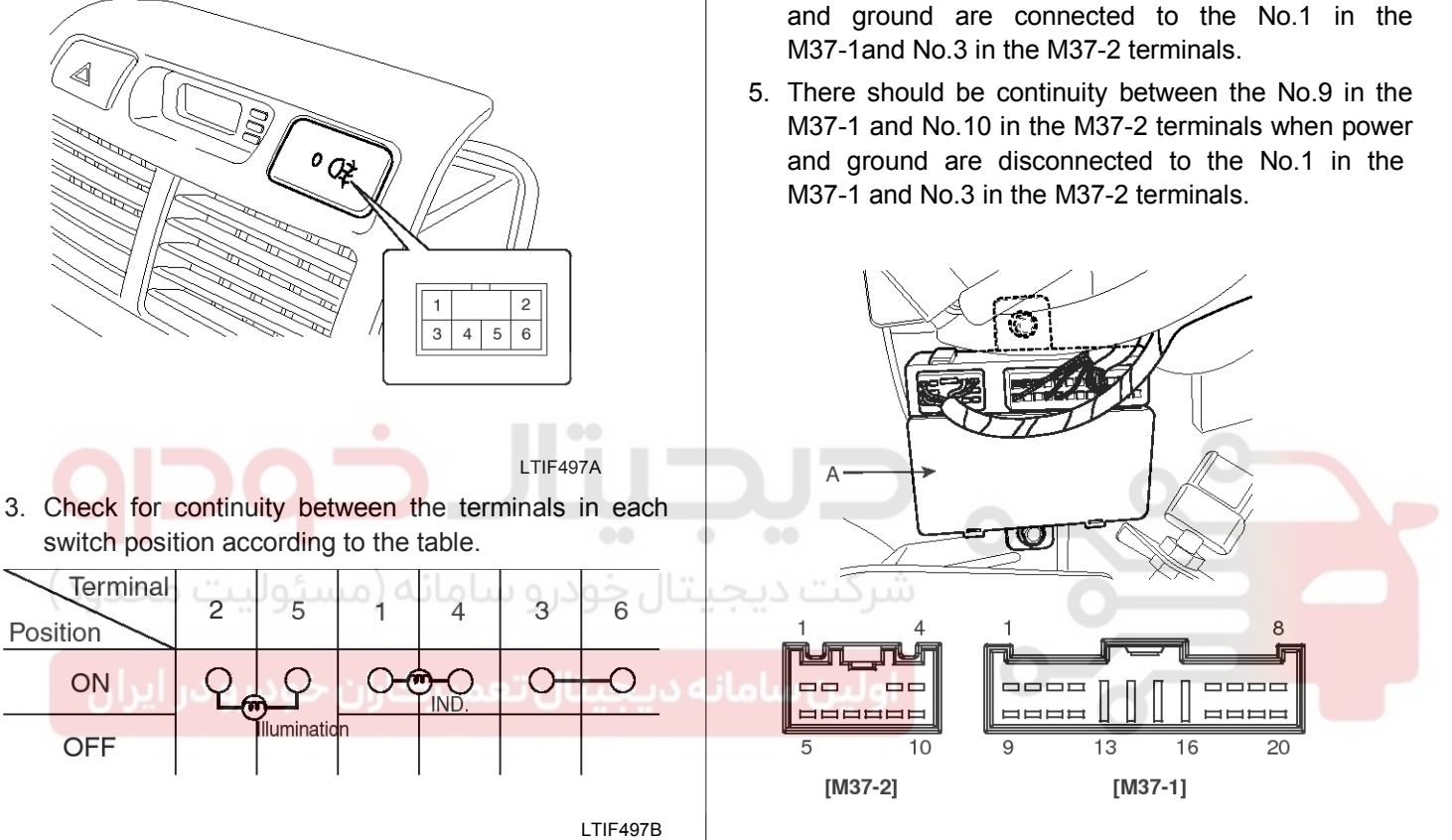

**Rear Fog Lamp Relay** 

1. Remove the negative (-) battery terminal.

3. Check for continuity between the terminals.

2. Remove the ICM (Integrated circuit module) relay.

4. There should be continuity between the No.9 in the M37-1 and No.4 in the M37-2 terminals when power

ATIE220F

### WWW.DIGITALKHODRO.COM

# **Body Electrical System**

### License Lamps

#### Replacement

- 1. Disconnect the negative (-) battery terminal.
- 2. Remove the license plate lamp after removing 2 screws and lens (A).

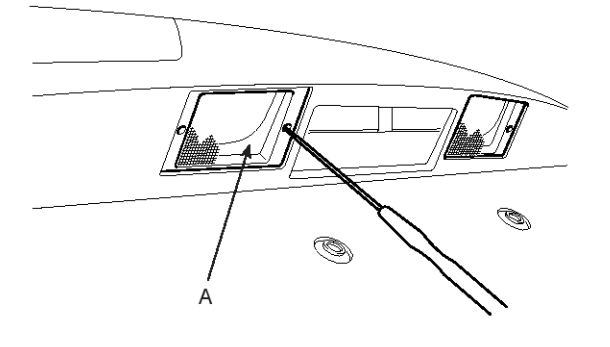

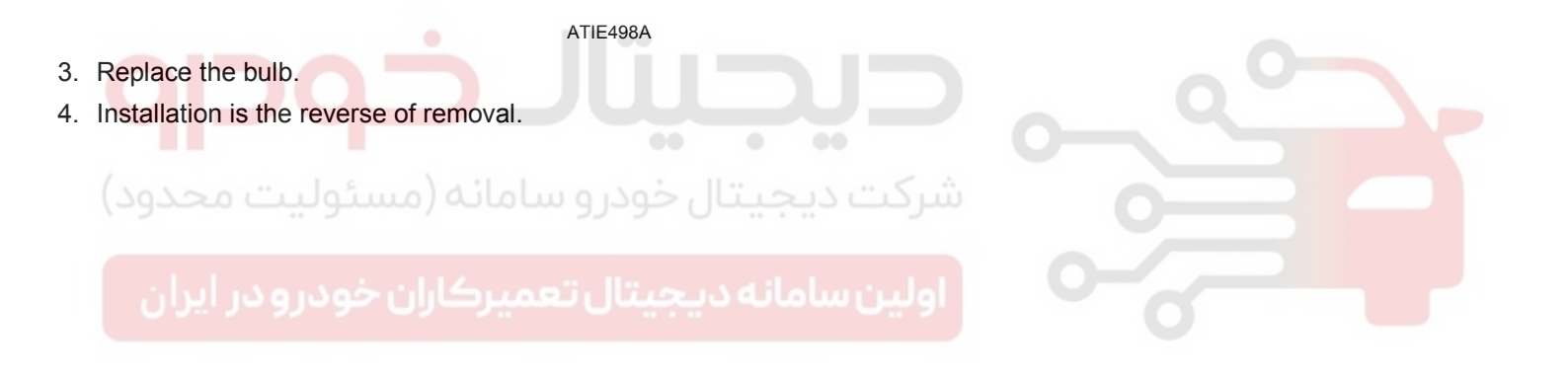

# **Lighting System**

### High Mounted stop lamp

#### **High Mounted Stop Lamp Replacement**

- 1. Disconnect the negative (-) battery terminal.
- 2. Open the tail gate and then loose the mounting nuts.
- Remove the high mounted stop lamp after disconnecting the connector of high mounted stop lamp.

#### 

Take care that holding clip (A) is not to be damaged.

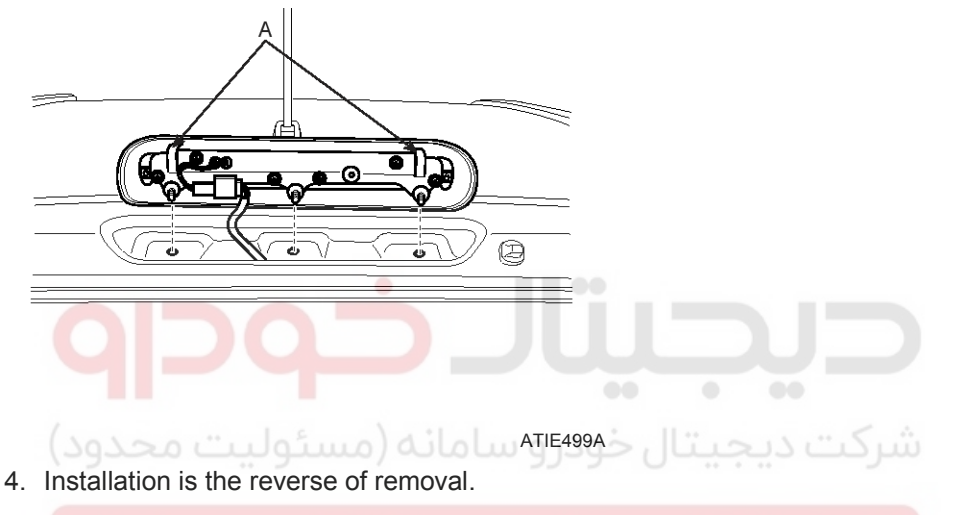

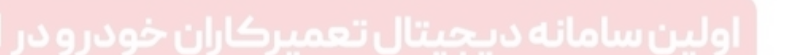

### **BE-157**

# **Body Electrical System**

#### **Trunk Lamps**

#### Replacement

- 1. Disconnect the negative (-) battery terminal.
- 2. Detach the lamp lens from the trunk room lamp with a flat-tip screwdriver then replace the bulb.
- Remove the trunk room lamp assembly after removing 2 screws and disconnecting the 3P connector.

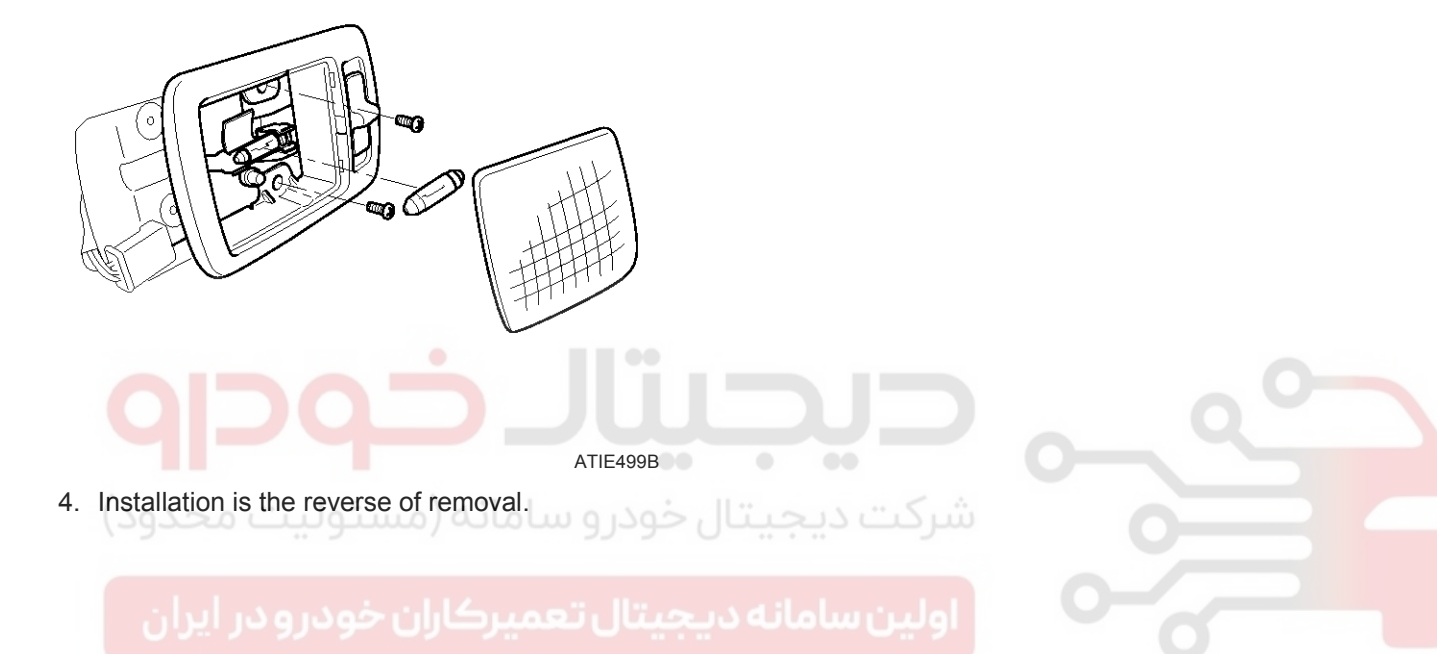

# **Auto Lighting Control System**

### Auto Lighting Control System

### Circuit Diagram

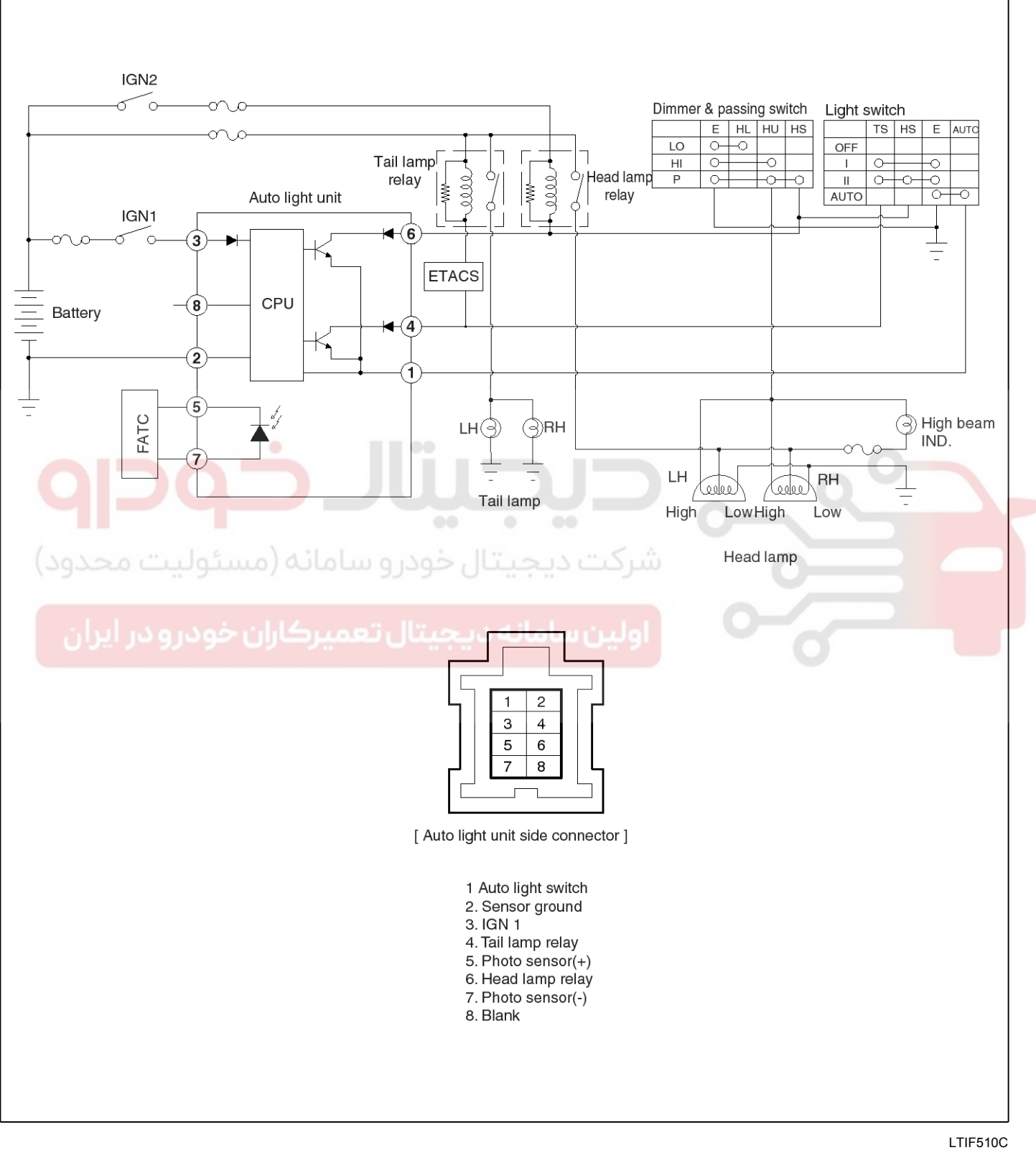

### **BE-159**

E11 0100

# **BE-160**

# **Body Electrical System**

#### Description

The auto light control system operates by using the auto light switch.

If you set the multi-function switch to "AUTO" position, the tail lamp and head lamp will be turned automatically on or off according to external illumination.

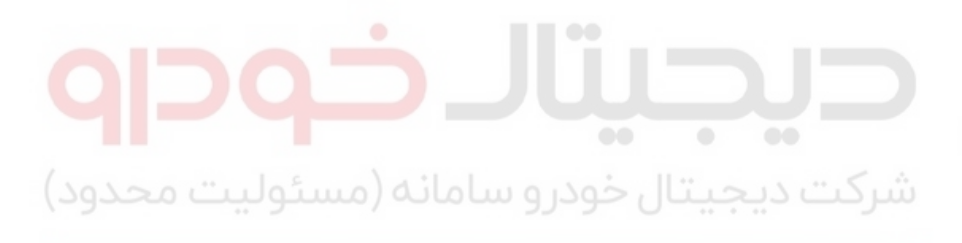

اولین سامانه دیجیتال تعمیرکاران خودرو در ایران

WWW.DIGITALKHODRO.COM

# **Auto Lighting Control System**

#### Components

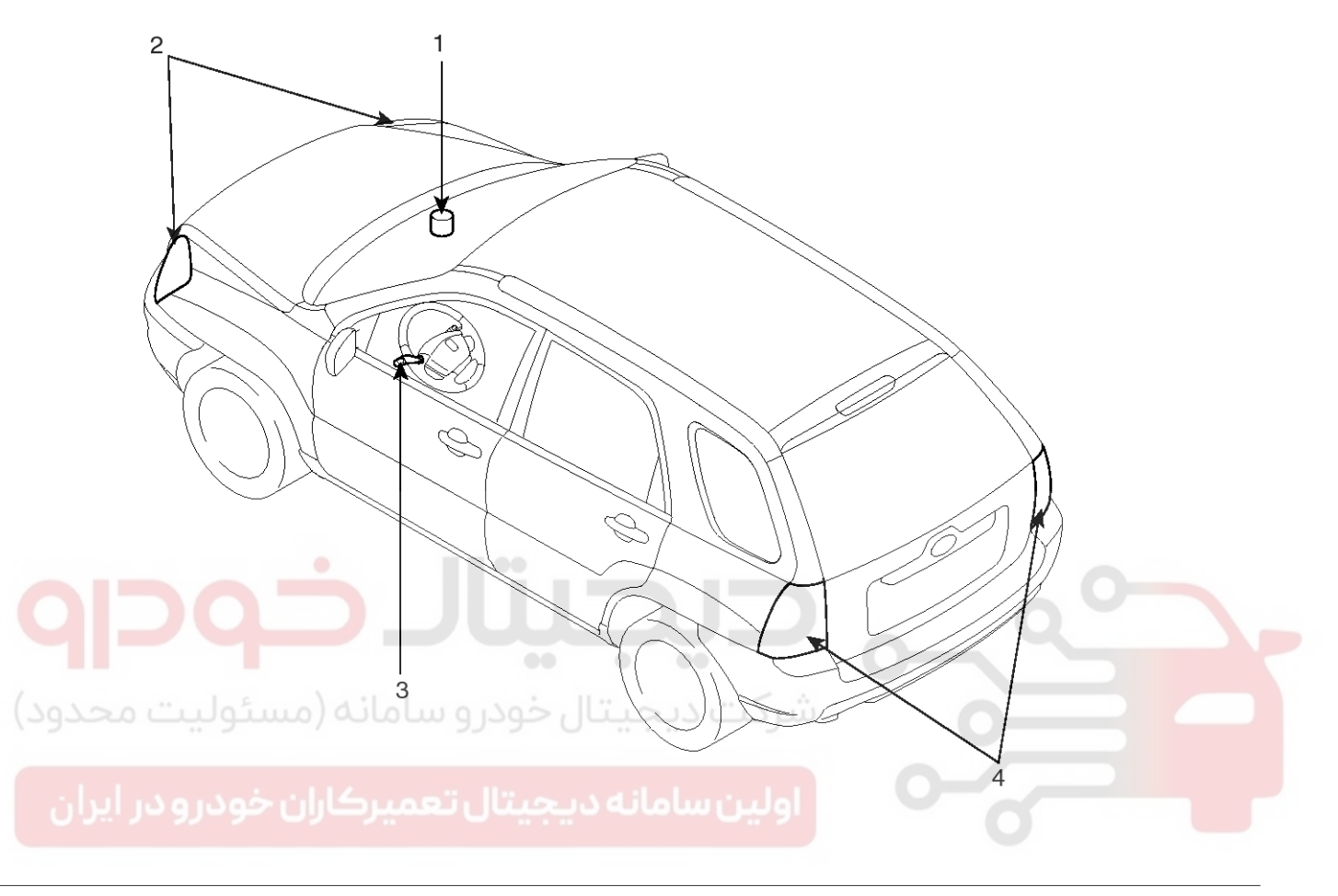

- 1. Auto light unit
- 2. Head lamps

#### **Specifications**

| Items                                            | Specifications                                                                     |
|--------------------------------------------------|------------------------------------------------------------------------------------|
| Rated voltage                                    | 12V                                                                                |
| Load                                             | Max. 200mA (Relay load)                                                            |
| Detection illuminations<br>Tail lamp / Head lamp | ON : 24 ± 5.2 (Lux),<br>0.81 ±0.05 (V)<br>OFF : 48 ± 10.5 (Lux),<br>1.41 ±0.05 (V) |

3. Lighting switch (Auto)

4. Tail lamps

LTIF510A

021 62 99 92 92

# **Body Electrical System**

### Auto Light Contorl unit

#### AUTO LIGHT SENSOR INSPECTION

1. Remove the photo & auto light sensor (A) after removing the defroster center cover from upper the crash pad.

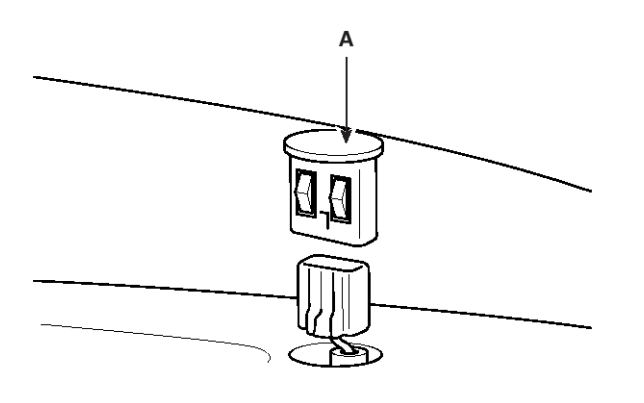

ATIE510B

2. Disconnect the 8P connector from the auto light sensor then inspect the connector on the wire harness side, as shown in the chart.

| Tester con -<br>nection | Condition            | Specified c -<br>ondition |
|-------------------------|----------------------|---------------------------|
| 1-Ground                | Auto light switch ON | Continuity                |
| 2-Ground                | Constant             | Continuity                |
| 3-Ground                | Ignition switch ON   | 12V                       |
| 4 Cround                | Constant             | 5V                        |
| 4-Ground                | Tail lamp switch ON  | 0V                        |
| 6 Cround                | Ignition switch ON   | 12V                       |
| o-Ground                | Head lamp switch ON  | 0V                        |

If the circuit is not as specified, inspect the circuits connected to other parts.

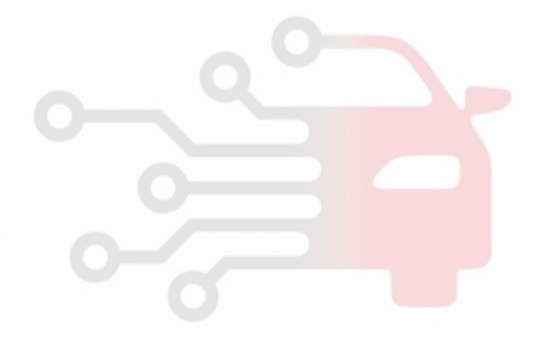

# **Auto Lighting Control System**

### Auto Light Switch

#### Inspection

Operate the auto light switch, and then check for continuity between terminals of 18P multi-function switch connector.

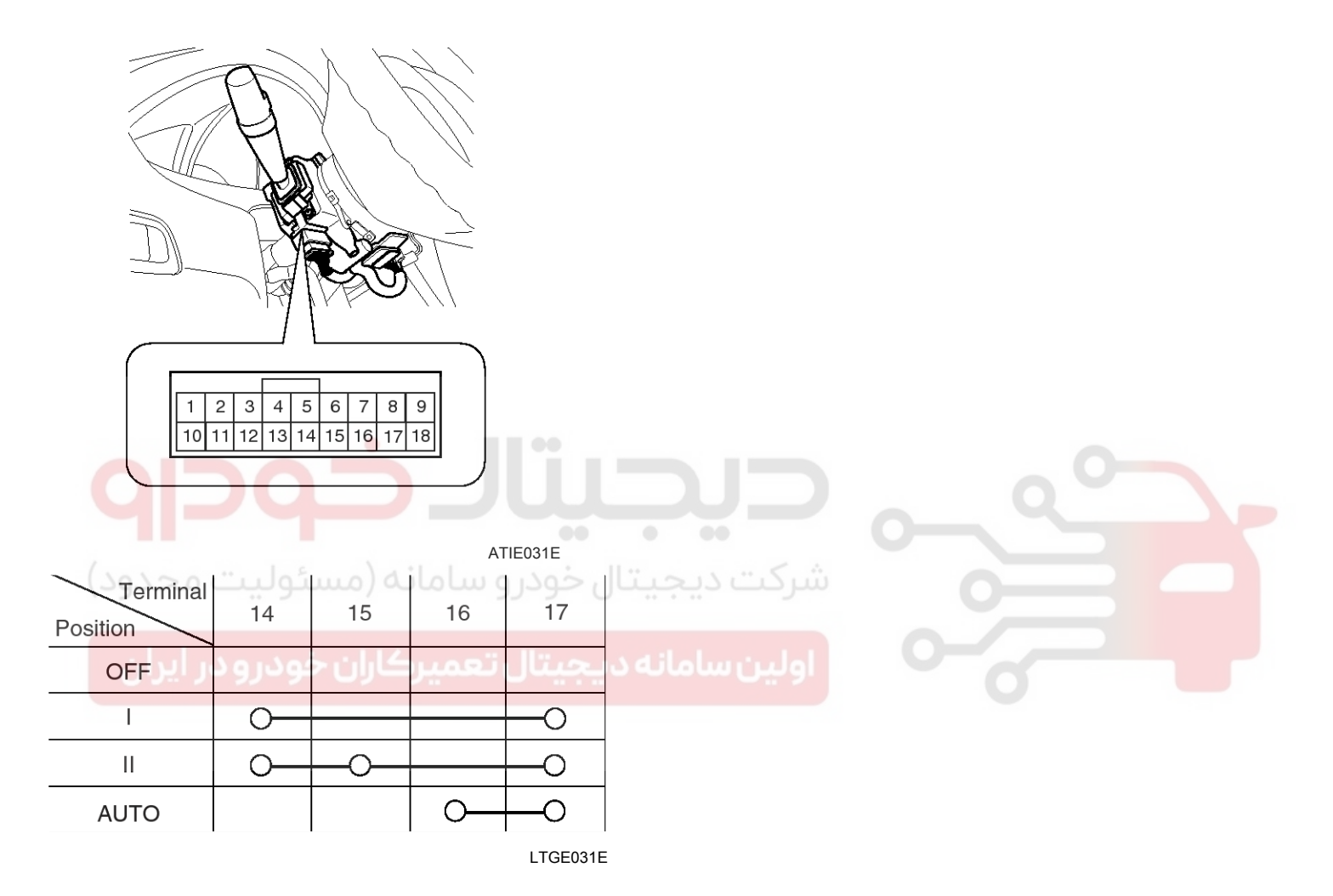

### **BE-163**

# **Body Electrical System**

### **Daytime Running Lights**

#### **Circuit Diagram**

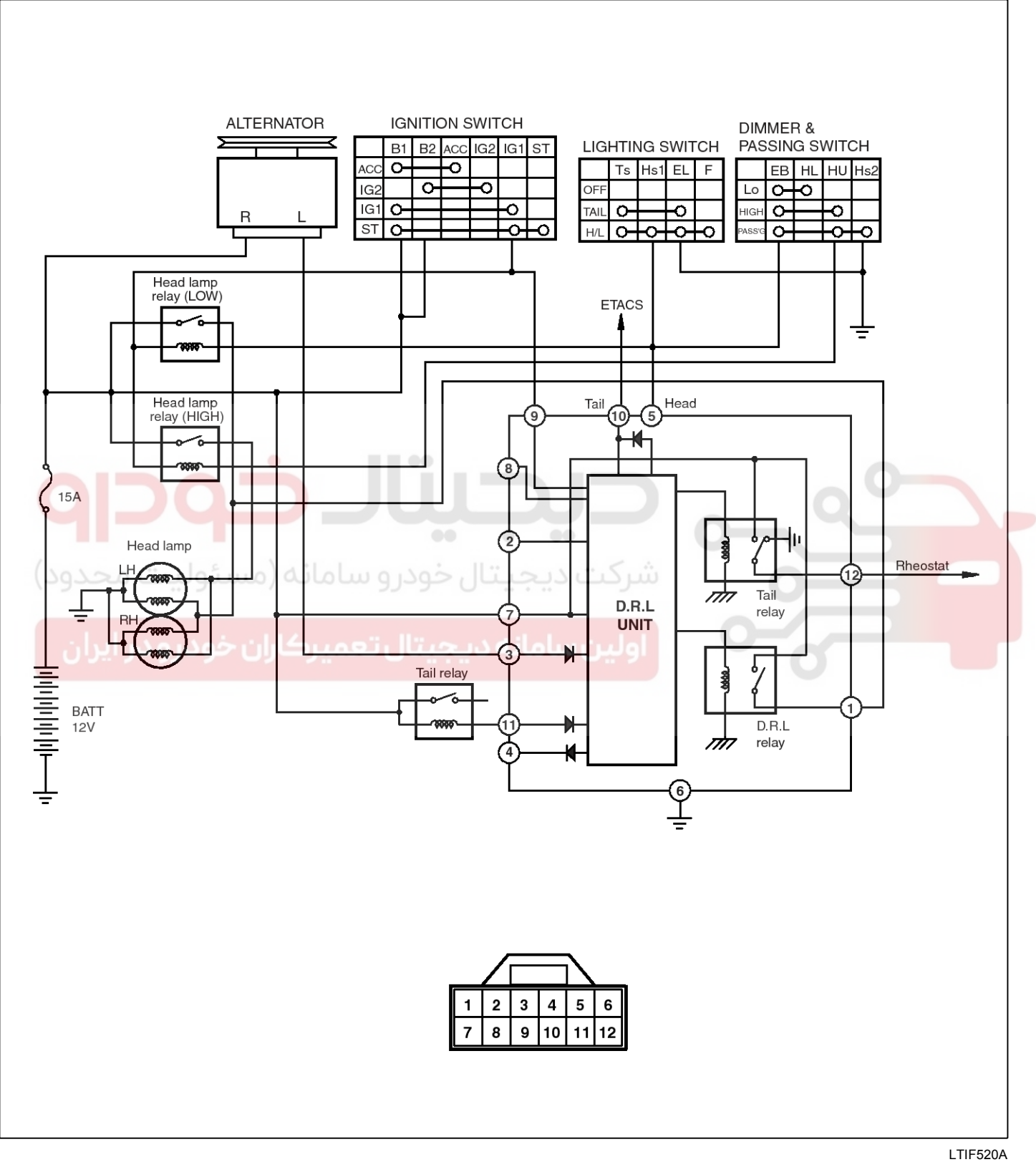

# **BE-165**

021 62 99 92 92

# **Daytime Running Lights**

#### Inspection

IGW

SW

ALT "L"

DRL

TAIL LAMP

RHEOSTAT

SWITCH

ON OFF

ON

OFF

ON

OFF

ON OFF

1. Daytime running unit (A) is installed at the right side strut housing.

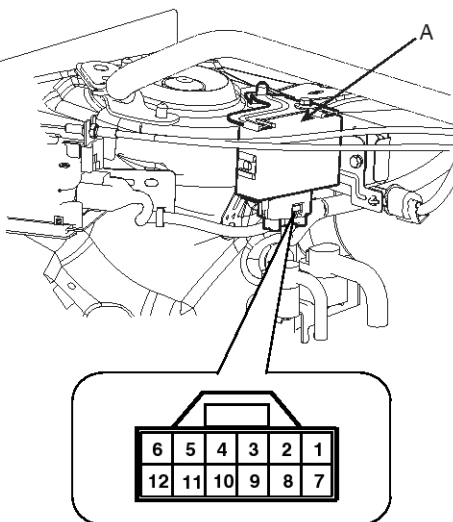

[DRL module harness side connector]

2. Check that the light operate according to the following timing chart.

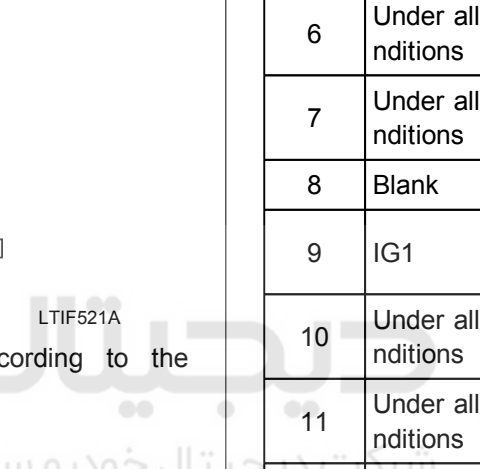

| Termi -<br>nal | Test condit -<br>ion      | Test: Desired result                                             |
|----------------|---------------------------|------------------------------------------------------------------|
| 1              | Headlight O-<br>N         | Check for voltage to ground:<br>There should be battery voltage. |
| 2              | Blank                     | -                                                                |
| 3              | Engine runn-<br>ing       | Check for voltage to ground:<br>There should be battery voltage. |
| 4              | Blank                     | -                                                                |
| 5              | IG1                       | Check for voltage to ground:<br>There should be battery voltage. |
| 6              | Under all co-<br>nditions | Check for voltage to ground:<br>There should be continuity.      |
| 7              | Under all co-<br>nditions | Check for voltage to ground:<br>There should be battery voltage. |
| 8              | Blank                     | -                                                                |
| 9              | IG1                       | Check for voltage to ground:<br>There should be battery voltage. |
| 10             | Under all co-<br>nditions | Check for voltage to ground:<br>There should be battery voltage. |
| 11             | Under all co-<br>nditions | Check for voltage to ground:<br>There should be battery voltage. |
| 12             | Under all co-<br>nditions | Check for voltage to ground:<br>There should be continuity.      |

LTHE521A

3. Inspect the connector and terminals to be sure they are all making good contact. If the terminals are bent, loose or corroded, repair them as necessary, and recheck the system.

If the terminals look OK, go to step 4.

- 4. Make these input tests at the connector
  - If any test indicates a problem, find and correct the cause, then recheck the system.

If all the input tests prove OK, the control unit must be faulty; replace it.

### WWW.DIGITALKHODRO.COM

# **Body Electrical System**

### Head lamp leveling Device

### Components

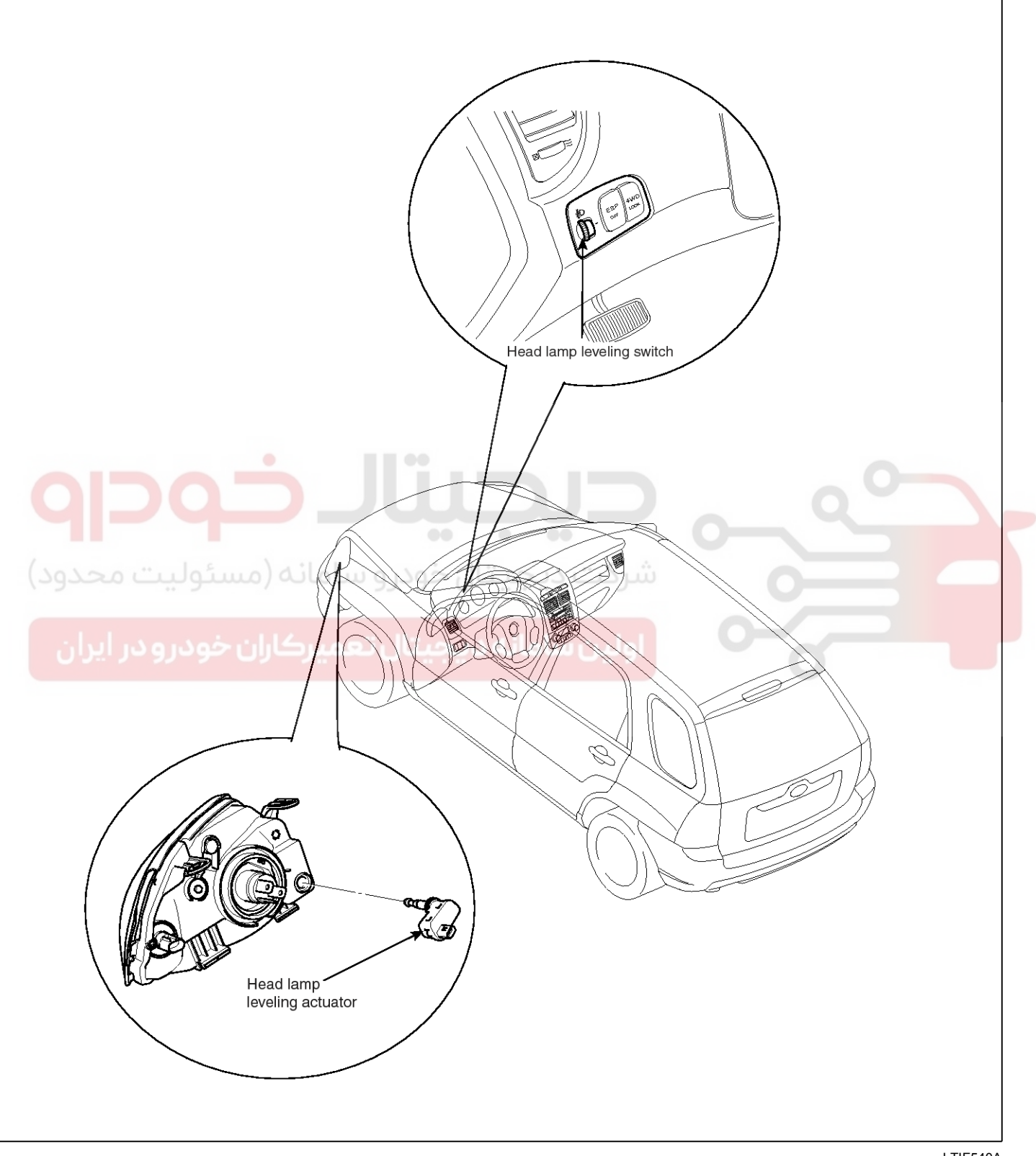

LTIF540A

# Head lamp leveling Device

### Head lamp leveling Actuator

#### Replacement

- 1. Disconnect the negative (-) battery terminal.
- 2. Remove the head lamp assembly (Refer to the head lamp).
- 3. Remove the head lamp leveling actuator (A) by loosening the adjusting bolt (B) after rotating it to an arrow direction.

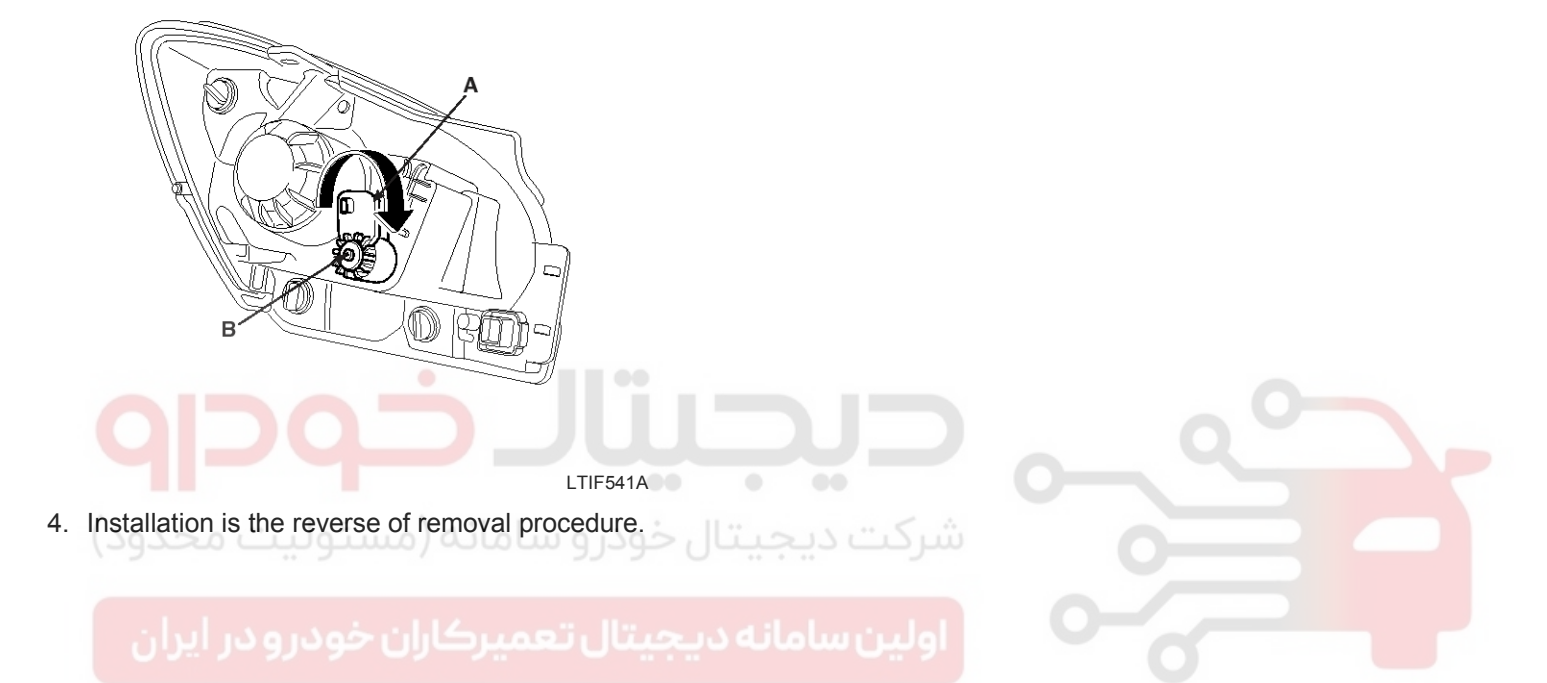

### **BE-167**

# **Body Electrical System**

### Head Lamp Leveling Switch

#### Circuit Diagram

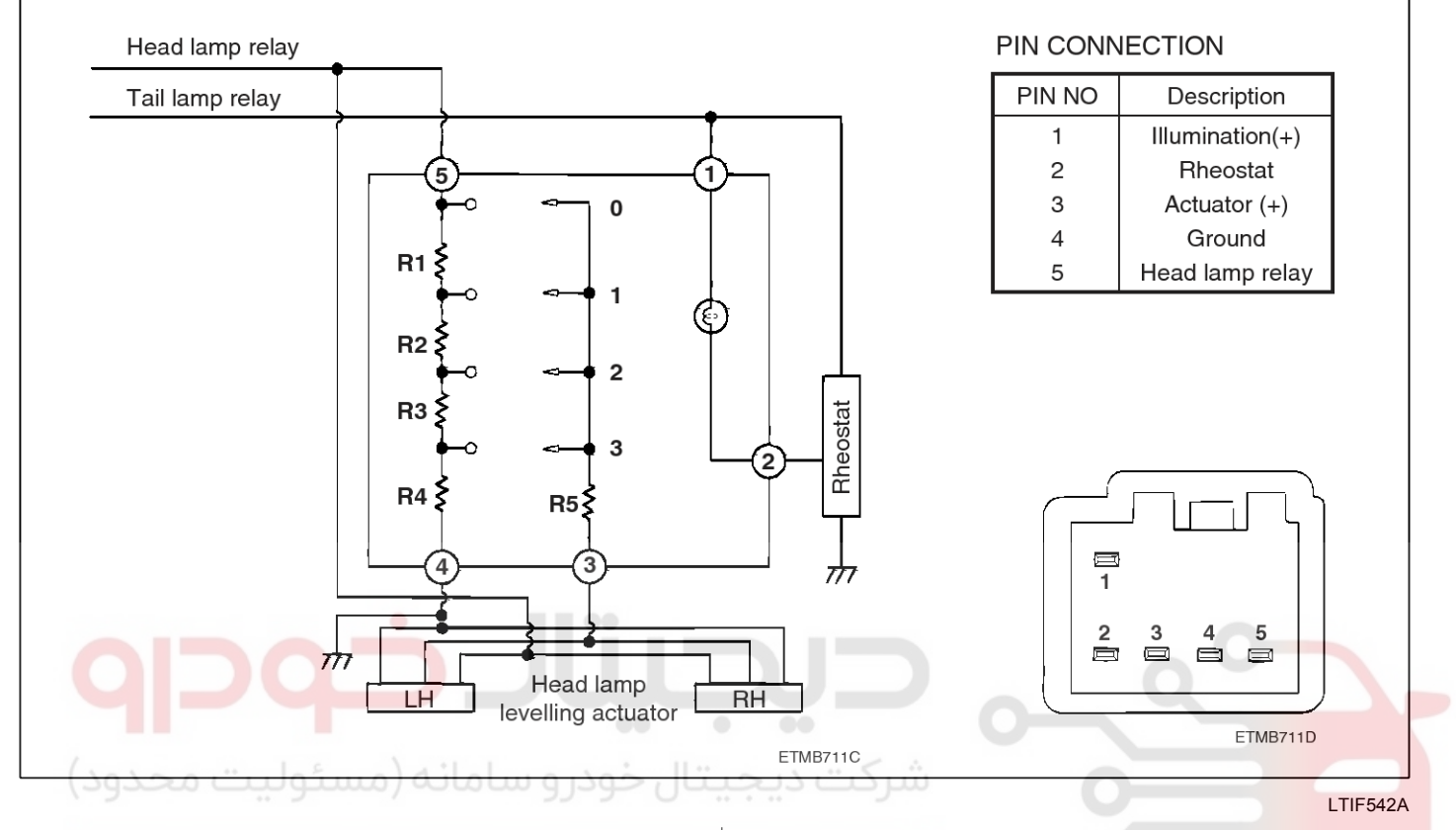

#### Inspection

- 1. Disconnect the negative (-) battery terminal.
- 2. Remove the head lamp leveling switch (A) from the side crash pad and disconnect the 5P connector by using the scraper.

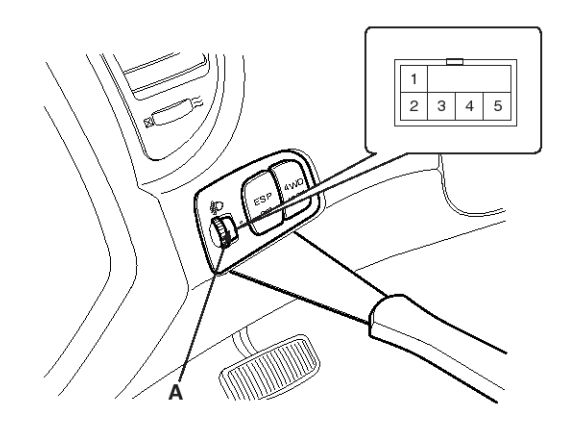

| each | рс | sit | ion |
|------|----|-----|-----|
|      | 17 |     |     |

| Position<br>No. | Rotation | Voltage (V)    |
|-----------------|----------|----------------|
| 0               | 0°       | $10.80\pm0.5V$ |
| 1               | 20°      | $8.67\pm0.5V$  |
| 2               | 40°      | $7.30\pm0.5V$  |
| 3               | 60°      | $5.92\pm0.5V$  |

5. If the voltage is not as specified, replace the head lamp leveling switch.

LTIF542B

- Connect the battery voltage between terminals 5 and 4(Reference voltage= Vb).
- 4. Measure the voltage between terminals 3 and 4(V) at

# Immobilizer System

### Immobilizer System SYSTEM BLOCK DIAGRAM

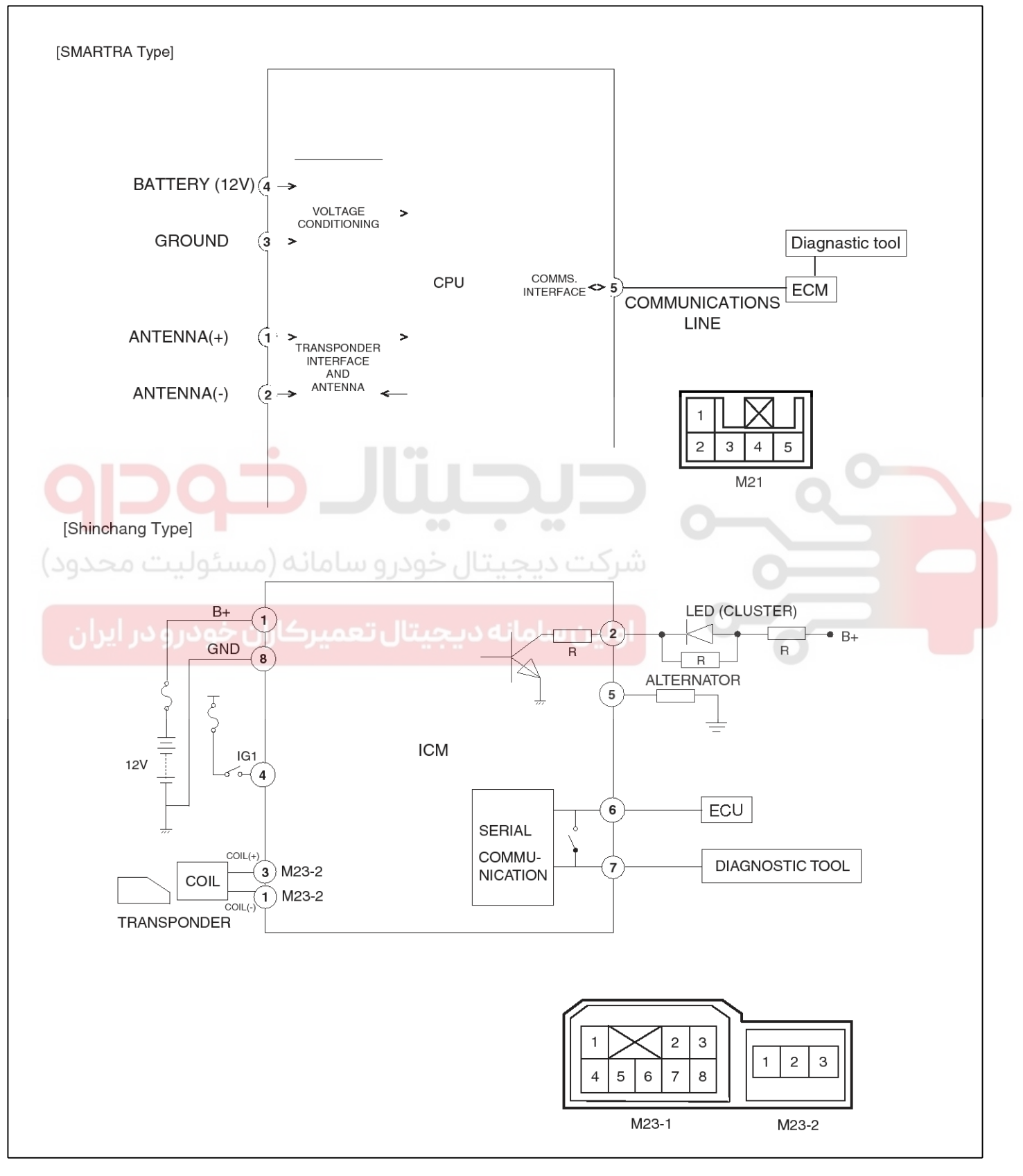

### 021 62 99 92 92

## **BE-169**

# **Body Electrical System**

#### **Circuit Diagram**

**BE-170** 

LTIF740J

#### 021 62 99 92 92

### 2.0 GSL/ DSL Br/C 7M20 M20 See Data Link Details C18-1(2.0 GSL) 48 <-Line Diagnosi Br/C KEY REMAIND C113-1(DSL) G118 PHU 10A JE02 EM01 PHOTO 64 See Ground IJUNCTION BOX PHOTO 47 SMATRA (Smart Tra Antenna) **PHOTO 73** N/B C113-1(DSL) LUSTER Immo. Ind. N/B MC01(2.0 GSL) MC101(DSL) PHOTO 80 M06-3 2.0 GS ×/E C18-1(2.0 GSL) ECM PHOTO 64 POWER CONNECTOR 30A ROOM LAMP 10A JUNCTION BOX PHOTO 62 ₹

#### LTIF740A

# Immobilizer System

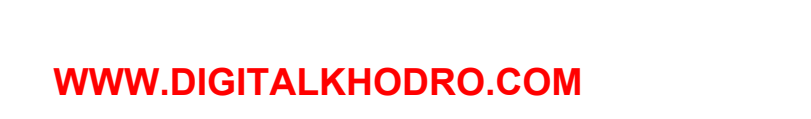

\_3\_M14-2

IMMOBILIZEF CONTROL MODULE PHOTO 74

M14-1

G03 PHOTO 61

M16

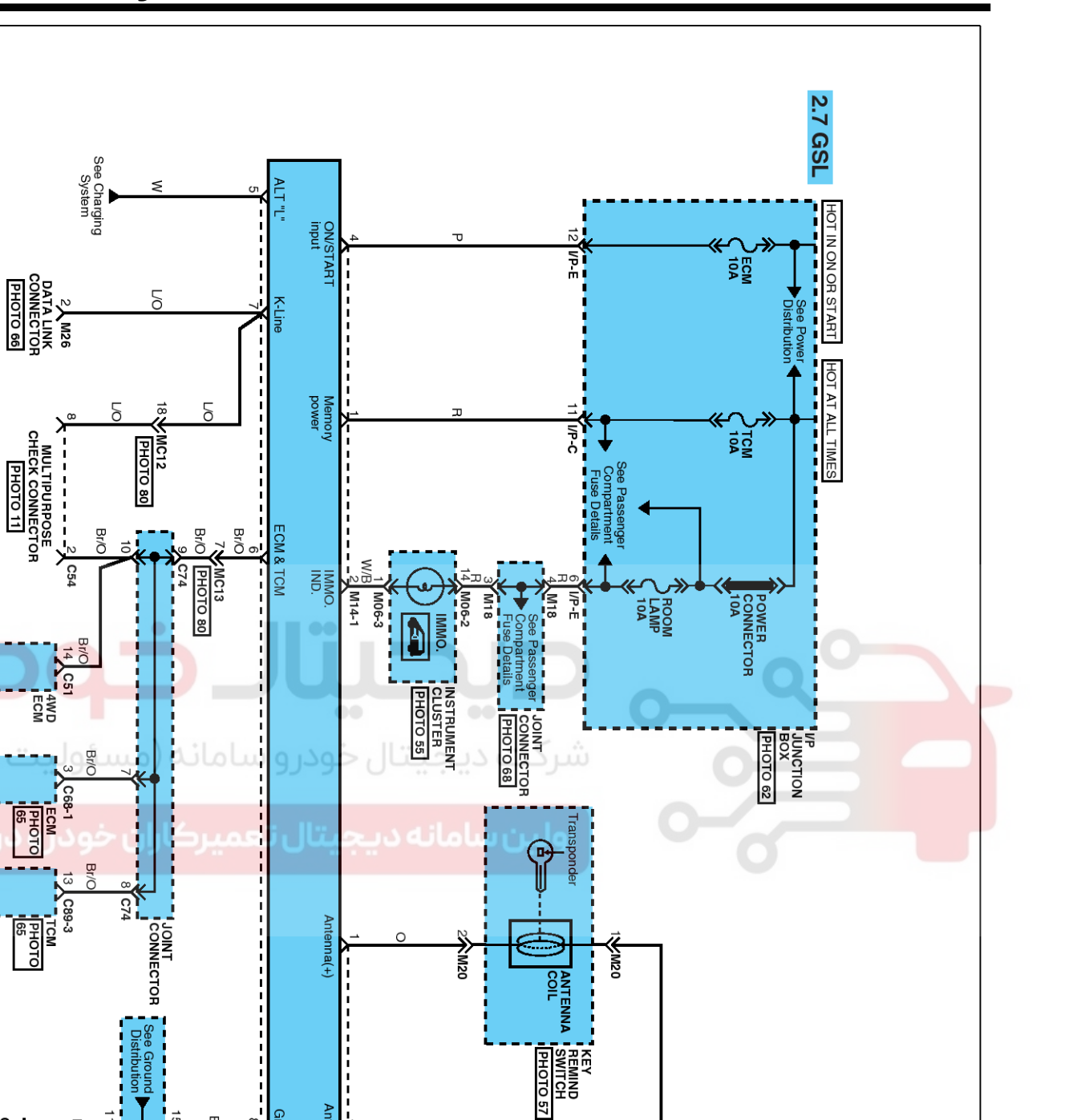

LTIF740K

### **BE-171**

021 62 99 92 92

#### 021 62 99 92 92

### **BE-172**

# **Body Electrical System**

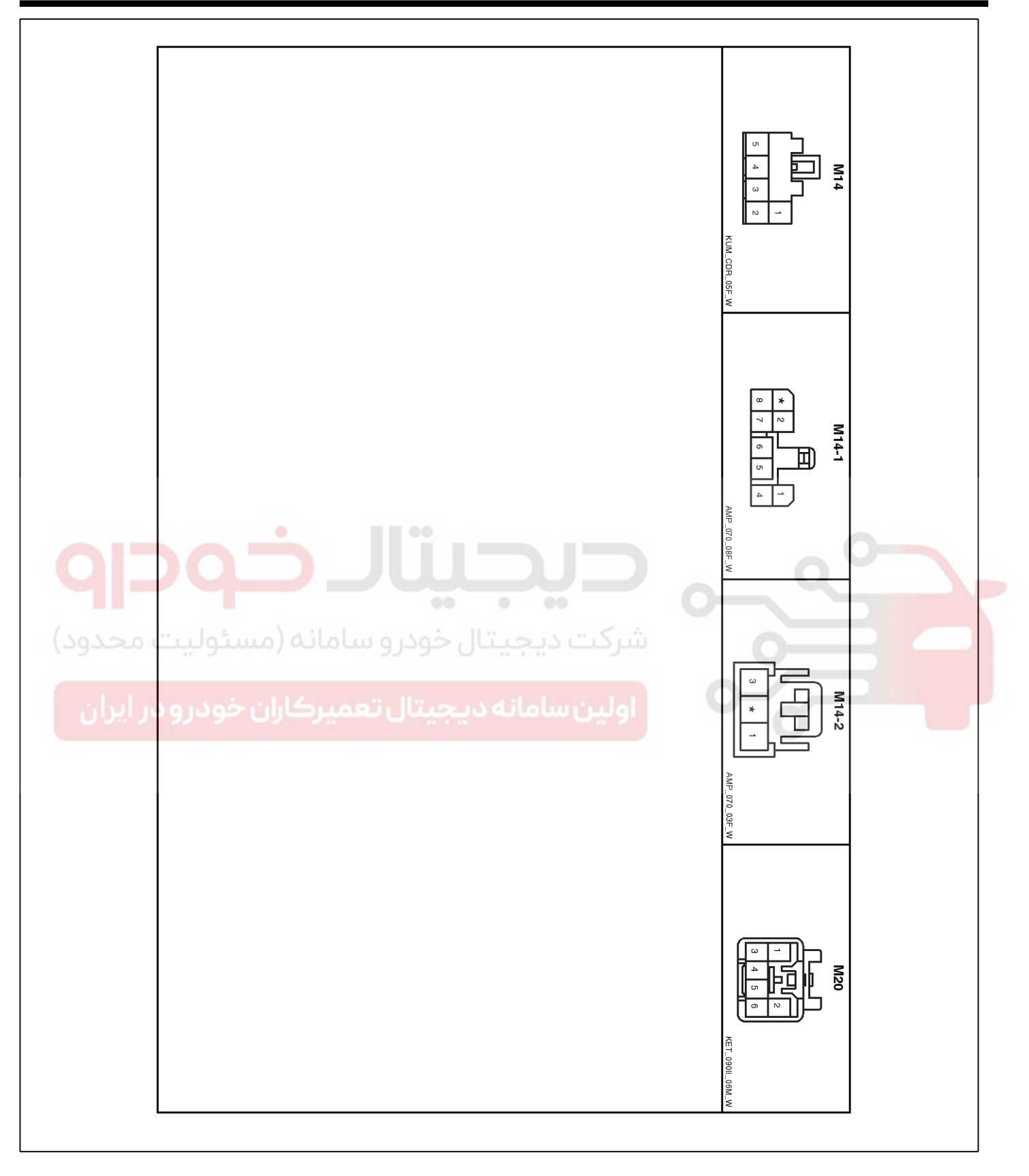

LTIF740L

### 021 62 99 92 92

**BE-173** 

# Immobilizer System

#### Description

The immobilizer system will disable the vehicle unless the proper ignition key is used, in addition to the currently available anti-theft systems such as car alarms, the immobilizer system aims to drastically reduce the rate of auto theft.

There are two types of immobilizer.

One is a "SMARTRA (SMART TRansponder Antenna)" type and another is a "shinchang" type.

- 1. SMARTRA type immobilizer
  - The "SMARTRA" type immobilizer system is applied to the D2.0 engine and  $\beta$  2.0 engine.
  - The SMARTRA system consists of a transponder located in the ignition key, a antenna coil, a SMARTRA unit (A), an indicator light and the ECM.
  - The SMARTRA communicates to the ECM (Engine Control Module) via a dedicated communications line. Since the vehicle engine management system is able to control engine mobilization, it is the most suitable unit to control the SMARTRA.

indicator light will continue blinking for about five seconds until the ignition switch is turned OFF.

- If it is necessary to rewrite the ECM to learn a new key, the dealer needs the customer's vehicle, all its keys and the Hi-scan (pro) equipped with an immobilizer program card. Any key that is not learned during rewriting will no longer start the engine.
- The immobilizer system can store up to four key codes.
- If the customer has lost his key, and cannot start the engine, contact Kia motor service station.

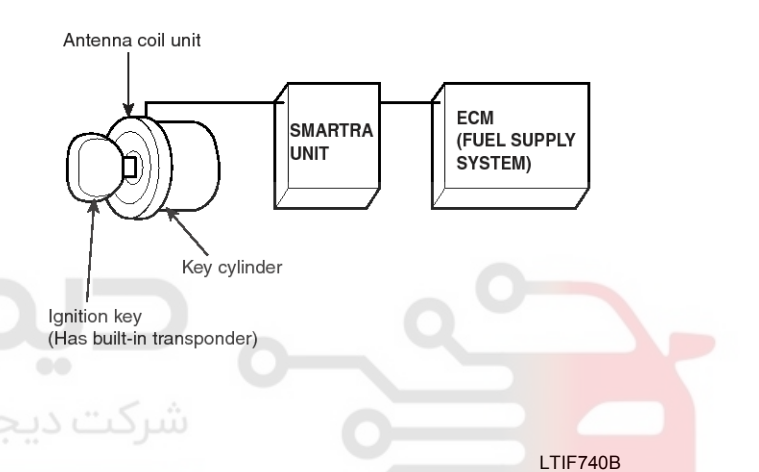

2. Shinchang type immobilizer

- The "Shinchang " type immobilizer system is applied to the  $\delta$  2.7 engine.
- The shinchang system consists of a transponder located in the ignition key, a antenna coil, an ICU (Immobilizer control unit), an indicator light and the ECM.
- When the key is inserted in the ignition and turned to the ON position, the antenna coil sends power to the transponder in the ignition key. The transponder then sends a coded signal back through the antenna coil to the ICU (A).

#### LTIF740G

0

O

- When the key is inserted in the ignition and turned to the ON position, the antenna coil sends power to the transponder in the ignition key. The transponder then sends a coded signal back through the SMARTRA unit to the ECM.
- If the proper key has been used, the ECM will energize the fuel supply system. The immobilizer indicator light in the cluster will simultaneously come on for more than five seconds, indicating that the SMARTRA unit has recognized the code sent by the transponder.
- If the wrong key has been used and the code was not received or recognized by the ECM the

# **BE-174**

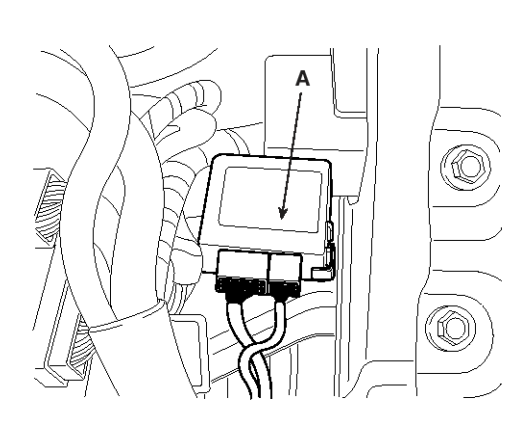

#### LTIF740H

- If the ID code transmitted from the key does not match the pre-registered code in the ICU, injection is not performed by the engine ECM. Hence, each vehicle has a set of keys containing a unique ID code which are registered on the ICU. This signal is captured by the antenna coil located in the front section of the steering handle lock and transmitted to the ICU. The ICU analyses and verifies the signal to determine if the signal matches the pre-registered code. If the signal is verified, the ICU transmits a message to the engine ECM to allow injection. The immobilizer indicator light in the cluster will simultaneously come on for more than five seconds, indicating that the ICU has recognized the code sent by the transponder. If the signal is not verified by the ICU, fuel injection is not performed by the engine ECM. The indicator light will continue blinking for five seconds until the ignition switch is turned OFF. Communication between ICU and ECM communicates through the K-line of ECM. K-line is also used for the Communication between ECM and scan tool. There is a relay inside of ICU to switch the communication.
- If it is necessary to rewrite the ICU to learn a new key, the dealer needs the customer's vehicle, all its keys and the Hi-scan (pro) equipped with an immobilizer program card. Any key that is not learned during rewriting will no longer start the engine.
- The immobilizer system can store up to four key codes.
- If the customer has lost his key, and cannot start the engine, contact Kia motor service station.

# **Body Electrical System**

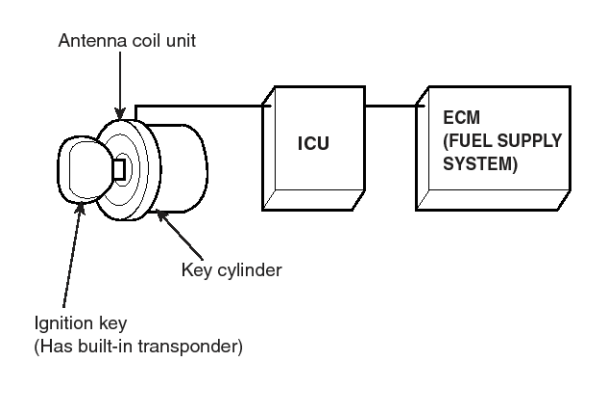

LTIF740C

#### Components Operations ECM (Engine Control Module)

1. SMARTRA type immobilizer

The ECM carries out a check of the ignition key using a special encryption algorithm, which is programmed into the transponder as well as the ECM simultaneously. Only if the results are equal, the engine can be started. The data of all transponders, which are valid for the vehicle, are stored in the ECM.

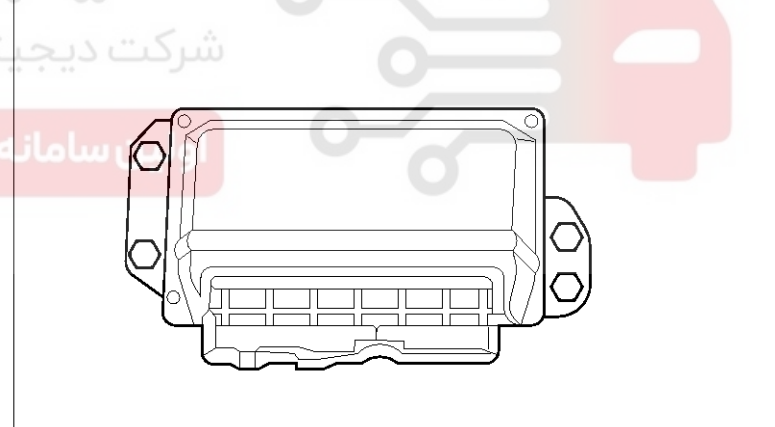

LTIF740D

- 2. Shinchang type immobilizer
  - In the Ignition ON position, the engine ECM receives information from the ICU and permits injection to take place.

021 62 99 92 92

### **Immobilizer System**

**BE-175** 

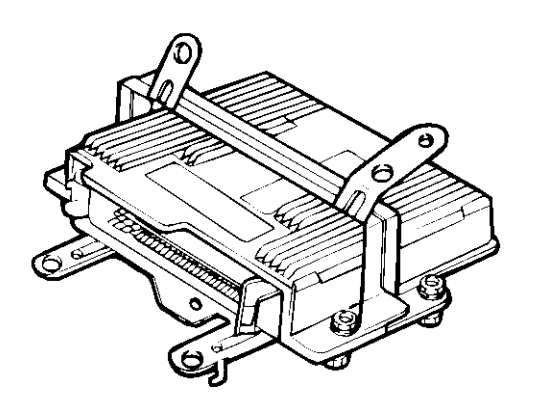

B6BE710E

#### ICU (Immobilizer Control Unit)

The ICU carries out communication with the built-in transponder in the ignition key. This wireless communication runs on RF (Radio frequency of 125 kHz). The ICU is mounted behind of the crush pad under panel close to the antenna coil for RF transmission and receiving.

The ICU carries out a check of the ignition key using a special encryption algorithm, which is programmed into the transponder as well as the ICU simultaneously. Only if the results are equal, transmits the signal to the ECM to permits injection. The data of all transponders, which are valid for the vehicle, are stored in the ICU.

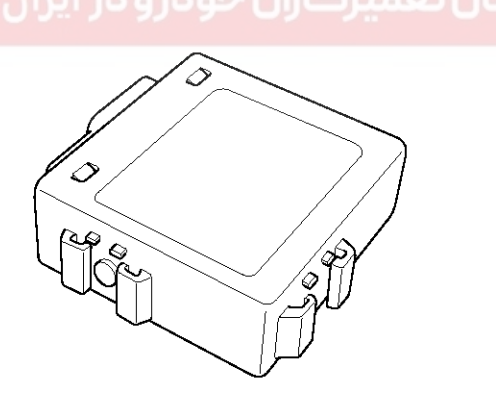

LTIF740E

#### **SMARTRA** unit

The SMARTRA carries out communication with the built-in transponder in the ignition key. This wireless communication runs on RF (Radio frequency of 125 kHz). The SMARTRA is mounted behind of the crush pad under panel close to the antenna coil for RF transmission and receiving.

The RF signal from the transponder, received by the antenna coil, is converted into messages for serial communication by the SMARTRA device. And, the received messages from the ECM are converted into an RF signal, which is transmitted to the transponder by the antenna.

The SMARTRA does not carry out the validity check of the transponder or the calculation of encryption algorithm. This device is only an advanced interface, which converts the RF data flow of the transponder into serial communication to the ECM and vice versa.

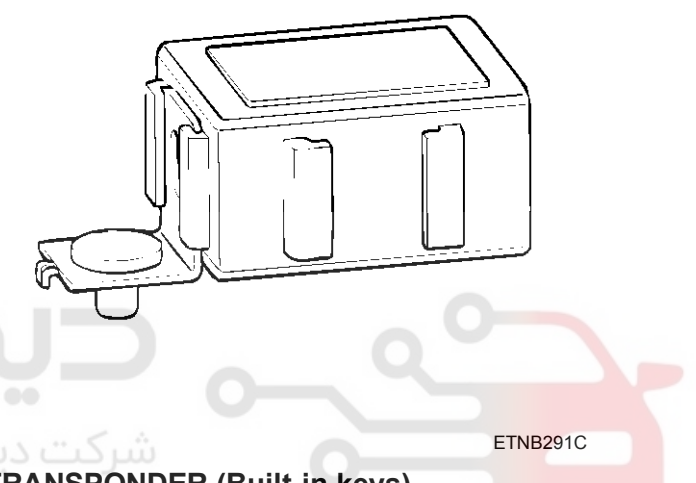

#### **TRANSPONDER** (Built-in keys)

The transponder has an advanced encryption algorithm. During the key teaching procedure, the transponder will be programmed with vehicle specific data. The vehicle specific data are written into the transponder memory. The write procedure is once only; therefore, the contents of the transponder can never be modified or changed.

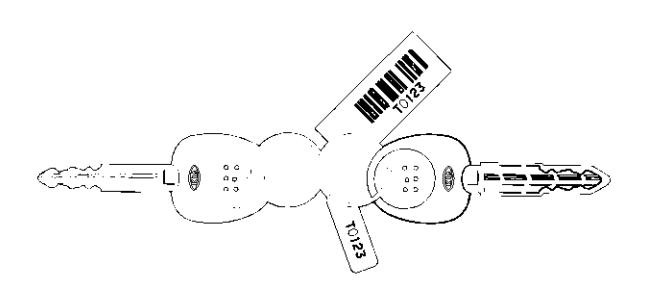

LTIF740I

#### Antenna coil

The antenna coil (A) has the following functions.

### WWW.DIGITALKHODRO.COM

#### 021 62 99 92 92

# **BE-176**

# **Body Electrical System**

- The antenna coil supplies energy to the transponder.
- The antenna coil receives signal from the transponder.
- The antenna coil sends transponder signal to the SMARTRA/ICU.

It is located directly in front of the steering handle lock.

#### Immobilizer indicator (if equipped)

This light illuminates when the immobilizer key is inserted and turned to the ON position to start the engine.

At this time, you can start the engine. The light goes out after the engine is running. In case this light goes out before you start the engine, you must turn to the LOCK position and restart the engine.

If this light blinks when the ignition switch is in the ON position before starting the engine, have the system checked by an authorized Kia Dealer.

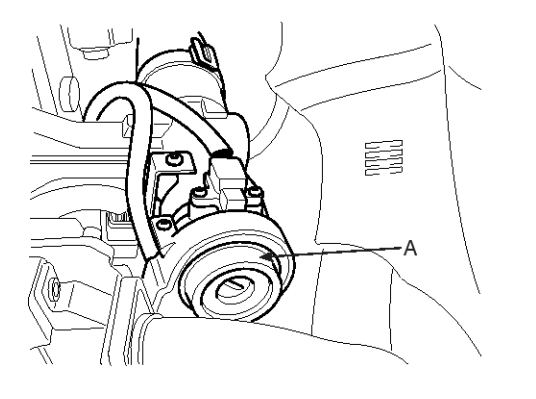

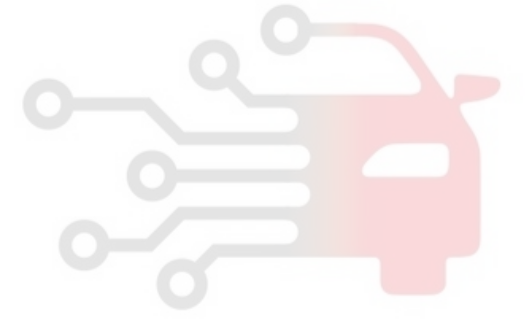

اولین سامان<mark>ه دیجیتال تعمیرکاران خودرو در ایرا</mark>ن

LTIF740F

### 021 62 99 92 92

**BE-177** 

# Immobilizer System

#### Diagnosis Of Immobilizer Faults

- Communication between the ECM and the SMARTRA/ICU.
- Function of the SMARTRA/ICU and the transponder.
- Data (stored in the ECM/ICU related to the immobilizer function.

The following table shows the assignment of immobilizer related faults to each type:

#### [D 2.0 engine]

| Immobilizer Related Faults                        | Fault types                                                                                                    | Diagnostic codes                                                 |
|---------------------------------------------------|----------------------------------------------------------------------------------------------------|------------------------------------------------------------------|
| SMARTRA fault                                     | <ol> <li>Antenna coil error</li> <li>Communication line error (Open/Short etc.)</li> <li>Invalid message from SMARTRA to ECM.</li> </ol>                                                                                                    | P1690<br>(SMARTRA no response)                                   |
| Immobilizer indicator lamp e-<br>rror             | 1. Immobilizer indicator lamp error (Cluster)                                                                                                    | P1692<br>(Immobilizer lamp error)                                |
| Transponder fault                                 | <ol> <li>Corrupted data from transponder.</li> <li>More than one transponder in the magnetic field (Antenna coil).</li> <li>No transponder (Key without transponder) in the magnetic field (Antenna coil).</li> <li>Transponder not in the password mode.</li> <li>Transponder transport data has been changed.</li> <li>Transponder programming error.</li> </ol> | P1693<br>(Transponder no response<br>error/ invalid response)    |
| ECM internal permanent me-<br>mory (EEPROM) fault | <ol> <li>ECM internal permanent memory (EEPROM) fault.</li> <li>Invalid write operation to permanent memory (EEPROM<br/>)</li> </ol>                                                                                                    | P1695<br>(ECM memory error)                                      |
| Invalid key fault                                 | <ol> <li>Virgin transponder at EMS status "Learnt".</li> <li>Learnt (Invalid) Transponder at EMS status "Learnt"(A-uthentication fail).</li> </ol>                                                                                                    | P1696<br>(Authentication fail)<br>P1698<br>(Invalid transponder) |
| Tester (HI-SCAN) fault                            | <ol> <li>Request from tester is invalid.<br/>(Protocol layer violation- Invalid request, check sum err-<br/>or etc.).</li> </ol>                                                                                                    | P1697<br>(Tester message error)                                  |
| Incurse hilling a Delete of Faculta               |                                                                                                    | Dia una attia a a da a                                           |

| Immobilizer Related Faults | Fault types                                                                                                    | Diagnostic codes             |
|----------------------------|----------------------------------------------------------------------------------------------------|------------------------------|
| [β2.0 engine]              |                                                                                                    |                              |
| SMARTRA fault              | <ol> <li>Communication line error (Open/Short etc.)</li> <li>Invalid message from SMARTRA to ECM.</li> </ol>                                                                                                    | P1690<br>(SMARTRA error)     |
| Antenna coil fault         | 1. Antenna coil error.                                                                                                    | P1691<br>(Antenna error)     |
| Transponder fault          | <ol> <li>Corrupted data from transponder.</li> <li>More than one transponder in the magnetic field (Antenna coil).</li> <li>No transponder (Key without transponder) in the magnetic field (Antenna coil).</li> <li>Transponder not in the password mode.</li> <li>Transponder transport data has been changed.</li> <li>Transponder programming error.</li> </ol> | P1693<br>(Transponder error) |

# **BE-178**

# **Body Electrical System**

| ECM fault                                         | <ol> <li>Request from ECM is invalid.<br/>(Protocol layer violation- Invalid request, check sum err-<br/>or etc.)</li> </ol>                            | P1694<br>(ECU signal error) |
|---------------------------------------------------|----------------------------------------------------------------------------------------------------|-----------------------------|
| ECM internal permanent me-<br>mory (EEPROM) fault | <ol> <li>ECM internal permanent memory (EEPROM) fault</li> <li>Invalid write operation to permanent memory (EEPROM         )</li> </ol>                 | P1695<br>(ECM memory error) |
| Invalid key fault                                 | <ol> <li>Virgin transponder at ECM status "Learnt".</li> <li>Learnt (Invalid) Transponder at ECM status "Learnt"(A-<br/>uthentication fail).</li> </ol> | P1696<br>(Mismatch error)   |

#### [δ2.7 engine]

| Immobilizer Related Faults                        | Fault types                                                                                                    | Diagnostic codes               |
|---------------------------------------------------|----------------------------------------------------------------------------------------------------|--------------------------------|
| ICU internal permanent me-<br>mory (EEPROM) fault | <ol> <li>ICU internal permanent memory (EEPROM) fault.</li> <li>Invalid write operation to permanent memory (EEPROM<br/>).</li> </ol>                                                                                                    | P1677<br>(EMS VIN data error)  |
| ICU fault                                         | <ol> <li>Communication line error (Open/Short etc.)</li> <li>Invalid message from ICU to ECM.</li> </ol>                                                                                                    | P1678<br>(EMS no request)      |
| ICU fault                                         | 1. Request from ICU is invalid.<br>(Protocol layer violation- Invalid request, check sum err-<br>or etc.)                                                                                                    | P1679<br>(EMS data fail)       |
| Antenna coil fault                                | 1. Antenna coil error                                                                                                    | P1691<br>(Antenna error)       |
| سئوليت محدود)                                     | <ol> <li>Corrupted data from transponder.</li> <li>More than one transponder in the magnetic field (Antenna coil).</li> </ol>                                                                                                    |                                |
| ن خودرو Transponder fault (                       | <ol> <li>No transponder (Key without transponder) in the magnetic field (Antenna coil).</li> <li>Transponder not in the password mode.</li> <li>Transponder transport data has been changed.</li> <li>Transponder programming error</li> </ol> | P1693<br>(Transponder error)   |
| Invalid key fault                                 | <ol> <li>1. Virgin transponder at EMS status "Learnt".</li> <li>2. Learnt (Invalid) Transponder at EMS status "Learnt"(A-<br/>uthentication fail).</li> </ol>                                                                                  | P1698<br>(Transponder invalid) |

## **Immobilizer System**

#### **Teaching Procedures**

#### 1. Key Teaching Procedure

Key teaching must be done after replacing a defective ECM (ICU) or when providing additional keys to the vehicle owner.

The procedure starts with an ECM (ICU) request for vehicle specific data (PIN code: 6digits) from the tester. The "virgin" ECM (ICU) stores the vehicle specific data and the key teaching can be started. The "learnt" ECM (ICU) compares the vehicle specific data from the tester with the stored data. If the data are correct, the teaching can proceed.

If incorrect vehicle specific data have been sent to the ECM (ICU) three times, the ECM (ICU) will reject the request of key teaching for one hour. This time cannot be reduced by disconnecting the battery or any other manipulation. After reconnecting the battery, the timer starts again for one hour.

The key teaching is done by ignition on with the key and additional tester commands. The ECM (ICU) stores the relevant data in the EEPROM and in the transponder. Then the ECM (ICU) runs the authentication required for confirmation of the teaching process. The successful programming is then confirmed by a message to the tester.

If the key is already known to the ECM (ICU) from a previous teaching, the authentication will be accepted and the EEPROM data are updated. There is no changed transponder content (this is impossible for a learnt transponder).

The attempt to repeatedly teach a key, which has been taught already during the same teaching cycle, is recognized by the ECM (ICU). This rejects the key and a message is sent to the tester.

The ECM (ICU) rejects invalid keys, which are presented for teaching. A message is sent to the tester. The key can be invalid due to faults in the transponder or other reasons, which result from unsuccessful programming of data. If the ECM (ICU) detects different authenticators of a transponder and an ECM (ICU), the key is considered to be invalid.

The maximum number of taught keys is 4

If an error occurs during the Immobilizer Service Menu, the ECM (ICU) status remains unchanged and a specific fault code is stored.

If the ECM (ICU) status and the key status do not match for teaching of keys, the tester procedure will be stopped and a specific fault code will be stored at ECM (ICU).

اولين سامان

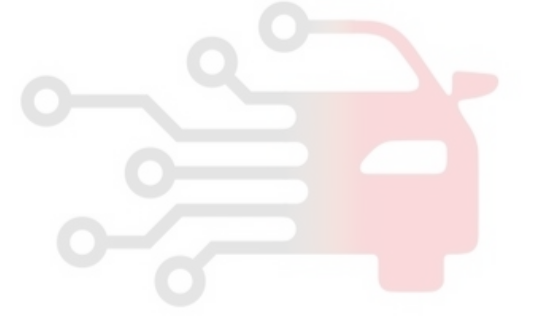

### WWW.DIGITALKHODRO.COM

#### 021 62 99 92 92

#### 021 62 99 92 92

### **BE-180**

# **Body Electrical System**

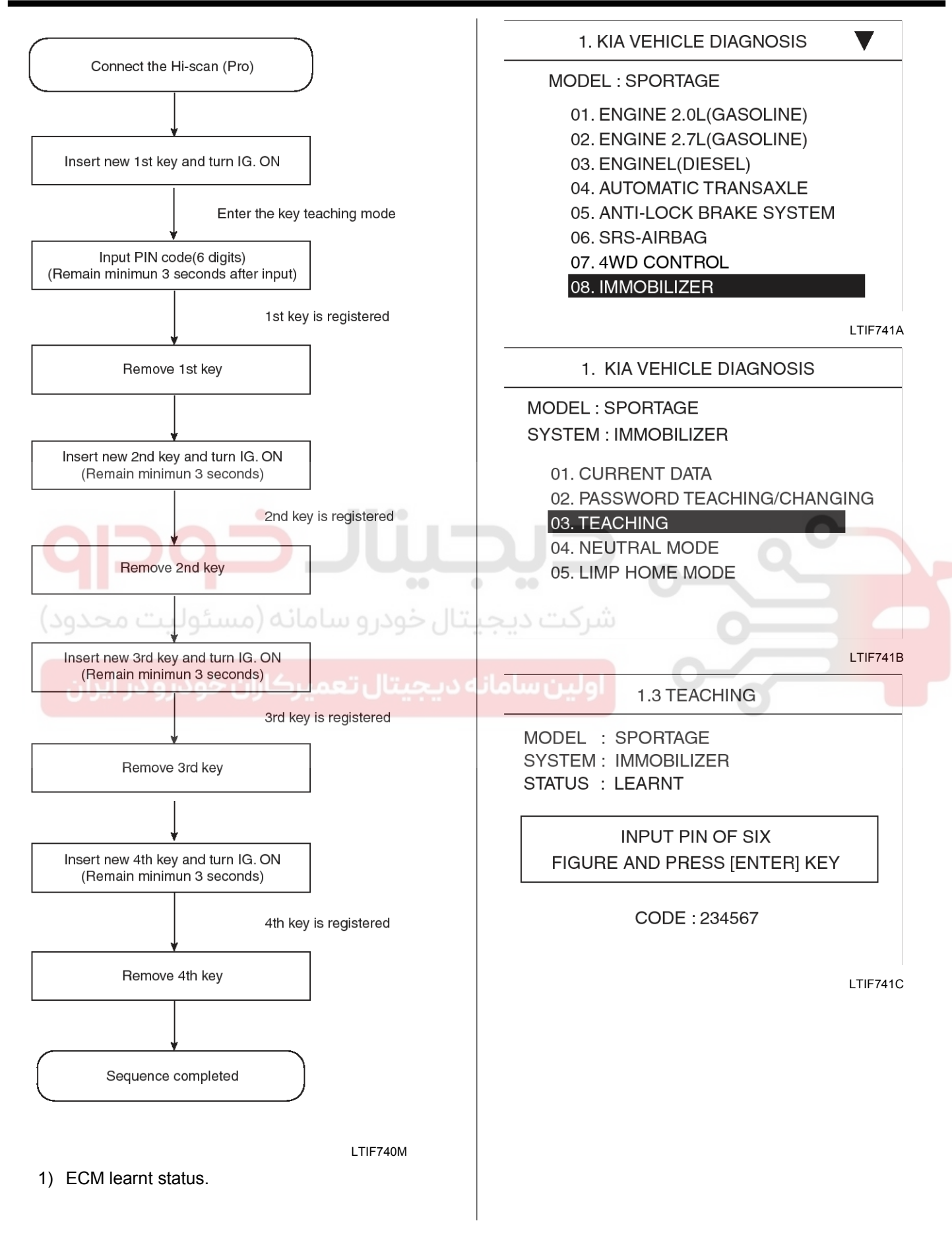

### WWW.DIGITALKHODRO.COM

## 021 62 99 92 92

## **Immobilizer System**

**BE-181** 

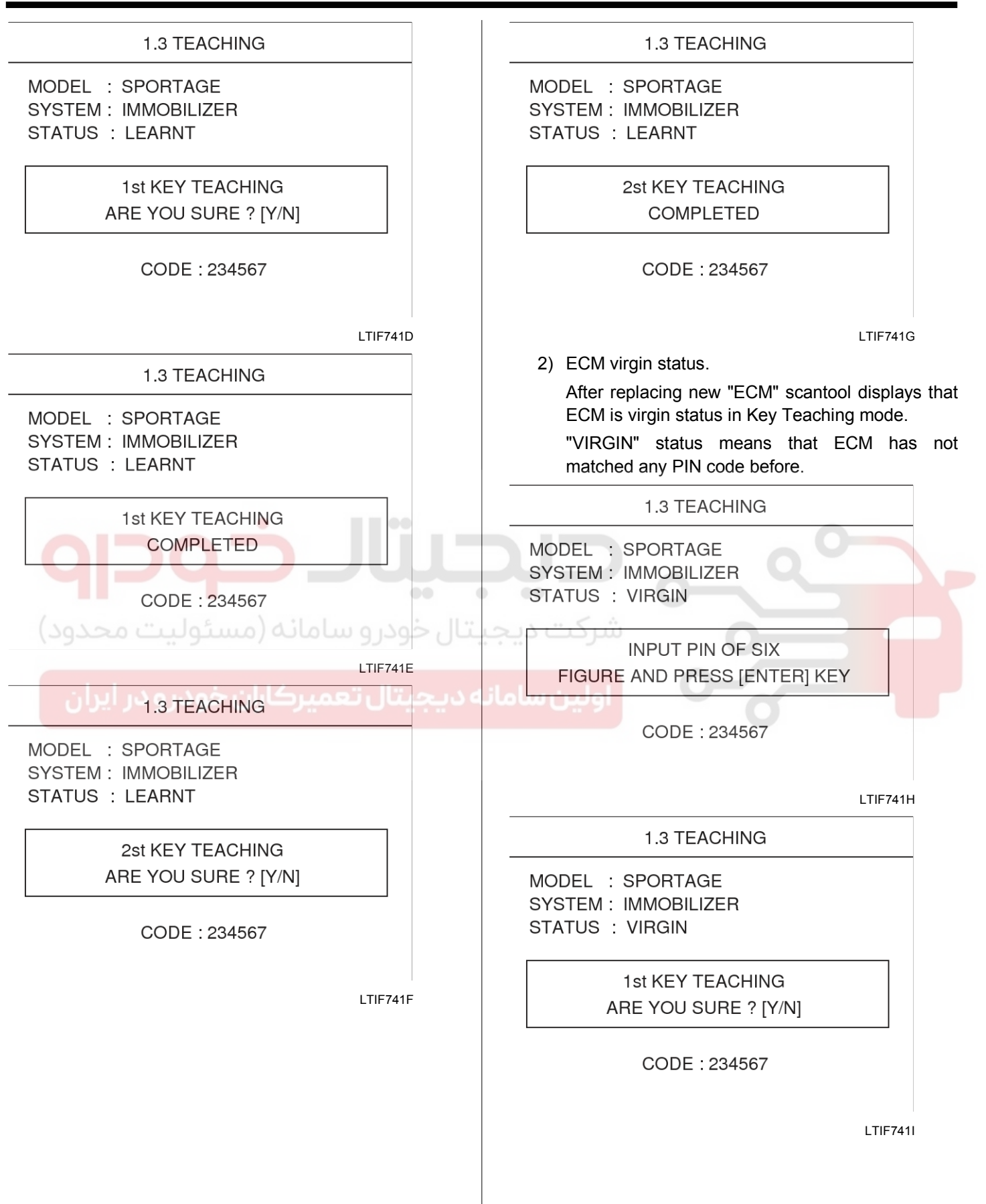
**Body Electrical System** 

# **BE-182**

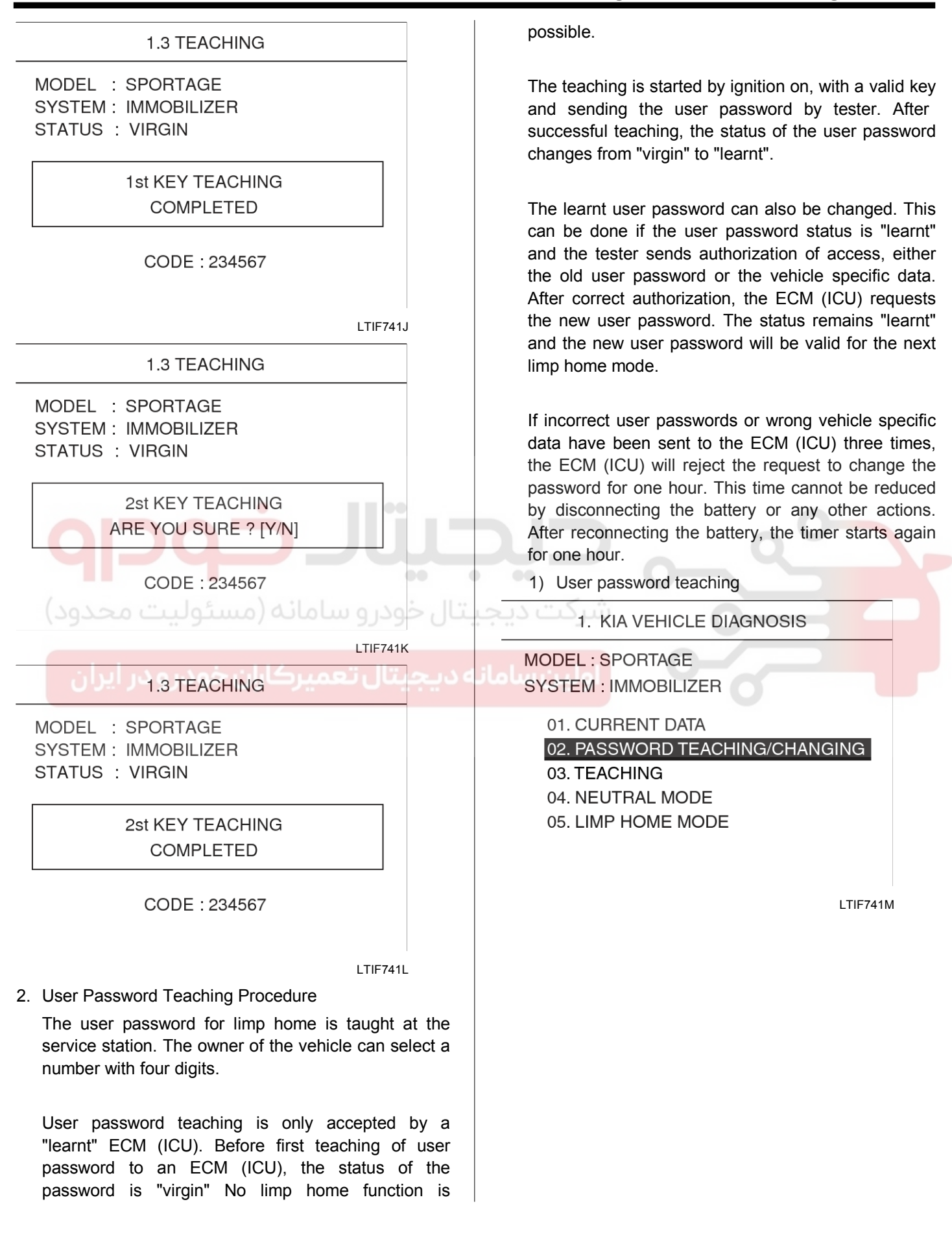

WWW.DIGITALKHODRO.COM

# 021 62 99 92 92

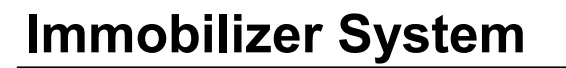

# **BE-183**

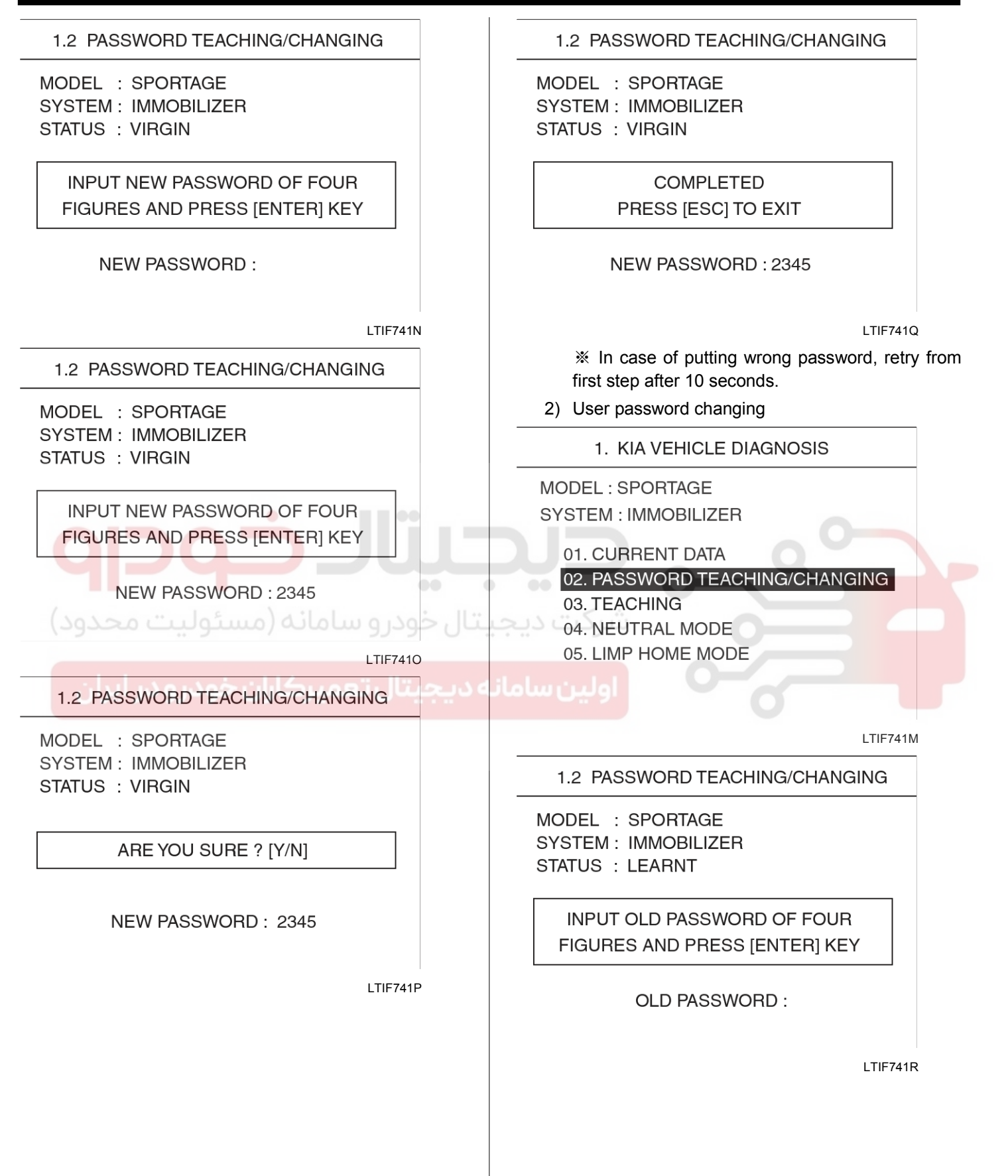

# 021 62 99 92 92

# **BE-184**

| BE-184                                                                                                    | Body Electrical System                                                                                                    |  |  |  |  |
|----------------------------------------------------------------------------------------------------|----------------------------------------------------------------------------------------------------|--|--|--|--|
| 1.2 PASSWORD TEACHING/CHANGING                                                                                             | 1.2 PASSWORD TEACHING/CHANGING                                                                                                    |  |  |  |  |
| MODEL : SPORTAGE<br>SYSTEM : IMMOBILIZER<br>STATUS : LEARNT                                                                | MODEL : SPORTAGE<br>SYSTEM : IMMOBILIZER<br>STATUS : LEARNT                                                                                                    |  |  |  |  |
| INPUT OLD PASSWORD OF FOUR<br>FIGURES AND PRESS [ENTER] KEY                                                                | COMPLETED<br>PRESS [ESC] TO EXIT                                                                                                    |  |  |  |  |
| OLD PASSWORD : 2345                                                                                                    | NEW PASSWORD : 1234                                                                                                    |  |  |  |  |
| LTIF741S                                                                                                    | LTIF741V                                                                                                    |  |  |  |  |
| 1.2 PASSWORD TEACHING/CHANGING                                                                                             | Limp Home Function                                                                                                    |  |  |  |  |
| MODEL : SPORTAGE<br>SYSTEM : IMMOBILIZER<br>STATUS : LEARNT<br>INPUT NEW PASSWORD OF FOUR<br>FIGURES AND PRESS [ENTER] KEY | If the ECM (ICU) detects the fault of the SMARTRA<br>or transponder, the ECM (ICU) will allow limp home<br>function of the immobilizer. Limp home is only<br>possible if the user password (4 digits) has been<br>given to the ECM (ICU) before. This password can be<br>selected by the vehicle owner and is programmed at<br>the service station. |  |  |  |  |
| NEW PASSWORD : 1234                                                                                                    | the special tester menu.<br>Only if the ECM (ICU) is in status "learnt" and the<br>user password status is "learnt" and the use<br>password is correct, the ECM (ICU) will be unlocked<br>for a period of time (30 sec.). The engine can only be                                                                                                    |  |  |  |  |
| 1.2 PASSWORD TEACHING/CHANGING<br>MODEL : SPORTAGE<br>SYSTEM : IMMOBILIZER<br>STATUS : LEARNT<br>ARE YOU SURE ? [Y/N]      | engine start is not possible.<br>If the wrong user password is sent, the ECM (ICI<br>will reject the request of limp home for one hou<br>Disconnecting the battery or any other action cann<br>reduce this time. After connecting the battery to th<br>ECM (ICU), the timer starts again for one hour.                                              |  |  |  |  |
| NEW PASSWORD : 1234<br>LTIF741U                                                                                            | 1. KIA VEHICLE DIAGNOSIS<br>MODEL : SPORTAGE<br>SYSTEM : IMMOBILIZER<br>01. CURRENT DATA<br>02. PASSWORD TEACHING/CHANGING                                                                                                    |  |  |  |  |
|                                                                                                    | 04. NEUTRAL MODE<br>05. LIMP HOME MODE                                                                                                    |  |  |  |  |

# WWW.DIGITALKHODRO.COM

# 021 62 99 92 92

# 021 62 99 92 92

# Immobilizer System

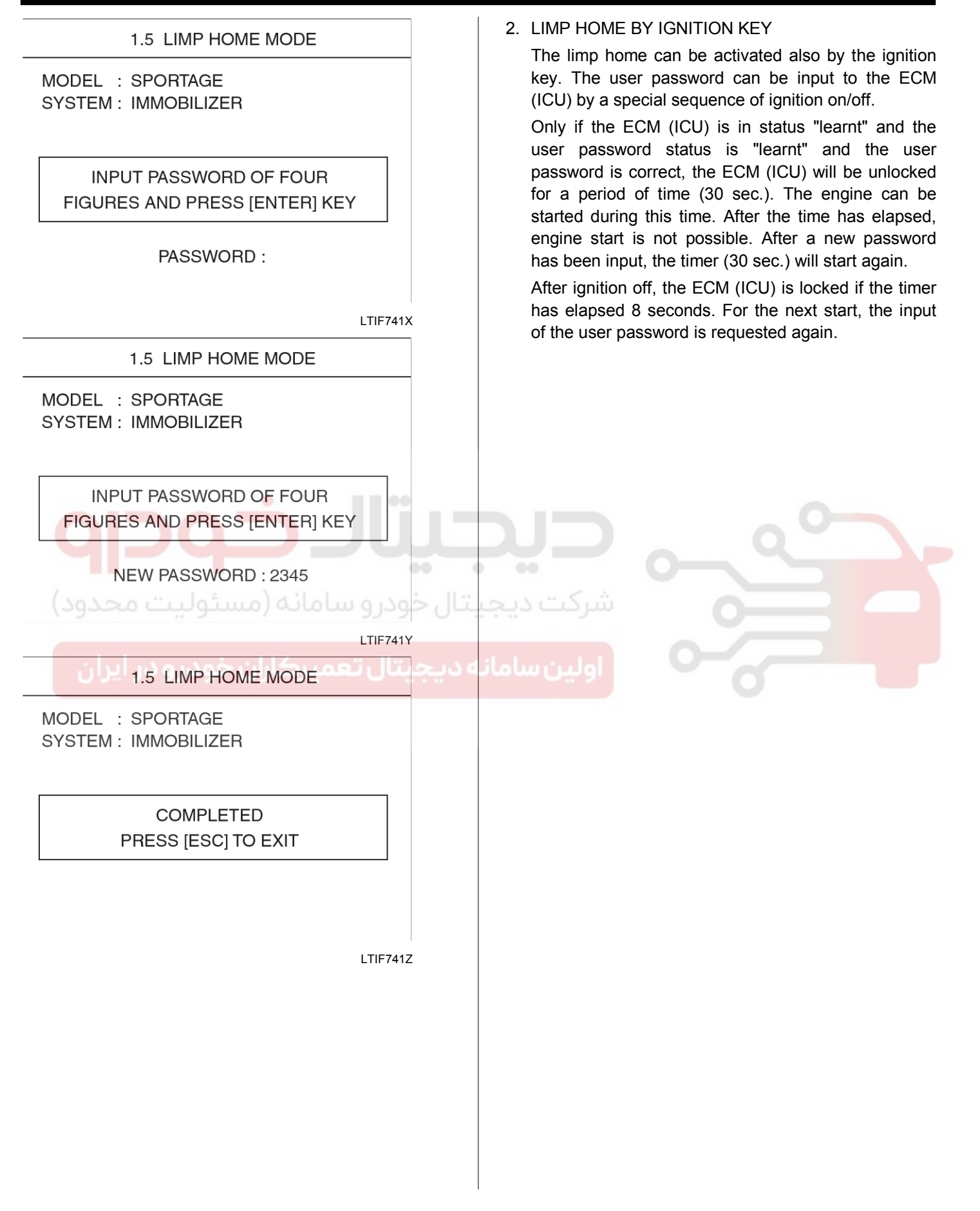

# **Body Electrical System**

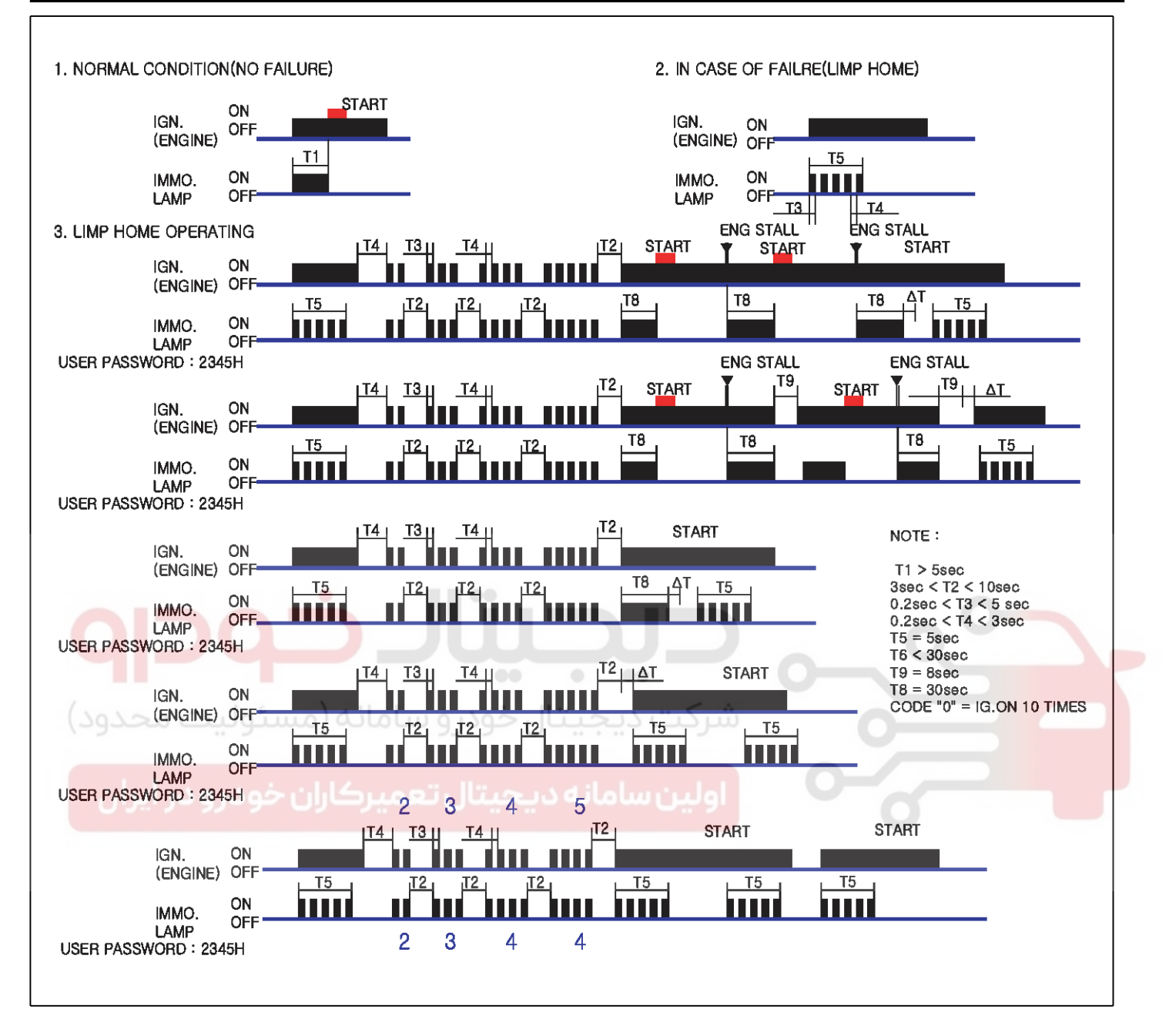

LTIF740N

021 62 99 92 92

# **Immobilizer System**

### **Problems And Replacement Parts:**

| Problem                                   | Part set                                  | Scan to -<br>ol requir -<br>ed? |
|-------------------------------------------|-------------------------------------------|---------------------------------|
| All keys have been l-<br>ost              | Blank key (4)                             | YES                             |
| Antenna coil unit do-<br>es not work      | Antenna coil unit                         | NO                              |
| ECM/ICU does not<br>work                  | ECM/ICU                                   | YES                             |
| Ignition switch does not work             | Ignition switch with<br>Antenna coil unit | YES                             |
| Unidentified vehicle specific data occurs | Key, ECM/ICU                              | YES                             |
| SMARTRA unit does not work                | SMARTRA unit                              | NO                              |

### **Replacement Of Ecm/icu And Smartra**

In case of a defective ECM/ICU, the unit has to be replaced with a "virgin" or "neutral" ECM/ICU. All keys have to be taught to the new ECM/ICU. Keys, which are not taught to the ECM/ICU, are invalid for the new ECM/ICU (Refer to key teaching procedure). The vehicle specific data have to be left unchanged due to the unique programming of transponder.

In case of a defective SMARTRA, there is no special procedure required. A new SMARTRA device simply replaces the old one. There are no transponder-related data stored in this device.

1. Things to remember before a replacement (ECM/ICU)

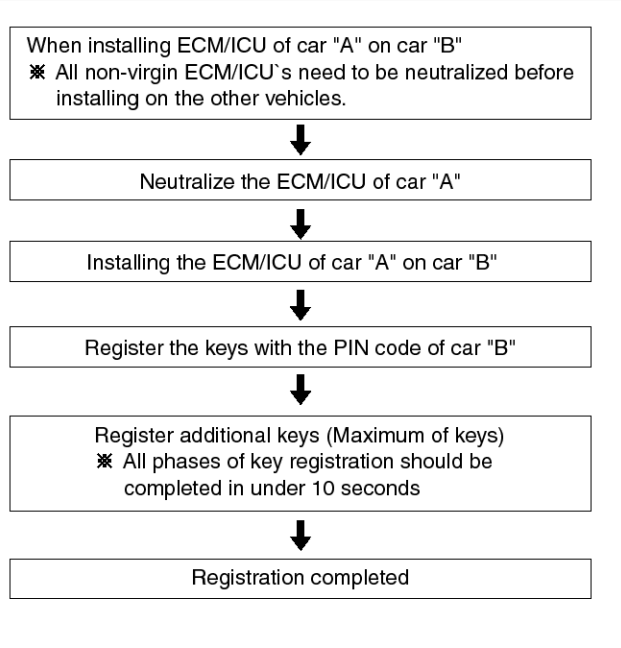

LTIF746A

2. Things to remember before a replacement (Keys & Additional registration)

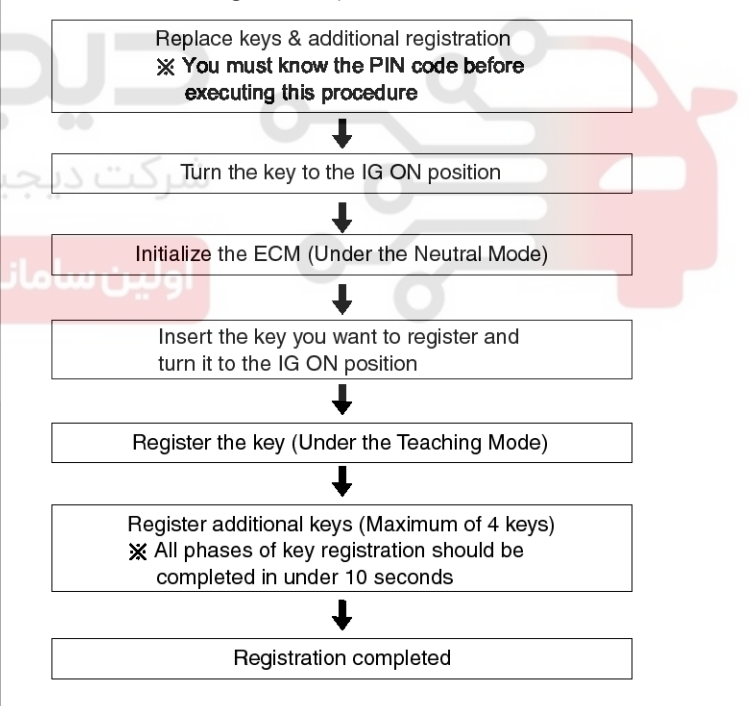

LTIF746B

### 

- 1. When there is only one key registered and you wish to register another key, you need to re-register the key which was already registered.
- 2. When the key #1 is registered and master key #2 is not registered, Put the key #1 in the IG/ON or the start position and remove it. The engine can be started with the unregistered key #2.

(Note that key #2 must be used within 10

# WWW.DIGITALKHODRO.COM

# 021 62 99 92 92

# **BE-188**

seconds of removing key #1)

3. When the key #1 is registered and key #2 is not registered, put the unregistered master key #2 in the IG/ON or the start position.

The engine cannot be started even with the registered key #1.

4. When you inspect the immobilizer system, refer to the above paragraphs 1, 2 and 3.

Always remember the 10 seconds zone.

- 5. If the pin code & password are entered incorrectly on three consecutive inputs, the system will be locked for one hour.
- 6. Be cautious not to overlap the transponder areas.
- 7. Problems can occur at key registration or vehicle starting if the transponders should overlap.

### Neutralising of ECM/ICU

The ECM/ICU can be set to the "neutral" status by a tester.

A valid ignition key is inserted and after ignition on is recorded, the ECM/ICU requests the vehicle specific data from the tester. The communication messages are described at "Neutral Mode" After successfully receiving the data, the ECM/ICU is neutralized.

The ECM/ICU remains locked. Neither the limp home mode nor the "twice ignition on" function, is accepted by the ECM/ICU.

The teaching of keys follows the procedure described for the virgin ECM/ICU. The vehicle specific data have to be unchanged due to the unique programming of the transponder. If data should be changed, new keys with a virgin transponder are requested.

### [D2.0, β2.0 engine]

This function is for neutralizing the ECM and Key. Ex) when lost key, Neutralize the ECM then teach keys.

(Refer to the Things to do when Key & PIN Code the ECM can be set to the "neutral" status by a scanner. A valid ignition key is inserted and after ignition on is recorded, the ECM requests the vehicle specific data from the scanner. The communication messages are described at" Neutral Mode". After successfully receiving the data, the ECM is neutralized.

The ECM remains locked. Neither the limp home mode nor the "twice ignition on" function is accepted by ECM.

The teaching of keys follows the procedure described for virgin ECM. The vehicle specific data have to be unchanged due to the unique programming of transponder. If data should be changed, new keys with virgin transponder are requested.

**Body Electrical System** 

### [δ2.7 engine]

This function is for neutralizing the ICU and ECU.

When replacing the ICU and ECM, The ICU and ECM need neutralization by scanner.

When neutralized, EEPROM data (VIN code, Password, Pin code, Key data) in the immobilizer are erased.

After doing neutralization of ICU by scanner, it is necessary to turn the key "OFF  $\rightarrow$  ON" Because ECM is neutralized by ICU.

### 

- Neutralizing setting condition
  - Input correct PIN code by scanner.
  - Neutralizing meaning .
    - : PIN code (6) & user password (4) deletion.
  - : Locking of ECM (except key teaching permission)

1. KIA VEHICLE DIAGNOSIS

MODEL : SPORTAGE SYSTEM : IMMOBILIZER

01. CURRENT DATA

02. PASSWORD TEACHING/CHANGING 03. TEACHING

04. NEUTRAL MODE

05. LIMP HOME MODE

LTIF745A

### 1.4 NEUTRAL MODE

MODEL : SPORTAGE SYSTEM : IMMOBILIZER STATUS : LEARNT

> INPUT PIN OF SIX FIGURE AND PRESS [ENTER] KEY

> > CODE : 234567

# WWW.DIGITALKHODRO.COM

# **Immobilizer System**

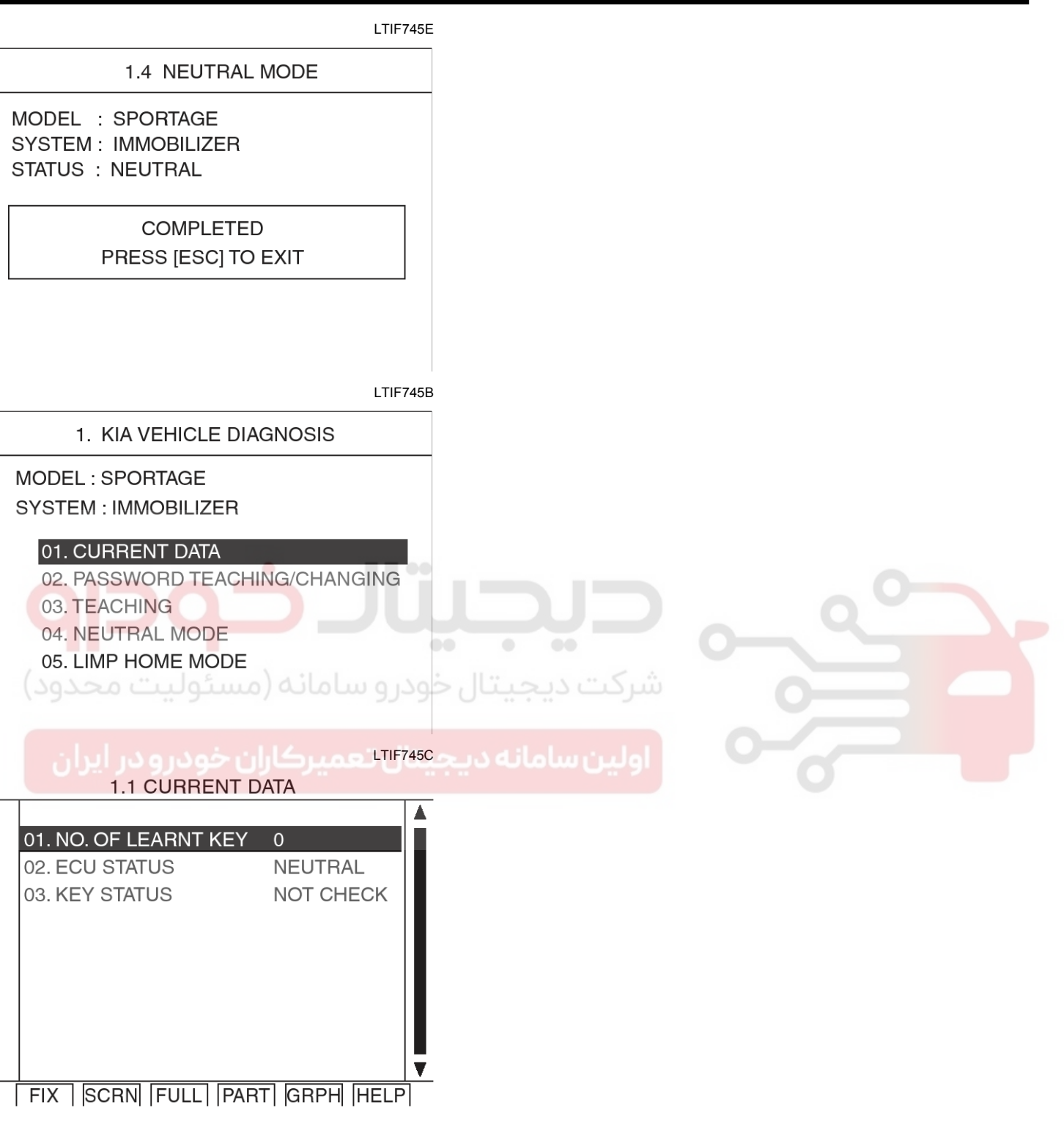

LTIF745D

# 021 62 99 92 92

**BE-189** 

# **Body Electrical System**

# Ignition Switch Assembly

# **Ignition Switch**

# Replacement

- 1. Disconnect the negative (-) battery terminal.
- 2. Disconnect the hood release cable from the hood release handle.
- 3. Remove the lower crash pad panel (A).

# **Fastener Locations**

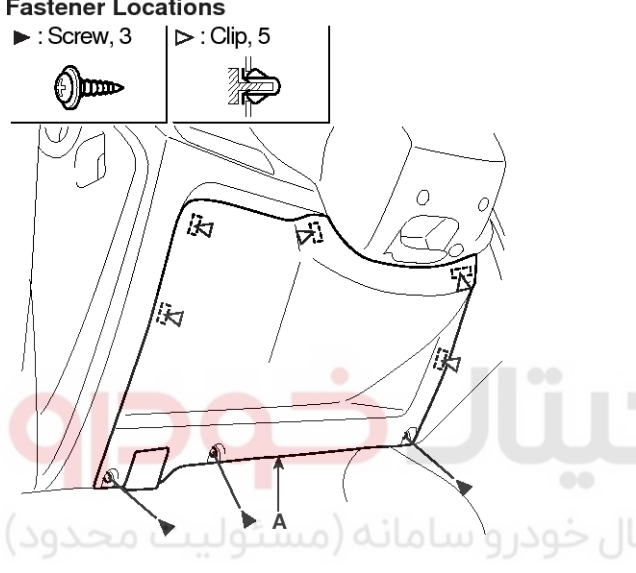

LSIE022D 4. Remove the ignition switch (A) after loosening the screw and disconnecting the 6P connector.

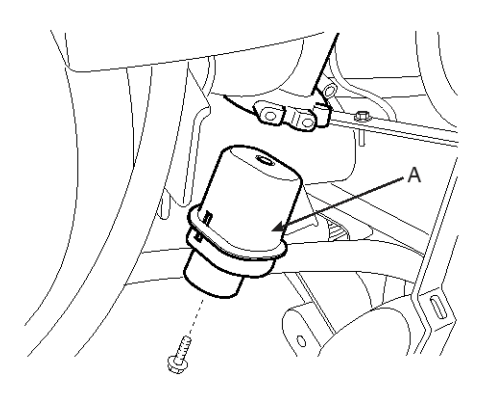

### ATIE781A

- 5. Remove the steering column shaft (Refer to the ST group).
- 6. Remove the key warning switch (A) and key illumination lamp (B) after loosening the screws and disconnecting the 6P connector.

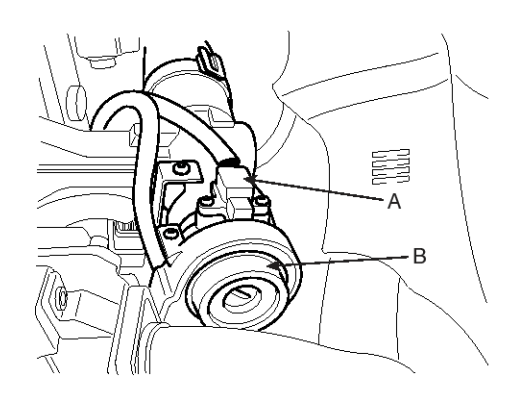

### ATIE781B

7. If it is necessary to remove the key lock cylinder (A), remove the key lock cylinder (A after pushing lock pin (B) with key ACC.

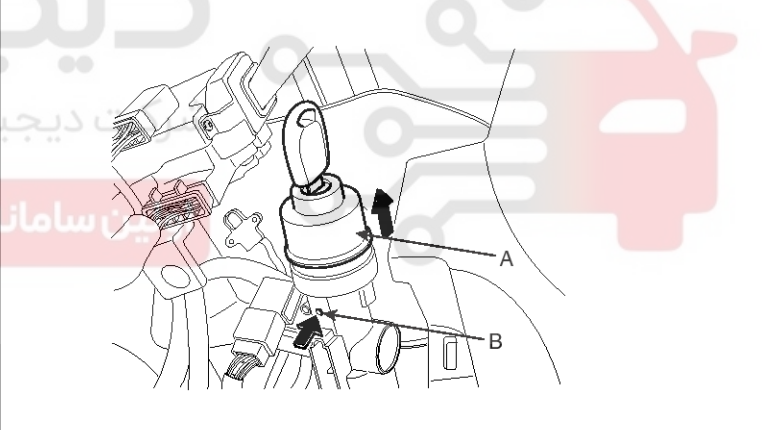

ATIE781C

8. Installation is the reverse of removal procedure.

# WWW.DIGITALKHODRO.COM

# **Ignition Switch Assembly**

# Inspection

| Image: state state sta | A 2<br>5 6<br>ng switch |           | and the second second s | LTIF78'             | ID       |        |       |        |        |                  |                   |               |                |  |
|----------------------------------------------------------------------------------------------------|-------------------------|-----------|----------------------------------------------------------------------------------------------------|---------------------|----------|--------|-------|--------|--------|------------------|-------------------|---------------|----------------|--|
| warning sw                                                                                                    | vitch connec            | tor fro   | m unde                                                                                                    | ector a<br>er the s | steering |        |       |        |        |                  |                   |               |                |  |
| 2. Check for c                                                                                                    | ontinuity bet           | ween th   | ne termi                                                                                                    | nals. 🔿             | الرخه    |        |       |        |        |                  |                   |               |                |  |
| 3. If continuity                                                                                                    | is not specif           | fied, rep | place the                                                                                                    | e switch            |          | ** * * |       |        |        |                  |                   |               |                |  |
|                                                                                                    | TERMINAL                | کاران ۱   | مەيرك                                                                                                    | GNITIO              | N SWIT   | مانة   | بن سا | STEE   | RING   | KE<br>WAR<br>SWI | EY<br>NING<br>TCH | KEY<br>ILLUMI | HOLE<br>NATION |  |
| POSITION                                                                                                    | KEY                     | 2         | 4                                                                                                    | 6                   | 5        | 3      | 1     | TRAVEL | TRAVEL | 5                | 6                 | 3             | 4              |  |
|                                                                                                    | REMOVAL                 |           |                                                                                                    |                     |          |        |       | LC     | CK     |                  |                   |               |                |  |
| LOCK                                                                                                    |                         |           |                                                                                                    |                     |          |        |       | LOCK   | untook |                  |                   |               |                |  |
| ACC                                                                                                    |                         | <u> </u>  | -0                                                                                                    |                     |          |        |       |        |        |                  |                   | ľ             | Ĭ              |  |
| ON                                                                                                    | INSENT                  | 0         |                                                                                                    |                     | <u> </u> |        |       | UNL    | ьоск   |                  | ╺┿╸│┗╼            |               |                |  |
| START                                                                                                    |                         | 0-        |                                                                                                    |                     | <u> </u> |        | _0    | 1      |        |                  |                   |               |                |  |

LTIF781E

# BE-191

# WWW.DIGITALKHODRO.COM

# **General Description**

Immobilizer Control Unit (ICU) supplies power to the coil antenna, receives and analyses signal from the transponder, transmits signal to engine ECM and stores VIN(Not the number on the bulkhead of vehicle but Vehicle Identification Number for Immobilizer ) data which composes of ID code and password.

# DTC DETECTING CONDITION

# **Body Electrical System**

### **Dtc Description**

ICU stores VIN which composes of ID code and password. This DTC is defined that VIN of EMS is inconsistent data of ICU.

| Item               | Detecting condition                   | Possible cause |
|--------------------|---------------------------------------|----------------|
| Enable Condition   | • IG ON                               | Faulty EMS     |
| Detecting factors  | EMS VIN DATA error                    |                |
| Detecting Criteria | Inconsistent data between EMS and ICU |                |

# SIGNAL WAVEFORM AND DATA

Current Data

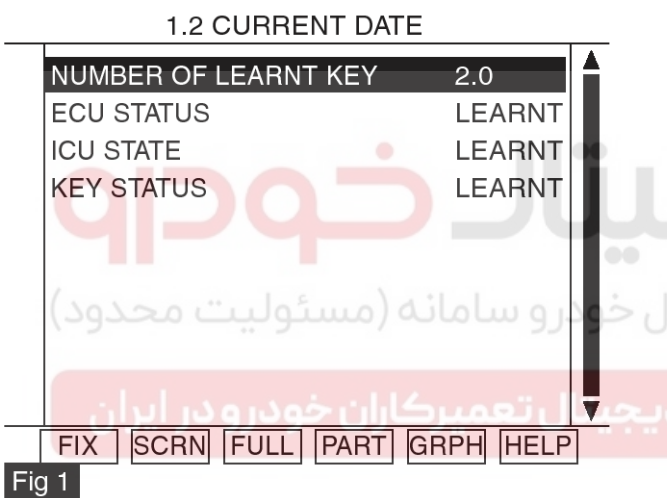

| EMS<br>Status      | Engine<br>start with<br>valid key | Engine<br>start by<br>limp home      | Teaching<br>of key | Teaching or<br>changing of<br>user password |
|--------------------|-----------------------------------|--------------------------------------|--------------------|---------------------------------------------|
| Not yet<br>checked | No                                | No                                   | No                 | No                                          |
| Virgin             | No                                | No                                   | Yes                | No                                          |
| Learnt             | Yes                               | Yes, with<br>learnt user<br>password | Yes                | Yes                                         |
| Neutral            | No                                | No                                   | Yes                | No                                          |
| Locked by timer    | No                                | No                                   | No                 | No                                          |
| Fig 2              |                                   | -                                    |                    | <u> </u>                                    |

LTIF742B

Current Data from Immobilizer will show the numbers of Key learnt, ECM status, ICU status, and Key status as

### Fig 1.

Immobilizer function table depending on ECM status as Fig 2.

Thanks to this current data, the symptom of unable starting is probably assumed what problem it is.

- 1. ECU : VIN It is Vehicle ID number which consists of ID code and password, not the vehicle body number,
  - 1) Virgin (This is status that ECM does not memorize VIN)
  - 2) Neutral (This is a status that VIN is erased on the ECM by special command from scantool)
  - 3) Learnt (This is a status that VIN is learnt on the ECM by special command from scantool)
  - Not yet checked (The status is stored in permanent memory (EEPROM or Flash etc.).
     In case of not plausible data from this circuit the EMS cannot check the status.
- 2. ICU : VIN It is Vehicle ID number which consists of ID code and password, not the vehicle body number,
  - 1) Virgin (This is status that ICU does not memorize VIN)
  - 2) Neutral (This is a status that VIN is erased on the ICU by special command from scantool)
  - Learnt (This is a status that VIN is learnt on the ICU by special command from scantool)
  - 4) Not yet checked (The status is stored in permanent memory (EEPROM or Flash etc.).
     In case of not plausible data from this circuit the ICU cannot check the status.
  - Locked by timer (After a certain number of incorrect user Password(4) or PIN Code(6) the ECM is locked for one hour and no inputs are accepted during this time)
- 3. KEY :

# WWW.DIGITALKHODRO.COM

# 021 62 99 92 92

# **Ignition Switch Assembly**

- 1) Virgin (It means the key in the key cylinder has not matched with ICU yet)
- 2) Learnt (It means the key in the key cylinder has matched with ICU)
- 3) Invalid (mismatched)
  - Key with NO Transponder
  - More than 1(One) Transponder in the magnetic field
  - No Transponder in the magnetic field
  - TP data blocked
  - TP data does not exist
  - TP data changed
  - TP Teaching error
  - Multiple TP data input
- 4) Not yet checked [The status is stored in permanent memory (EEPROM or Flash etc)].

In case of not plausible data from this circuit the ICU cannot check the status.

# Monitor Scantool Data

- 1. Ignition "ON" and Engine "OFF".
- 2. After connecting Scantool, Monitor the DTCs and CURRENT DATA to check key status.

 1.2 CURRENT DATE

 NUMBER OF LEARNT KEY
 2.0

 ECU STATUS
 LEARNT

 ICU STATE
 LEARNT

 KEY STATUS
 LEARNT

 FIX
 SCRN

 Fig 1
 Fig 1

LTIF744A

Are both Key and ECU status learnt?

YES

Fault is intermittent caused by poor contact in the ICU and/or the engine ECU connector or was repaired and ICU memory was not cleared. Thoroughly check connectors for looseness, poor connection, bending, corrosion, contamination, deterioration, or damage.

Repair or replace as necessary and then go to

"Verification Of Vehicle Repair" procedure.

# NO

If ECU status is not yet checked" is displayed, check engine ECU and then go to "Verification of Vehicle Repair" procedure.

# 

Be sure that P1677 can be displayed, when engine ECU has a different VIN DATA(Engine ECU is replaced by another vehicle's ECU) with ICU.

# Verification Of Vehicle Repair

After a repair, it is essential to verify that the fault has been corrected.

- 1. Connect scan tool and monitor "CURRENT DATA".
- 2. Select "Diagnostic Trouble Codes(DTCs)" mode and Clear the DTCs.
- 3. Are any DTCs present?

# YES

Go to the applicable troubleshooting procedure.

NO

System is performing to specification at this time.

# **General Description**

In the Ignition ON position, the engine ECM receives information from the ICM and permits injection to take place If the CODE memorized in ECM is conceded with ICM.

When the ID code from the transponder is verified by the ICM then the registering sequence is complete and a answer signal is sent to the ECM.

The ICM sends a START or NO START signal to the ECM.

# **Dtc Description**

This DTC is defined as that there is no request code from EMS for 5 sec after ignition ON.

# **Body Electrical System**

# DTC DETECTING CONDITION

# **BE-195**

021 62 99 92 92

# **Ignition Switch Assembly**

<M14-1>

<C68-1>

9 8 7

6 5 4

3 \* 1

## SIGNAL CIRCUIT INSPECTION

- 1. Ignition "OFF".
- 2. Disconnect ICU and engine ECU connector.
- 3. Measure resistance between terminal "6" of the ICU harness and "3" of the engine ECU harness.

Specification : Approx. 0Ω

### 

The ICU communicate with the engine ECU by dedicated communication line.

6. ECM

LTIF744B

4. Is measured resistances within specification?

Go to "Verification of Vehicle Repair " procedure.

Check for open or short in signal harness. Repair as necessary and then go to "Verification of Vehicle Repair" procedure.

### **Verification Of Vehicle Repair**

After a repair, it is essential to verify that the fault has been corrected.

- 1. Connect scan tool and monitor "CURRENT DATA".
- 2. Select "Diagnostic Trouble Codes(DTCs)" mode and Clear the DTCs.
- 3. Are any DTCs present?

### YES

Go to the applicable troubleshooting procedure.

NO

System is performing to specification at this time.

### **General Description**

When the ID code from the transponder is verified by the ICU then the registering sequence is complete and a answer signal is sent to the EMS.

The ICU sends a START or NO START signal to the EMS.

### **Dtc Description**

This DTC is defined as Invalid request from EMS or corrupted data.

# **Body Electrical System**

| DTC DETECTING CONDITIC                                                                                                    | ON                                                                                                    |                                                                                                    |                                                                                                    |  |  |
|----------------------------------------------------------------------------------------------------|----------------------------------------------------------------------------------------------------|----------------------------------------------------------------------------------------------------|----------------------------------------------------------------------------------------------------|--|--|
| ltem                                                                                                    | Detecting condition                                                                                             |                                                                                                    | Possible cause                                                                                                    |  |  |
| Enable Condition                                                                                                    | • IG ON                                                                                                    |                                                                                                    | Faulty EMS                                                                                                    |  |  |
| Detecting factors                                                                                                    | EMS Data fail                                                                                                   |                                                                                                    | Faulty ICU                                                                                                    |  |  |
| Detecting Criteria                                                                                                    | <ul> <li>Data frame error</li> <li>Check sum error</li> <li>Message error</li> </ul>                            |                                                                                                    |                                                                                                    |  |  |
| <ol> <li>Monitor Scantool Data</li> <li>Ignition "ON" &amp; Engine "OFF".</li> <li>Connect Scan tool and clear th</li> </ol>                        | e DTCs.                                                                                                    | necessary to<br>ECM is neut<br>3. Substitute with                                                   | o turn the key "OFF → ON". Because<br>tralized by ICU.<br>a known-good neutral ECU, and                                                                                  |  |  |
| 1.1 DIAGNOSTIC TROUBL                                                                                                    | E CODES                                                                                                    | perform key tead                                                                                    | ching.                                                                                                    |  |  |
| B1679 EMS-DATA FAIL                                                                                                    |                                                                                                    | 4. Monitor CURRE                                                                                    | NT DATA and DTCs.                                                                                                    |  |  |
|                                                                                                    |                                                                                                    | 5. Is DTC P1679 displayed again?                                                                    |                                                                                                    |  |  |
|                                                                                                    |                                                                                                    | Go to "Check IC<br>NO                                                                               | U" procedure as below.                                                                                                    |  |  |
| NUMBER OF DTC : 1                                                                                                    | rems                                                                                                    | Replace the engine ECU and Perform key, password teaching.                                          |                                                                                                    |  |  |
| PART                                                                                                    | HELP ••                                                                                                    |                                                                                                    |                                                                                                    |  |  |
|                                                                                                    | LTIF744C                                                                                                    | Before replac<br>neutralization of                                                                  | e the engine ECU, perform<br>f the ICU.                                                                                                    |  |  |
| 3. Is DTC P1679 displayed again?<br>YES                                                                                                    | ،<br>ه ديجيتال تعميرك                                                                                           | Check for proper operation and the go to "Verification<br>of Vehicle Repair" procedure.             |                                                                                                    |  |  |
| Go to "Component Inspection"                                                                                                    | procedure.                                                                                                    | 1. Ignition "ON" an                                                                                 | d Engine "OFF".                                                                                                    |  |  |
| NO                                                                                                    |                                                                                                    | 2. Neutralize ICU a                                                                                 | and engine ECU with scanner.                                                                                                    |  |  |
| Fault is intermittent caused b<br>ICU and/or the antenna co<br>repaired and ICU memory<br>Thoroughly check connectors<br>connection, bending, corro | y poor contact in the<br>il connector or was<br>was not cleared.<br>for looseness, poor<br>sion, contamination, | <b>WNOTICE</b><br>1. Be sure the<br>performing r<br>2. After doing r<br>necessary to<br>ECM is neut | nat PIN code is prepared before<br>neutralization and key teaching.<br>neutralization of ICU by scanner, It is<br>o turn the key "OFF → ON". Because<br>tralized by ICU. |  |  |
| Repair or replace as necess<br>"Verification of Vehicle Repair"                                                                                     | sary and then go to                                                                                             | <ol> <li>Substitute with<br/>perform key tead</li> </ol>                                            | a known-good neutral ICU, and ching.                                                                                                    |  |  |
|                                                                                                    |                                                                                                    | 4. Monitor CURRENT DATA and DTCs.                                                                   |                                                                                                    |  |  |
| Component inspection<br>Chock ECU                                                                                                    |                                                                                                    | 5. Is DTC P1679 displayed again?                                                                    |                                                                                                    |  |  |
| 1. Ignition "ON" and Engine "OFF"                                                                                                    |                                                                                                    | YES                                                                                                 |                                                                                                    |  |  |
| 2. Neutralize ICU and engine ECL                                                                                                    | J with scanner.                                                                                                 |                                                                                                    |                                                                                                    |  |  |
| <b>WNOTICE</b><br>1. Be sure that PIN code                                                                                                    | is prepared before                                                                                              | Thoroughly che<br>connection, be<br>deterioration, or                                               | eck connectors for looseness, poor<br>ending, corrosion, contamination,<br>damage.                                                                                       |  |  |
| 2. After doing neutralization c                                                                                                    | of ICU by scanner, It is                                                                                        | Repair or replation of Verification of V                                                            | ace as necessary and then go to<br>/ehicle Repair" procedure.                                                                                                    |  |  |

# WWW.DIGITALKHODRO.COM

# **Ignition Switch Assembly**

# NO

Replace the ICU and Perform key, password teaching.

# 

Before replace the ICU, perform neutralization of the engine ECU.

Check for proper operation and the go to "Verification of Vehicle Repair" procedure.

# يتال خورو

ه دیجیتال تعمیرکاران خودرو در ایران

# Verification Of Vehicle Repair

After a repair, it is essential to verify that the fault has been corrected.

- 1. Connect scan tool and monitor "CURRENT DATA".
- 2. Select "Diagnostic Trouble Codes(DTCs)" mode and Clear the DTCs.
- 3. Are any DTCs present?

## YES

Go to the applicable troubleshooting procedure.

NO

System is performing to specification at this time.

# **General Description**

The SMARTRA carries out communication with the built-in transponder of the ignition key. This wireless communication runs on RF (Radio frequency of 125 kHz). The SMARTRA is mounted at the ignition lock close to the antenna coil for RF transmission and receiving.

The RF signal from the transponder received by the antenna coil is converted into messages for serial communication by the SMARTRA device. And the received messages from the ECM are converted into an RF signal, which is transmitted, to the transponder by the antenna. The SMARTRA does not carry out the validity check of transponder or the calculation of encryption algorithm. This device is only an advanced interface, which converts the RF data flow of the transponder into serial communication to ECM and vice versa.

# Dtc Description [D2.0 ENGINE]

This DTC is defined that ECM has No answer from SMARTRA because of SMARTRA error.

# [β2.0 ENGINE]

This DTC is defined that ECM has No answer or Invalid message from SMARTRA to ECM because of SMARTRA faulty.

# **Body Electrical System**

# DTC DETECTING CONDITION

# [D2.0 ENGINE]

| Item              |                         | Detecting Condition                                                                                                    | Possible cause                         |
|-------------------|-------------------------|----------------------------------------------------------------------------------------------------|----------------------------------------|
| Enable (          | Condition               | • IG ON                                                                                                    | Open or short in Antenna circu-        |
| Detecting Factors |                         | <ul> <li>Antenna Coil error (Case 1)</li> <li>Invalid request from ECM or Corrupted data (Case 2)</li> <li>Transponder Program error (Case 3)</li> </ul> | it<br>• Faulty SMARTRA<br>• Faulty ECM |
| Case 1            | Detecting Wind-<br>ow   | Before transponder communications                                                                                                    |                                        |
| Case 1            | Detecting Criter-<br>ia | Antenna open/short circuit                                                                                                    |                                        |
|                   | Detecting Wind-<br>ow   | ECM request message                                                                                                    |                                        |
| Case 2            | Detecting Criter-<br>ia | Protocol layer violation-invalid request or i-<br>nvalid check sum                                                                                       |                                        |
| C200 3            | Detecting Wind-<br>ow   | <ul> <li>During Transponder Write EEPROM page<br/>request While Transponder is in authorized<br/>state.</li> </ul>                                       | - 0                                    |
| Case 3            | Detecting Criter-<br>ia | <ul> <li>Corrupted data from Transponder(TP), or<br/>more than on TP in the field, or no TP in th-<br/>e field.</li> </ul>                               |                                        |

### [β2.0 ENGINE]

| Item               | Detecting Condition                                                                  | Possible cause                                                |
|--------------------|--------------------------------------------------------------------------------------|---------------------------------------------------------------|
| Enable Condition   | • IG ON                                                                              | Open or Short in SMARTRA C-                                   |
| Detecting Criteria | <ul><li>No answer from SMARTRA</li><li>Invalid message from SMARTRA to ECM</li></ul> | ircuit <ul> <li>Faulty SMARTRA</li> <li>Faulty ECM</li> </ul> |

### SIGNAL WAVEFORM

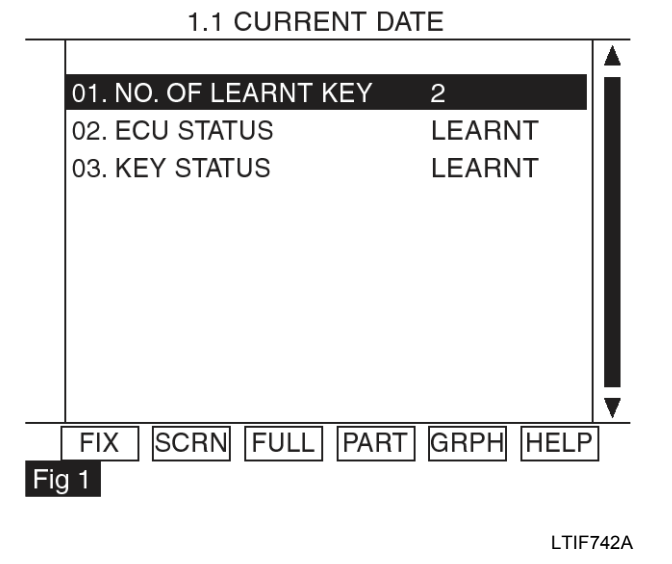

| EMS<br>Status      | Engine<br>start with<br>valid key | Engine<br>start by<br>limp home      | Teaching<br>of key | Teaching or<br>changing of<br>user password |
|--------------------|-----------------------------------|--------------------------------------|--------------------|---------------------------------------------|
| Not yet<br>checked | No                                | No                                   | No                 | No                                          |
| Virgin             | No                                | No                                   | Yes                | No                                          |
| Learnt             | Yes                               | Yes, with<br>learnt user<br>password | Yes                | Yes                                         |
| Neutral            | No                                | No                                   | Yes                | No                                          |
| Locked by timer    | No                                | No                                   | No                 | No                                          |
| Fig 2              |                                   |                                      |                    |                                             |

1. ECM :

LTIF742B

# WWW.DIGITALKHODRO.COM

# **Ignition Switch Assembly**

- 1) Virgin(This is status at the end of ECM production line before delivery to customer)
- Neutral (This is a status that is erased all data regarding immobilizer by special command from scanner)
- Not Check (The status is stored in permanent memory (EEPROM or Flash etc.)

In case of not plausible data from this circuit the ECM cannot check the status.

- Locked by timer (After a certain number of incorrect user Password(4) or PIN Code(6) the ECM is locked for one hour and no inputs are accepted during this time)
- 2. KEY :
  - Virgin (It means the key in the key cylinder has not matched with ECM yet)
  - 2) Invalid (mismatched)
    - Key with NO Transponder
    - More than 1(One) Transponder in the magnetic field
    - No Transponder in the magnetic field
    - TP data blocked
    - TP data does not exist
    - TP data changed ....
      - TP Teaching error
      - Multiple TP data input

Current Data from Immobilizer will show the numbers of Key learnt, ECM status, and Key status as

Fig 1. Thanks to this current data, the symptom of unable starting is probably assumed what problem it is.

Fig 2. shows possibility of Engine start, Teaching or changing of user password according to ECM status.

### **Monitor Scantool Data**

- 1. Ignition "ON" & Engine "OFF".
- 2. Connect Scan tool and clear the DTCs.
- If the DTCs are retrieved again, monitor "CURRENT DATA" to check No. of Learnt key, ECM and KEY status.

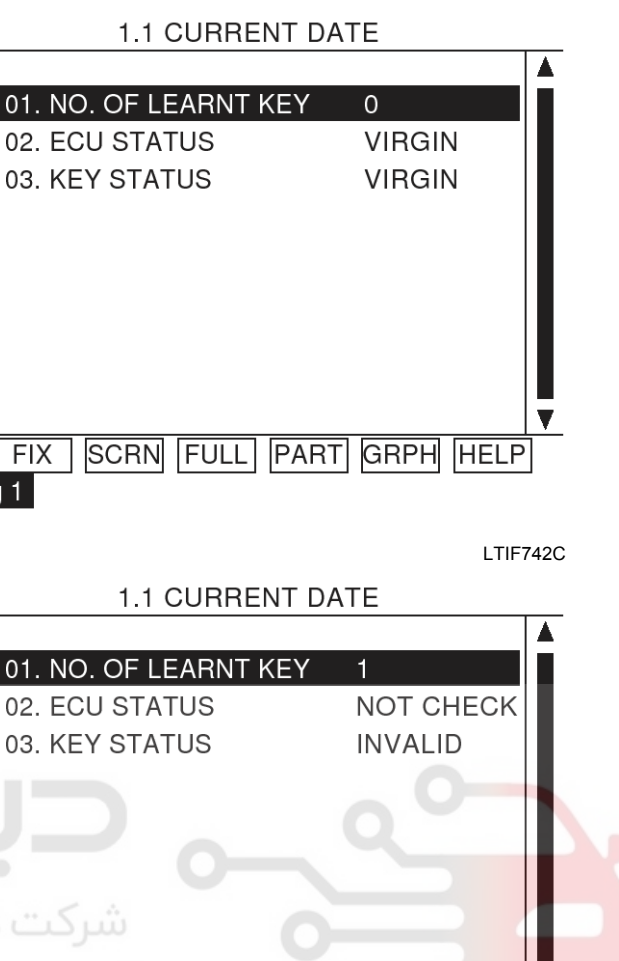

FULL

**1.1 CURRENT DATE** 

PART

GRPH

1

LEARNT

INVALID

GRPH

HELP

LTIF742D

Â

SCRN

01. NO. OF LEARNT KEY

02. ECU STATUS

03. KEY STATUS

SCRN

FULL

PART

FIX

FIX

Fig 3

Fig 2

Fig 1

# BE-199

LTIF742E

HELP

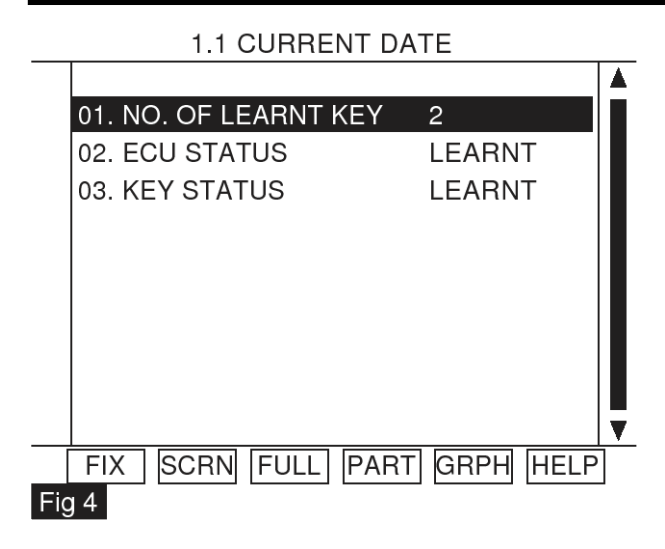

LTIF742F

Fig 1 : ECM has not matched with any Key yet.

Fig 2 : ECM Internal Failure.

Fig 3 : IG On with unmatched key.

Fig 4 : 2(two) Keys have been matched with ECM.

4. Are both Key and ECM status learnt?

YES

Fault is intermittent caused by poor contact in the SMARTRA's and/or ECM's connector or was repaired and ECM memory was not cleared. Thoroughly check connectors for looseness, poor connection, bending, corrosion, contamination, deterioration, or damage.

Repair or replace as necessary and then go to "Verification of Vehicle Repair" procedure.

### NO

Go to "W/Harness Inspection" procedure.

# **Body Electrical System**

# TERMINAL AND CONNECTOR INSPECTION

1. Many malfunctions in the electrical system are caused by poor harness and terminals.

Faults can also be caused by interference from other electrical systems, and mechanical or chemical damage.

- 2. Thoroughly check connectors for looseness, poor connection, bending, corrosion, contamination, deterioration, or damage.
- 3. Has a problem been found?

# YES

Repair as necessary and go to "Verification of Vehicle Repair" procedure.

### NO

Go to " Power Circuit Inspection " procedure.

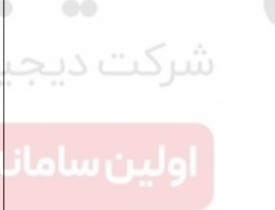

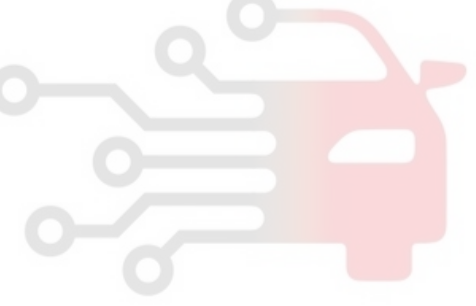

# 021 62 99 92 92

# **Ignition Switch Assembly** POWER SUPPLY CIRCUIT INSPECTION 3. Ignition "ON" & Engine "OFF". 1. Ignition "OFF". 4. Measure voltage between terminal 4 of the SMARTRA harness connector and chassis ground. 2. Disconnect SMARTRA connector. Specification : B+ 3. Ground 4. Power 5 З 2 5. Is the measured voltage within specifications? YES Go to "Signal Circuit Inspection" procedure. NO دیجیتال خودر و سامانه (مسئولیت محدود) Check open or short in power harness. Check that 10A SENSOR fuse located between Control relay and Smartra is open or blown off. Repair as necessary and go to "Verification of Vehicle repair" procedure.

# **BE-201**

LTIF742G

# SIGNAL CIRCUIT INSPECTION [D2.0 ENGINE]

- 1. Check for short in harness.
  - 1) Ignition "OFF".
  - 2) Disconnect SMARTRA connector.
  - 3) Ignition "ON" & Engine "OFF".

# **Body Electrical System**

4) Measure voltage between terminal 5 of the SMARTRA harness connector and chassis ground.

Specification : Approx. 6.0V

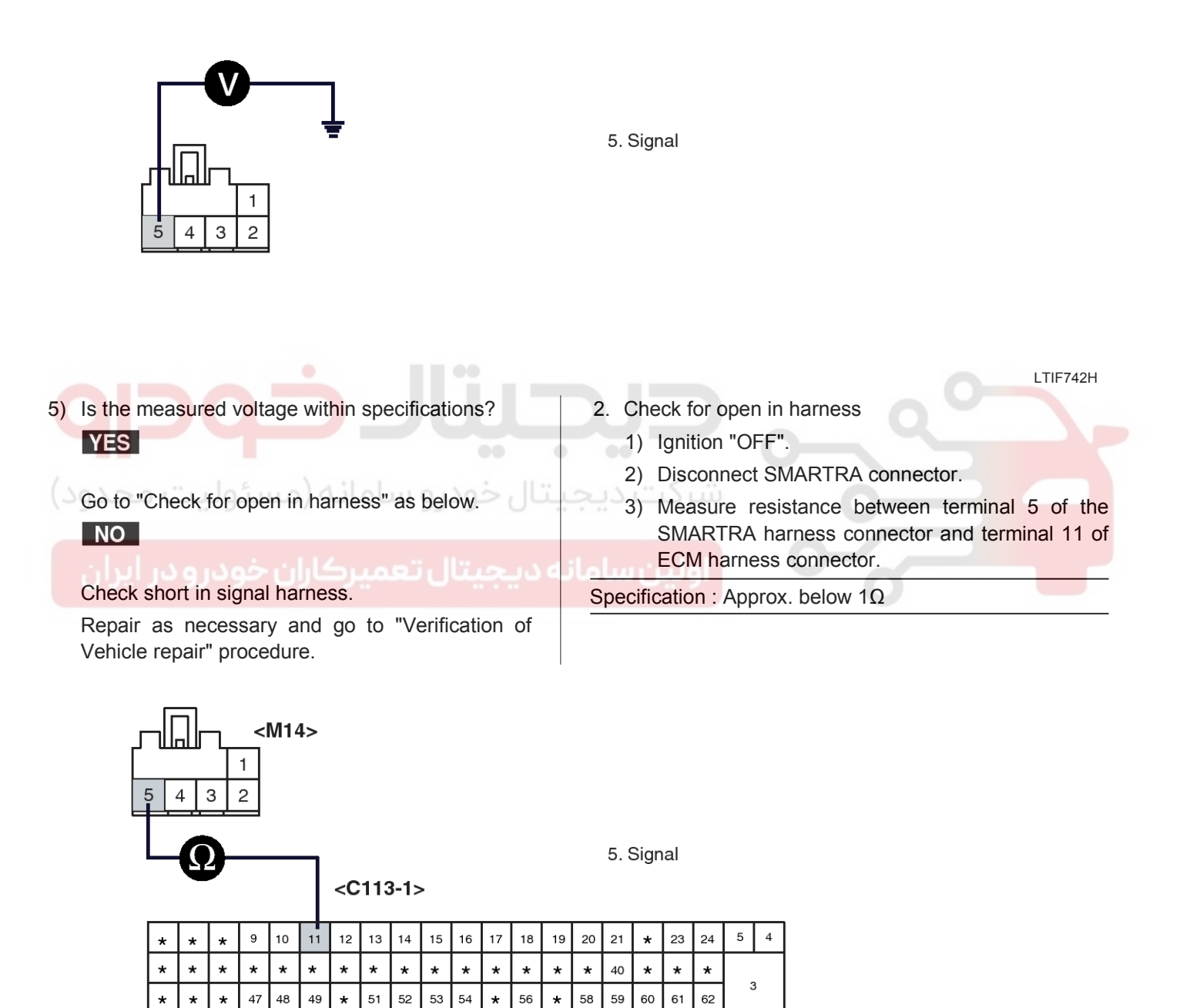

80 81

LTIF742I

# 021 62 99 92 92

**BE-203** 

# **Ignition Switch Assembly**

4) Is the measured resistance within specifications? **YES** 

Go to "Ground Circuit Inspection" procedure.

# NO

Check for open in signal harness.

Repair as necessary and go to "Verification of Vehicle repair" procedure.

# [β2.0 ENGINE]

- 1. Check for short in harness.
  - 1) Ignition "OFF".
  - 2) Disconnect SMARTRA connector.
  - 3) Ignition "ON" & Engine "OFF".
  - 4) Measure voltage between terminal 5 of the SMARTRA harness connector and chassis ground.

Specification : Approx. 6.0V

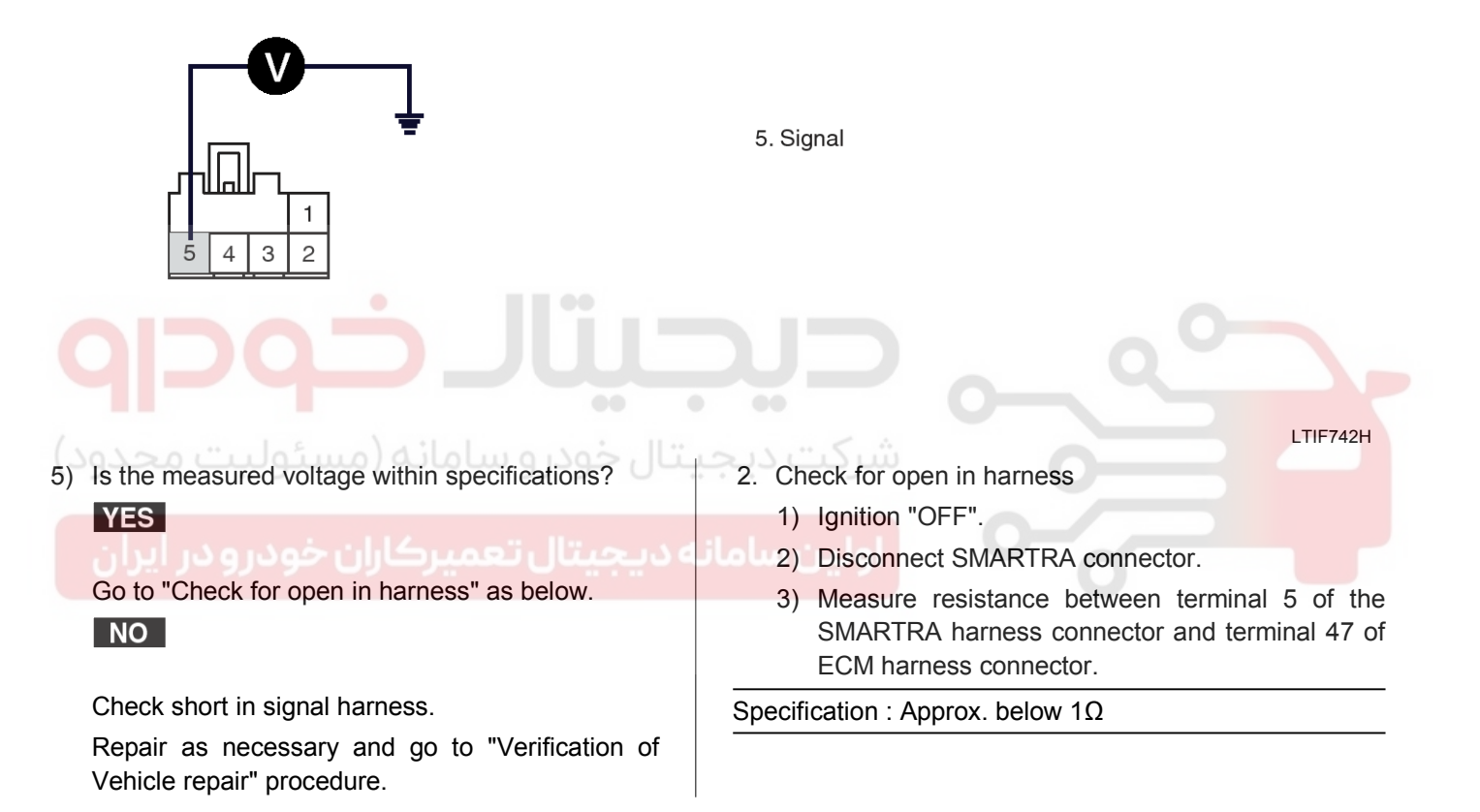

LTIF743B

# **BE-204**

# **Body Electrical System**

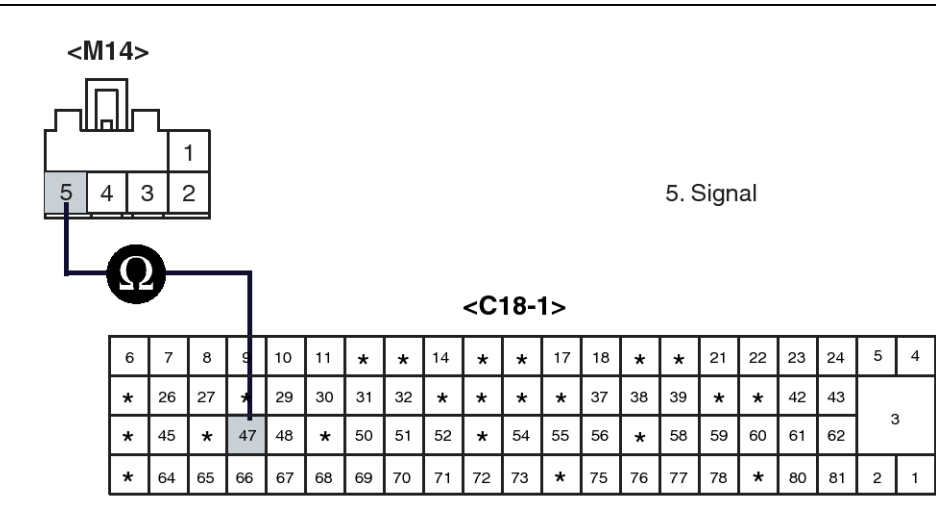

4) Is the measured resistance within specifications? **YES** 

Go to "Ground Circuit Inspection" procedure.

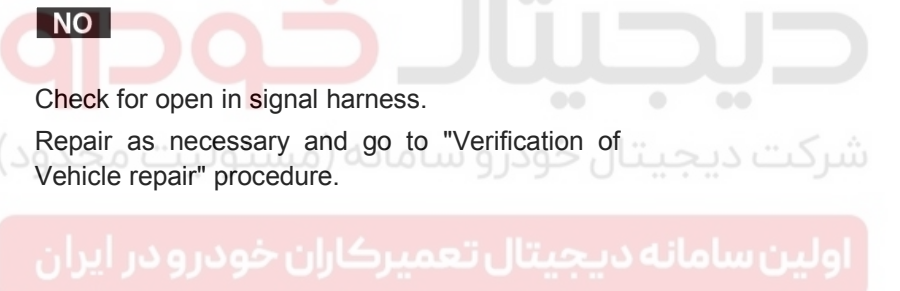

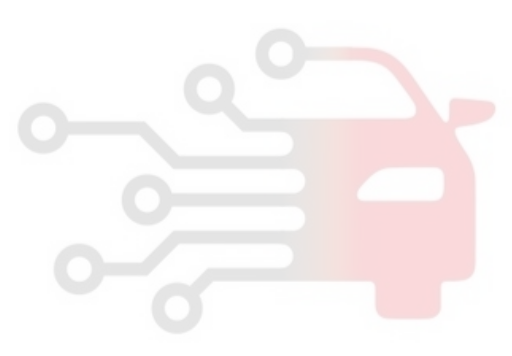

021 62 99 92 92

# **Ignition Switch Assembly**

# Ground Circuit Inspection [D2.0 ENGINE]

- 1. Check for open in harness between SMARTRA and Chassis ground.
  - 1) Ignition "OFF".

YES

- 2) Disconnect SMARTRA connector.
- 3) Measure resistance between terminal 3 of the SMARTRA harness connector and Chassis ground.

Specification : Approx. below  $1\Omega$ 

3. Ground

4) Is the measured resistance within specifications?

Go to "Component Inspection" procedure.

Check for open in ground harness. Make sure that Chassis ground G18 is firmly tightened properly.

Repair as necessary and go to "Verification of Vehicle Repair" procedure.

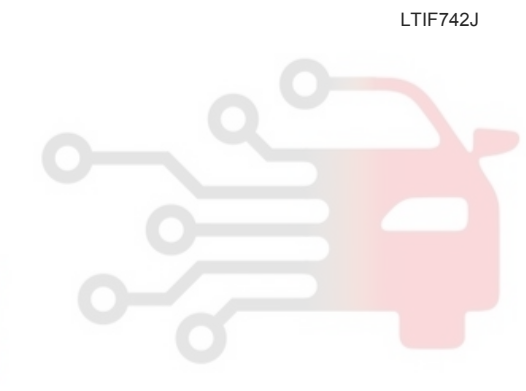

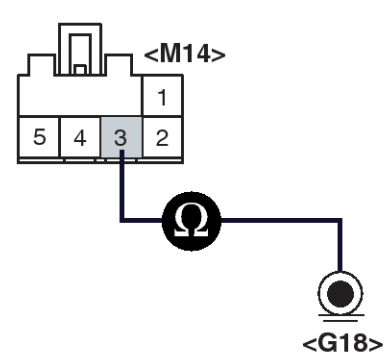

# **BE-206**

# [β2.0 ENGINE]

- 1. Check for open in harness between SMARTRA and ECM.
  - 1) Ignition "OFF".
  - 2) Disconnect SMARTRA connector.

# **Body Electrical System**

 Measure resistance between terminal 3 of the SMARTRA harness connector and terminal 71 of ECM harness connector.

Specification : Approx. below  $1\Omega$ 

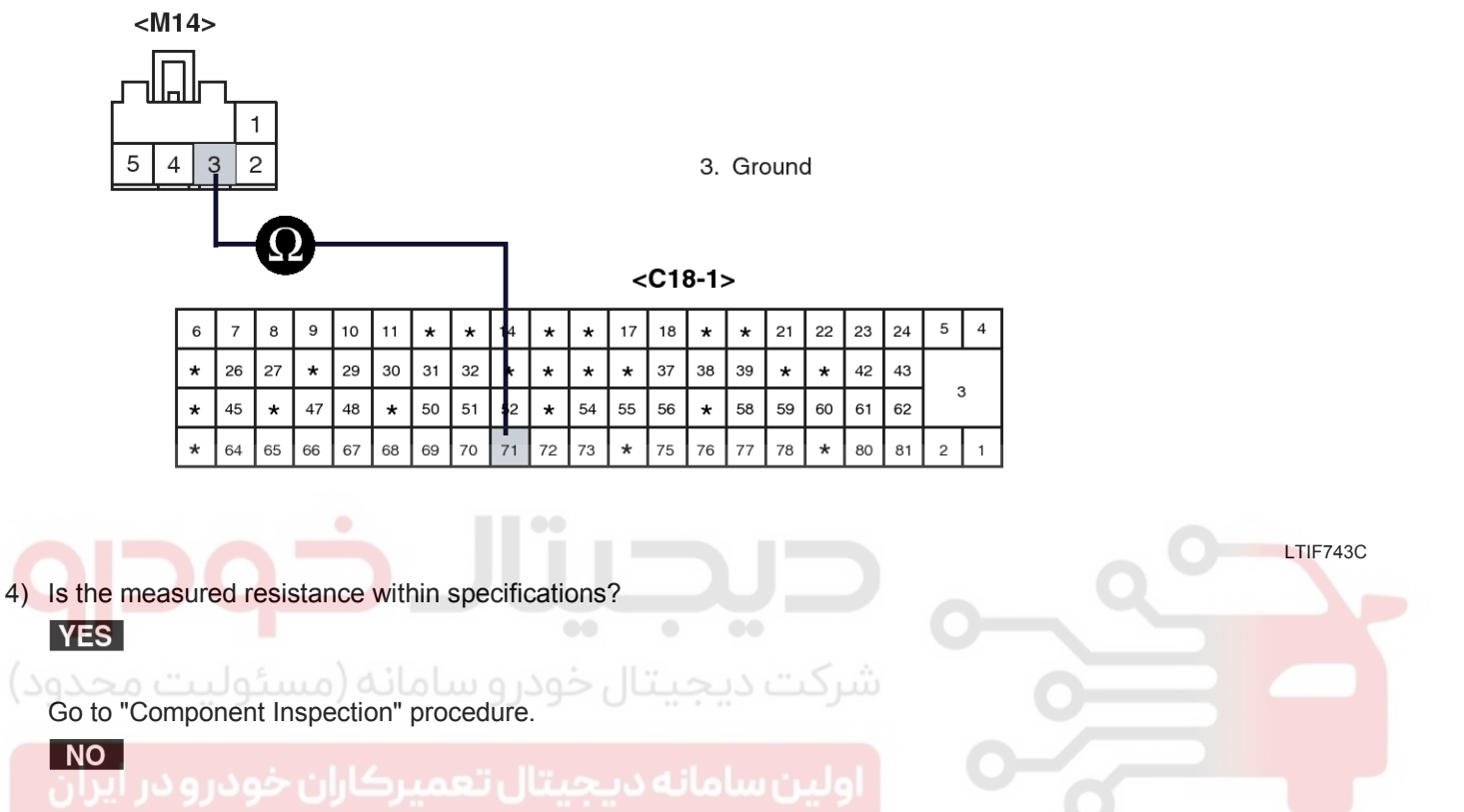

Check for open in ground harness.

Repair as necessary and go to "Verification of Vehicle repair" procedure.

# 021 62 99 92 92

**BE-207** 

# **Ignition Switch Assembly**

# Component Inspection

- [D2.0 ENGINE]
- 1. Check Antenna Coil
  - 1) Ignition " OFF".

- 2) Disconnect SMARTRA connector.
- Measure resistance between terminal 1 and 2 of the SMARTRA harness connector.

Specification : Approx.  $8.6\Omega$ 

1. Antenna coil(+) 2. Antenna coil(-)

LTIF742K

4) Is the measured resistance within specifications?

Go to " Check SMARTRA" as below.

Check for open or short in harness between

SMARTRA and Antenna coil, repair or replace as necessary. And then, go to "Verification of Vehicle Repair" procedure.

2. Check SMARTRA

NO

- 1) Ignition " ON" & Engine "OFF".
- Perform the Neutral, Teaching, and Password teaching/ changing mode according to 2. ECM neutralization, 3.Key Teaching Procedure, 4. Password teaching/Changing in "Reference Data" described in General Information.

### 

Be sure that PIN code is prepared before performing neutral mode.

3) Is Key teaching completed?

# YES

Go to "Verification of Vehicle Repair" procedure.

Substitute with a known-good SMARTRA and check for proper operation. If the problem is corrected, replace SMARTRA and go to "Check

ECM" as below.

### **WNOTICE**

In case of faulty SMARTRA, there are no special procedures required. A new SMARTRA device simply replaces the old one. (There are no transponder-related data stored in this device.)

- 3. Check ECM
  - 1) Ignition " ON" & Engine "OFF".
  - 2) Perform Key Teaching Procedure in "Reference Data" described in General Information.
  - 3) Is the Key teaching completed?

# YES

Thoroughly check connectors for looseness, poor connection, bending, corrosion, contamination, deterioration, or damage. Repair or replace as necessary and then go to "Verification of Vehicle Repair" procedure.

### NO

Substitute with a known-good ECM and check for proper operation. If the problem is corrected, replace ECM and then go to " Verification of Vehicle repair" procedure.

### 

- 1. Don't forget to prepare for the PIN of the vehicle before removing ECM from the vehicle.
- 2. Remember that substituting with a

021 62 99 92 92

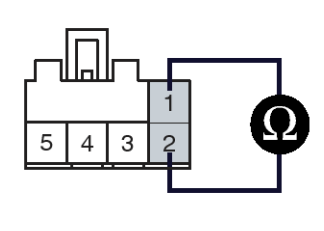

<M-21>

# **BE-208**

known-good ECM should be followed "The things to remember before repair(1)" in "Reference Data in General Information".

(In case of faulty ECM, it has to be replaced with "VIRGIN" or " NEUTRAL" ECM.)

3. Strongly recommend to register PIN which is given by KMC or the regional office when replacing a new ECM.

# [β2.0 ENGINE]

- 1. Check SMARTRA
  - 1) Ignition " ON" & Engine "OFF".
  - Perform neutral mode, key teaching/changing and password teaching according to description in "System Inspection" procedure.

# 

Be sure that PIN code is prepared before performing neutral mode.

3) Is Key teaching completed?

YES

Go to " Check ECM " as below.

Substitute with a known-good SMARTRA and check for proper operation. If the problem is corrected, replace SMARTRA and Go to "Verification of Vehicle Repair" procedure.

### **NOTICE**

In case of faulty SMARTRA, there are no special procedures required. A new SMARTRA device simply replaces the old one. (There are no transponder-related data stored in this device.)

- 2. Check ECM
  - 1) Ignition " ON" & Engine "OFF".
  - 2) Perform Key teaching/changing mode again.
  - 3) Is the Key teaching completed?

# YES

Go to "Verification of Vehicle Repair" procedure.

### NO

Substitute with a known-good ECM and check for proper operation. If the problem is corrected, replace ECM and then go to " Verification of Vehicle repair" procedure.

### **MOTICE**

1. Don't forget to prepare for the PIN of the

# **Body Electrical System**

vehicle before removing ECM from the vehicle.

- Remember that substituting with a known-good ECM should be followed "The things to remember before repair(1)" in "System Inspection" procedure. (In case of faulty ECM, it has to be replaced with "VIRGIN" or "NEUTRAL" ECM.)"
- 3. Strongly recommend to register PIN which is given by KMC or the regional office when replacing a new ECM.

# Verification Of Vehicle Repair

After a repair, it is essential to verify that the fault has been corrected.

- 1. Connect scan tool and monitor CURRENT DATA to check No. of Learnt key, ECM and KEY status.
- Select Diagnostic Trouble Codes(DTCs)" mode and Clear the DTCs.
- 3. Are any DTCs present?

# YES

Go to the applicable troubleshooting procedure.

System is performing to specification at this time.

### General Description [β2.0 ENGINE]

This wireless communication runs on RF . The SMARTRA is mounted at the ignition lock close to the antenna coil for RF transmission and receiving. The RF signal from the transponder received by the antenna coil is converted into messages for serial communication by the SMARTRA device. And the received messages from the EMS are converted into an RF signal, which is transmitted, to the transponder by the antenna.

# [δ2.7 ENGINE]

The coil antenna has the following functions.

- 1. The coil antenna supplies energy to the transponder.
- 2. The coil antenna receives signal from the transponder.
- 3. The coil antenna sends transponder signal to the ICU.

It is located directly in front of the steering handle lock.

### **Dtc Description**

This DTC is defined as Antenna coil open or short circuit.

DTC DETECTING CONDITION

# **Ignition Switch Assembly**

# [β2.0 ENGINE]

| Item               | Item Detecting Condition          |                                        |
|--------------------|-----------------------------------|----------------------------------------|
| Enable Condition   | • IG ON                           | Open or short in coil circuit          |
| Detecting factors  | Antenna signal error              | Faulty Antenna Coil     Eaulty SMARTRA |
| Detecting Window   | Before transponder communications | Faulty ECM                             |
| Detecting Criteria | Antenna open/short circuit        |                                        |

### [<sub>δ2.7</sub> ENGINE]

| Item               | Detecting Condition               | Possible cause                |
|--------------------|-----------------------------------|-------------------------------|
| Enable Condition   | • IG ON                           | Open or short in coil circuit |
| Detecting factors  | Antenna signal error              | Faulty Antenna Coil           |
| Detecting Window   | Before transponder communications |                               |
| Detecting Criteria | Antenna open/short circuit        |                               |

### Monitor Scantool Data [β2.0 ENGINE]

- 1. Ignition "ON" & Engine "OFF".
- 2. Connect Scan tool and clear the DTCs.
- If the DTCs are retrieved again, monitor "CURRENT DATA" to check No. of Learnt key, ECM and KEY status.

# حودرو ساما 1.1 CURRENT DATE

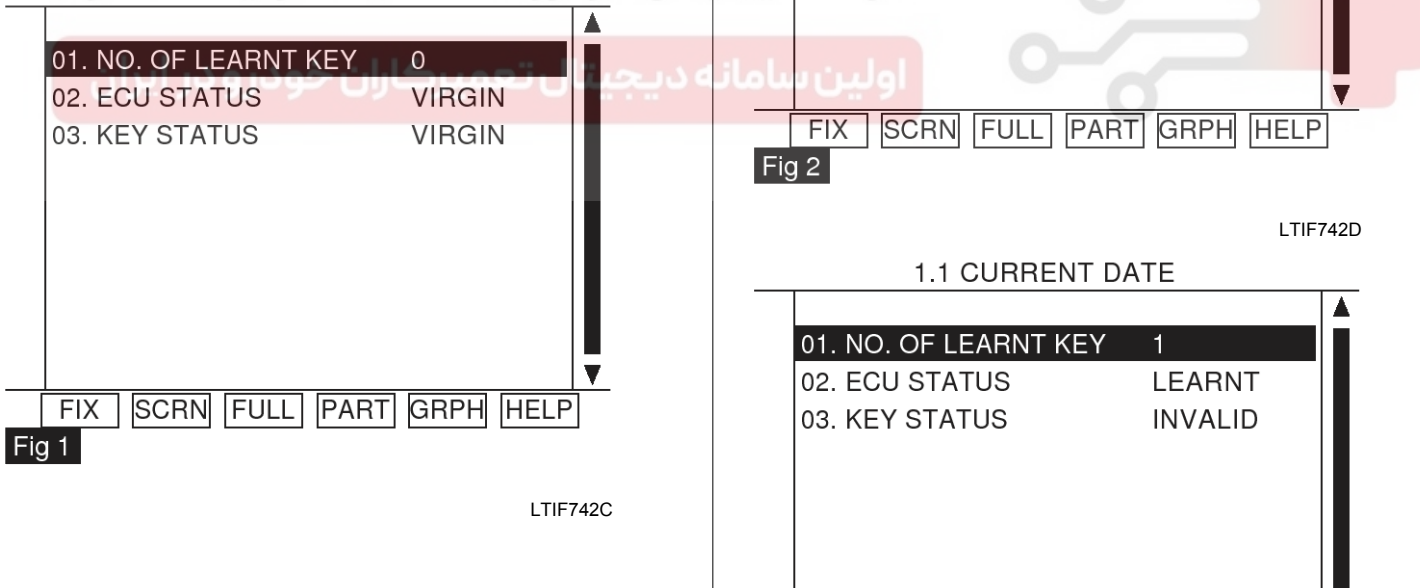

FIX Fig 3

# 03. KEY STATUS INVALID

01. NO. OF LEARNT KEY

02. ECU STATUS

**1.1 CURRENT DATE** 

LTIF742E

SCRN FULL PART GRPH HELP

021 62 99 92 92

**BE-209** 

NOT CHECK

# WWW.DIGITALKHODRO.COM

# 1.1 CURRENT DATE 01. NO. OF LEARNT KEY 2 02. ECU STATUS LEARNT 03. KEY STATUS LEARNT FIX SCRN FIX SCRN FIX SCRN

LTIF742F

- Fig 1 : ECM has not matched with any Key yet.
- Fig 2 : ECM Internal Failure.
- Fig 3 : IG On with unmatched key.
- Fig 4 : 2(two) Keys have been matched with ECM.
- 4. Are both Key and ECM status learnt?
  - YES

Fault is intermittent caused by poor contact in the SMARTRA's and/or ECM's connector or was repaired and ECM memory was not cleared. Thoroughly check connectors for looseness, poor connection, bending, corrosion, contamination, deterioration, or damage. Repair or replace as necessary and then go to

"Verification of Vehicle Repair" procedure.

### NO

Go to "W/Harness Inspection" procedure.

### [δ2.7 ENGINE]

- 1. Ignition "ON" & Engine "OFF.
- After connecting Scantool, Monitor the DTCs and CURRENT DATA to check key status.

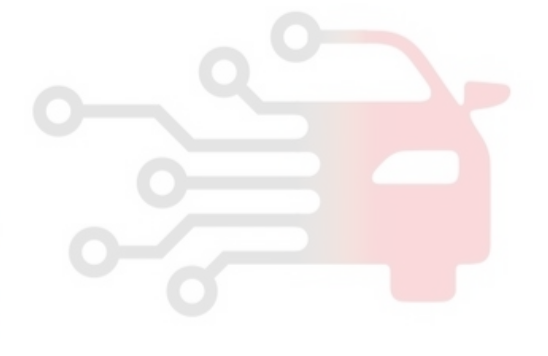

# **Body Electrical System**

# **Ignition Switch Assembly**

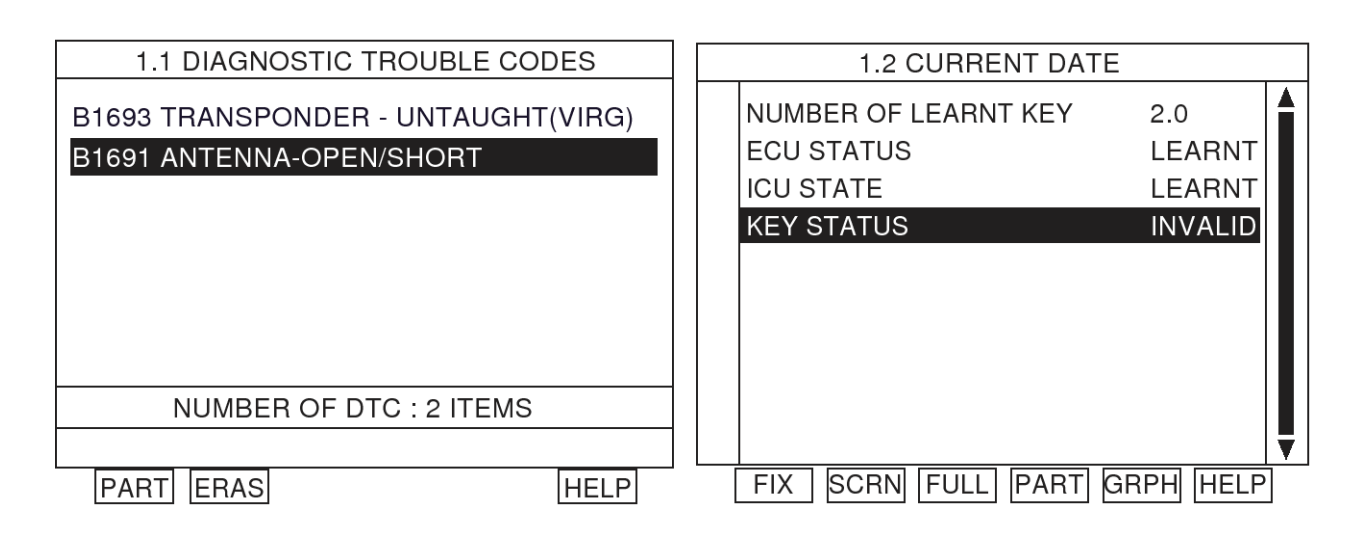

### **MOTICE**

When DTC P1691 occurs, DTC P1693 can be displayed simultaneously.

3. Are DTCs and CURRENT DATA displayed as above when using another virgin or learnt key?

YES

Go to "W/Harness Inspection" procedure.

If key status changed from "invalid" to "virgin or learnt", This is not antenna coil (antenna harness) problem.

Substitute with a known-good Transponder and check for proper operation. If the problem is corrected, replace a virgin Transponder and then go to "Verification of Vehicle Repair" procedure.

### TERMINAL AND CONNECTOR INSPECTION [β2.0 ENGINE]

1. Many malfunctions in the electrical system are caused by poor harness and terminals.

Faults can also be caused by interference from other electrical systems, and mechanical or chemical damage.

- 2. Thoroughly check connectors for looseness, poor connection, bending, corrosion, contamination, deterioration, or damage.
- 3. Has a problem been found?

YES

Repair as necessary and go to "Verification of Vehicle Repair" procedure.

### NO

Go to " Power Circuit Inspection " procedure.

### [δ2.7 ENGINE]

- 1. Many malfunctions in the electrical system are caused by poor harness(es) and terminals. Faults can also be caused by interference from other electrical systems and mechanical or chemical damage.
- 2. Thoroughly check connectors for looseness, poor connection, bending, corrosion, contamination, deterioration, or damage.
- 3. Has a problem been found?

### YES

Repair as necessary and then go to "Verification of Vehicle Repair" procedure.

### NO

Go to "Control Circuit Inspection" procedure.

### POWER SUPPLY CIRCUIT INSPECTION [β2.0 ENGINE]

- 1. Ignition "OFF".
- 2. Disconnect SMARTRA connector.
- 3. Ignition "ON" & Engine "OFF".
- 4. Measure voltage between terminal 4 of the SMARTRA harness connector and chassis ground.

Specification : B+

# **BE-211**

LTIF743H

021 62 99 92 92

# **Body Electrical System**

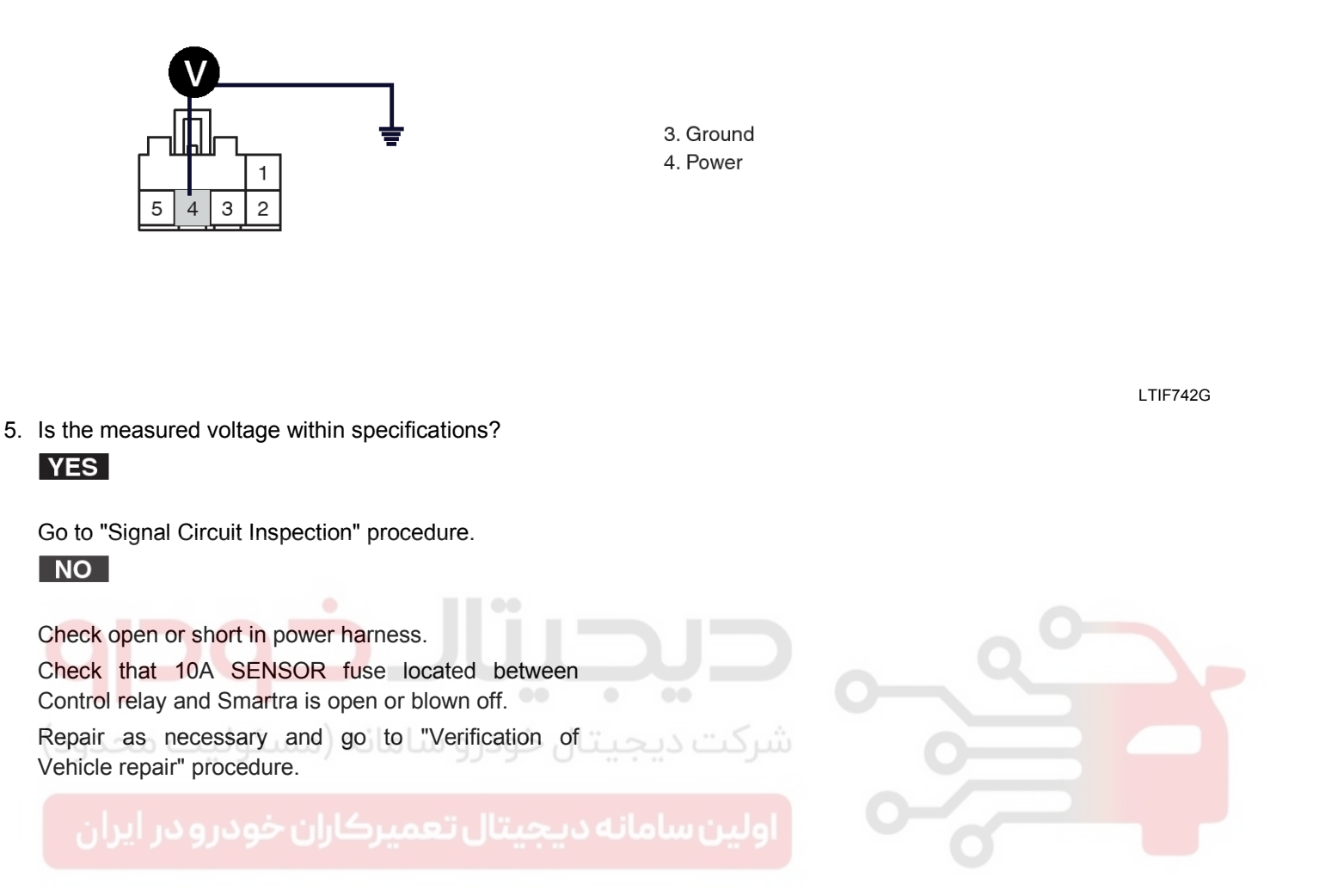

# 021 62 99 92 92

**BE-213** 

# Ignition Switch Assembly 2) Disconnect SMARTRA connector. SIGNAL CIRCUIT INSPECTION 3) Ignition "ON" & Engine "OFF". [β2.0 ENGINE] 1. Check for short in harness. 4) Measure voltage between terminal 5 of the SMARTRA harness connector and chassis 1) Ignition "OFF". ground. Specification : Approx. 6.0V 5. Signal 2 3 LTIF742H 2. Check for open in harness 5) Is the measured voltage within specifications? 1) Ignition "OFF". YES 2) Disconnect SMARTRA connector. Go to "Check for open in harness" as below. 3) Measure resistance between terminal 5 of the NO SMARTRA harness connector and terminal 47 of ECM harness connector. Check short in signal harness. Specification : Approx. below 1Ω Repair as necessary and go to "Verification of Vehicle repair" procedure. <M14>

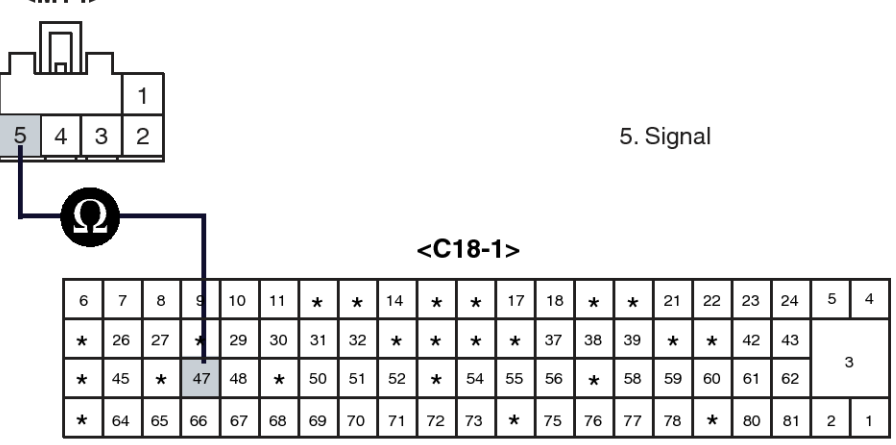

LTIF743B

# **BE-214**

4) Is the measured resistance within specifications?YES

Go to "Ground Circuit Inspection" procedure.

# NO

Check for open in signal harness.

Repair as necessary and go to "Verification of Vehicle repair" procedure.

# **Body Electrical System**

## Ground Circuit Inspection [β2.0 ENGINE]

- 1. Check for open in harness between SMARTRA and ECM.
  - 1) Ignition "OFF".
  - 2) Disconnect SMARTRA connector.
  - Measure resistance between terminal 3 of the SMARTRA harness connector and terminal 71 of ECM harness connector.

Specification : Approx. below  $1\Omega$ 

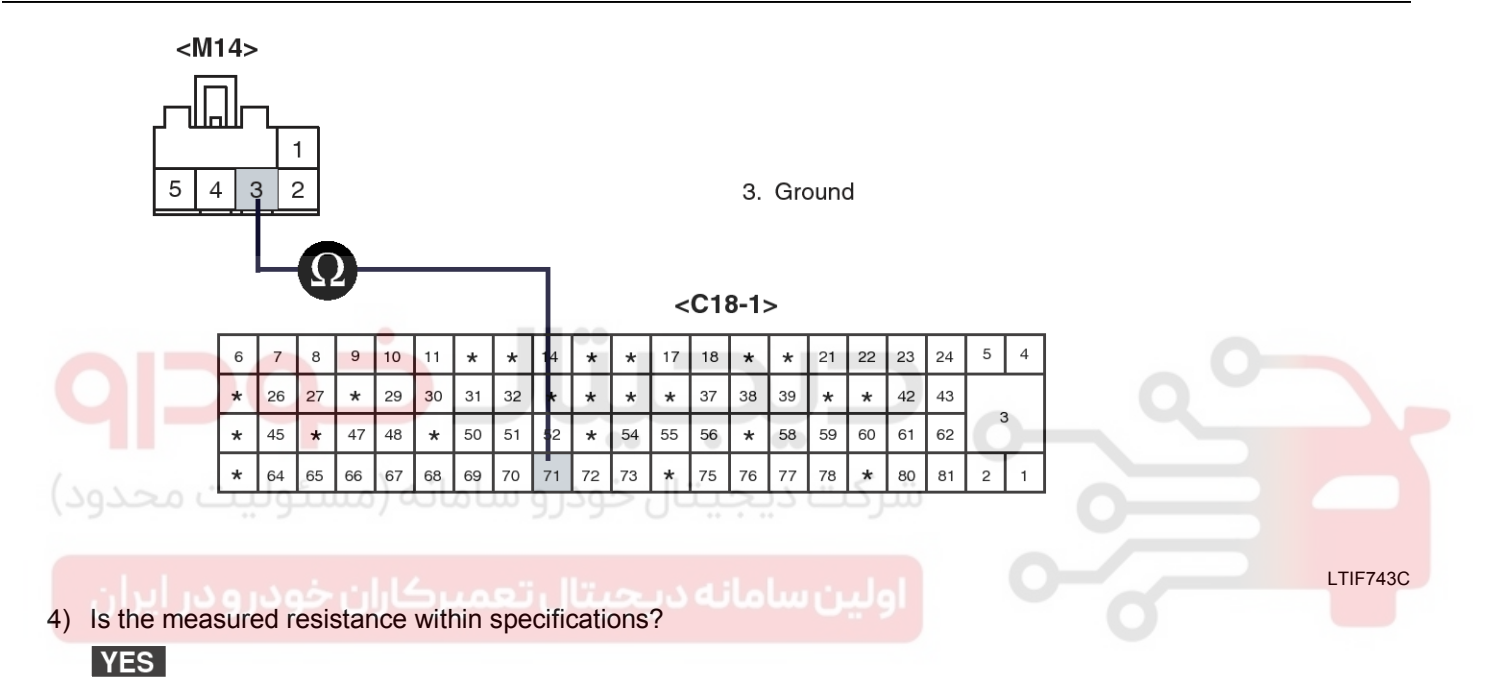

Go to "Component Inspection" procedure.

NO

Check for open in ground harness.

Repair as necessary and go to "Verification of Vehicle repair" procedure.

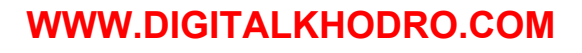

# 021 62 99 92 92

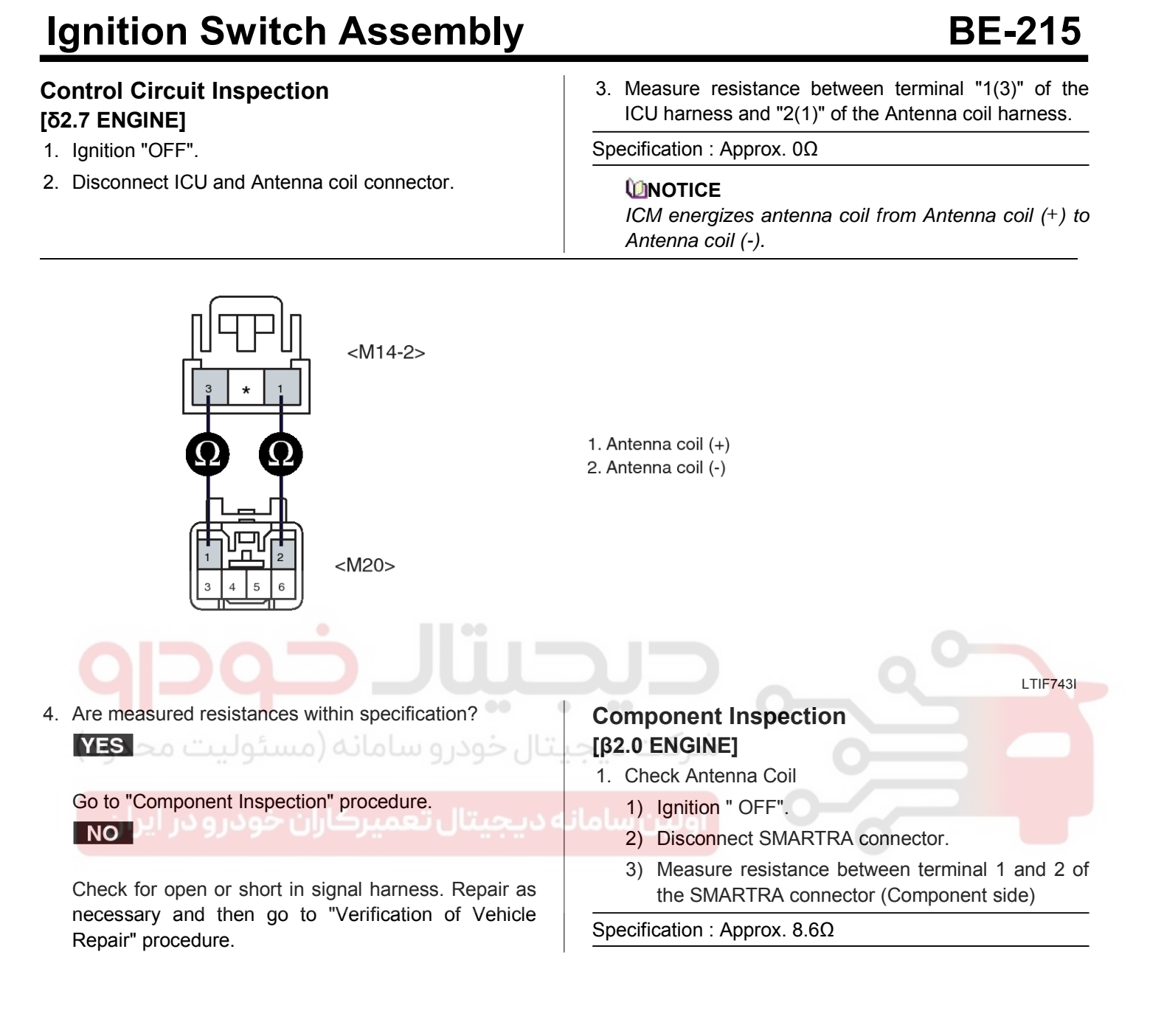

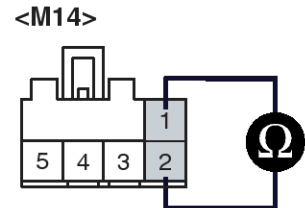

Antenna coil(+)
 Antenna coil(-)

LTIF743F

# **BE-216**

4) Is the measured resistance within specifications? **YES** 

Go to " Check SMARTRA" as below.

NO

Substitute with a known-good Antenna Coil and check for proper operation. If the problem is corrected, replace Antenna Coil. And then, go to "Verification of Vehicle Repair" procedure.

- 2. Check SMARTRA
  - 1) Ignition " ON" & Engine "OFF".
  - Perform neutral mode, key teaching/changing and password teaching according to description in "System inspection" procedure.

### **WNOTICE**

Be sure that PIN code is prepared before performing neutral mode.

**Body Electrical System** 

3) Is Key teaching completed?

### YES

Go to "Verification of Vehicle Repair" procedure.

### NO

Substitute with a known-good SMARTRA and check for proper operation. If the problem is corrected, replace SMARTRA and Go to "Verification of Vehicle Repair" procedure.

### **MOTICE**

In case of faulty SMARTRA, there are no special procedures required. A new SMARTRA device simply replaces the old one. (There are no transponder-related data stored in this device.)

### [δ2.7 ENGINE]

- 1. Check antenna coil
  - 1) Ignition "OFF".
  - 2) Disconnect Antenna coil connector.
  - Measure resistance between terminal "1" and "2" of the Antenna coil harness.

Specification : Approx. 7.5Ω

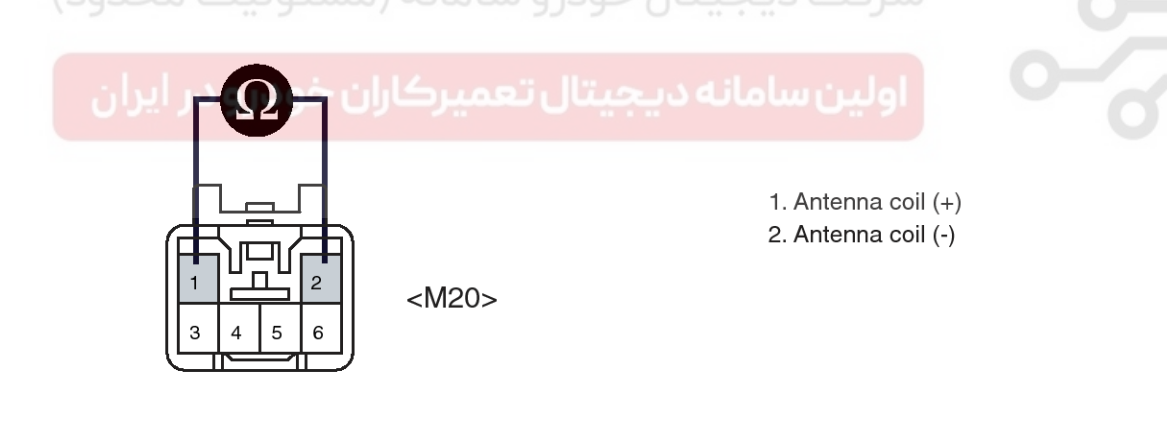

4) Is measured resistance within specification? YES

Thoroughly check connectors for looseness, poor connection, bending, corrosion, contamination, deterioration, or damage.

Repair or replace as necessary and then go to "Verification of Vehicle Repair" procedure.

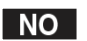

Substitute with a known-good Antenna Coil and check for proper operation.

If the problem is corrected, replace Antenna Coil and then go to "Verification of Vehicle Repair" procedure.

# WWW.DIGITALKHODRO.COM

# 021 62 99 92 92

I TIF743.

# **Ignition Switch Assembly**

# Verification Of Vehicle Repair

After a repair, it is essential to verify that the fault has been corrected.

- 1. Connect scan tool and monitor CURRENT DATA to check No. of Learnt key, ECM and KEY status.
- 2. Select Diagnostic Trouble Codes(DTCs)" mode and Clear the DTCs.
- 3. Are any DTCs present?

### YES

Go to the applicable troubleshooting procedure.

### NO

System is performing to specification at this time.

## **Gerneral Description**

The driver is informed about successful authentication by immobilizer lamp at dashboard. The lamp is "ON" after successful authentication until the detection of minimum engine speed for ECM operation (begin of engine cranking).

After the IG ON, the Immobilizer lamp will be turned ON for 30 seconds then, goes off if the immobilizer system is O.K. In case of the immobilizer system is failed, the immobilizer lamp will be blinking for 5 times then goes off.

### **Dtc Description**

This DTC will be resulting from the Immobilizer Lamp error or Non-immobilizer ECM causing No communication between Scanner and Immobilizer.

### DTC DETECTING CONDITION

| Item               | Detecting Condition  | Possible cause        |
|--------------------|----------------------|-----------------------|
| Enable Condition   | • IG ON              | Short in Lamp circuit |
| Detecting Criteria | Line : Short circuit |                       |

### System Inspection

- 1. Ignition "ON" & Engine "OFF".
- 2. Check Immobilizer indicator lamp.

### **NOTICE**

- 1. Normal Condition : After the IG ON, the Immobilizer lamp will be turned ON for 30 seconds then, goes off if the immobilizer system is O.K.
- 2. Malfunction on Immobilizer system : The immobilizer lamp will be blinking for 5 times then goes off.
- 3. Is the immobilizer lamp operating correctly?

# YES

Fault is intermittent caused by poor contact in the lamp's and/or ECM's connector or was repaired and ECM memory was not cleared. Thoroughly check connectors for looseness, poor connection, bending, corosion,contamination, deterioration, or damage. Repair or replace as necessary and then go to " Verification of Vehicle Repair" procedure.

### NO

Go to " Component Inspection" procedure.
## **Component Inspection**

- 1. Check Immobilizer indicator control
  - 1) Ignition "OFF".
  - 2) Disconnect ECM connector.

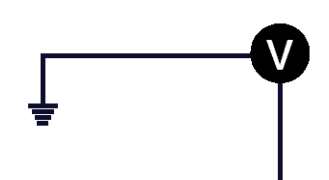

# **Body Electrical System**

- 3) Ignition "ON" & Engine "OFF".
- 4) Measure voltage between terminal 17 of ECM harness connector and chassis ground.

Specification : Approx. 11V

17. Immobilizer Indicator control

< C113-1>

| * | * | * | 9  | 10 | 11 | 12 | 13 | 14 | 15 | 16 | 17 | 18 | 19 | 20 | 21 | *  | 23 | 24 | 5 | 4 |
|---|---|---|----|----|----|----|----|----|----|----|----|----|----|----|----|----|----|----|---|---|
| * | * | * | *  | *  | *  | *  | *  | *  | *  | *  | *  | *  | *  | *  | 40 | *  | *  | *  |   |   |
| * | * | * | 47 | 48 | 49 | *  | 51 | 52 | 53 | 54 | *  | 56 | *  | 58 | 59 | 60 | 61 | 62 | 3 |   |
| * | * | * | *  | *  | *  | *  | *  | *  | *  | *  | 74 | 75 | 76 | 77 | 78 | 79 | 80 | 81 | 2 | 1 |

5) Is the measured voltage within specifications?

Go to " Check Immobilizer indicator bulb" as below.

خودرو سامانه (مسئولیت م NO

Check for short to battery in the control circuit. Repair or replace as necessary and then, go to "Verification of Vehicle Repair" procedure.

- 2. Check Immobilizer bulb
  - 1) Ignition " OFF".
  - 2) Disconnect ECM connector.
  - 3) Jump between terminal 17 of ECM harness connector and Chassis ground with jumper wire.
  - 4) Ignition "ON" and Engine "OFF".
  - 5) Is the Immobilizer indicator lamp turned "ON"?

Specification : Immobilizer lamp "ON".

#### YES

Substitute with a known-good ECM and check for proper operation. If the problem is corrected, replace ECM and then go to " Verification of Vehicle repair" procedure.

#### 

1. Don't forget to prepare for the PIN of the vehicle before removing ECM from the vehicle.

 Remember that substituting with a known-good ECM should be followed "The things to remember before repair(1) in "Reference Data in General Information" (In case of faulty ECM, it has to be replaced with "VIRGIN" or " NEUTRAL" ECM.)

3. Strongly recommend to register PIN which is given by KMC or the regional office when replacing a new ECM.

NO

Repair or replace as necessary and then, go to "Verification of Vehicle Repair" procedure.

#### Verification Of Vehicle Repair

After a repair, it is essential to verify that the fault has been corrected.

- 1. Connect scan tool and monitor CURRENT DATA to check No. of Learnt key, ECM and KEY status.
- 2. Select Diagnostic Trouble Codes(DTCs)" mode and Clear the DTCs.
- 3. Are any DTCs present?

## YES

Go to the applicable troubleshooting procedure.

#### NO

System is performing to specification at this time.

LTIF743D

# **Ignition Switch Assembly**

## General Description [D2.0, β2.0 ENGINE]

During the key teaching procedure the transponder will be programmed with vehicle specific data. The vehicle specific data are written into the transponder memory. The write procedure is unique; therefore the content of transponder can never be modified or changed. The data are a string of 9 bytes defined by vehicle manufacturer.

The transponder memory is split into two strings called authenticator and key password After this programming the transponder memory is locked and the data(PIN code) cannot be read or changed respectively. The transponder status changes from "virgin" to "learnt". Additionally every transponder includes a unique IDE (Identifier number) of 32 bit. Unique means that the IDE of all transponder is different from each other. The IDE is programmed by the transponder manufacturer and is a read-only value. The authenticator and the key password are not transferred from ECM to transponder or vice versa. Only the results from the encryption algorithm are transferred. It is almost impossible to calculate the vehicle specific data from the encryption result.

For teaching of keys and special purposes the ECM is connected to the tester device.

When IG is ON, the coil supplies energy to the transponder which in turn accumulates energy in the condenser.

Once the energy supply from the coil has stopped, using the stored energy in the condenser, the transponder transmits the ID CODE (stored within the ASIC).

## [δ2.7 ENGINE]

A transponder is incorporated in the head section of the key. The antenna coil supplies energy to the transponder. The transponder accumulates energy in the condenser. Once the energy supply from the coil has stopped, using the stored energy in the condenser, the transponder transmits the ID CODE (stored within the ASIC).

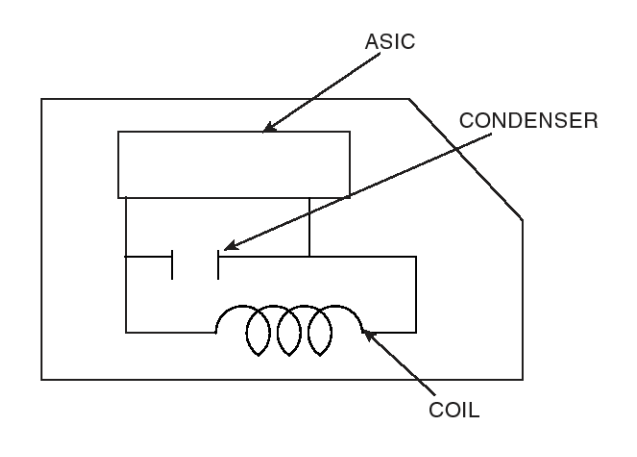

LTIF743K

When Ignition is set 'ON' the ICM receives a request signal from the ECM and starts ID Code registering sequence.

If the ID code format from the transponder is not correct, the ICM repeatedly performs the registering sequence.

When the correct ID code format is registered, the code is verified by the ICM.

If the code is not verified, the registering sequence is repeated a maximum of 5 times which is equivalent to 1 second duration.

Once the correct ID code is registered and verified after Ignition is turned ON, the registering sequence is not reperformed until Ignition is turned OFF.

## Dtc Description [D2.0 ENGINE]

This DTC is defined as Invalid Transponder Data and Password mode invalid.

## [β2.0 ENGINE]

This DTC is defined as Invalid Transponder Data , Transponder program error and Password mode invalid.

This DTC is defined as Invalid(More than one TP or No TP in the magnetic field) Transponder Data.

#### [δ2.7 ENGINE]

# **Body Electrical System**

## DTC DETECTING CONDITION

## [D2.0 ENGINE]

| lte       | em                      | Detecting Condition                                                                                                    | Possible cause  |
|-----------|-------------------------|----------------------------------------------------------------------------------------------------|-----------------|
| Enable (  | Condition               | • IG ON                                                                                                    | Transponder Key |
| Detecting | g Factors               | <ul> <li>Invalid Transponder Data<br/>(Invalid TP EEPROM page contents after 3<br/>attempts by ECM) (Case 1)</li> <li>Password mode invalid (Case 2)</li> </ul>                                             |                 |
| Case 1    | Detecting Wind-<br>ow   | <ul> <li>During Transponder IDE</li> <li>During Transponder Authentication requests</li> <li>During Transponder Write EEPROM page requests</li> <li>During Transponder Read EEPROM page requests</li> </ul> |                 |
|           | Detecting Criter-<br>ia | <ul> <li>Corrupted data form Transponder (Tp), or<br/>more than one TP in the field, or no TP in t-<br/>he field.</li> </ul>                                                                                |                 |
| Casa 2    | Detecting Wind-<br>ow   | <ul> <li>During Transponder Write or Read EEPR-<br/>OM Page.</li> </ul>                                                                                                    | - 0             |
| Case 2    | Detecting Criter-<br>ia | • TP not in password mode, or Transponder transport data has been changed.                                                                                                    |                 |
| ت محدود)  | ﻪ (مسئوليت              | شركت ديجيتال خودرو سامان                                                                                                    | 0               |

اولین سامانه دیجیتال تعمیرکاران خودرو در ایران

## [β2.0 ENGINE]

| lte                  | em                      | Detecting Condition                                                                                                    | Possible cause                                      |  |  |  |  |
|----------------------|-------------------------|----------------------------------------------------------------------------------------------------|-----------------------------------------------------|--|--|--|--|
| Enable (             | Condition               | • IG ON                                                                                                    | Transponder Error                                   |  |  |  |  |
| Detecting            | g Factors               | <ul> <li>Invalid Transponder Data (Case 1)</li> <li>Transponder Program Error (Case 2)</li> <li>Password mode invalid (Case 3)</li> </ul>                                                                   | <ul><li>Faulty SMARTRA</li><li>Faulty ECM</li></ul> |  |  |  |  |
| Case 1               | Detecting Wind-<br>ow   | <ul> <li>During Transponder IDE</li> <li>During Transponder Authentication requests</li> <li>During Transponder Write EEPROM page requests</li> <li>During Transponder Read EEPROM page requests</li> </ul> |                                                     |  |  |  |  |
|                      | Detecting Criter-<br>ia | <ul> <li>Corrupted data form Transponder (Tp), or<br/>more than one TP in the field, or no TP in t-<br/>he field.</li> </ul>                                                                                |                                                     |  |  |  |  |
| C250 3               | Detecting Wind-<br>ow   | • During Transponder Write EEPROM Page request while transponder is in authorized state.                                                                                                    |                                                     |  |  |  |  |
|                      | Detecting Criter-       | <ul> <li>Corrupted data from Transponder(TP),or<br/>more than one TP in the field or no TP in t-<br/>he field.</li> </ul>                                                                                   |                                                     |  |  |  |  |
| ت محدود)<br>د معدود) | Detecting Wind-<br>ow   | During Transponder Write or Read EEPR-<br>OM Page.                                                                                                    |                                                     |  |  |  |  |
| درايران              | Detecting Criter-<br>ia | TP not in password mode, or Transponder<br>transport data has been changed.                                                                                                    | 0                                                   |  |  |  |  |

#### [δ2.7 ENGINE]

| Item               | Detecting Condition                                                                                                    | Possible cause     |
|--------------------|----------------------------------------------------------------------------------------------------|--------------------|
| Enable Condition   | • IG ON                                                                                                    | Faulty Transponder |
| Detecting Factors  | Transponder error                                                                                                    |                    |
| Detecting Window   | <ul> <li>During Transponder IDE</li> <li>During Transponder Authentication requests</li> <li>During Transponder Write EEPROM page requests</li> <li>During Transponder Read EEPROM page requests</li> </ul> |                    |
| Detecting Criteria | <ul> <li>Corrupted data form Transponder (Tp), or<br/>more than one TP in the field, or no TP in t-<br/>he magnetic field.</li> </ul>                                                                       |                    |

# **BE-221**

## 021 62 99 92 92

# **BE-222**

# **Body Electrical System**

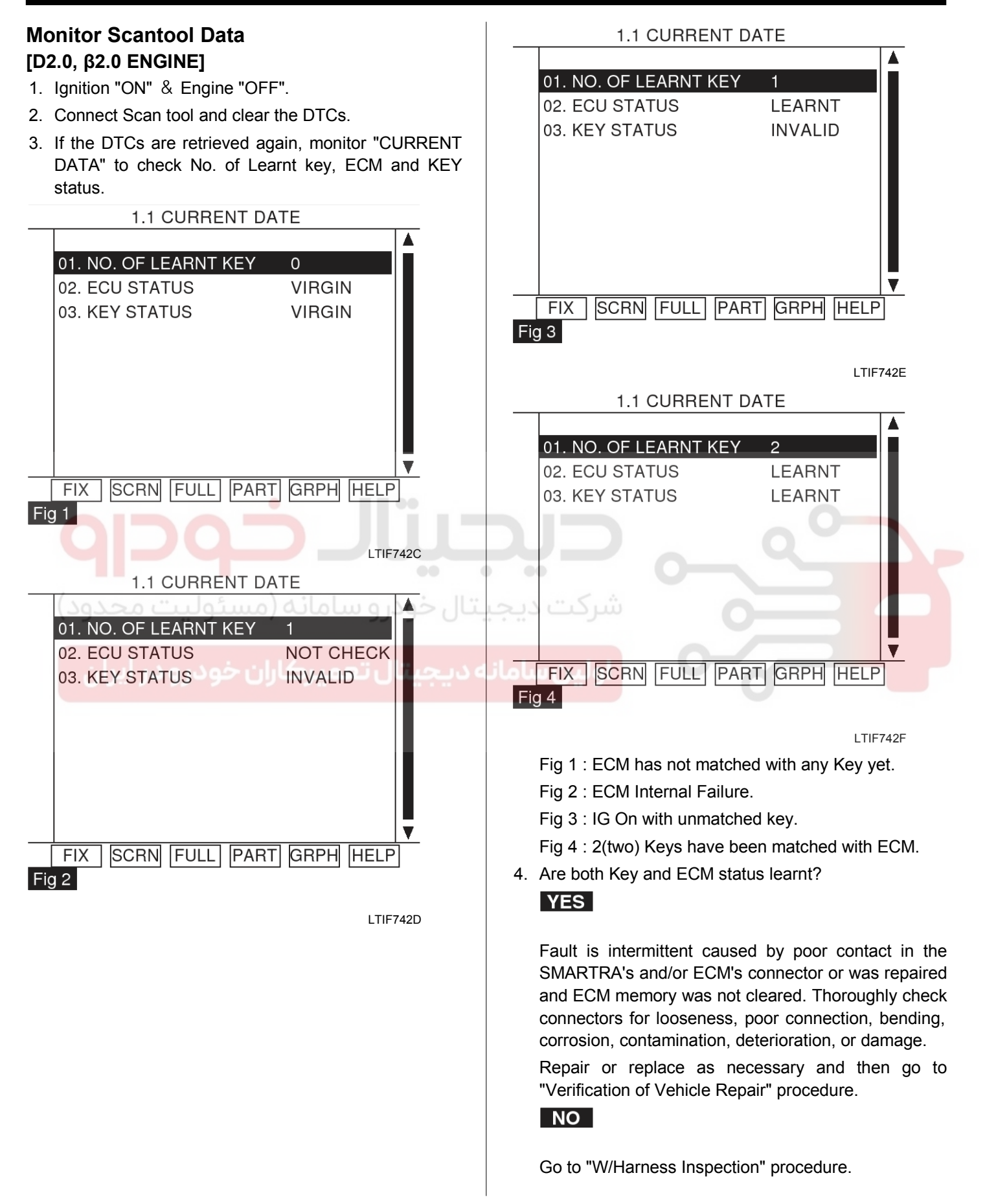

#### [δ2.7 ENGINE]

- 1. Ignition "ON" & Engine "OFF".
- 2. After connecting Scantool, Monitor the DTCs and CURRENT DATA to check key status.

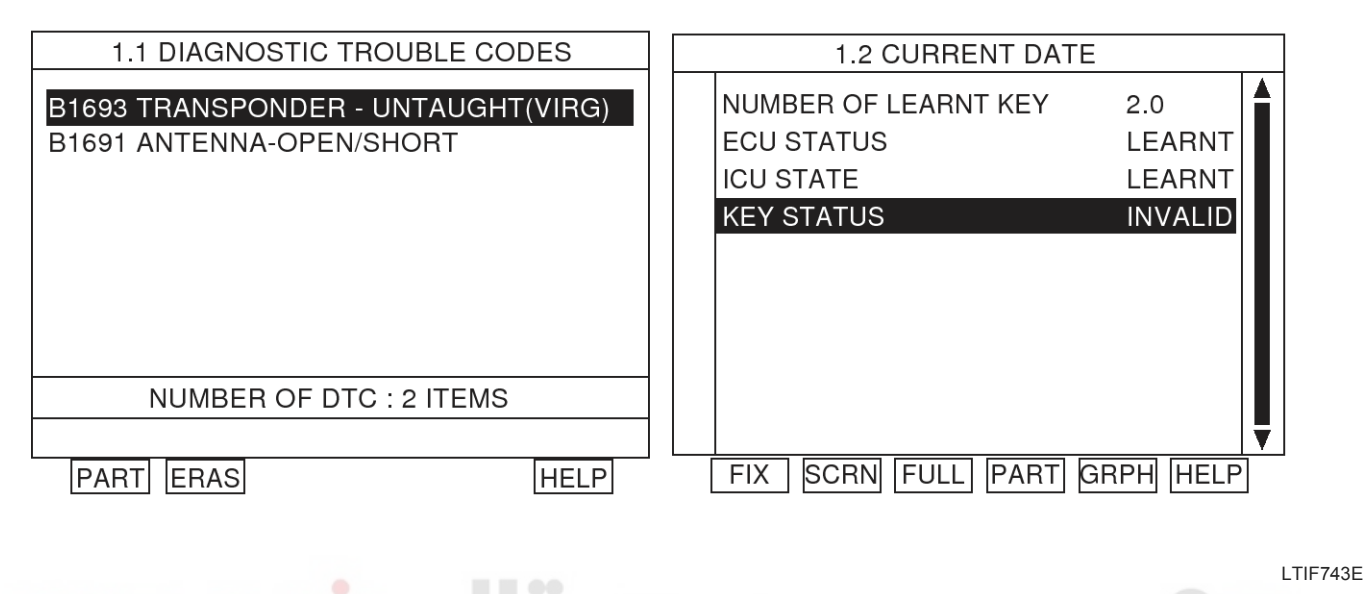

#### 

When DTC P1693 occurs, DTC P1691 can be displayed simultaneously.

3. Are DTSs and CURRENT DATA displayed as above when using another virgin or learnt key?

#### YES

If key status not changed from "invalid" to "virgin or learnt", This is not transponder(key) problem.

Check for "antenna coil(harness) refer to P1691 antenna error" and then go to "Verification of Vehicle repair" procedure.

#### NO

If key status changed from "invalid" to "virgin or learnt", Substitute with a known-good Transponder and check for proper operation.

If the problem is corrected, replace a virgin Transponder and then go to "Verification of Vehicle Repair" procedure.

#### **MOTICE**

- 1. When replacing the key, it is necessary to teach the key.
- 2. Be sure that PIN code is prepared before performing key teaching.

Component Inspection [D2.0 ENGINE]

- Perform neutral mode, key teaching and password teaching/changing according to "3. ECM Neutralization, 2. Key Teaching Procedure,4. Password Teaching in Reference Data" described in General Information.
- 1. Check Transponder
- 1) Ignition "ON" & Engine "OFF".

#### **WNOTICE**

Be sure that PIN code is prepared before performing neutral mode.

3) Is the neutral, teaching and password teaching/changing mode completed?

#### YES

Thoroughly check connectors for looseness, poor connection, bending, corrosion, contamination, deterioration, or damage. Repair or replace as necessary and then go to " Verification of Vehicle Repair" procedure.

Refer to "7. things to remember before a repair(2)" and perform key teaching mode according to "2.Key Teaching Procedure belongs to Reference Data" described in General Information.

#### NO

Substitute with a known-good virgin Transponder and monitor CURRENT DATA.

## WWW.DIGITALKHODRO.COM

# BE-224

If the key status is displayed as "Virgin", replace Transponder.

Go to "Verification of Vehicle Repair" procedure.

#### [β2.0 ENGINE]

- 1. Check Transponder
  - 1) Ignition "ON" & Engine "OFF".

## 

Be sure that PIN code is prepared before performing neutral mode.

- 2) Perform neutral mode, key teaching and password teaching/changing(Refer to "Reference Data in General Information").
- 3) Is the neutral, teaching and password teaching/changing mode completed?

#### YES

Go to " Check SMARTRA" as below.

#### NO

Substitute with a known-good virgin Transponder and monitor CURRENT DATA.

If the key status is displayed as "Virgin", replace Transponder.

Perform key teaching mode ( Refer to things to remember before a repair(2) in " Reference Data"

Go to "Verification of Vehicle Repair" procedure.

#### 2. Check SMARTRA

- 1) Ignition " ON" & Engine "OFF".
- Perform the Neutral, Teaching, and Password teaching/ changing mode according to 2. ECM neutralization, 3.Key Teaching Procedure, 4. Password teaching/Changing in "Reference Data" described in General Information.

#### 

Be sure that PIN code is prepared before performing neutral mode.

3) Is Key teaching completed?

#### YES

Go to " Check ECM " as below.

#### NO

Substitute with a known-good SMARTRA and check for proper operation. If the problem is corrected, replace SMARTRA and Go to "Verification of Vehicle Repair" procedure.

# **Body Electrical System**

#### **MOTICE**

In case of faulty SMARTRA, there are no special procedures required. A new SMARTRA device simply replaces the old one. (There are no transponder-related data stored in this device.)

- 3. Check ECM
  - 1) Ignition " ON" & Engine "OFF".
  - 3) Is the Key teaching completed?
  - 2) Perform Key Teaching Procedure in "Reference Data" described in General Information.

#### YES

Go to "Verification of Vehicle Repair" procedure.

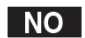

Substitute with a known-good ECM and check for proper operation. If the problem is corrected, replace ECM and then go to " Verification of Vehicle repair" procedure.

#### **WNOTICE**

- 1. Don't forget to prepare for the PIN of the vehicle before removing ECM from the vehicle.
- 2. Remember that substituting with a known-good ECM should be followed "The things to remember before repair(1)" in "System Inspection" procedure. (In case of faulty ECM, it has to be replaced with "VIRGIN" or "NEUTRAL" ECM.)
- 3. Strongly recommend to register PIN which is given by KMC or the regional office when replacing a new ECM.

#### **Verification Of Vehicle Repair**

After a repair, it is essential to verify that the fault has been corrected.

- 1. Connect scan tool and monitor CURRENT DATA to check No. of Learnt key, ECM and KEY status.
- 2. Select Diagnostic Trouble Codes(DTCs)" mode and Clear the DTCs.
- 3. Are any DTCs present?

#### YES

Go to the applicable troubleshooting procedure.

#### NO

System is performing to specification at this time.

# **Ignition Switch Assembly**

## **General Description**

The relevant data for the immobilizer function are stored at permanent memory (EEPROM or Flash etc.).

#### [D2.0 ENGINE]

The immobilizer data are stored by three independent entries.

The data from EEPROM are evaluated by "2 of 3 decision". That means all three entries are read and the content is compared before authentication process.

If the contents of all entries are equal, the authentication will run without additional measures.

If only the contents of two entries are equal, the authentication will run and fault code "EEPROM defective" is stored at ECM.

If the contents of all three entries are different from each other, no authentication will be possible and the fault code "EEPROM defective" will be stored. The limp home function cannot be activated. The ECM shall be replaced if the EEPROM related fault occurs again after new teaching of all keys.

## [β2.0 ENGINE]

This DTC is defined as not only ECM have inconsistent data of EEPROM for number of keys taught, user password state and invalid write operation to EEPROM but ECM can not recognize the unique PIN code during Key Authentication.

# Dtc Description

## [D2.0 ENGINE]

This DTC is defined as not only ECM have inconsistent data of EEPROM for number of keys taught, user password state and invalid write operation to EEPROM but ECM can not recognize the unique PIN code during Key Authentication.

#### [β2.0 ENGINE]

This DTC is defined as that ECM, indicator or scantool have some problem.

## DTC DETECTING CONDITION

## [D2.0 ENGINE]

| lte      | em la la la la la la la la la la la la la | Detecting Condition                                                                                                    | Possible cause |
|----------|-------------------------------------------|----------------------------------------------------------------------------------------------------|----------------|
| Enable C | Condition                                 | • IG ON                                                                                                    | Faulty ECM     |
| Case 1   | Detecting Criter-<br>ia                   | <ul> <li>ECM internal permanent memory(EEPROM or Flash etc.) fault.</li> <li>Invalid write operation to permanent memory(EEPROM or Flash etc.) fault.</li> </ul> |                |
| Case 2   | Detecting Criter-<br>ia                   | <ul> <li>Not plausible vehicle specific data stored at<br/>ECM or corrupted data for KEY IDE.</li> <li>Virgin key at learnt ECM</li> </ul>                       |                |

#### [β2.0 ENGINE]

| lte                     | em        | Detecting Condition                                                                     | Possible cause |
|-------------------------|-----------|-----------------------------------------------------------------------------------------|----------------|
| Enable (                | Condition | • IG ON                                                                                 | Faulty ECM     |
| Detecting Criter-<br>ia | EEPROM    | <ul><li>Inconsistent data of EEPROM</li><li>Invalid write operation to EEPROM</li></ul> |                |

# 021 62 99 92 92

# **BE-226**

# **Body Electrical System**

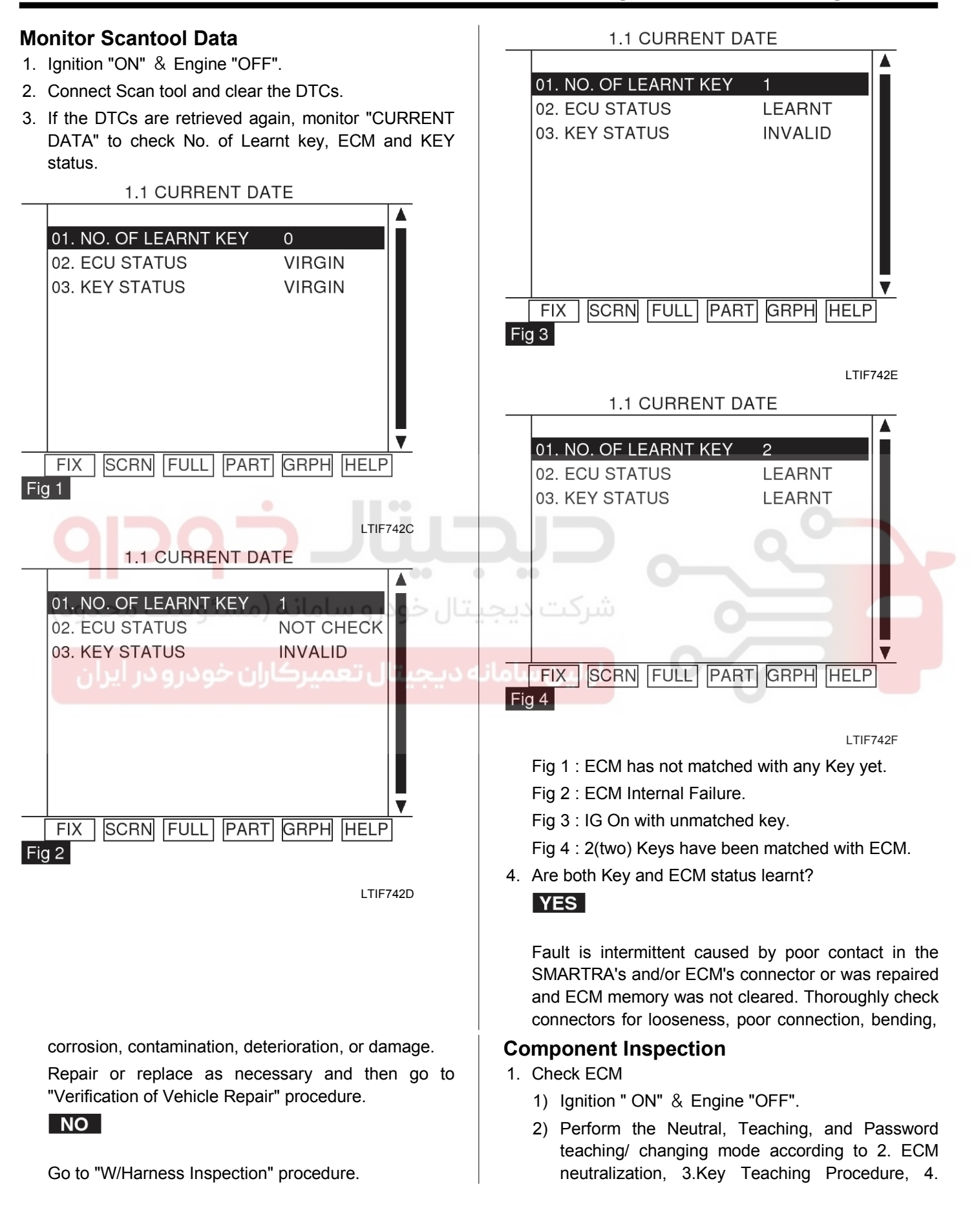

## WWW.DIGITALKHODRO.COM

#### 021 62 99 92 92

# **BE-227**

Password teaching/Changing in "Reference Data" described in General Information.

Are both neutral and teaching mode completed?
 YES

Thoroughly check connectors for looseness, poor connection, bending, corrosion, contamination, deterioration, or damage.

Repair or replace as necessary and then go to "Verification of Vehicle Repair" procedure.

#### NO

Substitute with a known-good ECM and check for proper operation. If the problem is corrected, replace ECM and then go to " Verification of Vehicle repair" procedure.

#### **MOTICE**

- 1. Don't forget to prepare for the PIN of the vehicle before removing ECM from the vehicle.
- 2. Remember that substituting with a known-good ECM should be followed "The things to remember before repair(1) in "Reference Data in General Information" (In
- Second Second
  - 3. Strongly recommend to register PIN which is given by KMC or the regional office when replacing a new ECM.

#### **Verification Of Vehicle Repair**

After a repair, it is essential to verify that the fault has been corrected.

- 1. Connect scan tool and monitor CURRENT DATA to check No. of Learnt key, ECM and KEY status.
- 2. Select Diagnostic Trouble Codes(DTCs)" mode and Clear the DTCs.
- 3. Are any DTCs present?

#### YES

Go to the applicable troubleshooting procedure.

NO

System is performing to specification at this time.

#### General Description [D2.0 ENGINE]

The relevant data for the immobilizer function are stored at permanent memory (EEPROM or Flash etc.).

The immobilizer data are stored by three independent entries.

The data from EEPROM are evaluated by "2 of 3 decision". That means all three entries are read and the content is compared before authentication process.

If the contents of all entries are equal, the authentication will run without additional measures.

If only the contents of two entries are equal, the authentication will run and fault code "EEPROM defective" is stored at ECM.

If the contents of all three entries are different from each other, no authentication will be possible and the fault code "EEPROM defective" will be stored. The limp home function cannot be activated. The ECM shall be replaced if the EEPROM related fault occurs again after new teaching of all keys.

#### [β2.0 ENGINE]

The ECM and the SMARTRA communicate by dedicated line. During this communication of ECM and SMARTRA the K line of ECM cannot be used for communication. The ECM controls the communication either to SMARTRA or to other devices(e.g. scanner) on K line by switching of a multiplexer and specific communication procedures. The multiplexer is a part of ECM hard ware.

# Dtc Description

#### [D2.0 ENGINE]

This DTC is defined as Virgin TP or Invalid TP with "Learnt" ECM status (Authentication fail).

Refer to the Authentification Flow Chart described in System Inspection Procedure.

#### [β2.0 ENGINE]

This DTC is defined as that ECM, indicator or scantool have some problem.

Â

# **BE-228**

# **Body Electrical System**

**1.1 CURRENT DATE** 

1

NOT CHECK

INVALID

01. NO. OF LEARNT KEY

02. ECU STATUS

03. KEY STATUS

## DTC DETECTING CONDITION

## [D2.0 ENGINE]

| Item               | Detecting Condition                                                    | Possible cause |
|--------------------|------------------------------------------------------------------------|----------------|
| Enable Condition   | • IG ON                                                                | Faulty ECM     |
| Detecting Criteria | <ul> <li>Authentication Failure after 3 attempts by<br/>ECM</li> </ul> |                |

#### [β2.0 ENGINE]

| Item                                     | Detecting Condition                                                                                                    | Possible cause                                                                     |
|------------------------------------------|----------------------------------------------------------------------------------------------------|------------------------------------------------------------------------------------|
| Enable Condition                         | • IG ON                                                                                                    | Scantool Error                                                                     |
| Immobilizer indicator or ECM Faul-<br>ts | <ul> <li>Not plausible VSS data stored at ECM.</li> <li>Virgin key at Learnt ECM.</li> <li>No valid data from SMARTRA after 3 attempts by ECM.</li> <li>Invalid tester message or unexpected requests by tester(e.g. exceeding the maximum limit of twice IG ON or teaching trials)</li> </ul> | <ul> <li>Faulty Transponder</li> <li>Faulty SMARTRA</li> <li>Faulty ECM</li> </ul> |

#### Monitor Scantool Data

- 1. Ignition "ON" & Engine "OFF".
- 2. Connect Scan tool and clear the DTCs.
- 3. If the DTCs are retrieved again, monitor "CURRENT DATA" to check No. of Learnt key, ECM and KEY status.

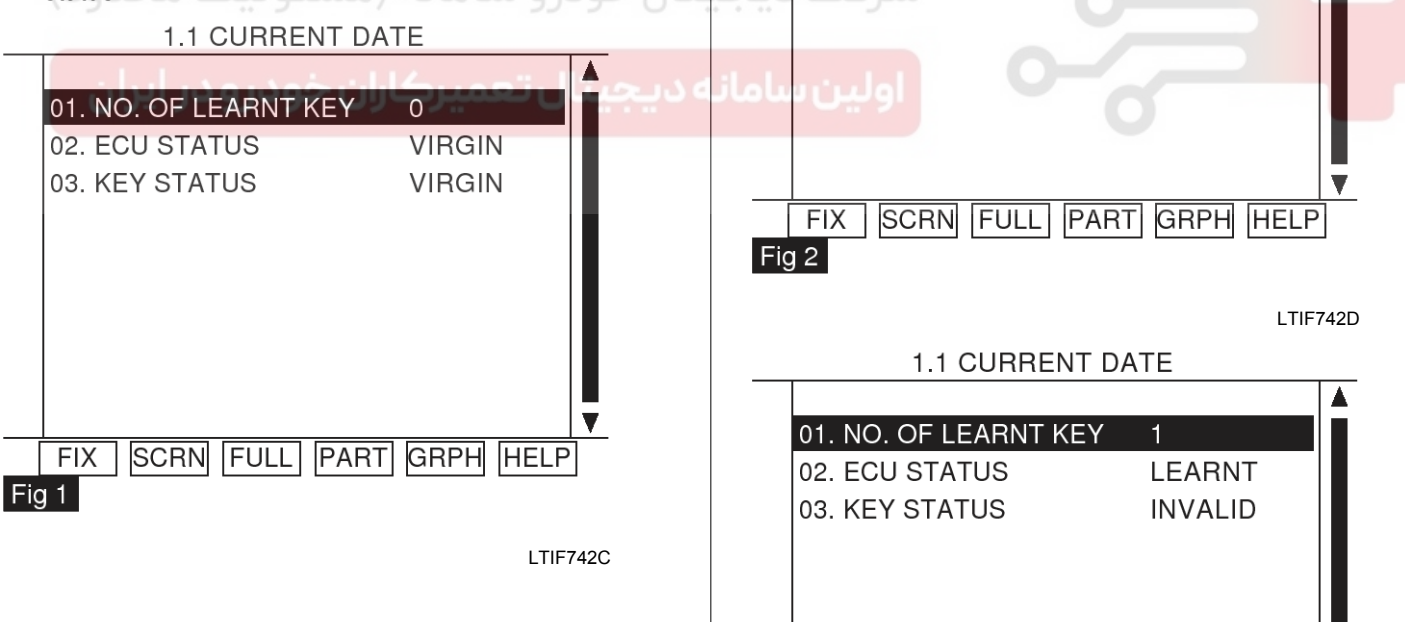

Fig 3

FIX SCRN FULL PART GRPH HELP

LTIF742E

# BE-229

#### 1.1 CURRENT DATE

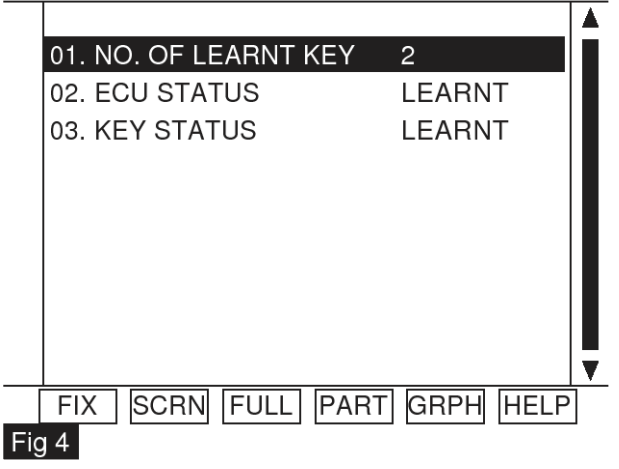

LTIF742F

Fig 1 : ECM has not matched with any Key yet.

Fig 2 : ECM Internal Failure.

Fig 3 : IG On with unmatched key.

Fig 4 : 2(two) Keys have been matched with ECM.

4. Are both Key and ECM status learnt?

YES

Fault is intermittent caused by poor contact in the SMARTRA's and/or ECM's connector or was repaired and ECM memory was not cleared. Thoroughly check connectors for looseness, poor connection, bending, corrosion, contamination, deterioration, or damage.

Repair or replace as necessary and then go to "Verification of Vehicle Repair" procedure.

#### NO

Go to "W/Harness Inspection" procedure.

#### TERMINAL AND CONNECTOR INSPECTION [β2.0 ENGINE]

1. Many malfunctions in the electrical system are caused by poor harness and terminals.

Faults can also be caused by interference from other electrical systems, and mechanical or chemical damage.

- 3. Has a problem been found?
- 2. Thoroughly check connectors for looseness, poor connection, bending, corrosion, contamination, deterioration, or damage.

#### YES

Repair as necessary and go to "Verification of Vehicle Repair" procedure.

#### NO

Go to " Power Circuit Inspection " procedure.

## اولين ساما

WWW.DIGITALKHODRO.COM

## 021 62 99 92 92

# **BE-230**

#### POWER SUPPLY CIRCUIT INSPECTION [β2.0 ENGINE]

1. Ignition "OFF".

2. Disconnect SMARTRA connector.

# **Body Electrical System**

- 3. Ignition "ON" & Engine "OFF".
- 4. Measure voltage between terminal 4 of the SMARTRA harness connector and chassis ground.

Specification : B+

3. Ground 4. Power

- З 2

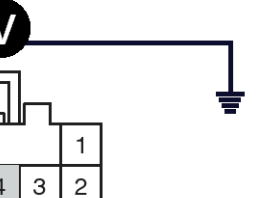

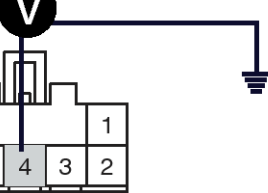

| 5. Is the measured voltage within specifications?                                                                                     | SIGNAL CIRCUIT INSPECTION<br>[β2.0 ENGINE]                                                                                                    |
|----------------------------------------------------------------------------------------------------|----------------------------------------------------------------------------------------------------|
| Go to "Signal Circuit Inspection" procedure.                                                                                          | <ol> <li>Check for short in harness.</li> <li>1) Ignition "OFF".</li> <li>2) Disconnect SMARTRA connector.</li> <li>3) Ignition "ON" &amp; Engine "OFF".</li> </ol> |
| Check open or short in power harness.<br>Check that 10A SENSOR fuse located betwee<br>Control relay and Smartra is open or blown off. | een Specification : Approx. 6.0V<br>4) Measure voltage between terminal 5 of the<br>SMADTRA between terminal 5 of the                                               |
| Repair as necessary and go to "Verification Vehicle repair" procedure.                                                                | of ground.                                                                                                    |

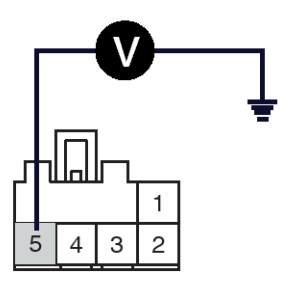

5. Signal

5) Is the measured voltage within specifications? YES

Go to "Check for open in harness" as below.

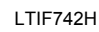

I TIE742G

NO

Check short in signal harness. Repair as necessary and go to "Verification of

## WWW.DIGITALKHODRO.COM

## 021 62 99 92 92

## 021 62 99 92 92

**BE-231** 

# **Ignition Switch Assembly**

Vehicle repair" procedure.

2. Check for open in harness

<M14>

- Measure resistance between terminal 5 of the SMARTRA harness connector and terminal 47 of ECM harness connector.
- 1) Ignition "OFF".
- 2) Disconnect SMARTRA connector.

Specification : Approx. below  $1\Omega$ 

|                                                                                                    |                 |      |      |              |     |      |             |     |       | 5. Signal                                                                                                    |     |    |    |                     |                                    |                  |                         |                   |                  |                     |                    |          |
|----------------------------------------------------------------------------------------------------|-----------------|------|------|--------------|-----|------|-------------|-----|-------|----------------------------------------------------------------------------------------------------|-----|----|----|---------------------|------------------------------------|------------------|-------------------------|-------------------|------------------|---------------------|--------------------|----------|
|                                                                                                    | <c18-1></c18-1> |      |      |              |     |      |             |     |       |                                                                                                    |     |    |    |                     |                                    |                  |                         |                   |                  |                     |                    |          |
|                                                                                                    | 6               | 7    | 8    | 9            | 10  | 11   | *           | *   | 14    | *                                                                                                    | *   | 17 | 18 | *                   | *                                  | 21               | 22                      | 23                | 24               | 5                   | 4                  |          |
|                                                                                                    | *               | 26   | 27   | ,            | 29  | 30   | 31          | 32  | *     | *                                                                                                    | *   | *  | 37 | 38                  | 39                                 | *                | *                       | 42                | 43               |                     |                    |          |
|                                                                                                    | *               | 45   | *    | 47           | 48  | *    | 50          | 51  | 52    | *                                                                                                    | 54  | 55 | 56 | *                   | 58                                 | 59               | 60                      | 61                | 62               | 3                   | 3                  |          |
|                                                                                                    | *               | 64   | 65   | 66           | 67  | 68   | 69          | 70  | 71    | 72                                                                                                    | 73  | *  | 75 | 76                  | 77                                 | 78               | *                       | 80                | 81               | 2                   | 1                  |          |
| 4) Is the mea<br>YES<br>Go to "Gro                                                                                  | sure            | ed r | esis | star<br>t In | nce | with | nin :<br>ol | spe | cific | catio                                                                                                    | ons | ?  | •  | <b>G</b><br>[ <br>1 | <b>βro</b><br>β <b>2</b> .(<br>. C | un<br>0 E<br>Che | d C<br>NC<br>ck 1<br>1. | Cir<br>SIN<br>for | cui<br>E]<br>ope | <b>t Ir</b><br>n ir | <b>nsp</b><br>n ha | LTIF743B |
| NO<br>Other open in signal harness.<br>Repair as necessary and go to "Verification of<br>Vehicle repair" procedure. |                 |      |      |              |     |      |             |     |       | <ul> <li>3) Measure resistance between terminal 3 of the SMARTRA harness connector and terminal 71 of ECM harness connector.</li> <li>1) Ignition "OFF".</li> <li>2) Disconnect SMARTRA connector.</li> </ul> |     |    |    |                     |                                    |                  |                         |                   |                  |                     |                    |          |

| 4><br>]       |    | 1  |    |    |    |    |    |   |    |    |    |    |    | Q  | Gr |    | 4  |    |    |   |   |
|---------------|----|----|----|----|----|----|----|---|----|----|----|----|----|----|----|----|----|----|----|---|---|
| <br>S. Ground |    |    |    |    |    |    |    |   |    |    |    |    |    |    |    |    |    |    |    |   |   |
| 6             | 7  | 8  | 9  | 10 | 11 | *  | *  | 1 | 4  | *  | *  | 17 | 18 | *  | *  | 21 | 22 | 23 | 24 | 5 | 4 |
| *             | 26 | 27 | *  | 29 | 30 | 31 | 32 |   | ×  | *  | *  | *  | 37 | 38 | 39 | *  | *  | 42 | 43 |   |   |
| *             | 45 | *  | 47 | 48 | *  | 50 | 51 | 4 | 2  | *  | 54 | 55 | 56 | *  | 58 | 59 | 60 | 61 | 62 | 3 | 3 |
| *             | 64 | 65 | 66 | 67 | 68 | 69 | 70 |   | 71 | 72 | 73 | *  | 75 | 76 | 77 | 78 | *  | 80 | 81 | 2 | 1 |

LTIF743C

## WWW.DIGITALKHODRO.COM

## 021 62 99 92 92

# **BE-232**

4) Is the measured resistance within specifications? **YES** 

Go to "Component Inspection" procedure.

NO

Check for open in ground harness.

Repair as necessary and go to "Verification of Vehicle repair" procedure.

#### **Component Inspection**

 Perform the Neutral, Teaching, and Password teaching/ changing mode according to 2. ECM neutralization, 3.Key Teaching Procedure, 4. Password teaching/Changing in "Reference Data" described in General Information.

#### [D2.0 ENGINE]

- 1. Check ECM
  - 1) Ignition " ON" & Engine "OFF".
  - 3) Is the Neutral and Key teaching completed?

YES

Thoroughly check connectors for looseness, poor connetion, bending, corrosion, contamination, deterioration, or damage.

Repair or replace as necessary and then go to "Verification of Vehicle Repair" procedure.

Substitute with a known-good ECM and check for proper operation. If the problem is corrected, replace ECM and then go to " Verification of Vehicle repair" procedure.

#### **WNOTICE**

- 1. Don't forget to prepare for the PIN of the vehicle before removing ECM from the vehicle.
- 2. Remember that substituting with a known-good ECM should be followed "The things to remember before repair(1) in "Reference Data in General Information" (In case of faulty ECM, it has to be replaced with "VIRGIN" or " NEUTRAL" ECM.)
- 3. Strongly recommend to register PIN which is given by KMC or the regional office when replacing a new ECM.

# **Body Electrical System**

#### [β2.0 ENGINE]

- 1. Check Transponder
  - 1) Ignition "ON" & Engine "OFF".
  - 2) Perform neutral mode, key teaching and password teaching/changing.

(Refer to "Reference Data in General Information")

#### 

Be sure that PIN code is prepared before performing neutral mode.

3) Is the neutral, teaching and password teaching/changing mode completed?

#### YES

Go to "Check Antenna Coil" as below.

#### NO

Substitute with a known-good virgin Transponder and monitor CURRENT DATA.

If the key status is displayed as "Virgin", replace Transponder.

Perform key teaching mode (Refer to things to remember before a repair(2) in "Reference Data"

Go to "Verification of Vehicle Repair" procedure.

- 2. Check Antenna Coil
  - 1) Ignition " OFF".
  - 2) Disconnect SMARTRA connector.
  - Measure resistance between terminal 1 and 2 of the SMARTRA connector (Component side)

Specification : Approx. 8.6Ω

# **Ignition Switch Assembly**

## **BE-233**

LTIF743F

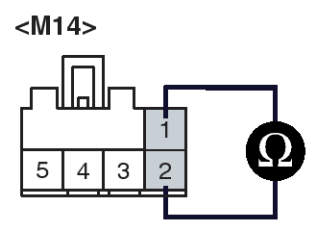

Antenna coil(+)
 Antenna coil(-)

4) Is the measured resistance within specifications?

Go to " Check SMARTRA" as below.

NO

Substitute with a known-good Antenna Coil and check for proper operation. If the problem is corrected, replace Antenna Coil. And then, go to "Verification of Vehicle Repair" procedure.

 Perform neutral mode, key teaching/changing and password teaching according to description in "System inspection" procedure.

#### 3. Check SMARTRA

1) Ignition " ON" & Engine "OFF".

#### **MOTICE**

Be sure that PIN code is prepared before performing neutral mode.

3) Is Key teaching completed?

#### YES

Fault is intermittent caused by poor contact in the SMARTRA and/or ECM's connector or was repaired and ECM memory was not cleared. Thoroughly check connectors for looseness, poor connection, bending, corrosion, contamination, deterioration, or damage. Repair or replace as necessary and then go to "Verification of Vehicle Repair" procedure.

#### NO

Substitute with a known-good SMARTRA and check for proper operation. If the problem is corrected, replace SMARTRA and go to "Check

ECM" as below.

#### **MOTICE**

In case of faulty SMARTRA, there are no special procedures required. A new SMARTRA device simply replaces the old one. (There are no transponder-related data stored in this device.)

- 4. Check ECM
  - 1) Ignition " ON" & Engine "OFF".
  - 2) Perform Key teaching/changing mode again.
  - 3) Is the 1st Key teaching completed?
    - YES

Go to "Verification of Vehicle Repair" procedure.

#### NO

Substitute with a known-good ECM and check for proper operation. If the problem is corrected, replace ECM and then go to " Verification of Vehicle repair" procedure.

#### **MOTICE**

- 1. Don't forget to prepare for the PIN of the vehicle before removing ECM from the vehicle.
- Remember that substituting with a known-good ECM should be followed "The things to remember before repair(1)" in "System Inspection" procedure. (In case of faulty ECM, it has to be replaced with "VIRGIN" or "NEUTRAL" ECM.)
- 3. Strongly recommend to register PIN which is given by KMC or the regional office when replacing a new ECM.

#### **Verification Of Vehicle Repair**

# **BE-234**

**Body Electrical System** 

#### 3. Are any DTCs present?

After a repair, it is essential to verify that the fault has been corrected.

- 1. Connect scan tool and monitor CURRENT DATA to check No. of Learnt key, ECM and KEY status.
- 2. Select Diagnostic Trouble Codes(DTCs)" mode and Clear the DTCs.

#### YES

Go to the applicable troubleshooting procedure.

#### NO

System is performing to specification at this time.

#### General Description

The ECM and the SMARTRA communicate by dedicated line. During this communication of ECM and SMARTRA the K line of ECM cannot be used for communication. The ECM controls the communication either to SMARTRA or to other devices(e.g. scanner) on K line by switching of a multiplexer and specific communication procedures. The multiplexer is a part of ECM hard ware.

#### **Dtc Description**

This DTC is defined as Invalid tester message or unexpected requests by tester and Locked by timer (e.g. exceeding the maximum limit of twice ignition On or teaching trials)

| Item                   | Detecting Condition                                                                                                    | Possible cause                                                                                                    |  |  |  |  |  |
|------------------------|----------------------------------------------------------------------------------------------------|----------------------------------------------------------------------------------------------------|--|--|--|--|--|
| DTC DETECTING CONDITIO | N                                                                                                    |                                                                                                    |  |  |  |  |  |
| Enable Condition       | • IG ON                                                                                                    | Poor connection between Sca-                                                                                                    |  |  |  |  |  |
| Detecting Criteria     | <ul> <li>Request from Tester is Invalid(Tester Error) <ul> <li>(Protocol layer violation - Invalid request, check sum error etc.)</li> </ul> </li> <li>Locked by timer (e.g. exceeding the maximum limit of twice ignition On or teaching trials)</li> </ul> | <ul> <li>nner and DLC(Data Link connector)</li> <li>Scanner Program Error</li> <li>Locked by timer<br/>(e.g. exceeding the maximum l-<br/>imit of twice ignition On or teac-<br/>hing trials)</li> </ul> |  |  |  |  |  |

#### **Monitor Scantool Data**

1.1 CURRENT DATE

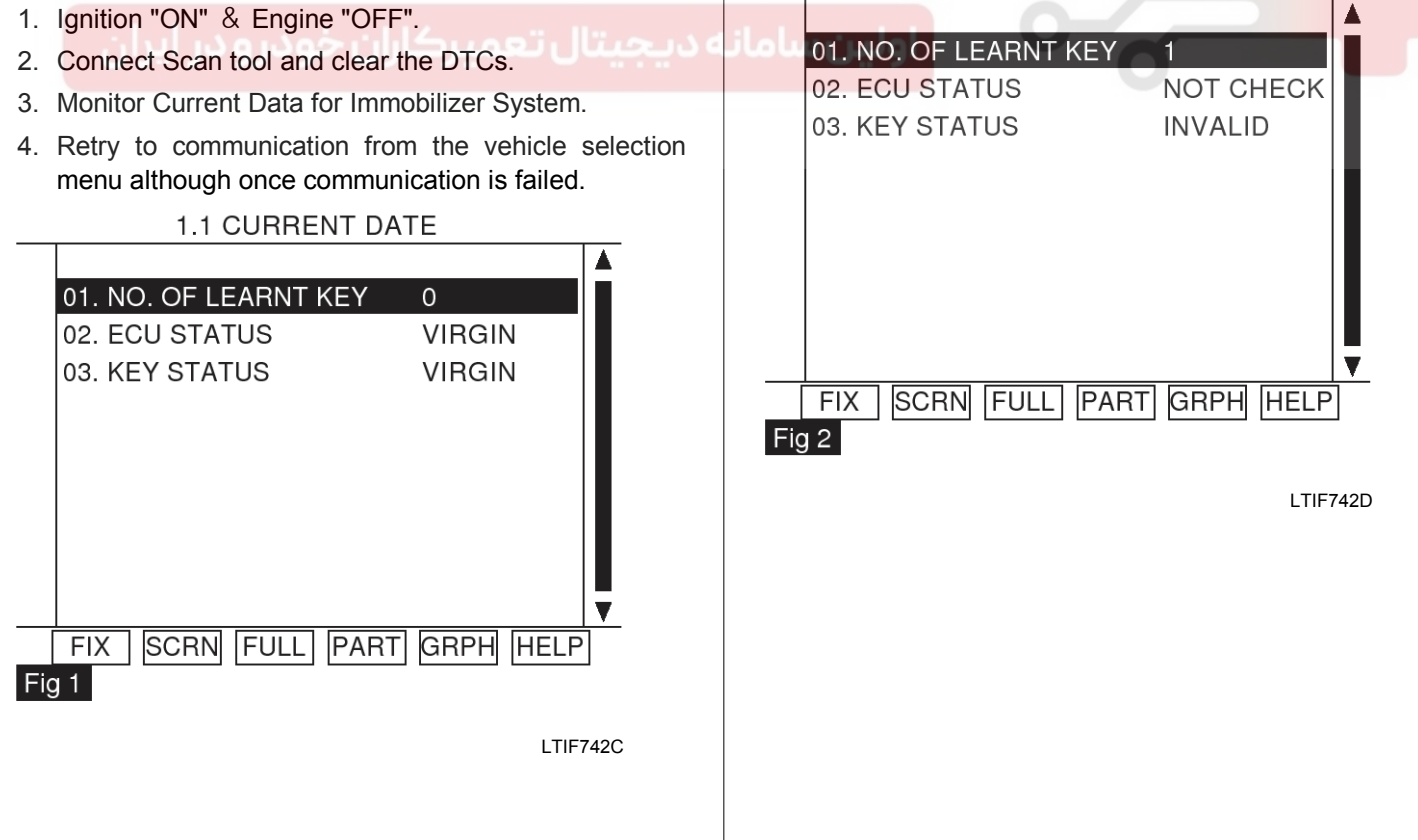

## 021 62 99 92 92

# **Ignition Switch Assembly**

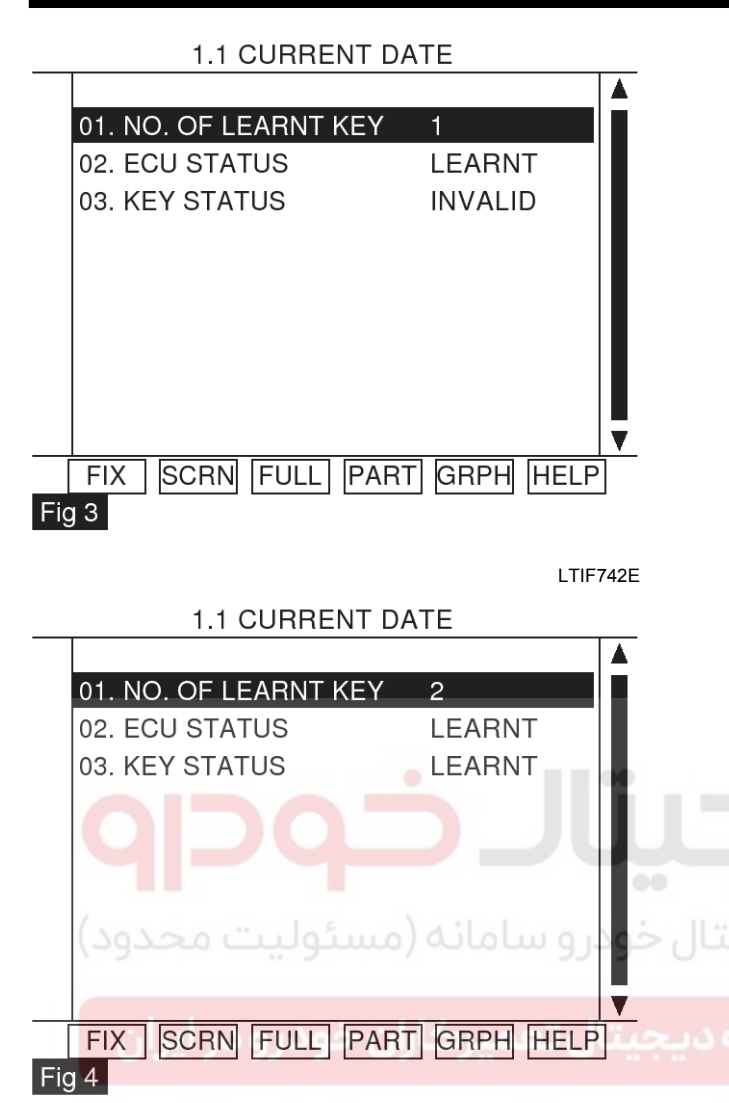

LTIF742F

Fig 1 : ECM has not matched with any Key yet.

Fig 2 : ECM Internal Failure.

Fig 3 : IG On with unmatched key.

Fig 4 : 2(two) Keys have been matched with ECM.

5. Is the communication possible between scan tool and Immobilizer system?

In case that ECM status is locked, wait for one hour with IG Key On. Be sure that the battery is fully enough to stay for an hour with IG ON.

#### YES

Repair or replace as necessary and then go to "Verification of Vehicle Repair" procedure.

#### NO

Check DLC cable conection between Scanner and DLC. And, update the program card with the latest

version. Finally try communication between scan tool and Immobilizer system.

Substitute with a known-good scan tool and check for proper operation. If the problem is corrected, go to "Verification of Vehicle repair" procedure.

#### **Verification Of Vehicle Repair**

After a repair, it is essential to verify that the fault has been corrected.

- 1. Connect scan tool and monitor CURRENT DATA to check No. of Learnt key, ECM and KEY status.
- 2. Select Diagnostic Trouble Codes(DTCs)" mode and Clear the DTCs.
- 3. Are any DTCs present?

#### YES

Go to the applicable troubleshooting procedure.

#### NO

System is performing to specification at this time.

#### General Description [D2.0 ENGINE]

During the key teaching procedure the transponder will be programmed with vehicle specific data. The vehicle specific data are written into the transponder memory. The write procedure is unique; therefore the content of transponder can never be modified or changed. The data are a string of 9 bytes defined by vehicle manufacturer.

The transponder memory is split into two strings called authenticator and key password After this programming the transponder memory is locked and the data(PIN code) cannot be read or changed respectively. The transponder status changes from "virgin" to "learnt". Additionally every transponder includes a unique IDE (Identifier number) of 32 bit. Unique means that the IDE of all transponder is different from each other. The IDE is programmed by the transponder manufacturer and is a read-only value. The authenticator and the key password are not transferred from ECM to transponder or vice versa. Only the results from the encryption algorithm are transferred. It is almost impossible to calculate the vehicle specific data from the encryption result.

For teaching of keys and special purposes the ECM is connected to the tester device.

When IG is ON, the coil supplies energy to the transponder which in turn accumulates energy in the condenser.

## 021 62 99 92 92

# **BE-236**

Once the energy supply from the coil has stopped, using the stored energy in the condenser, the transponder transmits the ID CODE (stored within the ASIC).

#### [δ2.7 ENGINE]

A transponder is incorporated in the head section of the key. The antenna coil supplies energy to the transponder. The transponder accumulates energy in the condenser. Once the energy supply from the coil has stopped, using the stored energy in the condenser, the transponder transmits the ID CODE (stored within the ASIC).

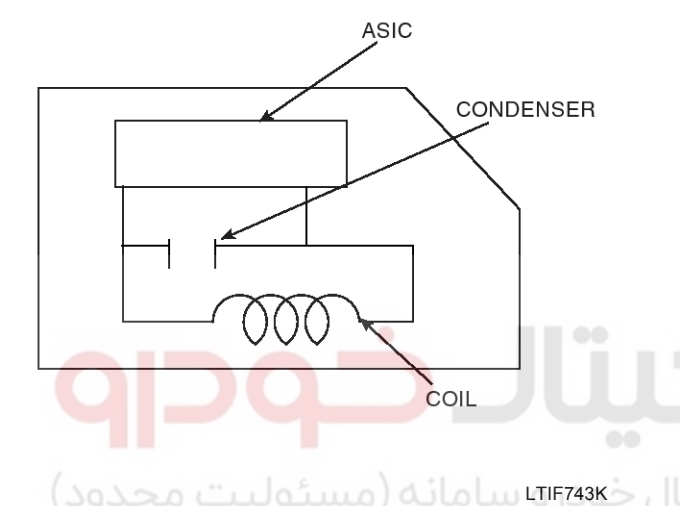

If the ID code format from the transponder is not correct, the ICM repeatedly performs the registering sequence. When Ignition is set 'ON' the ICM receives a request signal from the ECM and starts ID Code registering sequence.

When the correct ID code format is registered, the code is verified by the ICM.

If the code is not verified, the registering sequence is repeated a maximum of 5 times which is equivalent to 1 second duration.

Once the correct ID code is registered and verified after Ignition is turned ON, the registering sequence is not reperformed until Ignition is turned OFF.

#### **Dtc Description**

# **Body Electrical System**

#### [D2.0 ENGINE]

This DTC is defined as Virgin Key at Learnt ECM or Invalid Key IDE.

#### [δ2.7 ENGINE]

This DTC is defined as Invalid(virgin or invalid) Transponder Data.

اولين سامان

#### DTC DETECTING CONDITION

| Item                                                                                                    | Detecting Condition                                                                                                    |                                                                                                    | Possible cause                                                                        |
|----------------------------------------------------------------------------------------------------|----------------------------------------------------------------------------------------------------|----------------------------------------------------------------------------------------------------|---------------------------------------------------------------------------------------|
| [D2.0 ENGINE]                                                                                                    |                                                                                                    |                                                                                                    |                                                                                       |
| Enable Condition                                                                                                    | • IG ON                                                                                                    |                                                                                                    | Virgin Key at learnt ECM                                                              |
| Detecting Factors                                                                                                    | <ul> <li>Invalid Key IDE after 3 attempts by ECM</li> <li>Virgin Key at Learnt ECM</li> </ul>                                     |                                                                                                    | Invalid Key                                                                           |
| Item                                                                                                    | Detecting Condition                                                                                                    |                                                                                                    | Possible cause                                                                        |
| [δ2.7 ENGINE]                                                                                                    |                                                                                                    |                                                                                                    |                                                                                       |
| Enable Condition                                                                                                    | • IG ON                                                                                                    |                                                                                                    | Faulty TP(Virgin or Invalid)                                                          |
| Detecting Factors                                                                                                    | Invalid TP                                                                                                    |                                                                                                    |                                                                                       |
| Detecting Criteria                                                                                                    | <ul> <li>Virgin TP at EMS STATUS "Learnt"</li> <li>Learnt(Invalid) TP at EMS status "Learnt"(<br/>Authentication fail)</li> </ul> |                                                                                                    |                                                                                       |
| Monitor Scantool Data                                                                                                    |                                                                                                    | 1.1 CURRENT DATE                                                                                                    |                                                                                       |
| <ol> <li>Ignition "ON" &amp; Engine "OFF".</li> <li>Connect Scan tool and clear the</li> <li>If the DTCs are retrieved again,<br/>DATA" to check No. of Learnt<br/>status.</li> <li>1.1 CURRENT DATE</li> <li>01. NO. OF LEARNT KEY 0</li> <li>02. ECU STATUS V</li> <li>03. KEY STATUS V</li> </ol> | DTCs.<br>monitor "CURRENT<br>key, ECM and KEY                                                                                     | 01. NO. OF LEAD<br>02. ECU STATUS<br>03. KEY STATUS<br>I OL UUUOO<br>FIX SCRN F<br>Fig 2<br>1.1 CU<br>01. NO. OF LEAD | RNT KEY 1<br>S NOT CHECK<br>S INVALID<br>ULL PART GRPH HELP<br>LTIF742D<br>RRENT DATE |
| FIX SCRN FULL PART G                                                                                                    | LTIF742C                                                                                                    | 62. ECU STATUS<br>03. KEY STATUS<br>FIX SCRN F<br>Fig 3                                                               | S LEARNT<br>S INVALID<br>ULL PART GRPH HELP                                           |

**BE-237** 

# 1.1 CURRENT DATE 01. NO. OF LEARNT KEY 2 02. ECU STATUS LEARNT 03. KEY STATUS LEARNT FIX SCRN Fig 4 Fig 4

LTIF742F

- Fig 1 : ECM has not matched with any Key yet.
- Fig 2 : ECM Internal Failure.
- Fig 3 : IG On with unmatched key.
- Fig 4 : 2(two) Keys have been matched with ECM.
- 4. Are both Key and ECM status learnt?
  - YES

Fault is intermittent caused by poor contact in the SMARTRA's and/or ECM's connector or was repaired and ECM memory was not cleared. Thoroughly check connectors for looseness, poor connection, bending, corrosion, contamination, deterioration, or damage. Repair or replace as necessary and then go to

"Verification of Vehicle Repair" procedure.

#### NO

Go to "W/Harness Inspection" procedure.

#### [δ2.7 ENGINE]

- 1. Ignition "ON" & Engine "OFF".
- After connecting Scantool, Monitor the DTCs and CURRENT DATA to check key status.

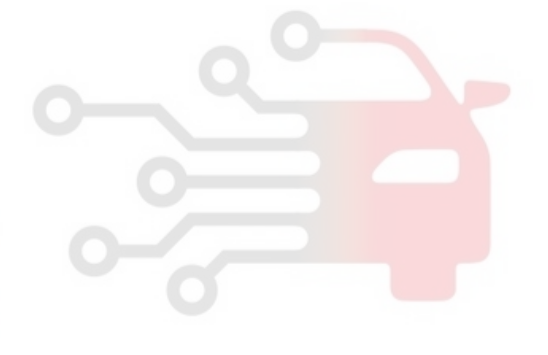

# **Body Electrical System**

| 1.1 DIAGNOSTIC TROUBLE CODES | 1.2 CURRENT DATE                                                        |  |  |
|------------------------------|-------------------------------------------------------------------------|--|--|
| B1698 TRANSPONDER - INVALID  | NUMBER OF LEARNT KEY2.0ECU STATUSLEARNTICU STATELEARNTKEY STATUSINVALID |  |  |
| NUMBER OF DTC : 1 ITEMS      |                                                                         |  |  |
| PART ERAS HELP               | FIX SCRN FULL PART GRPH HELP                                            |  |  |

3. Are DTSs and CURRENT DATA displayed as above? **YES** 

If key status is "invalid" is displayed, check transponder(key) and then go to "Verification of Vehicle Repair" procedure.

#### 

- 1. Be sure that P1698 is displayed, when transponder(key) is unintentionally exchanged with another key.
- 2. Be sure that P1698 is displayed, when using virgin transponder(key) with learnt ICU.
- 3. Be sure that P1698 is displayed by abnormal stop when key teaching is performed by learnt key(with same PIN code)

#### NO

Fault is intermittent caused by poor contact in the ICU and/or the antenna coil connector or was repaired and ICU memory was not cleared. Thoroughly check connectors for looseness, poor connection, bending, corrosion, contamination, deterioration, or damage.

Repair or replace as necessary and then go to "Verification of Vehicle Repair" procedure.

# System Inspection [D2.0 ENGINE]

- 2. Perform Key Teaching Procedure in "Reference Data" described in General Information.
- 1. Ignition "ON" & Engine "OFF".
- 3. Is the TEACHING mode completed.

#### YES

Go to "Verification of Vehicle Repair" procedure.

#### NO

Substitute with a known-good virgin Transponder and monitor key status on CURRENT DATA.

If the key status is displayed as "Virgin", replace Transponder.

Perform teaching mode, go to "Verification of Vehicle Repair" procedure.

#### Verification Of Vehicle Repair

After a repair, it is essential to verify that the fault has been corrected.

- 1. Connect scan tool and monitor CURRENT DATA to check No. of Learnt key, ECM and KEY status.
- 2. Select Diagnostic Trouble Codes(DTCs)" mode and Clear the DTCs.
- 3. Are any DTCs present?

#### YES

Go to the applicable troubleshooting procedure. System is performing to specification at this time.

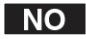

# 021 62 99 92 92

**BE-239** 

LTIF743G

## 021 62 99 92 92